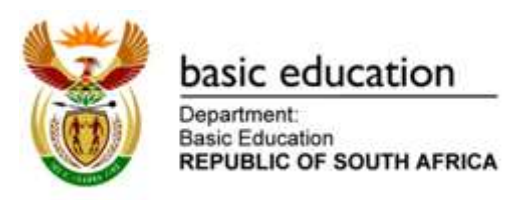

# CURRICULUM AND ASSESSMENT POLICY STATEMENT GRADE R-5 FOR LEARNERS WITH SEVERE INTELLECTUAL DISABILITY

# **OFFICE ADMINISTRATION**

# GRADE 4-5

Curriculum and Assessment

Policy Statement Grade R-5

for learners with Severe

Intellectual Disability

2018 Orientation

Learning programme

# Contents

| 1          | SECTION 1                                                                  | 1              |
|------------|----------------------------------------------------------------------------|----------------|
| INTRO      | DUCTION                                                                    | 1              |
| 2          | SECTION 2:                                                                 | 1              |
| INTRO      | DUCTION TO OFFICE ADMINISTRATION                                           | 1              |
| 2.1        | What is Office Administration                                              | 1              |
| 2.2        | Specific Aims:                                                             | 1              |
| 2.3        | Requirements for Office Administration as a subject                        | 2              |
| 2.3.1      | Time Allocation                                                            | 2              |
| 2.3.2      | Resources                                                                  | 2              |
| 2.3.3      | Career opportunities                                                       | 4              |
| 3          | SECTION 3:                                                                 | 5              |
| OVER\      | /IEW OF TOPICS PER TERM AND ANNUAL TEACHING PLANS                          | 5              |
| 3.1        | Overview of theoretical topics                                             | 5              |
| 3.2        | Teaching plans                                                             | 9              |
| 3.2.1      | Grade 4: 1 <sup>st</sup> and 2 <sup>nd</sup> year Term 1                   | 10             |
| 3.2.2      | Grade 4: 1 <sup>st</sup> and 2 <sup>nd</sup> year Term 2                   | 29             |
| 3.2.3      | Grade 4: 1 <sup>st</sup> and 2 <sup>nd</sup> year Term 3                   | 12             |
| 3.2.4      | Grade 4: 1 <sup>st</sup> and 2 <sup>nd</sup> year Term 4                   | 79             |
| 3.2.5      | Grade 5 TERM 1 12                                                          | 12             |
| 3.2.6      | Grade 5: 1 <sup>st</sup> , 2 <sup>nd</sup> and 3 <sup>rd</sup> year Term 2 | 30             |
| 327        |                                                                            |                |
| 0.2.1      | Grade 5: 1 <sup>st</sup> , 2 <sup>nd</sup> and 3 <sup>rd</sup> year Term 3 | )7             |
| 3.2.8      | Grade 5: 1st, 2nd and 3rd year Term 3                                      | )7<br>38       |
| 3.2.8<br>4 | Grade 5: 1st, 2nd and 3rd year Term 3                                      | )7<br>38<br>32 |

# 1 SECTION 1 INTRODUCTION

# 2 SECTION 2: INTRODUCTION TO OFFICE ADMINISTRATION

#### 2.1 What is Office Administration

Office Administration covers a basic knowledge of administrative and client services, communication skills and competency in computer typing, crucial to the successful functioning of any office or business environment. Office Administration will teach a learner essential skills for a prospective office environment for example how to communicate effectively in a professional situation, how to conduct and coordinate business office procedures and apply basic mathematical skills. It will enhance learners typing and internet skills as well as learning how to deal with customers and the reception area.

The skills and the content embedded in the skills are taught over two years in Grade 4 and three years in Grade 5. During each year in each grade all the topics are taught, and the teacher is allowed to adapt the difficulty level of the skills to the ability of the learner.

| Office practice            | Computer application     | Client services and communication        |
|----------------------------|--------------------------|------------------------------------------|
| Office equipment           | Keyboard techniques      | Hygiene and healthy habits               |
| Safety, health and         | Word processing and      | Office etiquette                         |
| environmental requirements | editing                  |                                          |
| Office safety              | Business documents       | Office first aid                         |
| Reception area             | Email                    | Rights/responsibilities of office worker |
| Computer care              | Job application          | Customer service                         |
| Mailing                    | Internet safety          | Personal finance                         |
| Storage area               | Social networking safety | Work ethics                              |
| Filing                     |                          |                                          |

The table below contains the topics in Office Administration highlighting the relevant focus areas:

### 2.2 Specific Aims:

The purpose of this subject is to equip learners to work in an office and business environment. It is also the building block to advance the learner into a further qualification at a school for moderate intellectual disabilities (MID) or other institution where possible.

This qualification recognizes the basic skills, knowledge and values acquired by learners to operate as efficient office workers. The aim of this qualification is to develop learners who, after completion, will be efficient in the following:

- Use and apply a variety of basic office administrative knowledge and skills such as filing, telephone and reception etiquette, receiving and sending mail, maintaining a safe working environment, using and caring for general office equipment.
- Use and apply a variety of skills to produce an acceptable standard of business documentation using the available technology covering general computer use and software (word processing, presentation and spreadsheets), internet and e-mail facilities.
- Communicate (speak and demonstrate) effectively in order to achieve interpersonal, business and organizational objectives by reading of basic words, understanding and interpreting work instructions.

#### 2.3 Requirements for Office Administration as a subject

#### 2.3.1 Time Allocation

The compulsory instructional time for the Vocational Learning Programme for learners experiencing severe intellectual disabilities amounts to 8 hours per 5-day cycle. Schools may offer either three (3) or four (4) vocational subjects, depending on the number of learners in the school and the resources available. The compulsory instructional time for Office Administration is either:

- 2 hours per 5-day cycle plus three (3) other vocational subjects or
- 2, 5 hours per 5-day cycle plus two (2) other vocational subjects.

Twenty percent (20%) of the above mentioned time is utilized to teach subject content which should be embedded in teaching the learners to execute the skills. This implies that theoretical lessons should not be instructed in isolation, but during the teacher's demonstration that takes place before the learners practise the skills. The learners are required to utilize eighty percent (80%) of the time to practise the various skills in the classroom. The Office Administration periods should be divided into two (2) timeslots.

#### 2.3.2 Resources

#### 2.3.2.1 Human Resources:

An appropriately qualified teacher registered with SACE in line with the Collective Agreement 5 of 2001 is required to teach Office Administration.

Office Administration teachers are required to:

Teach the subject content with confidence and flair Interact with learners in a relaxed but firm manner Manage the resourcing, budget & safety Manage the teaching environment Conduct stock taking and inventory

- Plan for practical work
- Plan for theory lessons
- Conduct weekly practical sessions
- Maintain and service the classroom as a whole
- Maintain and service the tools and instruments
- Ensure learner safety
- Plan for Practical Assessment Tasks
- Carry out School Based Assessment (SBA)
- Implement innovative methods to keep the subject interesting
- Be self motivated to keep her/him abreast of the latest technological developments
- Regularly attend skills workshops

#### 2.3.2.2 Infrastructure and equipment

The minimum infrastructure to teach the subject is:

- A secure classroom
- One computer per learner
- One printer per network
- Internet facilities
- Microsoft Office package
- Suitable tables, chairs and wooden block for short learners feet to assist with correct typing posture
- Assistive keyboard and mouse devices
- White/green board and/or data projector
- General office stationary: stapler, punch, guillotine, calculator, files and folders etc.
- Non-working telephone, telephone directory and diaries
- Storage area (shelves or store room) and filing cabinet
- Text books or worksheets with typing exercises, speed tests, etc.
- Software: operating system, office suite (word processing, spread sheet, presentation) and security software
- Lever arch files for each learner to serve as portfolio of work.

#### 2.3.2.3 Finances

The subject may not be offered without the necessary finances provided by the school.

- Software licensing
- Cartridges, paper, storage media

- Breakage and maintenance (regular service plan)
- Sustainability plan to upgrade or replace software and equipment regularly
- Assistive keyboards and pointer devices and wooden blocks to lift feet
- 2.3.3 Career opportunities
  - Secretarial services
  - Reception services
  - Switchboard operator
  - Filing or general office assistant
  - Typing and/or data capturing
  - Stock controller assistant
  - Mail room assistant

## 3 SECTION 3:

# **OVERVIEW OF TOPICS PER TERM AND ANNUAL TEACHING PLANS**

Each week has a compulsory contact time of 2 or 2.5 hours (depending on the number of vocational subjects offered at the school) for the subject Office Administration.

#### 3.1 Overview of theoretical topics

The content is embedded in the skills and the learners should execute the skills in a simulated working environment re created in the classroom. The table below indicates the topics and content in the Office Administration learning programme in Grade 4 and 5.

| TOPIC           | Grade 4                                                           | Grade 5                                                      |
|-----------------|-------------------------------------------------------------------|--------------------------------------------------------------|
| Office practice | -Identify, point out or name the different parts of the           | -Identify, point out or name the different parts of the      |
|                 | computer.                                                         | computer.                                                    |
|                 | -Understand the basic operations on a computer.                   | -Demonstrate how to take care for a computer.                |
|                 | -Demonstrate the correct typing position and ergonomics.          | -Demonstrate basic operations on the computer.               |
|                 | -Understand computer care.                                        | -Use general office equipment and understand the basic       |
|                 | -Identify, point out or name general office equipment and         | operation of a photocopying, fax and shredder machine.       |
|                 | what they are used for.                                           | -Understand different types of office layouts.               |
|                 | -Understand general office equipment.                             | -Interpret a basic office floor plan.                        |
|                 | -Understand the basic operation of a photocopying and fax         | -Understand what furniture is used in an office environment. |
|                 | machine.                                                          | -Understand why office cleanliness is important.             |
|                 | -Understand the basic principles of office safety.                | -Understand basic principles of mailing systems.             |
|                 | -Identify, point out or name official safety signs in the office. | -Understand and name unsafe practices, hazards and           |
|                 | -Understand an emergency evacuation drill.                        | dangerous substances and how to reduce or remove them.       |
|                 | -Understand the requirements for a successful reception           | -Understand the need for and use of fire fighting equipment  |
|                 | area: verbal and non-verbal communication.                        | in the workplace.                                            |

|                      | -Understand the requirements for a successful reception       | -Understand the difference between assets and consumables          |
|----------------------|---------------------------------------------------------------|--------------------------------------------------------------------|
|                      | area: characteristics of the office worker.                   | and how they are monitored and replaced.                           |
|                      | -Understand the requirements for a successful reception       | -Demonstrate an understanding of how to store stock safely         |
|                      | area: effective communication.                                | and to use an inventory checklist.                                 |
|                      | -Understand the requirements for a successful reception       | -Demonstrate an understanding of basic filing.                     |
|                      | area: human relations.                                        |                                                                    |
| Computer application | -Identify, point out or name the different components on the  | -Demonstrates knowledge of the parts of the keyboard and           |
|                      | keyboard.                                                     | use the correct typing position: the function, alphabet,           |
|                      | -Identify, point out or name the different parts of the       | numeric, control, windows, shift, alt, enter and cursor keys.      |
|                      | keyboard that are used for entering and editing.              | -Use the keyboard skilfully and accurately by typing the home      |
|                      | -Demonstrate basic operations on the computer: to delete,     | row (asdfgh;lkj), top row (qwertyuiop) and bottom row              |
|                      | select, copy and paste, cut and paste, drag and drop, find    | (zxcvbnm), inserting a capital letter, using bold, italics and     |
|                      | and replace.                                                  | underline, change the font type and size and punctuation and       |
|                      | -Understand the basic operations on the computer: open a      | special characters. Understand the use of the calculator           |
|                      | programme, navigate the desktop moving through windows,       | functions.                                                         |
|                      | save a document, close a document and activate an existing    | Word processor skills:                                             |
|                      | document.                                                     | -Demonstrate the basic editing functions in a paragraph: text      |
|                      | -Identify, point out or name the components on the keyboard   | selection, copy, paste, insert letters or words, delete letters or |
|                      | relating to the home row alphabet keys (asdfgh;lkj).          | words, change order of words, insert or delete rows and            |
|                      | -Identify, point out or name the components on the keyboard   | columns, change borders and shadings, change cell                  |
|                      | relating to the top row alphabet keys (qwertyuiop).           | alignment, change text direction, save with a new name.            |
|                      | -Identify, point out or name the components on the keyboard   | -Demonstrate basic file management.                                |
|                      | relating to the bottom row alphabet keys (zxcvbnm).           | -Demonstrate basic operations with shapes: insert and edit a       |
|                      | -Identify, point out or name the home, bottom and top row on  | shape.                                                             |
|                      | the keyboard and understand the correct typing position.      | -Demonstrate basic operations with clipart: insert a picture or    |
|                      | -Understand the basic operations with a table in a word       | clip art.                                                          |
|                      | processor: insert a table, change or delete borders, shading, | -Demonstrate basic operations with text boxes and WordArt -        |

|                     | vertical text, different alignment of cells and columns, insert   | Demonstrate basic picture editing.                            |
|---------------------|-------------------------------------------------------------------|---------------------------------------------------------------|
|                     | or delete columns or rows, merge and split cells.                 | -Demonstrate the typing of a paragraph using bullets and      |
|                     | -Understand basic formatting in a word processor: typing          | numbering.                                                    |
|                     | capital letters and using the header / footer function.           | -Demonstrate the use of indents and tabs.Understand           |
|                     | -Understand basic formatting in a word processor: bold,           | -Demonstrate the use of the spelling and grammar tool.        |
|                     | italics and underline.                                            | -Demonstrate an understanding of electronic mail.             |
|                     | -Understand basic formatting in a word processor: change          | -Demonstrate and understanding of internet safety.            |
|                     | the font type, size and colour.                                   | -Demonstrate knowledge and understanding of                   |
|                     | -Understand basic formatting in a word processor: change          | responsibilities when learning about and using social media.  |
|                     | alignment (left, center, right, and justify) and the line spacing |                                                               |
|                     | of the text.                                                      |                                                               |
|                     | -Understand basic special characters in a word processor on       |                                                               |
|                     | the computer: type special characters, symbols and                |                                                               |
|                     | punctuation marks available on the keyboard                       |                                                               |
|                     | (!@#\$%^&*?<>.,)                                                  |                                                               |
|                     | -Demonstrate basic page layout changes in a word                  |                                                               |
|                     | processor : to change the A4 orientation to landscape or          |                                                               |
|                     | portrait, change the paper size and page margins.                 |                                                               |
|                     | -Demonstrate the basic operating system features on the           |                                                               |
|                     | computer: how to print a document.                                |                                                               |
| Client services and | -Understand healthy personal habits.                              | -Understands healthy personal habits and basic hygiene.       |
| communication       | -Understand the importance of personal grooming habits            | -Understands unhealthy personal habits and bad basic          |
|                     | for customer services.                                            | hygiene and the basic principles of sick leave.               |
|                     | -Understand dress code that is in accordance with a               | -Interpret body language in a business environment.           |
|                     | specific work place requirement.                                  | -Understand different methods of handshakes and the           |
|                     | -Understand the basic terms related to HIV and AIDS.              | importance of personal space.                                 |
|                     | -Understand the basic principles of office safety.                | -Understand basic first aid procedures for nose bleeds, cuts, |

| -Identify and or list the basic principles of fire safety and | scratches, fainting, bruising and sprains.                     |
|---------------------------------------------------------------|----------------------------------------------------------------|
| what to do if a fire breaks out in the office.                | -Identify, point out or name potential hazards in the office   |
| -Understand basic first aid procedures for nose bleeds,       | environment.                                                   |
| cuts, scratches, fainting, bruising and sprains.              | -Understand the need to be punctual at work, the smoking       |
| -Identify, point out or name items needed in a first aid kit. | policy and good listening skills.                              |
| -Understand basic telephone etiquette.                        | -Understand the need for a positive attitude to work, to keep  |
| -Speak professionally to clients over the telephone using     | your colleagues informed about work activities and code of     |
| general telephone etiquette.                                  | conduct in the workplace.                                      |
| -Understand the difference between "needs" and "wants"        | -Differentiate between "needs" and wants" concerning           |
| concerning personal finance.                                  | personal finance.                                              |
| -Understand personal income vs. expenditure concerning        | -Understand the basic personal financial principals of income  |
| personal finance.                                             | vs. expenditure for example food, shelter, water air, bicycle, |
| -Show an understanding about the need for ethics in the       | toys, sweets, bread or clothing.                               |
| workplace.                                                    | -Demonstrates knowledge of banking services regarding          |
| -Understand the basic rights and responsibilities of the      | accounts, credit card facilities and ATM use.                  |
| office worker                                                 | -Understands and deals with conflict in the office             |
| -Understand the types of customers one can expect to          | environment                                                    |
| come across in the work environment.                          | -Demonstrate an understanding of how to prepare a resume.      |
| -Understand how to greet a customer correctly.                | -Demonstrate an understanding of how to prepare a cover        |
|                                                               | letter for a resume.                                           |
|                                                               | -Demonstrate an understanding of characteristics to ensure     |
|                                                               | job success, workplace attire and personal hygiene.            |

#### 3.2 Teaching plans

A learner in Grade 4 will be in the grade for 2 years (14 &15 years old). The teaching plan includes two or more suggested activities, namely activity 1 for the first year the learner is in the grade, and activity 2 for the second year the learner is in the grade. A learner in Grade 5 will be in the grade for 3 years (16, 17 &18 years old). The teaching plan includes three suggested activities to be taught over the three years. Activity 1 is suggested for the first year the learner is in the grade, activity 2 for the second year the learner is in the grade and activity 3 for the third year the learner is in the grade. Activities should be chosen depending on resources, time available and level of understanding of learners.

The Occupational Health and Safety (OHS) Act 85 of 1993 requires the teacher to comply with the safety regulations when issuing equipment and tools to the learners and the teacher may not leave learners unattended during Office Administration instructional time. A group discussion on the safety precautions that must be followed during all the instructional time is compulsory. Learners with a severe intellectual disability are not always able to make abstract judgements, and they are often not able to apply learned knowledge from one topic to the next. Impulsive behaviour as well as the inability to make fast decisions can easily lead to learners finding themselves in, or being exposed to dangerous situations.

## 3.2.1 Grade 4: $1^{st}$ and $2^{nd}$ year Term 1

|      | Grade 4: Term 1                                                                                                    |                                                    |                                                                                      |                       |
|------|----------------------------------------------------------------------------------------------------|----------------------------------------------------|--------------------------------------------------------------------------------------|-----------------------|
| WEEK | TOPICS with focus area                                                                                                    | <b>CONTENT</b><br>The learner must be able to:     | Practical tasks                                                                      |                       |
| 1-2  | Office                                                                                                    | Identify, point out or name the different parts of | Grade 4: First year:                                                                 |                       |
|      | practice                                                                                                    | the computer:                                      | Activity 1: Identify, point out or name the tower case components and its            |                       |
|      | Office                                                                                                    | Hardware:                                          | function:                                                                            |                       |
|      | equipment                                                                                                    | A. The tower case, disk                            | Components:                                                                          |                       |
|      |                                                                                                    | drive and USB ports.                               | CD and DVD drive to insert disks                                                     |                       |
|      | Practical                                                                                                    |                                                    | USB ports to insert devices                                                          |                       |
|      | introduction to                                                                                                    | B. Input devices such as the keyboard,             | Activity 2: Identify, point out or name the input devices and its functions:         |                       |
|      | a personal                                                                                                    | mouse, touchpad, scanner, digital camera           | Keyboard                                                                             |                       |
|      | computer                                                                                                    | and graphics tablet.                               | Mouse                                                                                |                       |
|      | system                                                                                                    | · Input Devices                                    | Touchpad                                                                             |                       |
|      | Kerboard<br>Camera digital<br>Grabbic Tablet<br>Dorstics<br>Camere<br>Dorstics<br>Camere<br>Dorstics<br>Camere<br>Camere | Keyboard Pointing devices                          | Scanner                                                                              |                       |
|      |                                                                                                    | Digital camera                                     |                                                                                      |                       |
|      |                                                                                                    | Graphic Tablet Joyatics Microphone                 | Graphics tablet                                                                      |                       |
|      |                                                                                                    | L framer                                           | Activity 3: Identify, point out or name the output devices and its functions:        |                       |
|      |                                                                                                    |                                                    | The monitor                                                                          |                       |
|      |                                                                                                    | Textpad                                            | The speaker/headset                                                                  |                       |
|      |                                                                                                    |                                                    | The printer                                                                          |                       |
|      |                                                                                                    |                                                    |                                                                                      | Grade 4: Second year: |
|      |                                                                                                    |                                                    | Activity 1: Make a collage or poster that illustrates the components, input and      |                       |
|      |                                                                                                    |                                                    | output devices of a computer.                                                        |                       |
|      |                                                                                                    |                                                    | Activity 2: Participate in a discussion of the functions of input and output devices |                       |
|      |                                                                                                    |                                                    | of a computer. Write key words on the board.                                         |                       |

 $\boldsymbol{\mathcal{X}}$ 

|      | Grade 4: Term 1        |                                                      |                                                                                               |  |  |
|------|------------------------|------------------------------------------------------|-----------------------------------------------------------------------------------------------|--|--|
| WEEK | TOPICS with focus area | <b>CONTENT</b><br>The learner must be able to:       | Practical tasks                                                                               |  |  |
|      |                        | C. Output devices such as the monitor, speaker       | Activity 3: Complete a word search worksheet about components, input and                      |  |  |
|      |                        | and printer.                                         | output devices of a computer and paste in the workbooks.                                      |  |  |
|      |                        | Monoral Monore Porter                                |                                                                                               |  |  |
|      | Computer               | Identify, point out or name the different            | Grade 4: First year:                                                                          |  |  |
|      | application            | components on the keyboard i.e. the function,        | Activity 1: Participate in a discussion about the different components on the                 |  |  |
|      |                        | typing, numeric, control, windows, shift, alt, enter | keyboard. Write key words on the board.                                                       |  |  |
|      | Practical              | and cursor keys.                                     | Activity 2: Practical demonstration by teacher showing the parts of a keyboard                |  |  |
|      | introduction to        | C                                                    | (alphabet keys, numeric pad, function keys, special control keys and cursor keys.             |  |  |
|      | the keyboard           | Parts of a Keyhoard                                  | Activity 3: Complete a matching worksheet pairing the names of the                            |  |  |
|      |                        | Tarts of a Reyboard                                  | components on the keyboard with the correct picture and paste in the                          |  |  |
|      |                        |                                                      | workbooks.                                                                                    |  |  |
|      |                        |                                                      | Grade 4: Second year:                                                                         |  |  |
|      |                        |                                                      | Activity 1: Identify, point out or name the different components on the keyboard,             |  |  |
|      |                        |                                                      | namely the function, typing, numeric, control, windows, shift, alt, enter and cursor          |  |  |
|      |                        | Windows Connection                                   | keys.                                                                                         |  |  |
|      |                        | Star Nexis                                           | Activity 2: Demonstrate what the function keys do by typing short words in a text             |  |  |
|      |                        |                                                      | document and then using the function keys.                                                    |  |  |
|      |                        | $\sim$                                               | Activity 3: Make a collage or poster using pictures or words about the parts of the keyboard. |  |  |

|      | Grade 4: Term 1 |                                                     |                                                                                     |  |
|------|-----------------|-----------------------------------------------------|-------------------------------------------------------------------------------------|--|
| WEEK | TOPICS with     | CONTENT                                             | Practical tasks                                                                     |  |
|      | Client          | Linderstand healthy personal habits for e.g. brush  | Grado 4: First voar:                                                                |  |
|      |                 | vour tooth twice doily, shower or both append doy   | Activity 1. Derticipate in a discussion about what healthy personal hebits are      |  |
|      |                 | your teeth twice daily, shower or bath once a day,  | Activity 1. Participate in a discussion about what healthy personal habits are.     |  |
|      | communi-        | wash your hair regularly and wash your hands        | Activity 2. Deseties to work and de their hands so well as related by the           |  |
|      | cation          | often.                                              | Activity 2: Practice to wash and dry their hands as well as role- play how to       |  |
|      |                 |                                                     | wash their hair and brush their teeth.                                              |  |
|      | Practical       |                                                     | Activity 3: Make a collage or poster depicting good hygiene and healthy habits.     |  |
|      | introduction to |                                                     | Grade 4: Second year:                                                               |  |
|      | good hygiene    |                                                     | Activity 1: View videos about the importance of being and looking healthy in an     |  |
|      | and healthy     |                                                     | office environment. Class discussion to follow after watching the video on what     |  |
|      | habits          |                                                     | was learned.                                                                        |  |
|      |                 |                                                     | Activity 2: Show and tell the class about different products that are used to       |  |
|      |                 |                                                     | ensure personal hygiene.                                                            |  |
|      |                 |                                                     | Activity 3: Complete a worksheet about good hygiene and healthy habits by           |  |
|      |                 |                                                     | listing good hygiene and healthy habits in column A and how often this is           |  |
|      |                 |                                                     | required in column B.                                                               |  |
| 3-4  | Office          | Understand the basic operations on a computer:      | Grade 4: First year:                                                                |  |
|      | practice        | switch the computer on and off, move and click      | Activity 1: Practical demonstration by teacher on how to switch the computer on     |  |
|      | Office          | the mouse correctly, identify the basic keys on the | and off, log-in, move and click the mouse correctly, identify the basic keys on the |  |
|      | equipment       | keyboard, identify the icons of the programmes      | keyboard, identify the icons of the programmes on the computer and exit the         |  |
|      |                 | on the computer and exit the programmes.            | programmes.                                                                         |  |
|      | Practical       |                                                     | Activity 2: View videos about how to move and click the mouse correctly and         |  |
|      | introduction to |                                                     | discuss techniques learned in groups. Class discussion to follow after watching     |  |
|      | a personal      |                                                     | the video on what was learned. Fill in the missing words on a worksheet             |  |
|      |                 |                                                     | depicting the different clicks of the mouse.                                        |  |
| L    | 1               |                                                     |                                                                                     |  |

| WEEK         TOPICS with         CONTENT         Practical tasks                                      |                                              |
|----------------------------------------------------------------------------------------------------|----------------------------------------------|
|                                                                                                    |                                              |
| focus area The learner must be able to:                                                               |                                              |
| computer <u>Activity 3:</u> Practice to open and close                                                | e specific programmes identified by the      |
| system teacher on the computer.                                                                       |                                              |
| Grade 4: Second year:                                                                                 |                                              |
| Activity 1: Demonstrate how to switc                                                                  | h the computer on and off by following       |
| correct procedure.                                                                                    |                                              |
| Activity 2: Complete a matching world                                                                 | ksheet pairing the icons of the programmes   |
| with the correct name of the programme                                                                | me and paste in the workbooks.               |
| Activity 3: Show and tell the class ab                                                                | out the basic keys on the keyboard and       |
| their functions.                                                                                      |                                              |
| Computer Identify, point out or name the different parts of Grade 4: First year:                      |                                              |
| application the keyboard that are used for entering and <u>Activity 1:</u> Practical demonstration by | y teacher on parts of the keyboard used for  |
| editing (enter, backspace, space bar, delete keys entering and editing: enter, back space             | e, delete, space bar and cursor keys.        |
| Practical and navigation/cursor keys (arrows for up, down, Activity 2: Practice using the enter key   | ey by typing short words for e.g. name and   |
| introduction to left and right). surname, then pressing the enter key                                 | . Vary the instruction and ask learners to   |
| keyboard press the space bar between every le                                                         | tter of their name and surname.              |
| skills <u>Activity 3:</u> Practice using the space                                                    | bar key by typing short words for e.g. name  |
| and surname, then pressing the space                                                                  | e bar key.                                   |
| Grade 4: Second year:                                                                                 |                                              |
| Activity 1: Identify, point out or name                                                               | the entering and editing keys named by       |
| teacher for e.g. enter, backspace, del                                                                | ete, space bar and cursor keys.              |
| Activity 2: Practice to use the cursor                                                                | keys by typing short words for e.g. name,    |
| surname, address, telephone number                                                                    | etc. Show learners how to use the            |
| navigation / cursor keys to go to a spe                                                               | ecific letter that was typed and then press  |
| back space or delete keys. Repeat the                                                                 | e activity until the learner understands the |

|      | Grade 4: Term 1        |                                                |                                                                                    |  |
|------|------------------------|------------------------------------------------|------------------------------------------------------------------------------------|--|
| WEEK | TOPICS with focus area | <b>CONTENT</b><br>The learner must be able to: | Practical tasks                                                                    |  |
|      |                        |                                                | functions.                                                                         |  |
|      |                        |                                                | Activity 3: Complete a worksheet by filling in missing words on the keyboard for   |  |
|      |                        |                                                | entering and editing and paste in the workbooks.                                   |  |
|      | Client                 | Understand the importance of personal grooming | Grade 4: First year:                                                               |  |
|      | services and           | habits for customer services.                  | Activity 1: Participate in a discussion about the meaning of customer services     |  |
|      | communi-               |                                                | and write down key words on the board.                                             |  |
|      | cation                 |                                                | Activity 2: Discuss in groups the importance of the appearance of the office       |  |
|      | Good hygiene           |                                                | worker and the effect it has on customer services. Present your findings to the    |  |
|      | and healthy            |                                                | class.                                                                             |  |
|      | habits                 |                                                | Activity 3: Bring clothes from home and show and tell about the appropriate        |  |
|      |                        |                                                | appearance of an office worker.                                                    |  |
|      |                        |                                                | Grade 4: Second year:                                                              |  |
|      |                        |                                                | Activity 1: Identify, name and list words associated with customer services.       |  |
|      |                        |                                                | Activity 2: Design a poster to illustrate the appropriate appearance of the office |  |
|      |                        |                                                | worker and show the class.                                                         |  |
|      |                        |                                                | Activity 3: Bring clothes from home and show and tell about the appropriate        |  |
|      |                        |                                                | appearance of an office worker.                                                    |  |
|      |                        |                                                |                                                                                    |  |

|                                                              | Grade 4: Term 1 |                                             |                                                              |                                 |  |
|--------------------------------------------------------------|-----------------|---------------------------------------------|--------------------------------------------------------------|---------------------------------|--|
| WEEK                                                         | TOPICS with     | CONTENT<br>The learner must be able to:     | Practical tasks                                              |                                 |  |
| 5-6                                                          | Office          | Demonstrate the correct typing position and | Grade 4: First year:                                         |                                 |  |
|                                                              | Bractice        | ergonomics                                  | Activity 1: Participate in a discussion about the correct p  | osture in front of the          |  |
|                                                              | Tractice        |                                             | computer and brain storm ideas on how to place body bo       | unde and fingers                |  |
|                                                              |                 |                                             | Computer and brain storm deas on now to place body, ha       | inus anu imgers.                |  |
|                                                              | Health and      |                                             | Practice the typing position. Teacher's note:                | <i>.</i>                        |  |
|                                                              | environmental   |                                             | http://www.freetypinggame.net/proper-hand-placeme            | nt.asp gives the                |  |
|                                                              | requirements    |                                             | following tips:                                              |                                 |  |
|                                                              |                 |                                             | Body Position                                                |                                 |  |
|                                                              | Typing          |                                             | You should sit with your back straight and your feet flat. Y | our feet should be              |  |
|                                                              | position        |                                             | about shoulder length apart. This will give your back and    | shoulders the least             |  |
|                                                              |                 |                                             | amount of stress while typing.                               |                                 |  |
|                                                              |                 |                                             | Monitor position                                             |                                 |  |
|                                                              |                 | C                                           | The monitor should be completely viewable when you           | Computer<br>screen at eye       |  |
|                                                              |                 |                                             | are looking straight ahead. Usually the top of the           | R                               |  |
|                                                              |                 |                                             | monitor should be at eye height or just above the            | A good<br>quality<br>chair is a |  |
|                                                              |                 |                                             | eyes.                                                        | must term                       |  |
|                                                              |                 |                                             | Keyboard Position                                            | Feet flat or<br>slightly        |  |
|                                                              |                 |                                             | The keyboard is best in a flat position, at a height that    | elevated                        |  |
|                                                              |                 |                                             | allows your forearms to be parallel to the floor. Often a    |                                 |  |
|                                                              |                 |                                             | keyboard tray beneath the desk can help. We do not reco      | mmend using the pegs            |  |
|                                                              |                 |                                             | in the back of most keyboards or the use of wrist rests.     |                                 |  |
|                                                              |                 |                                             | Arm and Hand Position                                        |                                 |  |
| Your forearms should be parallel to the floor. Your wrists a |                 | and hands should be                         |                                                              |                                 |  |
|                                                              |                 |                                             | straight. Your wrists should NOT rest on the desk or table   | . This is very important        |  |
|                                                              |                 |                                             | and a common error!                                          |                                 |  |
|                                                              |                 |                                             |                                                              |                                 |  |
|                                                              | l               |                                             |                                                              |                                 |  |

|      |             | Grade   | 4: Term 1                                                                            |
|------|-------------|---------|--------------------------------------------------------------------------------------|
| WEEK | TOPICS with | CONTENT | Practical tasks                                                                      |
|      |             |         | Finger Position                                                                      |
|      |             |         | Your fingers should barely touch the home row keys. Let your left forefinger         |
|      |             |         | naturally sit on the E key, and then place the middle finger on the D key, the ring  |
|      |             |         | on the S key and the ninky on the A. Do the same with the right hand, beginning      |
|      |             |         | with the forefinger, let it rest on the I Key. Place your middle finger on the K key |
|      |             |         | the ring finger on the L and the pinky finger on the semicolon (:) key               |
|      |             |         |                                                                                      |
|      |             |         | Rest and stretch                                                                     |
|      |             | C       | Be sure to take frequent breaks from the keyboard and from sitting. Stand            |
|      |             |         | up, stretch your arms and legs, and take a walk if you can. Some great               |
|      |             |         | stretching techniques that can be done before and after keyboarding can be           |
|      |             |         | seen here.                                                                           |
|      |             |         | www.ualr.edu/star/healthy_keyboarding/techniques.htm                                 |
|      |             |         | Activity 2: View videos about ergonomics and discuss if it corresponds with          |
|      |             |         | brains storming ideas.                                                               |
|      |             |         | Activity 3: Instruct learners to locate the letters T, G, and B. Show learners       |
|      |             |         | how to divide the keyboard into two halves by drawing a red line along the           |
|      |             |         | right side of the T, G, and B keys. Discuss using the right hand to press keys       |
|      |             |         | on the right side of the keyboard; left hand for keys on the left side. (The line    |
|      |             |         | is red to serve as a reminder to STOP - not to cross to the other side of the        |
|      |             | X       | keyboard.) ( <b>Teacher's note</b> : Activity taken from:                            |
|      |             |         | alex.state.al.us/lesson_view.php?id=7505)                                            |

|      |                                                                                                    | Grade                                                                                                    | 4: Term 1                                                                                                    |
|------|----------------------------------------------------------------------------------------------------|----------------------------------------------------------------------------------------------------|----------------------------------------------------------------------------------------------------|
| WEEK | TOPICS with focus area                                                                                           | CONTENT<br>The learner must be able to:                                                                                                    | Practical tasks                                                                                                    |
| WEEK | Computer         application         Introduction         to operating         functions on         the keyboard | CONTENT         The learner must be able to:         Demonstrate basic editing features in a word processor: to delete, select, copy and paste, cut and paste, drag and drop, find and replace.         Image: Image: I | Practical tasks         Grade 4: Second year:         Activity 1:         Activity 1:         Find pictures that show the appropriate ergonomic sitting<br>position. Work in groups and make a collage to put on class wall. Groups'<br>present their collage to the class.         Activity 2:       View videos about ergonomics and discuss the basic principles<br>of ergonomics. List key words in a text document.         Activity 3:       Research ergonomic guidelines on the internet and write down<br>basic guidelines in a new document for when in front of a computer.         Teacher's note:       Activities and screeenshots taken from the free website:         http://www.gcflearnfree.org/word2010/2       Grade 4: First year:         Activity 1:       To delete text:         Move your mouse to the location where you want<br>text to appear in the document.       Click the mouse. The insertion point appears.         Type the text you want to appear.       Place the insertion point next to the text you want to delete.         Press the Backspace key on your<br>keyboard to delete text to the left of the<br>insertion point.       Levettive functional decanged target and the scread the scale of the scale model grade functional the scale of the scale model grade function for the scale of the scale of the scale of the scale of the scale of the scale in not market<br>htreace of the scale of the scale of the scale of the scale in not market<br>htreace with the scale of the scale of the scale of the scale of the scale of the scale of the scale of the scale in not market<br>htreace with the scale of the scale of the scale of the scale of the scale of th |
|      |                                                                                                    |                                                                                                    | Activity 2: To select text:                                                                                                    |

|      |             | Grade                        | 4: Term 1                                                                                                    |
|------|-------------|------------------------------|----------------------------------------------------------------------------------------------------|
| WEEK | TOPICS with | CONTENT                      | Practical tasks                                                                                                    |
|      | tocus area  | The learner must be able to: |                                                                                                    |
|      |             |                              | Place the <b>insertion point</b> next to the text you want to select.                                                                                                    |
|      |             |                              | Click the mouse. While holding it down, drag your mouse over the text                                                                                                    |
|      |             |                              | to select it.                                                                                                    |
|      |             |                              | Release the mouse button. You                                                                                                    |
|      |             |                              | have selected the text.                                                                                                    |
|      |             |                              | A highlighted box will appear                                                                                                    |
|      |             |                              | over the selected text.<br>v  design specialist, 1  If  I  If  I |
|      |             |                              | When you select text or images<br>when you select text or images                                                                                                    |
|      |             |                              | in Word, a hover toolbar with thwill continue.                                                                                                    |
|      |             |                              | formatting options appears. This                                                                                                    |
|      |             |                              | makes formatting commands easily accessible, which can save you                                                                                                    |
|      |             |                              | time. If the toolbar does not appear at first,                                                                                                    |
|      |             |                              | Home       Insert       Page Layout       try moving the mouse over the selection.                                                                                                    |
|      |             |                              | Calibri (Body)       11       A       A         Paste       B       I       II       A       A         B       I       II       - abe       x.       x <sup>2</sup> A                                                                                                    |
|      |             |                              | Clipboard To Font Select the text you want to copy.                                                                                                    |
|      |             |                              | Copy (Ctrl+C) Click the <b>Copy</b> command on the <b>Home</b> tab.                                                                                                    |
|      |             |                              | the Clipboard. You can also right-click your document and                                                                                                    |
|      |             |                              | select Copy.                                                                                                    |
|      |             |                              | Place your insertion point where you want the text to appear.                                                                                                    |
|      |             |                              | Click the <b>Paste</b> command on the Home tab. The text will appear.                                                                                                    |
|      |             |                              |                                                                                                    |
|      |             |                              | Grade 4: Second year:                                                                                                    |
|      |             |                              | Activity 1: To cut and paste text: Select the text you want to copy.                                                                                                    |
|      |             | ▼                            | Additing The for and paste text. Object the text you want to copy.                                                                                                    |

|      |             | Grade                        | 4: Term 1                                                                                                    |                                                                                                    |                                                                                                    |
|------|-------------|------------------------------|----------------------------------------------------------------------------------------------------|----------------------------------------------------------------------------------------------------|----------------------------------------------------------------------------------------------------|
| WEEK | TOPICS with | CONTENT                      | Practical tasks                                                                                                    |                                                                                                    |                                                                                                    |
|      | tocus area  | The learner must be able to: | Click the <b>Cut</b> command on the can also right-click the document text to appear.<br>Click the <b>Paste</b> command on the text will appear.<br>You can also cut, copy, and paste by right-clicking the document and choosing the desired action from the drop-down menu. When you use this method to paste, you can choose from three options that determine how text will be formatted: <b>Keep So</b> and <b>Keep Text Only</b> . You can see what it will look like before <b>3.2.1.2</b> <u>Activity 2:</u> To drag and Select the text you want to cop <b>Click and drag the text</b> to the The cursor will have a rectangle text. | Home tab. You<br>ent and select <b>Cut</b> .<br>re you want the<br>the <b>Home</b> tab. The<br><b>Construct</b><br><b>Computer</b><br><b>Computer</b><br><b>Com</b> | Image: The selection and put it on the clipboard.         Image: Cut (Ctrl+X)         Cut (Ctrl+X)         < |

|      | Grade 4: Term 1        |                                                |                                                                                                    |                                                                                                    |  |
|------|------------------------|------------------------------------------------|----------------------------------------------------------------------------------------------------|----------------------------------------------------------------------------------------------------|--|
| WEEK | TOPICS with focus area | <b>CONTENT</b><br>The learner must be able to: | Practical tasks                                                                                                    |                                                                                                    |  |
|      |                        |                                                | As the popularity of the Internet continues to grow,<br>affordable access is becoming a necessity. WebDen<br>provides people with the ability to access the<br>Internet in a social environment. People of all ages<br>and backgrounds are welcome to enjoy the quirky,<br>upscale, and innovative environment that only<br>WebDen provides. Coffee, entertainment, and the<br>Internet together form an engaging social scene. | Release the mouse button,<br>and the text will appear.<br>If text <b>does not appear</b> in<br>the exact location you<br>want, you can click<br>the <b>Enter</b> key on your<br>keyboard to move the text |  |
|      |                        |                                                |                                                                                                    | to a new line.                                                                                                    |  |

|      |             | Grade                        | 4: Term 1                                                       |                                                   |
|------|-------------|------------------------------|-----------------------------------------------------------------|---------------------------------------------------|
| WEEK | TOPICS with |                              | Practical tasks                                                 |                                                   |
|      | focus area  | The learner must be able to: |                                                                 |                                                   |
|      | focus area  | The learner must be able to: | <text><text><text></text></text></text>                         | a  a  b  a  b  b  b  b  b  b  b  b  b  b  b  b  b |
|      |             |                              | navigation pane to step through the results. You can also click |                                                   |

|      |                    | Grade                        | 4: Term 1                                                                      |
|------|--------------------|------------------------------|--------------------------------------------------------------------------------|
| WEEK | <b>TOPICS</b> with | CONTENT                      | Practical tasks                                                                |
|      | focus area         | The learner must be able to: |                                                                                |
|      |                    |                              | the <b>result previews</b> on the navigation pane to jump to the location of a |
|      |                    |                              | result in your document.                                                       |
|      |                    |                              |                                                                                |
|      |                    |                              | when you close the havigation pane, the highlighting will disappear.           |
|      |                    |                              | 3.2.1.3 To replace text:                                                       |
|      |                    |                              | From the Home tab, click                                                       |
|      |                    |                              | the Replace command. The Find and AaBbC AaBbCct AaBbCct AaBbCct                |
|      |                    |                              | Replace dialog box will appear.                                                |
|      |                    |                              | Type the text you want to find in the Find                                     |
|      |                    |                              | what field.                                                                    |
|      |                    |                              | Type the text you want to replace it with in                                   |
|      |                    |                              | the <b>Replace with</b> field.                                                 |
|      |                    |                              | Click Find Next and then Replace to replace text. You can also                 |
|      |                    |                              | click <b>Replace All</b> to replace all instances within the document.         |
|      |                    |                              | Find and Replace                                                               |
|      |                    |                              | Find Replace Go To                                                             |
|      |                    |                              | Find what: June 14                                                             |
|      |                    |                              |                                                                                |
|      |                    |                              | Replace with: June 16                                                          |
|      |                    |                              |                                                                                |
|      |                    |                              | More >> Replace Replace All Find Next Cancel                                   |
|      |                    |                              |                                                                                |

|      |              | Grade                                                                                                    | 4: Term 1                                                                                   |
|------|--------------|----------------------------------------------------------------------------------------------------|---------------------------------------------------------------------------------------------|
| WEEK | TOPICS with  |                                                                                                    | Practical tasks                                                                             |
|      | focus area   | The learner must be able to:                                                                                                    |                                                                                             |
|      | Client       | Understand dress code that is in accordance with                                                                                                    | Grade 4: First year:                                                                        |
|      | services and | a specific work place requirement.                                                                                                    | Activity 1: Participate in a discussion about appropriate workplace attire and              |
|      | communi-     |                                                                                                    | write down key words on the board.                                                          |
|      | cation       |                                                                                                    | <b><u>Activity 2</u></b> : Copy and paste pictures from the internet in a text document and |
|      |              | Are you up to Code? Dress Code that is<br>**********************************                                                                                                    | illustrate the difference between appropriate and inappropriate workplace attire.           |
|      | Introduction |                                                                                                    | Activity 3: Create a check list in a text document about the appropriate dress              |
|      | to office    |                                                                                                    | code in the workplace. Evaluate the teacher according to your check list and                |
|      | etiquette    | 2000 000000 - CB                                                                                                    | giver her/him feedback.                                                                     |
|      |              | · · · · · · · · · · · · · · · · · · ·                                                                                                    | Grade 4: Second year:                                                                       |
|      |              | · · · · · · · · · · · · · · · · · · ·                                                                                                    | Activity 1: Participate in a discussion about appropriate workplace attire. List            |
|      |              | * Statistical de la consecuencia de la cartera<br>información de la consecuencia de la consecuencia<br>de la consecuencia de la consecuencia de la con | key words associated with appropriate workplace attire in a text document.                  |
|      |              | And the function of the state of the state of the stat        | Activity 2: Draw up a list illustrating dress code for your workplace.                      |
|      |              |                                                                                                    | Activity 3: Search the internet to find different types of dress codes for e.g.             |
|      |              |                                                                                                    | business, casual, school and professional dress codes. Copy and paste images                |
|      |              |                                                                                                    | in a new document to illustrate the different types of dress code.                          |
| 7-8  | Office       | Understand how to take care of a computer by                                                                                                    | Grade 4: First year:                                                                        |
|      | practice     | cleaning the peripherals and using removable                                                                                                    | Activity 1: Practical demonstration by teacher on how to take care of a computer            |
|      |              | devices carefully and correctly.                                                                                                    | by cleaning the hardware.                                                                   |
|      | Computer     |                                                                                                    | Teacher's note: Follow the link to the following free website and learn more                |
|      | care         |                                                                                                    | about keeping your computer clean:                                                          |
|      |              |                                                                                                    | http://www.gcflearnfree.org/computerbasics/14                                               |
|      |              |                                                                                                    | Activity 2: View videos about using removable devices carefully and correctly.              |
|      |              | $\langle \rangle$                                                                                                    | Class discussion to follow after watching the video on what was learned.                    |
|      |              |                                                                                                    | Activity 3: Set up a code of conduct for working on the computers / in the                  |
| L    | 1            |                                                                                                    |                                                                                             |

| WEEK         TOPICS with<br>focus area         CONTENT<br>The learner must be able to:         Practical tasks           Image: Second year:         Computer laboratory.         Grade 4: Second year:         Activity 1:           Image: Activity 1:         Demonstrate, in groups, how to clean the screen and wipe the<br>keyboard correctly.         Activity 2:           Image: Activity 2:         Show and tell the class how to use removable devices carefully<br>correctly.         Activity 3:           Image: Activity 3:         Set up a code of conduct for working on the computer:         Activity 3:           Image: Activity 1:         Open a programme, navigate the desktop moving<br>through windows, save a document, close a         Grade 4: First year:                        |       |
|----------------------------------------------------------------------------------------------------|-------|
| focus area       The learner must be able to:         computer laboratory.       Computer laboratory.         Grade 4: Second year:       Activity 1:         Activity 1:       Demonstrate, in groups, how to clean the screen and wipe the keyboard correctly.         Activity 2:       Show and tell the class how to use removable devices carefully correctly.         Activity 3:       Set up a code of conduct for working on the computers / in the computer laboratory.         Computer application       Understand basic operations on the computer:         open a programme, navigate the desktop moving through windows, save a document, close a       Grade 4: First year:         Activity 1:       Identify, point out or name where to open and close a         programme.       programme. |       |
| Computer       Understand basic operations on the computer:       Grade 4: Second year:         Activity 1:       Demonstrate, in groups, how to clean the screen and wipe the keyboard correctly.         Activity 2:       Show and tell the class how to use removable devices carefully correctly.         Activity 3:       Set up a code of conduct for working on the computers / in the computer laboratory.         Computer       Understand basic operations on the computer:       Grade 4: First year:         application       open a programme, navigate the desktop moving through windows, save a document, close a       Activity 1:         Identify, point out or name where to open and close a       programme.                                                                            |       |
| Grade 4: Second year:         Activity 1:       Demonstrate, in groups, how to clean the screen and wipe the keyboard correctly.         Activity 2:       Show and tell the class how to use removable devices carefully correctly.         Activity 3:       Set up a code of conduct for working on the computers / in the computer laboratory.         Computer       Understand basic operations on the computer:       Grade 4: First year:         application       open a programme, navigate the desktop moving through windows, save a document, close a       Activity 1:         Identify, point out or name where to open and close a       programme.                                                                                                    |       |
| Activity 1:       Demonstrate, in groups, how to clean the screen and wipe the keyboard correctly.         Activity 2:       Show and tell the class how to use removable devices carefully correctly.         Activity 3:       Set up a code of conduct for working on the computers / in the computer laboratory.         Computer application       Understand basic operations on the computer: open a programme, navigate the desktop moving through windows, save a document, close a       Grade 4: First year:         Activity 1:       Identify, point out or name where to open and close a       programme.                                                                                                    |       |
| keyboard correctly.       Activity 2:       Show and tell the class how to use removable devices carefully correctly.         Activity 3:       Set up a code of conduct for working on the computers / in the computer laboratory.         Computer       Understand basic operations on the computer:       Grade 4: First year:         application       open a programme, navigate the desktop moving through windows, save a document, close a       Activity 1:         Identify, point out or name where to open and close a       programme.                                                                                                    |       |
| Activity 2:       Show and tell the class how to use removable devices carefully.         Activity 3:       Set up a code of conduct for working on the computers / in the computer laboratory.         Computer       Understand basic operations on the computer:       Grade 4: First year:         application       open a programme, navigate the desktop moving through windows, save a document, close a       Activity 1:         Identify, point out or name where to open and close a       programme.                                                                                                    |       |
| Computer       Understand basic operations on the computer:       Grade 4: First year:         application       open a programme, navigate the desktop moving through windows, save a document, close a       Activity 1:                                                                                                    | and   |
| Activity 3:       Set up a code of conduct for working on the computers / in the computer laboratory.         Computer       Understand basic operations on the computer:       Grade 4: First year:         application       open a programme, navigate the desktop moving through windows, save a document, close a       Activity 1:                                                                                                    |       |
| Computer       Understand basic operations on the computer:       Grade 4: First year:         application       open a programme, navigate the desktop moving through windows, save a document, close a       Activity 1: Identify, point out or name where to open and close a                                                                                                    |       |
| Computer       Understand basic operations on the computer:       Grade 4: First year:         application       open a programme, navigate the desktop moving<br>through windows, save a document, close a       Activity 1:       Identify, point out or name where to open and close a                                                                                                    |       |
| application       open a programme, navigate the desktop moving       Activity 1:       Identify, point out or name where to open and close a         through windows, save a document, close a       programme.                                                                                                    |       |
| through windows, save a document, close a programme.                                                                                                    |       |
|                                                                                                    |       |
| Worddocument and activate an existing document.Activity 2: Practical demonstration by teacher on how to save a                                                                                                    |       |
| processing document and create files to save documents in.                                                                                                    |       |
| and editing <u>Activity 3:</u> Practice to open and close programmes, how to navigate                                                                                                    |       |
| the toolbar and how to save the document in the correct file.                                                                                                    |       |
| Grade 4: Second year:                                                                                                    |       |
| Activity 1: Practical demonstration by teacher on how to open an                                                                                                    |       |
| existing document.                                                                                                    |       |
| Activity 2: Complete a work sheet identifying the icons of where to                                                                                                    |       |
| open a document, close a document, minimize a document, maximise a                                                                                                    |       |
| document, save a document and icons showing files to save in.                                                                                                    |       |
| Activity 3: Open an existing document and save it under a new name.                                                                                                    |       |
| Client Understand the basic terms related to HIV and Grade 4: First year:                                                                                                    |       |
| services and       AIDS.       Activity 1:       Participate in a discussion about HIV and AIDS. Learners share                                                                                                    | their |

|      |               | Grade                                       | 4: Term 1                                                                         |
|------|---------------|---------------------------------------------|-----------------------------------------------------------------------------------|
| WEEK | TOPICS with   |                                             | Practical tasks                                                                   |
|      |               | The learner must be able to.                | la sude des en the subject and view videos en the internet to enther information  |
|      | communi-      |                                             | knowledge on the subject and view videos on the internet to gather information.   |
|      | cation        |                                             | List key words on the board.                                                      |
|      |               |                                             | Activity 2: Complete the worksheet about signs and symptoms of HIV and AIDs       |
|      | Health and    |                                             | by searching the internet.                                                        |
|      | environmental |                                             | Activity 3: Complete a worksheet by naming the abbreviations concerning this      |
|      | requirements  |                                             | subject and defining the key words associated with this illness.                  |
|      |               |                                             | Grade 4: Second year:                                                             |
|      |               |                                             | Activity 1: Participate in a discussion about HIV and AIDS. Learners share their  |
|      |               |                                             | knowledge on the subject and view videos on the internet to gather information.   |
|      |               |                                             | List key words on the board.                                                      |
|      |               |                                             | Activity 2: Participate in a discussion about the treatment of HIV/AIDS. Search   |
|      |               |                                             | the term "treatment" on the internet and copy and paste images in a text          |
|      |               |                                             | document illustrating treatment for this illness.                                 |
|      |               |                                             | Activity 3: Learners fill in the online quiz at http://www.avert.org/quizzes/hiv- |
|      |               |                                             | aids-quiz-easy                                                                    |
|      |               |                                             | about HIV/AIDS to test their knowledge about the subject                          |
|      |               |                                             | Teacher's note: Follow the link to the following free website and learn more      |
|      |               |                                             | about HIV/AIDS:                                                                   |
|      |               |                                             | http://www.gcflearnfree.org/everydaylife/healthandsafety/hiv-aids-                |
|      |               |                                             | workbook                                                                          |
| 9    | Fun           | Search the internet to find videos and play | Grade 4: First and Second year:                                                   |
|      | activities    | games.                                      | Open the web browser and explore the following websites:                          |
|      |               |                                             | Activity 1: PBSKids.org                                                           |
|      |               |                                             | Activity 2: www.sesamestreet.org                                                  |

|      | Grade 4: Term 1        |                                                |                           |  |  |
|------|------------------------|------------------------------------------------|---------------------------|--|--|
| WEEK | TOPICS with focus area | <b>CONTENT</b><br>The learner must be able to: | Practical tasks           |  |  |
|      |                        |                                                | Activity 3: kidsgames.org |  |  |

#### FORMAL ASSESSMENT TASK: GRADE 4:

Assessment is formally recorded during four (4) practical sessions with a minimum of four (4) skills reported. Learners, regardless of abilities, shall be assessed on the same skill. The following serves as suggestion of skills to record and report on.

#### GRADE 4: FIRST YEAR: TERM 1

#### Week 1-2:

Identify, point out or name the tower case components and its function.

Identify, point out or name the input devices and its functions.

Identify, point out or name the output devices and its functions.

Participate in a discussion about the different components on the keyboard. Write key words on the board.

Complete a matching worksheet pairing the names of the components on the keyboard with the correct picture and paste in the workbooks.

Participate in a discussion about what healthy personal habits are. Write down key words on the board.

Practice to wash and dry their hands as well as role- play how to wash their hair and brush their teeth.

Make a collage or poster depicting good hygiene and healthy habits.

#### Week 3-4:

View videos about how to move and click the mouse correctly and discuss techniques learned in groups.

Fill in the missing words on a worksheet depicting the different clicks of the mouse.

Practice to open and close specific programmes identified by the teacher on the computer.

Practice using the enter key by typing short words for e.g. name and surname, then pressing the enter key.

Practice using the space bar key by typing short words for e.g. name and surname, then pressing the space bar key.

Participate in a discussion about the meaning of customer services and write down key words on the board.

Discuss in groups the importance of the appearance of the office worker and the effect it has on customer services. Present your findings to the class.

Bring clothes from home and show and tell about the appropriate appearance of an office worker.

#### Week 5-6:

Participate in a discussion about the correct posture in front of the computer and brain storm ideas on how to place body, hands and fingers. Practice the typing position.

View videos about ergonomics and discuss if it corresponds with brains storming ideas.

Discuss using the right hand to press keys on the right side of the keyboard; left hand for keys on the left side.

Delete text correctly.

Select text correctly.

Copy and paste text correctly.

Participate in a discussion about appropriate workplace attire and write down key words on the board.

Copy and paste pictures from the internet in a text document and illustrate the difference between appropriate and inappropriate workplace attire.

Create a check list in a text document about the appropriate dress code in the workplace. Evaluate the teacher according to your check list and giver her/him feedback.

#### Week 7-8:

View videos about using removable devices carefully and correctly.

Set up a code of conduct for working on the computers / in the computer laboratory.

Identify, point out or name where to open and close a programme.

Practice to open and close programmes, how to navigate the toolbar and how to save the document in the correct file.

Participate in a discussion about HIV and AIDS. Learners share their knowledge on the subject and view videos on the internet to gather information. List key words on the board.

Complete the worksheet about signs and symptoms of HIV and AIDs by searching the internet.

Complete a worksheet by naming the abbreviations concerning this subject and defining the key words associated with this illness.

#### GRADE 4: SECOND YEAR: TERM 1

#### Week 1-2:

Make a collage or poster that illustrates the components, input and output devices of a computer.

Participate in a discussion of the functions of input and output devices of a computer.

Complete a word search worksheet about components, input and output devices of a computer and paste in the workbooks.

Identify, point out or name the different components on the keyboard, namely the function, typing, numeric, control, windows, shift, alt, enter and cursor keys.

Demonstrate what the function keys do by typing short words in a text document and then using the function keys.

Make a collage or poster using pictures or words about the parts of the keyboard.

View videos about the importance of being and looking healthy in an office environment.

Show and tell the class about different products that are used to ensure personal hygiene.

Complete a worksheet about good hygiene and healthy habits by listing good hygiene and healthy habits in column A and how often this is required in column B.

#### Week 3-4:

Demonstrate how to switch the computer on and off by following correct procedure.

Complete a matching worksheet pairing the icons of the programmes with the correct name of the programme and paste in the workbooks.

Show and tell the class about the basic keys on the keyboard and their functions.

Identify, point out or name the entering and editing keys named by teacher for e.g. enter, backspace, delete, space bar and cursor keys.

Practice to use the cursor keys.

Complete a worksheet by filling in missing words on the keyboard for entering and editing and paste in the workbooks.

Identify, name and list words associated with customer services.

Design a poster to illustrate the appropriate appearance of the office worker and show the class.

Bring clothes from home and show and tell about the appropriate appearance of an office worker.

### Week 5-6:

Find pictures that show the appropriate ergonomic sitting position. Work in groups and make a collage to put on class wall. Groups' present their collage to the class.

View videos about ergonomics and discuss the basic principles of ergonomics. List key words in a text document.

Research ergonomic guidelines on the internet and write down basic guidelines in a new document for when in front of a computer.

Cut and paste text correctly

Drag and drop text correctly

Find and replace text correctly

Participate in a discussion about appropriate workplace attire. List key words associated with appropriate workplace attire in a text document.

Draw up a list illustrating dress code for your workplace.

Search the internet to find different types of dress codes for e.g. business, casual, school and professional dress codes. Copy and paste images in a new document to illustrate the different types of dress code.

Week 7-8:
Demonstrate, in groups, how to clean the screen and wipe the keyboard correctly.
Show and tell the class how to use removable devices carefully and correctly.
Set up a code of conduct for working on the computers / in the computer laboratory.
Complete a work sheet identifying the icons of where to open a document, close a document, minimize a document, maximise a document, save a document and icons showing files to save in.
Open an existing document and save it under a new name.
Participate in a discussion about HIV and AIDS. Learners share their knowledge on the subject and view videos on the internet to gather information. List key words on the board.
Participate in a discussion about the treatment of HIV/AIDS. Search the term "treatment" on the internet and copy and paste images in a text document illustrating treatment for this illness.
Fill in the online quiz at http://www.avert.org/quizzes/hiv-aids-quiz-easy about HIV/AIDS to test their knowledge about the subject.

#### 3.2.2 Grade 4: 1<sup>st</sup> and 2<sup>nd</sup> year Term 2

|      | Grade 4: Term 2           |                                                |                                                                                  |  |  |
|------|---------------------------|------------------------------------------------|----------------------------------------------------------------------------------|--|--|
| WEEK | TOPICS with<br>focus area | <b>CONTENT</b><br>The learner must be able to: | Practical tasks                                                                  |  |  |
| 1-2  | Office practice           | Review the different parts of the computer,    | Grade 4: First year:                                                             |  |  |
|      |                           | e.g. screen, keyboard, mouse, system unit      | Activity 1: Identify, point out or name the different parts of the computer and  |  |  |
|      | Office                    | and printer.                                   | electronic devices.                                                              |  |  |
|      | equipment                 |                                                | Activity 2: Demonstrate how to clean the screen and wipe the keyboard correctly. |  |  |

|      | Grade 4: Term 2           |                                            |                                                                                      |
|------|---------------------------|--------------------------------------------|--------------------------------------------------------------------------------------|
| WEEK | TOPICS with<br>focus area | CONTENT<br>The learner must be able to:    | Practical tasks                                                                      |
|      |                           | Review how to take care of the different   | Activity 3: Set up a code of conduct for working on the computers / in the computer  |
|      |                           | parts of the computer.                     | laboratory.                                                                          |
|      |                           | Review different electronic devices, e.g.  | Grade 4: Second year:                                                                |
|      |                           | tablets, cell phones, mp3 players,         | Activity 1: Participate in a discussion about how to use removable devices carefully |
|      |                           | removable disks, CD's and cameras.         | and correctly. View videos about this topic to reinforce content.                    |
|      |                           |                                            | Activity 2: Search the internet for new electronic devices on the market and discuss |
|      |                           |                                            | what is new.                                                                         |
|      |                           |                                            | Activity 3: Set up a code of conduct for working on the computers / in the computer  |
|      |                           |                                            | laboratory.                                                                          |
|      | Computer                  | Identify, point out or name the components | Grade 4: First year:                                                                 |
|      | application               | on the keyboard relating to the home row   | Activity 1: Practical demonstration by teacher showing the home row on the           |
|      |                           | alphabet keys (asdfjkl ;).                 | keyboard. Participate in a discussion on where the row is located and what letters   |
|      | Keyboard skills           |                                            | are involved.                                                                        |
|      |                           |                                            | Activity 2: Practical demonstration by teacher showing the correct placement of      |
|      |                           |                                            | fingers and hands to type the home row. Learners practice to type home row letters   |
|      |                           |                                            | with correct placement of fingers and hands.                                         |
|      |                           |                                            | Activity 3: Visit http://www.dancemattypingguide.com and practice typing the         |
|      |                           |                                            | home row.                                                                            |
|      |                           |                                            | Grade 4: Second year:                                                                |
|      |                           |                                            | Activity 1: Practical demonstration by teacher showing the correct placement of      |
|      |                           |                                            | fingers and hands to type the home row. Learners practice to type home row letters   |
|      |                           |                                            | with correct placement of fingers and hands.                                         |
|      | •                         |                                            | Activity 2: Visit http://www.dancemattypingguide.com and practice typing the         |
|      |                           |                                            | home row.                                                                            |

| Grade 4: Term 2 |                  |                                              |                                                                                      |
|-----------------|------------------|----------------------------------------------|--------------------------------------------------------------------------------------|
| WEEK            | TOPICS with      | CONTENT                                      | Practical tasks                                                                      |
|                 | focus area       | I he learner must be able to:                |                                                                                      |
|                 |                  |                                              | Activity 3: Use short words starting with letters from home row given by teacher and |
|                 |                  |                                              | practice typing words.                                                               |
|                 |                  |                                              |                                                                                      |
|                 |                  |                                              | Suggested typing software:                                                           |
|                 |                  |                                              | http://www.dancemattypingguide.com for learning the keyboard(online)                 |
|                 |                  |                                              | Typing tutor software(freeware)                                                      |
|                 |                  |                                              | Typing queen software(freeware)                                                      |
|                 |                  |                                              | Tucows(freeware)                                                                     |
|                 | Client services  | Understand the basic principles of office    | Grade 4: First year:                                                                 |
|                 | and              | safety i.e. things that are dangerous in the | Activity 1: Brainstorm dangerous practices in the office environment and write ideas |
|                 | communication    | office for e.g. liquids, stairs, windows,    | down on a poster to put on class wall.                                               |
|                 |                  | carpets, stacked items, plugs, sharp edges   | Activity 2: Discuss what to do in case of an emergency where someone gets hurt in    |
|                 | Office first aid | of furniture etc.                            | the office. Use five fingers to learn the emergency numbers 10111 and 112.           |
|                 |                  |                                              | Activity 3: Role-play phoning the emergency number after someone got hurt in the     |
|                 |                  |                                              | office.                                                                              |
|                 |                  |                                              | Grade 4: Second year:                                                                |
|                 |                  |                                              | Activity 1: Identify and list dangerous practices in the office environment.         |
|                 |                  |                                              | Activity 2: Match words to pictures on a worksheet showing dangerous situations in   |
|                 |                  |                                              | the office.                                                                          |
|                 |                  |                                              | Activity 3: Design a poster showing the emergency numbers and put up around the      |
|                 |                  |                                              | school.                                                                              |
| 3-4             | Office practice  | Identify, point out or name general office   | Grade 4: First year:                                                                 |
|                 |                  | equipment and what they are used for.        | Activity 1: Display general office equipment in the class room. Teacher shows and    |
|                 | Office           |                                              | tells learners how equipment works.                                                  |

|      | Grade 4: Term 2 |                                            |                                                                                        |
|------|-----------------|--------------------------------------------|----------------------------------------------------------------------------------------|
| WEEK | TOPICS with     | CONTENT                                    | Practical tasks                                                                        |
|      | tocus area      | I he learner must be able to:              |                                                                                        |
|      | equipment and   |                                            | Activity 2: Complete a matching worksheet pairing the names of general office          |
|      | mailing systems |                                            | equipment with the correct picture and paste in the workbooks.                         |
|      |                 |                                            | Activity 3: Use scrap paper to try out different staplers, punch holes in the paper    |
|      |                 |                                            | and cut paper with a guillotine (make sure you have safety measures in place).         |
|      |                 |                                            | Grade 4: Second year:                                                                  |
|      |                 |                                            | Activity 1: Put names of general office equipment in a bag and each learner draws      |
|      |                 |                                            | one. Show and tell by learner on how that equipment works.                             |
|      |                 |                                            | Activity 2: Complete a word search worksheet about general office equipment and        |
|      |                 |                                            | paste in the workbooks.                                                                |
|      |                 |                                            | Activity 3: Practical demonstration by teacher on the use of a calculator to do basic  |
|      |                 |                                            | calculations. Learners to practice a few sums.                                         |
|      | Computer        | Identify, point out or name the components | Grade 4: First year:                                                                   |
|      | application     | on the keyboard relating to the top row    | Activity 1: Practical demonstration by teacher showing the top row on the keyboard.    |
|      |                 | alphabet keys (qwertyuiop).                | Participate in a discussion on where the row is located and what letters are involved. |
|      | Keyboard skills |                                            | Activity 2: Practical demonstration by teacher showing the correct placement of        |
|      |                 |                                            | fingers and hands to type the top row. Learners practice to type top row letters with  |
|      |                 |                                            | correct placement of fingers and hands.                                                |
|      |                 |                                            | Activity 3: Visit http://www.dancemattypingguide.com and practice typing the top       |
|      |                 |                                            | row.                                                                                   |
|      |                 |                                            | Grade 4: Second year:                                                                  |
|      |                 |                                            | Activity 1: Practical demonstration by teacher showing the correct placement of        |
|      |                 |                                            | fingers and hands to type the top row. Learners practice to type top row letters with  |
|      |                 |                                            | correct placement of fingers and hands.                                                |
|      |                 |                                            | Activity 2: Visit http://www.dancemattypingguide.com and practice typing the top       |
|      | 1               |                                            |                                                                                        |

| Grade 4: Term 2 |                  |                                              |                                                                                         |
|-----------------|------------------|----------------------------------------------|-----------------------------------------------------------------------------------------|
| WEEK            | TOPICS with      | CONTENT                                      | Practical tasks                                                                         |
|                 | tocus area       | The learner must be able to:                 |                                                                                         |
|                 |                  |                                              | row.                                                                                    |
|                 |                  |                                              | Activity 3: Use short words starting with letters from top row given by teacher and     |
|                 |                  |                                              | practice typing words.                                                                  |
|                 | Client services  | Identify and or list the basic principles of | Grade 4: First year:                                                                    |
|                 | and              | fire safety and what to do if a fire breaks  | Activity 1: Participate in a discussion on what can cause a fire to break out and       |
|                 | communication    | out in the office.                           | what action to take.                                                                    |
|                 |                  |                                              | Activity 2: Identify and list dangerous substances in an office environment.            |
|                 | Office first aid |                                              | Activity 3: Unscramble the words about fire and safety on the worksheet provided.       |
|                 |                  |                                              | Grade 4: Second year:                                                                   |
|                 |                  |                                              | Activity 1: Role- play what action you would take if a fire breaks out in the home or   |
|                 |                  |                                              | office environment.                                                                     |
|                 |                  |                                              | Activity 2: Use the following website to learn about fire safety:                       |
|                 |                  |                                              | http://www.firefacts.org/                                                               |
|                 |                  |                                              | Activity 3: Visit the fire brigade and learn how to use a fire distinguisher in case of |
|                 |                  |                                              | emergency.                                                                              |
| 5-6             | Office practice  | Understand general office equipment:         | Grade 4: First year:                                                                    |
|                 |                  | staplers, punches and a guillotine.          | Activity 1: Participate in a discussion about the dangers of certain office equipment   |
|                 | Office           |                                              | and draw up a list of safety measures that must be adhered to at all times.             |
|                 | equipment and    |                                              | Activity 2: Copy and paste images of general office equipment to design a pamphlet      |
|                 | mailing systems  |                                              | showcasing different types.                                                             |
|                 |                  |                                              | Activity 3: Use scrap paper to try out different staplers, punch holes in the paper     |
|                 |                  |                                              | and cut paper with a guillotine (make sure you have safety measures in place).          |
|                 |                  |                                              | Grade 4: Second year:                                                                   |
|                 |                  |                                              | Activity 1: Identify, point out or name general office equipment displayed in the       |

| Grade 4: Term 2 |                 |                                            |                                                                                    |
|-----------------|-----------------|--------------------------------------------|------------------------------------------------------------------------------------|
| WEEK            | TOPICS with     | CONTENT                                    | Practical tasks                                                                    |
|                 | focus area      | The learner must be able to:               |                                                                                    |
|                 |                 |                                            | class room. Participate in a discussion on how the office equipment works.         |
|                 |                 |                                            | Activity 2: Find pictures of general office equipment in catalogues and make a     |
|                 |                 |                                            | collage to put on class wall.                                                      |
|                 |                 |                                            | Activity 3: View videos on the internet about different types of mailing systems   |
|                 |                 |                                            | available. Class discussion to following after watching the video on what was      |
|                 |                 |                                            | learned.                                                                           |
|                 | Computer        | Identify, point out or name the components | Grade 4: First year:                                                               |
|                 | application     | on the keyboard relating to the bottom row | Activity 1: Practical demonstration by teacher showing the bottom row on the       |
|                 |                 | alphabet keys (zxcvbnm).                   | keyboard. Participate in a discussion on where the row is located and what letters |
|                 | Keyboard skills |                                            | are involved.                                                                      |
|                 |                 |                                            | Activity 2: Practical demonstration by teacher showing the correct placement of    |
|                 |                 |                                            | fingers and hands to type the bottom row. Learners practice to type bottom row     |
|                 |                 |                                            | letters with correct placement of fingers and hands.                               |
|                 |                 |                                            | Activity 3: Visit http://www.dancemattypingguide.com and practice typing the       |
|                 |                 |                                            | bottom row.                                                                        |
|                 |                 |                                            | Grade 4: Second year:                                                              |
|                 |                 |                                            | Activity 1: Practical demonstration by teacher showing the correct placement of    |
|                 |                 |                                            | fingers and hands to type the bottom row. Learners practice to type top bottom     |
|                 |                 |                                            | letters with correct placement of fingers and hands.                               |
|                 |                 |                                            | Activity 2: Visit http://www.dancemattypingguide.com and practice typing the       |
|                 |                 |                                            | bottom row.                                                                        |
|                 |                 |                                            | Activity 3: Use short words starting with letters from bottom row given by teacher |
|                 | •               |                                            | and practice typing words.                                                         |
|      |                  | Gr                                        | ade 4: Term 2                                                                          |
|------|------------------|-------------------------------------------|----------------------------------------------------------------------------------------|
| WEEK | TOPICS with      | CONTENT                                   | Practical tasks                                                                        |
|      | focus area       | The learner must be able to:              |                                                                                        |
|      | Client services  | Understand basic first aid procedures for | Grade 4: First year:                                                                   |
|      | and communi-     | nose bleeds, cuts, scratches, fainting,   | Activity 1: Participate in a discussion about possible first aid scenarios that can    |
|      | cation           | bruising and sprains.                     | happen in an office environment and how to treat them. List key words on the board.    |
|      |                  |                                           | Activity 2: View videos on the internet about basic first aid procedures. Class        |
|      | Office first aid |                                           | discussion to follow after watching the videos on what was learned.                    |
|      |                  |                                           | Activity 3: Participate in a discussion on how to clean cuts and scratches. Look for   |
|      |                  |                                           | pictures in a magazine of material needed to treat cuts and scratches and make a       |
|      |                  |                                           | poster to put on class wall.                                                           |
|      |                  |                                           | Grade 4: Second year:                                                                  |
|      |                  |                                           | Activity 1: Participate in a discussion on what to do if a person's nose bleeds. Role- |
|      |                  |                                           | play first aid procedure for when you have to stop a nose bleed.                       |
|      |                  |                                           | Activity 2: View videos on the internet about treating bruising and sprains.           |
|      |                  |                                           | Demonstrate, in groups, how to treat bruising and sprains.                             |
|      |                  |                                           | Activity 3: View videos on the internet about what to do when a person faints and      |
|      |                  |                                           | discuss procedures to be followed in this scenario.                                    |
| 7-8  | Office practice  | Understand the basic operation of a       | Grade 4: First year:                                                                   |
|      |                  | photocopying and fax machine.             | Activity 1: Participate in a discussion about the function and basic operation of      |
|      | Office           |                                           | photocopying and fax machines. Use the internet to find images of photocopying and     |
|      | equipment and    |                                           | fax machines and paste pictures on a worksheet.                                        |
|      | mailing systems  |                                           | Activity 2: Organise with the administration office for learners to observe how the    |
|      |                  |                                           | photocopying and fax machines work.                                                    |
|      |                  |                                           | Activity 3: Fill in the missing words on a worksheet illustrating a photocopying       |
|      |                  |                                           | machine.                                                                               |
|      |                  |                                           | Grade 4: Second year:                                                                  |
| L    | 1                |                                           | 1                                                                                      |

|      |                 | Gr                                      | ade 4: Term 2                                                                       |
|------|-----------------|-----------------------------------------|-------------------------------------------------------------------------------------|
| WEEK | TOPICS with     | CONTENT                                 | Practical tasks                                                                     |
|      | focus area      | The learner must be able to:            |                                                                                     |
|      |                 |                                         | Activity 1: View videos on the internet about photocopying and fax machines and     |
|      |                 |                                         | discuss the function and basic operation of these machines.                         |
|      |                 |                                         | Activity 2: Organise with the administration office for learners to observe how the |
|      |                 |                                         | photocopying and fax machines work.                                                 |
|      |                 |                                         | Activity 3: Show and tell the class how to use the photocopying and fax machine     |
|      |                 |                                         | correctly using the machines in the office or a broken model in the class.          |
|      | Computer        | Identify, point out or name the home,   | Grade 4: First year:                                                                |
|      | application     | bottom and top row on the keyboard and  | Activity 1: Practical demonstration by teacher showing the home, top and bottom     |
|      |                 | understand the correct typing position. | row on the keyboard. Participate in a discussion on where the row is located and    |
|      | Keyboard skills |                                         | what letters are involved.                                                          |
|      |                 |                                         | Activity 2: Practical demonstration by teacher showing the correct placement of     |
|      |                 |                                         | fingers and hands to type the home, top and bottom row. Learners practice to type   |
|      |                 |                                         | home, top and bottom row letters with correct placement of fingers and hands.       |
|      |                 |                                         | Activity 3: Visit http://www.dancemattypingguide.com and practice typing the        |
|      |                 |                                         | home, top and bottom row.                                                           |
|      |                 |                                         | Grade 4: Second year:                                                               |
|      |                 |                                         | Activity 1: Practical demonstration by teacher showing the correct placement of     |
|      |                 |                                         | fingers and hands to type the home, top and bottom row. Learners practice to type   |
|      |                 |                                         | top home, top and bottom letters with correct placement of fingers and hands.       |
|      |                 |                                         | Activity 2: Visit http://www.dancemattypingguide.com and practice typing the        |
|      |                 |                                         | home, top and bottom row.                                                           |
|      |                 |                                         | Activity 3: Use short words starting with letters from home, top and bottom row     |
|      |                 |                                         | given by teacher and practice typing words.                                         |

|      |                        | Gr                                              | ade 4: Term 2                                                                            |
|------|------------------------|-------------------------------------------------|------------------------------------------------------------------------------------------|
| WEEK | TOPICS with focus area | <b>CONTENT</b><br>The learner must be able to:  | Practical tasks                                                                          |
|      | Client services        | Identify, point out or name items needed in     | Grade 4: First year:                                                                     |
|      | and communi-           | a first aid kit:first-aid manual, sterile gauze | Activity 1: Brainstorm ideas of what is needed to do basic first aid with and list on a  |
|      | cation                 | pads of different sizes, adhesive tape,         | worksheet.                                                                               |
|      |                        | aadhesive bandages in several sizes,            | Activity 2: Find pictures on the list in advertisements, with prices included. Cut out   |
|      | Office first aid       | elastic bandage, a splint,                      | and paste on a worksheet provided and add the total of item on a calculator.             |
|      |                        | antiseptic wipes, soap, antiseptic solution,    | Activity 3: Complete a matching worksheet pairing the names of first aid items with      |
|      |                        | sharp scissors, safety pins, thermometer,       | the correct picture and paste in the workbooks.                                          |
|      |                        | plastic non-latex gloves, mouthpiece for        | Grade 4: Second year:                                                                    |
|      |                        | administering CPR and list of emergency         | Activity 1: Pack a basic first aid kit in the class. Each learner picks an item for show |
|      |                        | phone numbers.                                  | and tell.                                                                                |
|      |                        |                                                 | Activity 2: Unscramble the words about a first aid kit on the worksheet provided.        |
|      |                        |                                                 | Activity 3: View videos on the internet about administering CPR. Class discussion to     |
|      |                        |                                                 | follow after watching the videos on what was learned.                                    |
| 9    | Fun activities         | Search the internet to find videos and play     | Grade 4: First and Second year:                                                          |
|      |                        | games.                                          | Open the web browser and explore the following websites:                                 |
|      |                        |                                                 | Activity 1: Starfall.com                                                                 |
|      |                        |                                                 | Activity 2: coolmath.com                                                                 |
|      |                        |                                                 | Activity 3: http://www.educationworld.com/                                               |

## FORMAL ASSESSMENT TASK: GRADE 4:

Assessment is formally recorded during four (4) practical sessions with a minimum of four (4) skills reported. Learners, regardless of abilities, shall be assessed on the same skill. The following serves as suggestion of skills to record and report on.

#### **GRADE 4: FIRST YEAR: TERM 2**

## Week 1-2:

Identify, point out or name the different parts of the computer and electronic devices.

Demonstrate how to clean the screen and wipe the keyboard correctly.

Set up a code of conduct for working on the computers / in the computer laboratory.

Participate in a discussion on where the row is located and what letters are involved.

Practice to type home row letters with correct placement of fingers and hands.

Visit http://www.dancemattypingguide.com and practice typing the home row.

Brainstorm dangerous practices in the office environment and write ideas down on a poster to put on class wall.

Discuss what to do in case of an emergency where someone gets hurt in the office. Use five fingers to learn the emergency numbers 10111 and 112.

Role-play phoning the emergency number after someone got hurt in the office.

# Week 3-4:

Complete a matching worksheet pairing the names of general office equipment with the correct picture and paste in the workbooks.

Use scrap paper to try out different staplers, punch holes in the paper and cut paper with a guillotine (make sure you have safety measures in place).

Participate in a discussion on where the row is located and what letters are involved.

Practice to type top row letters with correct placement of fingers and hands.

Visit <u>http://www.dancemattypingguide.com</u> and practice typing the top row.

Participate in a discussion on what can cause a fire to break out and what action to take.

Identify and list dangerous substances in an office environment.

Unscramble the words about fire and safety on the worksheet provided.

## Week 5-6:

Participate in a discussion about the dangers of certain office equipment and draw up a list of safety measures that must be adhered to at all times.

Copy and paste images of general office equipment to design a pamphlet showcasing different types.

Use scrap paper to try out different staplers, punch holes in the paper and cut paper with a guillotine (make sure you have safety measures in place).

Participate in a discussion on where the row is located and what letters are involved.

Practice to type bottom row letters with correct placement of fingers and hands.

Visit http://www.dancemattypingguide.com and practice typing the bottom row. Participate in a discussion about possible first aid scenarios that can happen in an office environment and how to treat them. List key words on the board. View videos on the internet about basic first aid procedures. Participate in a discussion on how to clean cuts and scratches. Look for pictures in a magazine of material needed to treat cuts and scratches and make a poster to put on class wall. Week 7-8: Participate in a discussion about the function and basic operation of photocopying and fax machines. Use the internet to find images of photocopying and fax machines and paste pictures on a worksheet. Organise with the administration office for learners to observe how the photocopying and fax machines work. Fill in the missing words on a worksheet illustrating a photocopying machine. Participate in a discussion on where the row is located and what letters are involved. Practice to type home, top and bottom row letters with correct placement of fingers and hands. Visit http://www.dancemattypingguide.com and practice typing the home, top and bottom row. Brainstorm ideas of what is needed to do basic first aid with and list on a worksheet. Find pictures on the list in advertisements, with prices included. Cut out and paste on a worksheet provided and add the total of item on a calculator. Complete a matching worksheet pairing the names of first aid items with the correct picture and paste in the workbooks. GRADE 4: SECOND YEAR: TERM 2 Week 1-2:

Participate in a discussion about how to use removable devices carefully and correctly. View videos about this topic to reinforce content.

Search the internet for new electronic devices on the market and discuss what is new.

Set up a code of conduct for working on the computers / in the computer laboratory.

Practice to type home row letters with correct placement of fingers and hands.

Visit <u>http://www.dancemattypingguide.com</u> and practice typing the home row.

Use short words starting with letters from home row given by teacher and practice typing words.

Identify and list dangerous practices in the office environment.

Match words to pictures on a worksheet showing dangerous situations in the office.

Design a poster showing the emergency numbers and put up around the school.

## Week 3-4:

Put names of general office equipment in a bag and each learner draws one. Show and tell by learner on how that equipment works.

Complete a word search worksheet about general office equipment and paste in the workbooks.

Practice few sums on the calculator.

Practice to type top row letters with correct placement of fingers and hands.

Visit http://www.dancemattypingguide.com and practice typing the top row.

Use short words starting with letters from top row given by teacher and practice typing words.

Role- play what action you would take if a fire breaks out in the home or office.

Use the following website to learn about fire safety: <u>http://www.firefacts.org/.</u>

Visit the fire brigade and learn how to use a fire distinguisher in case of emergency.

## Week 5-6:

Identify, point out or name general office equipment displayed in the class room.

Find pictures of general office equipment in catalogues and make a collage to put on class wall.

View videos on the internet about different types of mailing systems available.

Practice to type top bottom letters with correct placement of fingers and hands.

Visit http://www.dancemattypingguide.com and practice typing the bottom row.

Use short words starting with letters from bottom row given by teacher and practice typing words.

Participate in a discussion on what to do if a person's nose bleeds. Role-play first aid procedure for when you have to stop a nose bleed.

View videos on the internet about treating bruising and sprains. Demonstrate, in groups, how to treat bruising and sprains.

View videos on the internet about what to do when a person faints and discuss procedures to be followed in this scenario.

## Week 7-8:

View videos on the internet about photocopying and fax machines and discuss the function and basic operation of these machines.

Organise with the administration office for learners to observe how the photocopying and fax machines work.

Show and tell the class how to use the photocopying and fax machine correctly using the machines in the office or a broken model in the class.

Practice to type top home, top and bottom letters with correct placement of fingers and hands.

Visit <u>http://www.dancemattypingguide.com</u> and practice typing the home, top and bottom row.

Use short words starting with letters from home, top and bottom row given by teacher and practice typing words.

Pack a basic first aid kit in the class. Each learner picks an item for show and tell.

Unscramble the words about a first aid kit on the worksheet provided.

View videos on the internet about administering CPR. Class discussion to follow after watching the videos on what was learned.

# 3.2.3 Grade 4: $1^{st}$ and $2^{nd}$ year Term 3

| Grade 4: Term 3 |                           |                                                |                                                                                                   |  |  |
|-----------------|---------------------------|------------------------------------------------|---------------------------------------------------------------------------------------------------|--|--|
| WEEK            | TOPICS with<br>focus area | <b>CONTENT</b><br>The learner must be able to: | Practical tasks                                                                                   |  |  |
| 1-2             | Office practice           | Understand the basic principles                | Grade 4: First year:                                                                              |  |  |
|                 | Office safety             | of office safety i.e. things that are          | Activity 1: Participate in a discussion about dangers in a general office                         |  |  |
|                 |                           | dangerous in the office for e.g.               | environment and list these on a worksheet.                                                        |  |  |
|                 |                           | loose carpets, faulty electrical               | Activity 2: Find pictures on the internet that illustrate dangers in the workplace                |  |  |
|                 |                           | wiring, broken windows, blocked                | and save them in a folder with your name.                                                         |  |  |
|                 |                           | fire escapes, stacked filing,                  | Activity 3: Match words to pictures on a worksheet to understand potential dangers in the         |  |  |
|                 |                           | heaters and open cupboards and                 | office.                                                                                           |  |  |
|                 |                           | drawers.                                       | Grade 4: Second year:                                                                             |  |  |
|                 |                           |                                                | Activity 1: Participate in a discussion about the importance of a fire exit. If your school has a |  |  |
|                 |                           |                                                | fire exit emergency plan walk it with the learners and explain action                             |  |  |
|                 |                           |                                                | to be taken.                                                                                      |  |  |
|                 |                           |                                                | Teacher's note: Follow the link to the following free website and learn more                      |  |  |
|                 |                           |                                                | about a fire plan:                                                                                |  |  |
|                 |                           |                                                | http://www.gcflearnfree.org/everydaylife/healthandsafety/fire-plan                                |  |  |
|                 |                           |                                                | Activity 2: List the dangers in an office environment on a worksheet, cut up the                  |  |  |
|                 |                           |                                                | sentences and let each learner draw one from a bag. Role-play a dangerous action                  |  |  |
|                 |                           |                                                | in the office and a possible solution.                                                            |  |  |
|                 |                           |                                                | Activity 3: Work in groups to find solutions to all the dangers that were identified during the   |  |  |
|                 |                           | hV                                             | brainstorm.                                                                                       |  |  |

|      | Grade 4: Term 3 |                                     |                                                                                             |  |  |  |
|------|-----------------|-------------------------------------|---------------------------------------------------------------------------------------------|--|--|--|
| WEEK | TOPICS with     |                                     | Practical tasks                                                                             |  |  |  |
|      | focus area      | The learner must be able to:        |                                                                                             |  |  |  |
|      | Computer        | Understand basic operations         | Grade 4: First and Second year:                                                             |  |  |  |
|      | application     | with tables: insert a table,        | Activity 1: Practical demonstration by teacher on how to insert a table in a text document, |  |  |  |
|      |                 | change or delete borders,           | change borders and shading, merge cells, insert or delete rows, insert or delete columns,   |  |  |  |
|      | Word processing | shading, vertical text, different   | change text direction, add a fill colour and change cell alignment.                         |  |  |  |
|      | and editing     | alignment of cells and columns,     | Activity 2: Insert a table with 30 rows and 4 columns. Practice to change the borders and   |  |  |  |
|      | Business        | insert or delete columns or rows,   | shading, insert and delete rows and columns, change the text direction, add a fill colour,  |  |  |  |
|      | documents       | merge and split cells.              | change the cell alignment and merge and split the cells.                                    |  |  |  |
|      |                 |                                     | Activity 3: Open a pre-typed table by teacher and edit according to instructions.           |  |  |  |
|      |                 | & C-4 11                            | Teacher's note: Follow the link to the following Free free                                  |  |  |  |
|      |                 | A Start Research                    | website and learn more about tables:                                                        |  |  |  |
|      |                 | intert Columns to                   | Art      Art                                                                                |  |  |  |
|      |                 | Skity bill boel flows growe         |                                                                                             |  |  |  |
|      |                 | Borden and Stading. 2* Inight Call. |                                                                                             |  |  |  |
|      |                 | Cet Akgreent ><br>Gutaie >          |                                                                                             |  |  |  |
|      |                 | Table Properties                    |                                                                                             |  |  |  |
|      |                 |                                     | http://www.gcflearnfree.org/office2010/word2010/21                                          |  |  |  |
|      |                 |                                     |                                                                                             |  |  |  |
|      |                 |                                     | A table is a grid of cells arranged in rows and columns. Tables can be customized and       |  |  |  |
|      |                 |                                     | are useful for various tasks such as presenting text information and numerical data.        |  |  |  |
|      |                 |                                     | In Word, tables are useful for organizing and presenting data. You can create               |  |  |  |
|      |                 |                                     | a blank table, convert text to a table, and apply a variety of styles and formats to        |  |  |  |
|      |                 |                                     | existing tables.                                                                            |  |  |  |
|      |                 |                                     | To insert a blank table:                                                                    |  |  |  |
|      |                 | _                                   | Place your insertion point in the decument where you want the table to appear               |  |  |  |
|      |                 |                                     | Coloct the Incert tob                                                                       |  |  |  |
|      |                 | •                                   | Select the <b>insert</b> tab.                                                               |  |  |  |

|      |             |                              | Grade 4: Term 3                                                   |                                                                                          |
|------|-------------|------------------------------|-------------------------------------------------------------------|------------------------------------------------------------------------------------------|
| WEEK | TOPICS with | CONTENT                      | Practical tasks                                                   |                                                                                          |
|      | focus area  | The learner must be able to: |                                                                   |                                                                                          |
|      |             |                              | Click the <b>Table</b> command.                                   | anacri Page Layout References Mallings                                                   |
|      |             |                              | Hover your mouse over the diagram squares to                      | Sable Puttier the Shares Shares that Streenshit                                          |
|      |             |                              | select the number of <b>columns</b> and <b>rows</b> in the table. | 445 Tube                                                                                 |
|      |             |                              | Click your mouse, and the table appears in the                    |                                                                                          |
|      |             |                              | document.                                                         |                                                                                          |
|      |             |                              | You can now place the insertion point anywhere in                 | journalise                                                                               |
|      |             |                              | the table to add text.                                            | Esci Spreadsheet                                                                         |
|      |             |                              |                                                                   | Cluste (perset s                                                                         |
|      |             |                              | To convert existing text to a table:                              | terest Pajationist Hatsanist Maning Assess the                                           |
|      |             |                              | Select the text you want to convert.                              | Taper Petran Cap Sugar Smaller Charl Streenwich                                          |
|      |             |                              | Select the <b>Insert</b> tab.                                     | Streets Tolder                                                                           |
|      |             |                              | Click the <b>Table</b> command.                                   |                                                                                          |
|      |             |                              | Select Convert Text to Table from the menu. A                     | Dense Takes                                                                              |
|      |             |                              | dialog box will appear.                                           | S Congar har to laten. 5 lith 210 ge, dae bestand<br>S sylverandrivet<br>Con to Server 5 |
|      |             |                              | Choose one of the options in the Separate text at: sec            | tion. This is how Word knows                                                             |
|      |             |                              | what text to put in each column.                                  |                                                                                          |
|      |             |                              | Convert Text to Table                                             |                                                                                          |
|      |             |                              | Table size                                                        |                                                                                          |
|      |             |                              | Number of golumns: 4 v                                            |                                                                                          |
|      |             |                              | AutoFit behavior                                                  |                                                                                          |
|      |             |                              | Fixed column width: Auto     Auto     T                           |                                                                                          |
|      |             |                              | C AutoFit to window                                               |                                                                                          |
|      |             |                              | Separate text at <u>Paragraphs</u> O Commas                       |                                                                                          |
|      |             |                              | ¶_Tabs © Qther: -                                                 |                                                                                          |
|      |             |                              | OK Cancel                                                         |                                                                                          |
|      |             | *                            | <u> </u>                                                          | <u>a</u>                                                                                 |

|      | Grade 4: Term 3                                                 |                              |                                |                    |                                      |                    |                       |  |  |
|------|-----------------------------------------------------------------|------------------------------|--------------------------------|--------------------|--------------------------------------|--------------------|-----------------------|--|--|
| WEEK | EEK         TOPICS with         CONTENT         Practical tasks |                              |                                |                    |                                      |                    |                       |  |  |
|      | focus area                                                      | The learner must be able to: |                                |                    |                                      |                    |                       |  |  |
|      |                                                                 |                              | Click <b>OK</b> . The          | text appears       | in a table.                          |                    |                       |  |  |
|      |                                                                 |                              | Salesperson                    | Print              | TV                                   | Web                |                       |  |  |
|      |                                                                 |                              | Jim M.                         | \$10,252           | \$25,560                             | \$13,745           |                       |  |  |
|      |                                                                 |                              | Beth W.                        | \$5,550            | \$13,470                             | \$27,800           |                       |  |  |
|      |                                                                 |                              | Luiz D.<br>Alice S             | \$8,54/            | \$17,555                             | \$8,907            |                       |  |  |
| I    |                                                                 |                              | Ance o.                        | 010,010            | 20,103                               | <i>410,233</i>     |                       |  |  |
|      |                                                                 |                              | To add a row<br>Place the inse | above an exis      | sting row:<br>a row <b>below</b> the | e location where y | ou want to add a row. |  |  |
|      |                                                                 |                              | Salesperson                    | Print              | TV                                   | Web                |                       |  |  |
|      |                                                                 |                              | Jim M.<br>Both W               | \$10,252           | \$25,560                             | \$13,/45           |                       |  |  |
|      |                                                                 |                              | Luiz D                         | \$8,547            | 513,470                              | \$27,800           |                       |  |  |
|      |                                                                 |                              | Alice S.                       | \$13.578           | \$6,789                              | \$10,239           |                       |  |  |
|      |                                                                 |                              | Inser                          | tion point         |                                      |                    |                       |  |  |
|      |                                                                 |                              | Right-click the                | mouse. A m         | enu appears.                         |                    |                       |  |  |
|      |                                                                 |                              | Select Insert                  | → Insert Row       | vs Above.                            |                    |                       |  |  |
|      |                                                                 |                              | A new row ap                   | pears <b>above</b> | the insertion po                     | int.               |                       |  |  |
|      |                                                                 |                              |                                |                    |                                      |                    |                       |  |  |

| Grade 4: Term 3 |                        |                                                |                                                                                                    |                                                                                                    |                                   |                                                                                                    |                                                                                                    |  |
|-----------------|------------------------|------------------------------------------------|----------------------------------------------------------------------------------------------------|----------------------------------------------------------------------------------------------------|-----------------------------------|----------------------------------------------------------------------------------------------------|----------------------------------------------------------------------------------------------------|--|
| WEEK            | TOPICS with focus area | <b>CONTENT</b><br>The learner must be able to: | Practical tasks                                                                                                    |                                                                                                    |                                   |                                                                                                    |                                                                                                    |  |
|                 |                        |                                                | TV         W           \$25,560         \$1           \$13,470         \$2           \$17,555         \$8           \$6,789         \$1           Insert Columns to the Le         Insert Columns to the Bill           Insert Rows Above         Insert Rows Eelow           Insert Cells         Insert Cells | Calibri (Body) • 11<br>B I = * - A<br>3.745<br>3.745<br>3.750<br>3.750<br>3.765<br>3.765<br>3.765<br>3.775<br>3.7755<br>3.7755<br>3.7755<br>3.7755<br>3.7755 | Y A A<br>Y A Y Y<br>Y Y Y<br>Jing | Calibri (Body) v 11 v A<br>B I E V A A<br>S257700 S277800<br>A Cut<br>Copy<br>Paste Options:<br>Insert<br>Delete Cells<br>Select<br>Sglit Cells<br>Borders and Shading | A <sup>*</sup> i i insert Columns to the Left<br>Insert Columns to the Left<br>Insert Columns to the Bight<br>Insert Rows <u>A</u> bove<br>Insert Rows <u>B</u> elow<br>Insert Cells |  |
|                 |                        |                                                |                                                                                                    | 0-1-4                                                                                                    | 7                                 | Mak                                                                                                    | 7                                                                                                    |  |
|                 |                        |                                                | Salesperson                                                                                                    | \$10.252                                                                                                    | \$25.560                          | \$13,745                                                                                                    |                                                                                                    |  |
|                 |                        |                                                | Beth W.                                                                                                    | \$5,550                                                                                                    | \$13,470                          | \$27,800                                                                                                    |                                                                                                    |  |
|                 |                        |                                                |                                                                                                    |                                                                                                    |                                   |                                                                                                    |                                                                                                    |  |
|                 |                        |                                                | Luiz D.                                                                                                    | \$8,547                                                                                                    | \$17,555                          | \$8,907                                                                                                    |                                                                                                    |  |
|                 |                        |                                                | Alice S.                                                                                                    | \$13,578                                                                                                    | \$6,789                           | \$10,239                                                                                                    |                                                                                                    |  |
|                 |                        |                                                | You can also ad select <b>Insert Ro</b>                                                                                                    | ld rows below th<br>ows Below from                                                                                                    | e insertion poin<br>the menu.     | t. Follow the same                                                                                                    | e steps, but                                                                                                    |  |
|                 |                        |                                                | To add a columr                                                                                                    | า:                                                                                                    |                                   |                                                                                                    |                                                                                                    |  |
|                 |                        | b<br>V                                         | Place the insert                                                                                                    | ion point in a c                                                                                                    | olumn adjacer                     | nt to the location w                                                                                                    | here you want the                                                                                                    |  |
|                 |                        |                                                | new column to a                                                                                                    | appear.                                                                                                    |                                   |                                                                                                    |                                                                                                    |  |
|                 |                        |                                                | Right-click the m                                                                                                    | nouse. A menu v                                                                                                    | will appear.                      |                                                                                                    |                                                                                                    |  |

|      |                           |                                                | Grade 4:                                                                                                    | Term 3                                                                                                    |                                         |                                                                |                                                                                                    |
|------|---------------------------|------------------------------------------------|----------------------------------------------------------------------------------------------------|----------------------------------------------------------------------------------------------------|-----------------------------------------|----------------------------------------------------------------|----------------------------------------------------------------------------------------------------|
| WEEK | TOPICS with<br>focus area | <b>CONTENT</b><br>The learner must be able to: | Practical tasks                                                                                                    | S                                                                                                    |                                         |                                                                |                                                                                                    |
| WEEK | TOPICS with<br>focus area | CONTENT<br>The learner must be able to:        | Practical tasks<br>Select Insert –<br>column appear<br>Jim M.<br>Beth W.<br>Luiz D.<br>Alice S.<br>To delete a row<br>Select the row<br>Right-click you<br>Select Delete of<br>then click OK. | s<br>Insert Co<br>'s.<br>Print<br>\$10,252<br>\$5,550<br>\$8,547<br>\$13,578<br>v or columr<br>or columr.<br>r mouse. A<br>Cells.<br>entire row | Iumns to the                            | e Left or Inser                                                | Image: Contract of the Right. A new         Image: Contract of the Right. A new         Image: Conte Right. A new |
|      |                           |                                                |                                                                                                    |                                                                                                    | Shift cel<br>Delete e<br>Delete e<br>OK | ls yp<br>entire <u>r</u> ow<br>entire <u>c</u> olumn<br>Cancel |                                                                                                    |
|      |                           | <b>X</b>                                       | To apply a tabl                                                                                                    | e style:                                                                                                    |                                         |                                                                |                                                                                                    |

|      | Grade 4: Term 3           |                                                |                                                                                                    |  |  |  |  |
|------|---------------------------|------------------------------------------------|----------------------------------------------------------------------------------------------------|--|--|--|--|
| WEEK | TOPICS with<br>focus area | <b>CONTENT</b><br>The learner must be able to: | Practical tasks                                                                                                    |  |  |  |  |
|      |                           |                                                | Click anywhere on the table. The <b>Design</b> tab will appear on the Ribbon.                                                                                                    |  |  |  |  |
|      |                           |                                                | Select the <b>Design</b> tab and locate the <b>Table Styles</b> .                                                                                                    |  |  |  |  |
|      |                           |                                                | Click the <b>More</b> drop-down arrow to see all of the table styles.                                                                                                    |  |  |  |  |
|      |                           |                                                | yout References Mailings Review View Design Layout                                                                                                    |  |  |  |  |
|      |                           |                                                | Image: Character in the stable                                                                                                    |  |  |  |  |
|      |                           |                                                |                                                                                                    |  |  |  |  |
|      |                           |                                                | Hover the mouse over the various styles to see a live preview.                                                                                                    |  |  |  |  |
|      |                           |                                                | Select the desired style. The table style will appear in the document.                                                                                                    |  |  |  |  |
|      |                           |                                                | Salesperson         Print         TV         Web           Jim M.         \$10,252         \$25,560         \$13,745           Beth W.         \$5,550         \$13,470         \$27,800           Luiz D.         \$8,547         \$17,555         \$8,907           Alice S.         \$13,578         \$6,789         \$10,239 |  |  |  |  |
|      |                           |                                                | To change table style options:                                                                                                    |  |  |  |  |
|      |                           |                                                | Once you've chosen a table style, you can turn various options <b>on</b> or <b>off</b> to change the                                                                                                    |  |  |  |  |
|      |                           |                                                | appearance of the table. There are six options: <b>Header Row</b> , <b>Total Row</b> , <b>Banded</b>                                                                                                    |  |  |  |  |
|      |                           |                                                | Rows, First Column, Last Column, and Banded Columns.                                                                                                    |  |  |  |  |
|      |                           |                                                | Click anywhere on the table. The <b>Design</b> tab will appear.                                                                                                    |  |  |  |  |
|      |                           |                                                | From the Design tab, check or uncheck the desired options in the Table Style                                                                                                    |  |  |  |  |
|      |                           |                                                | Options group.                                                                                                    |  |  |  |  |

|      | Grade 4: Term 3 |                              |                                                                                                    |  |  |  |  |  |
|------|-----------------|------------------------------|----------------------------------------------------------------------------------------------------|--|--|--|--|--|
| WEEK | TOPICS with     | CONTENT                      | Practical tasks                                                                                                    |  |  |  |  |  |
|      | focus area      | The learner must be able to: |                                                                                                    |  |  |  |  |  |
|      |                 |                              | File       Home       Insert       Page Layout       References       Mailings       Review       View       Design         Image: Header Row       Image: First Column       Image: First Column       Image: Fir                                                                                                    |  |  |  |  |  |
|      |                 |                              | $\begin{tabular}{ c c c c c c c c c c c c c c c c c c c$                                                                                                    |  |  |  |  |  |
|      |                 |                              | Design Layout         Image: Shading Image: Shading Im |  |  |  |  |  |

|      |             |                                                | Grad                                                     | le 4: Term 3                                                                |                                                   |                                                                                                    |                                                                       |
|------|-------------|------------------------------------------------|----------------------------------------------------------|-----------------------------------------------------------------------------|---------------------------------------------------|----------------------------------------------------------------------------------------------------|-----------------------------------------------------------------------|
| WEEK | TOPICS with | <b>CONTENT</b><br>The learner must be able to: | Practical                                                | tasks                                                                       |                                                   |                                                                                                    |                                                                       |
|      |             |                                                | The borde                                                | er will be added t                                                          | to the selected c                                 | Shading -<br>Borders -<br>3 pt :<br>Bottom Border<br>Left Border<br>No Border<br>All Borders<br>Outside Borders<br>InSide Borders |                                                                       |
|      |             |                                                |                                                          | Salesperson<br>Jim M.                                                       | Print<br>\$10,252                                 | TV<br>\$25,560                                                                                                    | Web<br>\$13,745                                                       |
|      |             |                                                |                                                          | Beth W.                                                                     | \$5,550                                           | \$13,470                                                                                                    | \$27,800                                                              |
|      |             |                                                |                                                          | Luiz D.<br>Alice S.                                                         | \$8,547<br>\$13,578                               | \$17,555<br>\$6,789                                                                                                    | \$8,907<br>\$10,239                                                   |
|      |             |                                                | Modifying<br>When you<br><b>Tools</b> on<br>modification | a table using th<br>u select a table<br>the Ribbon. Us<br>ons to the table. | e Layout tab<br>e in Word 2010,<br>ing commands o | <b>Design</b> and La                                                                                                    | ayout tabs appear under <b>Table</b><br>ab, you can make a variety of |

|      |                        |                                                | Grade 4: Term 3                                                                                |
|------|------------------------|------------------------------------------------|------------------------------------------------------------------------------------------------|
| WEEK | TOPICS with focus area | <b>CONTENT</b><br>The learner must be able to: | Practical tasks                                                                                |
|      |                        |                                                | Click the buttons in the interactive below to learn about the different ways you can           |
|      |                        |                                                | modify a table with the Layout tab.                                                            |
|      | Client services        | Understand basic telephone                     | Grade 4: First year:                                                                           |
|      | and communi-           | etiquette.                                     | Activity 1: Participate in a discussion about what basic telephone etiquette is and make a     |
|      | cation                 |                                                | mind map with the ideas gathered on the board.                                                 |
|      |                        |                                                | Activity 2: Create a check list from the ideas gathered for the mind map. Organise with the    |
|      | Telephone              |                                                | administration office for learners to observe how the telephone is answered and check the list |
|      | etiquette              |                                                | on the worksheet.                                                                              |
|      |                        |                                                | Activity 3: Learners choose a partner to practice answering the telephone with, using the      |
|      |                        |                                                | correct telephone etiquette, and evaluate each other on how they did.                          |
|      |                        |                                                | Grade 4: Second year:                                                                          |
|      |                        |                                                | Activity 1: View videos on the internet about basic telephone etiquette and discuss what you   |
|      |                        |                                                | have learned.                                                                                  |
|      |                        |                                                | Activity 2: Create a mind map illustrating the characteristics of basic telephone etiquette.   |
|      |                        |                                                | Activity 3: Practice, in pairs, to answer the telephone in the following manner:               |
|      |                        |                                                | Answer the telephone promptly by the third or fourth ring                                      |
|      |                        |                                                | Always use the appropriate greeting for the time of day                                        |
|      |                        |                                                | Identify, point out or name the company and introduce yourself                                 |
|      |                        |                                                | Speak slowly and clearly                                                                       |
|      |                        |                                                | Speak in a pleasant tone of voice                                                              |
|      |                        |                                                | Be sincere and helpful                                                                         |
|      |                        |                                                | Teacher's note: Follow the link to the following free website and learn more about telephone   |
|      |                        |                                                | etiquette:                                                                                     |
|      |                        |                                                | http://www.gcflearnfree.org/jobsuccess/4.3                                                     |

|      |                           |                                                | Grade 4: Term 3                                                                                 |
|------|---------------------------|------------------------------------------------|-------------------------------------------------------------------------------------------------|
| WEEK | TOPICS with<br>focus area | <b>CONTENT</b><br>The learner must be able to: | Practical tasks                                                                                 |
| 3-4  | Office practice           | Understand the basic principles                | Grade 4: First year:                                                                            |
|      | Office safety             | of office safety i.e. things that              | Activity 1: View videos on the internet about dangers in the office and list what you have      |
|      |                           | are dangerous in the office for                | seen.                                                                                           |
|      |                           | e.g. loose carpets, faulty                     | Activity 2: Choose one of the dangers from the video and tell the class how to avoid and or     |
|      |                           | electrical wiring, broken                      | fix the danger.                                                                                 |
|      |                           | windows, blocked fire escapes,                 | Activity 3: Complete a word search worksheet finding dangers in the office environment and      |
|      |                           | stacked filing, heaters and open               | paste in the workbook.                                                                          |
|      |                           | cupboards and drawers.                         | Grade 4: Second year:                                                                           |
|      |                           |                                                | Activity 1: View videos on the internet about faulty electrical wiring and discuss what you     |
|      |                           |                                                | have learned.                                                                                   |
|      |                           |                                                | Activity 2: Make a collage using pictures and words to show dangers in the office and present   |
|      |                           |                                                | it to the class.                                                                                |
|      |                           |                                                | Activity 3: Design a fire escape route from your classroom to a safe area and share it with the |
|      |                           |                                                | class.                                                                                          |

|      | Grade 4: Term 3 |                                  |                                                                                                    |
|------|-----------------|----------------------------------|----------------------------------------------------------------------------------------------------|
| WEEK | TOPICS with     | CONTENT                          | Practical tasks                                                                                       |
|      | tocus area      | The learner must be able to:     |                                                                                                    |
|      | Computer        | Understand basic operations      | Grade 4: First year:                                                                                  |
|      | application     | with headers and footers: typing | Activity 1: Practical demonstration by teacher showing learners how to type capital letters           |
|      |                 | capital letters and using the    | using the Shift key or Caps lock key. Give a paragraph to learners containing no capital              |
|      | Word processing | header / footer function.        | letters. Learners edit paragraph by inserting capital letters where needed.                           |
|      | and editing     |                                  | Activity 2: Practical demonstration by teacher showing learners how to insert a header in             |
|      | Business        |                                  | a word processing document. Learners practice to insert their name and surname in a                   |
|      | documents       |                                  | header.                                                                                               |
|      |                 |                                  | Activity 3: Practical demonstration by teacher showing learners how to insert a footer in a           |
|      |                 |                                  | word processing document. Learners practice to insert the name of their school and the                |
|      |                 |                                  | date in a footer.                                                                                     |
|      |                 | - Error for memory and           | Grade 4: Second year:                                                                                 |
|      |                 |                                  | Activity 1; Teacher's note: Follow the link to the following                                          |
|      |                 |                                  | free website and learn more about headers and footers:                                                |
|      |                 |                                  | http://www.gcflearnfree.org/office2010/word2010/19                                                    |
|      |                 | ( )                              | You can make your document look professional and                                                      |
|      |                 |                                  | polished by utilizing the header and footer sections.                                                 |
|      |                 |                                  | The header is a section of the document that appears in the top margin, while                         |
|      |                 |                                  | the <b>footer</b> is a section of the document that appears in the <b>bottom margin</b> . Headers and |
|      |                 |                                  | footers generally contain information such as the page number, date, and document name.               |
|      |                 |                                  | Headers and footers can help keep longer documents organized and make them easier to                  |
|      |                 |                                  | read. Text entered in the header or footer will appear on <b>each page</b> of the document.           |
|      |                 |                                  | To insert a header or footer:                                                                         |
|      |                 |                                  | Select the <b>Insert</b> tab.                                                                         |
|      |                 |                                  | Click either                                                                                          |
|      |                 |                                  | the Header or Footer command. A drop-down menu will appear.                                           |

|      |             |                              | Grade 4: Term 3                                             |                                                                                                  |
|------|-------------|------------------------------|-------------------------------------------------------------|--------------------------------------------------------------------------------------------------|
| WEEK | TOPICS with |                              | Practical tasks                                             |                                                                                                  |
|      | tocus area  | The learner must be able to: |                                                             |                                                                                                  |
|      |             |                              | From the drop-down menu,                                    | Line Signature Line Signature Line Solution Date & Time                                          |
|      |             |                              | select <b>Blank</b> to insert a blank header or             | reader rober rage real Quick wordant Drop Mobiect →     Number Box Parts → Cap → Mobiect →     I |
|      |             |                              | footer, or                                                  | Stacks                                                                                           |
|      |             |                              | choose one of the <b>built-in options</b> .                 | [Type the document title]                                                                        |
|      |             |                              | The <b>Design</b> tab will appear on the                    | Tiles                                                                                            |
|      |             |                              | Ribbon, and the header or footer will                       | Type the document bitle]                                                                         |
|      |             |                              | appear in the document.                                     | Transcend Tiles                                                                                  |
|      |             |                              | Type the desired information into the                       | Include the date inside colored tiles                                                            |
|      |             |                              | header or footer.                                           | Transcend (Odd Page)                                                                             |
|      |             |                              |                                                             | (1991 HH DOCUMENT TITLE] (FILL DEC                                                               |
|      |             |                              |                                                             |                                                                                                  |
|      |             |                              |                                                             | Image: Wore Headers from Office.com       Image: Edit Header                                     |
|      |             |                              |                                                             | Bemove Header       Image: Save Selection to Header Gallery                                      |
|      |             |                              | 0- <u>i</u>                                                 |                                                                                                  |
|      |             |                              | de AdWorks, Inc. Sales Team Report                          | 2010                                                                                             |
|      |             |                              | <u>ا</u>                                                    |                                                                                                  |
|      |             |                              | Header                                                      |                                                                                                  |
|      |             |                              | When you're finished, click Close Header a                  | and Footer in the Design tab, or hit                                                             |
|      |             |                              | the <b>Esc</b> key.                                         |                                                                                                  |
|      |             |                              | After you close the header or footer, it will s             | till be visible, but it will be <b>locked</b> . To edit it                                       |
|      |             |                              | again, just double-click anywhere on the he                 | ader or footer, and it will become unlocked.                                                     |
|      |             |                              | To insert the date or time into a header or fo              | ooter:                                                                                           |
|      |             |                              | Double-click anywhere on the header or fo                   | poter to <b>unlock</b> it. The <b>Design</b> tab will appear.                                    |
|      |             |                              | From the <b>Design</b> tab, click the <b>Date &amp; Tim</b> | e command.                                                                                       |

|      |             |                              | Grade 4: Term 3                                                                                                    |
|------|-------------|------------------------------|----------------------------------------------------------------------------------------------------|
| WEEK | TOPICS with | CONTENT                      | Practical tasks                                                                                                    |
|      | focus area  | The learner must be able to: |                                                                                                    |
|      |             |                              | Select a <b>date format</b> in the dialog box that appears.                                                                                                    |
|      |             |                              | Date and Time       Image: English (U.S.)         Available formats:       English (U.S.)         Thursday, February 04, 2010       English (U.S.)         Z/4/101 Log       Date automatically         Z/4/10 Log       Date automatically         Z/4/10 Log       Clip Go to         Z/4/10 Log       English (U.S.)         Z/4/10 Log       Date automatically         Z -4, 2010       English (U.S.)         Feb: 4, 10       Feb: 4, 10         4 February 2010       Feb: 4, 10         Feb: 0, 9: 20 AM       Siz0: 54 AM         09: 20: 54       Update automatically         Set As Default       OK                                                                                                    |
|      |             |                              | Place a check mark in the Update Automatically box if you would like it to always reflect                                                                                                    |
|      |             |                              | the current date. Otherwise, it will not change when the document is opened at a later date.                                                                                                    |
|      |             |                              | Click <b>OK</b> . The date and time now appears in the document.                                                                                                    |
|      |             |                              | Image: State of the state of the state |
|      |             |                              | or <b>side margin</b> . You can add page numbers to an <b>existing header or footer</b> , or you                                                                                                    |
|      |             | .0                           | can insert page numbers into a <b>new header or footer</b> .                                                                                                    |
|      |             |                              | To add page numbers to an existing header or footer:                                                                                                    |
|      |             |                              | Select the <b>header</b> or <b>footer</b> . The <b>Design</b> tab will appear.                                                                                                    |
|      |             |                              | Place the insertion point where you want the page number                                                                                                    |
|      |             |                              | to be. You can place it anywhere <b>except</b> inside a <b>content</b>                                                                                                    |
|      |             |                              | control field.                                                                                                    |

|      | Grade 4: Term 3        |                                                |                                                                                                    |  |
|------|------------------------|------------------------------------------------|----------------------------------------------------------------------------------------------------|--|
| WEEK | TOPICS with focus area | <b>CONTENT</b><br>The learner must be able to: | Practical tasks                                                                                               |  |
|      |                        |                                                |                                                                                                    |  |
|      |                        |                                                | From the Design tab, select the <b>Page Number</b> command.                                                   |  |
|      |                        |                                                | Click Current Position, then select the desired style. The page number will appear in the                     |  |
|      |                        |                                                | document.                                                                                                    |  |
|      |                        |                                                | If you've already typed information into your header or footer, it's important to place the                   |  |
|      |                        |                                                | page number at the <b>Current Position</b> to avoid losing anything. If you select a page number              |  |
|      |                        |                                                | from <b>Top of Page</b> or <b>Bottom of Page</b> , it will <b>delete anything you've already added</b> to the |  |
|      |                        |                                                | header or footer.                                                                                             |  |
|      |                        |                                                | To insert page numbers into a new header or footer:                                                           |  |
|      |                        |                                                | From the Insert tab, click Page Number. A drop-down menu will appear.                                         |  |
|      |                        |                                                | Select the desired page number style, and it will appear in your document.                                    |  |
|      |                        |                                                |                                                                                                    |  |

|      |                        |                                                | Grade 4: Term 3                                                                                                    |
|------|------------------------|------------------------------------------------|----------------------------------------------------------------------------------------------------|
| WEEK | TOPICS with focus area | <b>CONTENT</b><br>The learner must be able to: | Practical tasks                                                                                                    |
|      |                        |                                                | To hide the page number on the first page:<br>In some documents, you may not want the first page to<br>show the page number. You can hide the first page<br>number without affecting the rest of the pages.<br>Select the header or footer that contains the page<br>number.<br>From the Design tab, place a check mark next<br>to Different First Page. The header and footer will<br>disappear from the first page. If you want, you can type<br>something new in the header or footer, and it will only affect the first page.<br>If you're unable to select Different First Page, it may be because an object within the<br>header or footer is selected. Click in an empty area within the header or footer to make<br>sure nothing is selected. |
|      |                        |                                                |                                                                                                    |

|      |             |                              | Grade 4: Term 3                                  |                                       |                                                            |
|------|-------------|------------------------------|--------------------------------------------------|---------------------------------------|------------------------------------------------------------|
| WEEK | TOPICS with | CONTENT                      | Practical tasks                                  |                                       |                                                            |
|      | focus area  | The learner must be able to: |                                                  |                                       |                                                            |
|      |             |                              | Select the header or footer that                 | contains the                          | 5.                                                         |
|      |             |                              | page number.                                     | Header Footer Page                    | Date Quick Picture Clip Go to<br>& Time Parts - Art Header |
|      |             |                              | From the <b>Design</b> tab, select the I         | Page Number                           | of Page                                                    |
|      |             |                              | command.                                         | Page                                  | ent Position                                               |
|      |             |                              | Click Format Page Numbers.                       |                                       | hat Page Numbers                                           |
|      |             |                              |                                                  | · · · · · · · · · · · · · · · · · · · | Format Page Number                                         |
|      |             |                              | Page Number Format                               | From the                              | numbering used in the header or<br>footer.                 |
|      |             |                              | Number format: 1, 2, 3,                          | dialog box calest the desired N       | umbor format                                               |
|      |             |                              | Indude chap 1, 2, 3,                             |                                       |                                                            |
|      |             |                              | Chapter stars A, B, C, *                         |                                       |                                                            |
|      |             |                              | Examples: I-1, I-A                               | Next to <b>Start at</b> , enter the   | Page Number Format                                         |
|      |             |                              | Page numbering     Ontinue from previous section | number you want the page              | Number format: 1, 2, 3,                                    |
|      |             |                              | 🗇 Start <u>a</u> t:                              | numbers to start with.                | Chapter starts with style: Heading 1 v                     |
|      |             |                              | OK Cancel                                        | If you've created a page              | Use separator: - (hyphen) v<br>Examples: 1-1, 1-A          |
|      |             |                              | number in the <b>side margin</b> , it's s        | till considered part of the header    | Page numbering                                             |
|      |             |                              | or footer. You won't be able to se               | lect the page number unless           | Continue from previous section     Start <u>a</u> t: 6     |
|      |             |                              | the header or footer is selected                 | I.                                    | OK Cancel                                                  |
|      |             |                              | Challenge:                                       |                                       |                                                            |
|      |             |                              | Create a <b>new</b> Word document.               |                                       |                                                            |
|      |             |                              | Create a blank <b>header</b> .                   |                                       |                                                            |
|      |             |                              | Add your name in the <b>header</b> of a          | a document.                           |                                                            |
|      |             |                              | <b>Right-align</b> the text in the heade         | r                                     |                                                            |
|      |             |                              | Soloct a built in factor                         |                                       |                                                            |
|      |             |                              | Select a puilt-in tooter.                        |                                       |                                                            |

|      | Grade 4: Term 3           |                                                |                                                                                               |  |
|------|---------------------------|------------------------------------------------|-----------------------------------------------------------------------------------------------|--|
| WEEK | TOPICS with<br>focus area | <b>CONTENT</b><br>The learner must be able to: | Practical tasks                                                                               |  |
|      | Client services           | Speak professionally to clients                | Grade 4: First year:                                                                          |  |
|      | and                       | over the telephone using                       | Activity 1: Participate in a discussion about what basic telephone etiquette is and focus on  |  |
|      | communication             | general telephone etiquette.                   | how to answer the telephone and speak professionally.                                         |  |
|      |                           |                                                | Activity 2: Create a check list from the class discussion to show how to answer the telephone |  |
|      | Telephone                 |                                                | and speak professionally.                                                                     |  |
|      | etiquette                 |                                                | Activity 3: Learners choose a partner to practice answering the telephone with, using the     |  |
|      |                           |                                                | correct telephone etiquette, and evaluate each other on how they did.                         |  |
|      |                           |                                                | Grade 4: Second year:                                                                         |  |
|      |                           |                                                | Activity 1: View videos on the internet about basic telephone etiquette and discuss what not  |  |
|      |                           |                                                | to when speaking on the phone.                                                                |  |
|      |                           |                                                | Activity 2: Complete a worksheet by writing 5 sentences of what not to do when answering      |  |
|      |                           |                                                | the telephone.                                                                                |  |
|      |                           |                                                | Activity 3: Cut up the sentences written and put in a bag. Learner draws one from bag and     |  |
|      |                           |                                                | does a sketch. Learners guess what the wrong telephone etiquette is for example:              |  |
|      |                           |                                                | Use the caller's name if you know who they are                                                |  |
|      |                           |                                                | Listen attentively and do not interrupt                                                       |  |
|      |                           |                                                | Do not use slang language                                                                     |  |
|      |                           |                                                | Do not eat or drink when talking on the telephone                                             |  |
|      |                           |                                                | Do not speak to others when talking on the phone                                              |  |
|      |                           |                                                | Do not cover the mouthpiece with your hand                                                    |  |
|      |                           |                                                | Do not put the receiver down hard on the desk                                                 |  |

|      | Grade 4: Term 3           |                                                                                          |                                                                                                   |  |
|------|---------------------------|------------------------------------------------------------------------------------------|---------------------------------------------------------------------------------------------------|--|
| WEEK | TOPICS with<br>focus area | <b>CONTENT</b><br>The learner must be able to:                                           | Practical tasks                                                                                   |  |
| 5-6  | Office practice           | Identify, point out or name                                                              | Grade 4: First year:                                                                              |  |
|      | Office safety             | official safety signs in the office.                                                     | Activity 1: Identify, point out or name safety signs that can be seen in the community, for e.g.  |  |
|      |                           | SITE HEALTH & SAFETY                                                                     | in the school, in the shopping centre etc.                                                        |  |
|      |                           |                                                                                          | Activity 2: Design your own safety sign to put in the school, for e.g. no running on the          |  |
|      |                           |                                                                                          | corridor.                                                                                         |  |
|      |                           |                                                                                          | Activity 3: Complete a matching worksheet pairing the names of official safety signs with the     |  |
|      |                           |                                                                                          | correct picture and paste in the workbooks.                                                       |  |
|      |                           |                                                                                          | Grade 4: Second year:                                                                             |  |
|      |                           |                                                                                          | Activity 1: Participate in a discussion about the importance of having safety signs in the        |  |
|      |                           |                                                                                          | office. Identify signs that should be present in specific environments, for e.g., in the woodwork |  |
|      |                           |                                                                                          | class or on a construction site.                                                                  |  |
|      |                           | Activity 2: Identify one specific work environment. Use this as the caption on your text |                                                                                                   |  |
|      |                           |                                                                                          | document. Copy and paste the official safety signs that would be expected in this                 |  |
|      |                           |                                                                                          | environment.                                                                                      |  |
|      |                           |                                                                                          | Activity 3: Participate in a game to identify official safety signs. Teacher uses pictures of     |  |
|      |                           |                                                                                          | official safety signs and holds up for the class to see. Choose a learner to give answer.         |  |

|      | Grade 4: Term 3           |                                                |                                                                                                 |  |
|------|---------------------------|------------------------------------------------|-------------------------------------------------------------------------------------------------|--|
| WEEK | TOPICS with<br>focus area | <b>CONTENT</b><br>The learner must be able to: | Practical tasks                                                                                 |  |
|      | Computer                  | Understand basic formatting                    | Grade 4: First year:                                                                            |  |
|      | application               | features: bold, italics and                    | Activity 1: Practical demonstration by teacher on how to use the bold function. Practice typing |  |
|      |                           | underline.                                     | words by using the bold function in a text document.                                            |  |
|      | Word processing           |                                                | Activity 2: Practical demonstration by teacher on how to use the italics function. Practice     |  |
|      | and editing               |                                                | typing words by using the italics function in a text document.                                  |  |
|      | Business                  | B I U abe x, x                                 | Activity 3: Practical demonstration by teacher on how to use the underline function. Practice   |  |
|      | documents                 |                                                | typing words by using the underline function in a text document.                                |  |
|      |                           | Font                                           | Grade 4: Second year:                                                                           |  |
|      |                           |                                                | Activity 1: Learners open a text document and type words using bold, italics and underline.     |  |
|      |                           | Home Insert Page Layout                        | Activity 2: Give a prepared paragraph to learners. Learners edit the document by changing       |  |
|      |                           | Verdana - 10 - A A                             | all words using bold, italics and underline.                                                    |  |
|      |                           | B I U * abe x <sub>2</sub> x <sup>2</sup>   // | Activity 3: Practice using bold, italics and underline by changing words according to           |  |
|      |                           | Fa Font                                        | instructions on a prepared paragraph.                                                           |  |
|      |                           | Bold (Ctrl+B)                                  | Teacher's note: Follow the link to the following free website and learn more about how to use   |  |
|      |                           | Make the selected text bold.                   | the bold, italic, and underline commands:                                                       |  |
|      |                           | necessity. WebDen provi                        | http://www.gcflearnfree.org/office2010/word2010/3                                               |  |
|      |                           |                                                | Select the text you want to modify.                                                             |  |
|      |                           |                                                | Click the <b>Bold</b> , <i>Italic</i> , or <u>Underline</u> command in                          |  |
|      |                           |                                                | the Font group on the Home tab.                                                                 |  |

| Grade 4: Term 3 |                  |                                                                                                    |                                                                                                  |
|-----------------|------------------|----------------------------------------------------------------------------------------------------|--------------------------------------------------------------------------------------------------|
| WEEK            | TOPICS with      | CONTENT                                                                                                    | Practical tasks                                                                                  |
|                 | focus area       | The learner must be able to:                                                                                                    |                                                                                                  |
|                 | Client services  | Understand the difference                                                                                                    | Grade 4: First year:                                                                             |
|                 | and communi-     | between "needs" and "wants"                                                                                                    | Activity 1: Participate in a discussion about having "needs" and "wants" and the difference      |
|                 | cation           | concerning personal finance.                                                                                                    | between them. List ideas on the board.                                                           |
|                 |                  |                                                                                                    | Activity 2: Design a poster by using pictures to illustrate "needs" or "wants" and present it to |
|                 | Personal finance | A TOTAL AND A TOTAL AND A TOTA | the class.                                                                                       |
|                 |                  | 🗰 🌊 🦗 单                                                                                                    | Activity 3: Complete a worksheet about "needs" and "wants" by listing "needs" in column A        |
|                 |                  |                                                                                                    | and "wants" in column B.                                                                         |
|                 |                  |                                                                                                    | Grade 4: Second year:                                                                            |
|                 |                  |                                                                                                    | Activity 1: View videos on the internet about "needs vs. wants PowerPoint Presentations".        |
|                 |                  | 9 444 (10.0%) (No.10.0 mm                                                                                                    | Class discussion to follow after watching the presentations on what was learned.                 |
|                 |                  |                                                                                                    | Activity 2: Each learner writes down the name of a "need" and a "want". Put all the words in a   |
|                 |                  |                                                                                                    | bag and allow each learner to draw a word. Take turns to draw a word and tell the class if the   |
|                 |                  |                                                                                                    | word is a "need" or "want" and explain why.                                                      |
|                 |                  |                                                                                                    | Activity 3: Copy and paste pictures into a text document showing the difference between          |
|                 |                  |                                                                                                    | "needs" and "wants" and show in groups.                                                          |
| 7-8             | Office practice  | Understand an emergency                                                                                                    | Grade 4: First year:                                                                             |
|                 | Office safety    | evacuation drill.                                                                                                    | Activity 1: Participate in a discussion about an emergency evacuation drill. Brainstorm ideas    |
|                 |                  |                                                                                                    | about your responsibility during an emergency evacuation drill.                                  |
|                 |                  |                                                                                                    | Activity 2: Complete a worksheet with statements about emergency evacuation drills               |
|                 |                  |                                                                                                    | prepared by teacher and indicate if the statement is true or false.                              |
|                 |                  |                                                                                                    | Activity 3: View videos on the internet showing examples of emergency evacuation drills and      |
|                 |                  |                                                                                                    | discuss element of the emergency evacuation plan in groups.                                      |
|                 |                  |                                                                                                    | Grade 4: Second year:                                                                            |
|                 |                  |                                                                                                    | Activity 1: Design an emergency evacuation plan for the classroom. (Keep in mind learners        |

| Grade 4: Term 3                                                                                                |  |                                                                                     |                                                                                       |  |
|----------------------------------------------------------------------------------------------------|--|-------------------------------------------------------------------------------------|---------------------------------------------------------------------------------------|--|
| WEEK         TOPICS with<br>focus area         CONTENT<br>The learner must be able to:         Practical tasks |  | Practical tasks                                                                     |                                                                                       |  |
|                                                                                                    |  |                                                                                     | who are difficult walkers or in wheelchairs and how to help them).                    |  |
|                                                                                                    |  | Activity 2: Nominate one learner and practice his or her emergency evacuation plan. |                                                                                       |  |
|                                                                                                    |  |                                                                                     | Activity 3: Write down 5 sentences on a worksheet about your responsibility during an |  |
|                                                                                                    |  |                                                                                     | emergency evacuation drill.                                                           |  |

| Grade 4: Term 3 |                 |                                                                                                    |                                                                                                    |  |
|-----------------|-----------------|----------------------------------------------------------------------------------------------------|----------------------------------------------------------------------------------------------------|--|
| WEEK            | TOPICS with     | CONTENT                                                                                                    | Practical tasks                                                                                                    |  |
|                 | focus area      | The learner must be able to:                                                                                       |                                                                                                    |  |
|                 | Computer        | Understand basic formatting                                                                                        | Grade 4: First year:                                                                                                    |  |
|                 | Application     | features: change the font type,                                                                                    | Activity 1: Practical demonstration by teacher on how to change the font type and size.                                                                  |  |
|                 |                 | size and colour.                                                                                                   | Practice typing words by changing the font size and type.                                                                                                |  |
|                 | Word processing |                                                                                                    | Activity 2: Learners open a text document and type words using different font types and                                                                  |  |
|                 | and editing     |                                                                                                    | sizes.<br>Activity 3: Learners cut out an advertisement in a newspaper or magazine. Learners copy the                                                    |  |
|                 | Business        |                                                                                                    |                                                                                                    |  |
|                 | documents       | <b>B</b> $I  \underline{\mathbf{U}}  \mathbf{x}  \mathbf{abe}  \mathbf{x}_2  \mathbf{x}^2  \mathbf{Aa^{-}}$        | text of the advertisement and edit the words by changing the font type and size of words.                                                                |  |
|                 |                 | Font                                                                                                    | Grade 4: Second year:                                                                                                    |  |
|                 |                 | Home Insert Page Layout References Mailings Review View                                                            | Activity 1: Practical demonstration by teacher on how to change the font type and size.                                                                  |  |
|                 |                 | Franklin Gothic * 36 * A A + Aa + ● 田 + 日 + 伝+ 伝+ 信 律 』 4   ¶<br>B Z U + abe X, X ▲ ● ♥ + Al * ■ 三 王 = 15+ ④ + 田 + | Practice typing words by changing the font size and type.                                                                                                |  |
|                 |                 | G Font Advantic G                                                                                                  | Activity 2: Give a prepared paragraph to learners. Learners edit the document by changing                                                                |  |
|                 |                 |                                                                                                    | the font type and size of certain words according to instructions.                                                                                       |  |
|                 |                 | Standard Colors, Red, Accent 2, Darker 25%                                                                         | Activity 3: Design a flyer about yourself using different font types and font sizes describing                                                           |  |
|                 |                 | We Mere Colors USIN                                                                                                | your likes, friends, extracurricular activities etc.<br><b>Teacher's note:</b> Follow the link to the following free website and learn more about how to |  |
|                 |                 | Stanton .                                                                                                    |                                                                                                    |  |
|                 |                 |                                                                                                    | change the font, the colour and to highlight the text:                                                                                                   |  |
|                 |                 |                                                                                                    | / File Name United - Malange Review New                                                                                                    |  |
|                 |                 |                                                                                                    | 10 条 mmm 日本 · K · Ar · 专 日·日·安·律师 封 · 5 。                                                                                                    |  |
|                 |                 |                                                                                                    | Park → O FELX TITLING → ■ ■ 15 · 3 · □ · 1<br>Commun → O Factiont MT Light                                                                               |  |
|                 |                 |                                                                                                    | 0 Forle                                                                                                    |  |
|                 |                 |                                                                                                    | 07 Frankin Schle Dow                                                                                                    |  |
|                 |                 |                                                                                                    | O Franklin Gothis Itemi Cant     O Franklin Gothis Heavy                                                                                                 |  |
|                 |                 |                                                                                                    | 0 makin satis weitin en Busine                                                                                                    |  |
|                 |                 |                                                                                                    | http://www.gcflearnfree.org/office2010/word2010/3 .2                                                                                                    |  |
|                 |                 |                                                                                                    | Select the text you want to modify.                                                                                                    |  |
|                 |                 |                                                                                                    |                                                                                                    |  |

|      | Grade 4: Term 3           |                                                |                                               |                                                                                                    |
|------|---------------------------|------------------------------------------------|-----------------------------------------------|----------------------------------------------------------------------------------------------------|
| WEEK | TOPICS with<br>focus area | <b>CONTENT</b><br>The learner must be able to: | Practical tasks                               |                                                                                                    |
|      |                           |                                                | Click the drop-down arrow next to the Fe      | ont box on the Home tab. The Font drop-                                                                                                    |
|      |                           |                                                | down menu appears.                            |                                                                                                    |
|      |                           |                                                | Move the mouse pointer over the various       | fonts. A live preview of the font will appear                                                                                                    |
|      |                           |                                                | in the document.                              |                                                                                                    |
|      |                           |                                                | Select the font you want to use. The font     | will change in the document.                                                                                                    |
|      |                           |                                                | To change the font colour:                    |                                                                                                    |
|      |                           |                                                | Select the text you want to modify.           |                                                                                                    |
|      |                           |                                                | Click the Font Colour drop-down               | Home Insert Page Layout References Mailings Review View                                                                                                    |
|      |                           |                                                | arrow on the <b>Home</b> tab. The <b>Font</b> | Franklin Gothic 136 → A* A*   器   器   器 + 등 + 岸 + 岸 + 岸 + 岸 + 24   ¶                                                                                                    |
|      |                           |                                                | Colour menu appears.                          |                                                                                                    |
|      |                           |                                                | Move the mouse pointer over the               |                                                                                                    |
|      |                           |                                                | various font colours. A live preview of       |                                                                                                    |
|      |                           |                                                | the colour will appear in the document.       | Standard Colors Red, Accent 2, Darker 25%                                                                                                    |
|      |                           |                                                | Select the font colour you want to use.       | Image: Second second secon |
|      |                           |                                                | The font colour will change in the            |                                                                                                    |
|      |                           |                                                | document.                                     |                                                                                                    |
|      |                           |                                                | Your colour choices aren't limited to the d   | rop-down menu that appears. Select More                                                                                                    |
|      |                           |                                                | Colours at the bottom of the list to access   | s the Colours dialog box. Choose the colour                                                                                                    |
|      |                           |                                                | you want, and then click OK.                  |                                                                                                    |
|      |                           |                                                | To highlight text:                            |                                                                                                    |
|      |                           |                                                | From the Home tab, click the Text Highli      | ght Colour drop-down arrow.                                                                                                    |
|      |                           |                                                | The Highlight Colour menu appears.            |                                                                                                    |

|      | Grade 4: Term 3  |                                 |                                                                                                    |  |  |
|------|------------------|---------------------------------|----------------------------------------------------------------------------------------------------|--|--|
| WEEK | TOPICS with      | CONTENT                         | Practical tasks                                                                                     |  |  |
|      | focus area       | The learner must be able to:    |                                                                                                    |  |  |
|      |                  |                                 | Select the desired highlight colour.                                                                |  |  |
|      |                  |                                 | Select the text you want to modify. It will then                                                    |  |  |
|      |                  |                                 | be highlighted.                                                                                     |  |  |
|      |                  |                                 | To switch back to the normal cursor, click $\Box$ atmosphere for accessing the Internet $\tilde{A}$ |  |  |
|      |                  |                                 | the Text Highlight Colour command.                                                                  |  |  |
|      |                  |                                 | · · · · · · · · · · · · · · · · · · ·                                                               |  |  |
|      | Client services  | Understand personal income vs.  | Grade 4: First year:                                                                                |  |  |
|      | and communi-     | expenditure concerning personal | Activity 1: Participate in a discussion about income vs. expenditure and understand the             |  |  |
|      | cation           | finance.                        | concept.                                                                                            |  |  |
|      |                  |                                 | Activity 2: Cut out pictures and price tags of basic needs from advertisements and paste on a       |  |  |
|      | Personal finance |                                 | poster. Show and tell the class what you think is necessities to buy every month and estimate       |  |  |
|      |                  |                                 | the total price.                                                                                    |  |  |
|      |                  |                                 | Activity 3: Create a table in a text document and write down all the basic needs that have to       |  |  |
|      |                  |                                 | be purchased every month. Add the total with a calculator.                                          |  |  |
|      |                  |                                 | Grade 4: Second year:                                                                               |  |  |
|      |                  |                                 | Activity 1: View videos on the internet about income vs. expenditure and discuss what you           |  |  |
|      |                  |                                 | have learned. Write key words on the board.                                                         |  |  |
|      |                  |                                 | Activity 2: Practical demonstration by teacher of a spreadsheet document. Show rows and             |  |  |
|      |                  |                                 | columns and AutoSum.                                                                                |  |  |
|      |                  |                                 | Activity 3: Learners practice AutoSum in a spreadsheet by listing basic needs in column A           |  |  |
|      |                  |                                 | and the price in column B. Use AutoSum to get the total.                                            |  |  |
|      |                  |                                 | <b>Teacher's note:</b> Follow the link to the following free website and learn more about           |  |  |
|      |                  |                                 | spreadsheets:                                                                                       |  |  |
|      |                  |                                 |                                                                                                    |  |  |

|      | Grade 4: Term 3 |                              |                                                                      |                                       |  |
|------|-----------------|------------------------------|----------------------------------------------------------------------|---------------------------------------|--|
| WEEK | TOPICS with     | CONTENT                      | Practical tasks                                                      |                                       |  |
|      | focus area      | The learner must be able to: |                                                                      |                                       |  |
|      |                 |                              | http://www.gcflearnfree.org/office2010/excel2010                     |                                       |  |
|      |                 |                              | Excel is a <b>spreadsheet program</b> that allows you to store       | e, organize, and analyze information. |  |
|      |                 |                              | The Excel interface:                                                 |                                       |  |
|      |                 |                              | Pate (Ctri+V) Paste the contents of the Ciliphoard 2                 |                                       |  |
|      |                 |                              | You will need to know the basic ways you can work with               | cells and cell content in Excel to    |  |
|      |                 |                              | be able to use it to calculate, analyze, and organize data.          | In this lesson, you will learn        |  |
|      |                 |                              | how to select cells, insert content, and delete cells and            | d <b>cell content</b> . You will also |  |
|      |                 |                              | learn how to cut, copy, and paste cells; drag and                    |                                       |  |
|      |                 |                              | drop cells; and fill cells using the fill handle.                    | X                                     |  |
|      |                 |                              | Cells are the basic building blocks of a worksheet.                  | File Home Insert Pa                   |  |
|      |                 |                              | They can contain a variety of content such                           | Calibri -                             |  |
|      |                 |                              | as text, formatting attributes, formulas,                            | Paste 🥑 B I U + 🔛                     |  |
|      |                 |                              | and <b>functions</b> . To work with cells, you'll need to know       | Clipboard 🕞 Font                      |  |
|      |                 |                              | how to <b>select</b> them, <b>insert content</b> , and <b>delete</b> | A1 - 🤆                                |  |
|      |                 |                              | cells and cell content.                                              | A B C                                 |  |
|      |                 |                              | The cell:                                                            | 1                                     |  |
|      |                 |                              | Each rectangle in a worksheet is called a <b>cell</b> . A cell is th | e intersection of a <b>row</b> and    |  |
|      |                 |                              | a <b>column</b> .                                                    |                                       |  |

|      | Grade 4: Term 3           |                                                |                                                                                                    |  |  |
|------|---------------------------|------------------------------------------------|----------------------------------------------------------------------------------------------------|--|--|
| WEEK | TOPICS with<br>focus area | <b>CONTENT</b><br>The learner must be able to: | Practical tasks                                                                                                    |  |  |
|      |                           |                                                | Page Layout     Page Layout     Permisson     Male       Page Layout     Permisson     Male       Page Layout     Permisson     Male       Page Layout     Permisson     Male       Page Layout     Permisson     Male       Page Layout     Permisson     Male       Page Layout     Permisson     Male       Page Layout     Permisson     Male       Page Layout     Permisson     Male       Page Layout     Permisson     Male       Page Layout     Permisson     Male       Page Layout     Permisson     Male       Page Layout     Permisson     Male       Page Layout     Permisson     Male       Page Layout     Permisson     Permisson       Page Layout     Permisson     Permisson       Page Layout     Permisson     Permisson       Page Layout     Permisson     Permisson       Page Layout     Permisson     Permisson       Page Layout     Permisson     Permisson       Page Layout     Permisson     Permisson       Page Layout     Permisson     Permisson       Page Layout     Permisson     Permisson       Page Layout     Permisson     Permisson       Page Layou |  |  |
|      |                           |                                                | Each cell has a name, or a <b>cell address</b> based on                                                                                                    |  |  |
|      |                           |                                                | which column and row it intersects. The cell Home Insert Page Layout For                                                                                                    |  |  |
|      |                           |                                                | address of a selected cell appears in the name box.                                                                                                    |  |  |
|      |                           |                                                | Here, you can see that <b>C5</b> is selected.                                                                                                    |  |  |
|      |                           |                                                | You can also select <b>multiple cells</b> at the same time. A                                                                                                    |  |  |
|      |                           |                                                | group of cells is known as a <b>cell range</b> . Rather than a                                                                                                    |  |  |
|      |                           |                                                | single cell address, you will refer to a cell range using                                                                                                    |  |  |
|      |                           |                                                | the cell addresses of the first and last cells in the cell                                                                                                    |  |  |
|      |                           |                                                | range, separated by a <b>colon</b> . For example, a cell range                                                                                                    |  |  |
|      |                           |                                                | that included cells A1, A2, A3, A4, and A5 would be written as A1:A5.                                                                                                    |  |  |
|      |                           |                                                | If the columns in your spreadsheet are labelled with numbers instead of letters, you'll                                                                                                    |  |  |
|      |                           |                                                | need to change the default reference style for Excel.                                                                                                    |  |  |
|      |                           |                                                | To select a cell:                                                                                                    |  |  |

|      | Grade 4: Term 3           |                                                |                                                                                                    |  |  |
|------|---------------------------|------------------------------------------------|----------------------------------------------------------------------------------------------------|--|--|
| WEEK | TOPICS with<br>focus area | <b>CONTENT</b><br>The learner must be able to: | Practical tasks                                                                                                    |  |  |
|      |                           |                                                | Click a cell to select it. When a cell is selected, you will notice that the borders of                               |  |  |
|      |                           |                                                | the cell appear bold and the column heading and row heading of the                                                    |  |  |
|      |                           |                                                | cell are highlighted.                                                                                                 |  |  |
|      |                           |                                                | Release your mouse. The cell will stay selected until you click another cell in the                                   |  |  |
|      |                           |                                                | worksheet.<br>You can also navigate your worksheet and select a cell by using the <b>arrow keys</b> on your keyboard. |  |  |
|      |                           |                                                |                                                                                                    |  |  |
|      |                           |                                                |                                                                                                    |  |  |
|      |                           |                                                |                                                                                                    |  |  |
|      |                           |                                                | To select multiple cells:                                                                                             |  |  |
|      |                           |                                                | Click and drag your mouse until all of the adjoining                                                                  |  |  |
|      |                           |                                                | cells you want are highlighted.                                                                                       |  |  |
|      |                           |                                                | Release your mouse. The cells will stay selected until                                                                |  |  |
|      |                           |                                                | you click another cell in the worksheet.                                                                              |  |  |
|      |                           |                                                | Cell content:                                                                                                    |  |  |
|      |                           |                                                | Each cell can contain its own text, formatting, comments, formulas, and functions.                                    |  |  |
|      |                           |                                                | • Text                                                                                                    |  |  |
|      |                           |                                                | Cells can contain letters, numbers, and dates.                                                                        |  |  |
|      |                           |                                                | Formatting attributes                                                                                                 |  |  |
|      |                           |                                                | Cells can contain formatting attributes that change the way letters, numbers, and                                     |  |  |
|      |                           |                                                | dates are displayed. For example, dates can be formatted as MM/DD/YYYY or                                             |  |  |
|      |                           |                                                | M/D/YYYY.                                                                                                    |  |  |
|      |                           | <b>N</b> V                                     | Comments                                                                                                    |  |  |
|      |                           |                                                | Cells can contain comments from multiple reviewers.                                                                   |  |  |

| Grade 4: Term 3 |             |                                                |                                                                                                    |                                                                  |
|-----------------|-------------|------------------------------------------------|----------------------------------------------------------------------------------------------------|------------------------------------------------------------------|
| WEEK            | TOPICS with | <b>CONTENT</b><br>The learner must be able to: | Practical tasks                                                                                                    |                                                                  |
|                 |             |                                                | <ul> <li>Formulas and functions</li> <li>Cells can contain formulas and functions that cal example, SUM (cell 1, cell 2) is a formula that To insert content:</li> <li>Click a cell to select it.</li> <li>Enter content into the selected cell using your keyboard. The content appears in the cell and in the formula bar. You can also enter or edit cell content from the formula bar.</li> </ul>                                                                   | culate cell values. For<br>can add the values in multiple cells. |
|                 |             |                                                | To delete content within cells:<br>Select the cells containing content you want to<br>delete.<br>Click the <b>Clear</b> command on the Ribbon.<br>A <b>dialog box</b> will appear.<br>Select <b>Clear Contents</b> .<br>You can also use your<br>keyboard's <b>Backspace</b> key to delete content from<br>delete content from <b>multiple cells</b> .<br>To delete cells:<br>Select the cells you want to delete.<br>Choose the <b>Delete</b> command from the Ribbon. | ma single cell or the Delete key to                              |
| Grade 4: Term 3 |                           |                                                |                                                                                                    |
|-----------------|---------------------------|------------------------------------------------|----------------------------------------------------------------------------------------------------|
| WEEK            | TOPICS with<br>focus area | <b>CONTENT</b><br>The learner must be able to: | Practical tasks                                                                                                    |
|                 |                           |                                                | There's an important difference between deleting the content of a cell and deleting the cell itself. If you delete the cell, by default the cells underneath it will shift up and replace the deleted cell. To copy and paste cell content: Select the cells you want to copy. Click the <b>Copy</b> command. The border of the selected cells will change appearance. Select the cell or cells where you want to paste the content. Click the <b>Paste</b> command. The copied content will be entered into the highlighted cells.  To cut and paste cell content: Select the cells you want to cut. Click the <b>Cut</b> command. The border of the selected cells will change appearance. |

|      |             |                              | Grade 4: Term 3                                                                                                    |
|------|-------------|------------------------------|----------------------------------------------------------------------------------------------------|
| WEEK | TOPICS with | CONTENT                      | Practical tasks                                                                                                    |
|      | focus area  | The learner must be able to: |                                                                                                    |
|      |             |                              | Select the cells where you want to paste the content.                                                                                                    |
|      |             |                              | Click the <b>Paste</b> command. The cut content will be removed from the original cells                                                                                                    |
|      |             |                              | and entered into the highlighted cells.                                                                                                    |
|      |             |                              | Interest of the first system       Image Layout Formulas         Image Layout Formulas       Image Layout Formulas         Image Layout Formulas       Image Layout Formulas         Image Layout Allocation       Image Layout Hornow         Image Layout Allocation       Image Layout Hor |
|      |             |                              | commands on the Ribbon.                                                                                                    |
|      |             |                              |                                                                                                    |
|      |             |                              | To drag and drop cells:                                                                                                    |
|      |             |                              | Select the cells you want to move. Position                                                                                                    |
|      |             |                              | your mouse on one of the <b>outside edges</b> of<br>6                                                                                                    |

|      | Grade 4: Term 3           |                                                |                                                                                                    |  |
|------|---------------------------|------------------------------------------------|----------------------------------------------------------------------------------------------------|--|
| WEEK | TOPICS with<br>focus area | <b>CONTENT</b><br>The learner must be able to: | Practical tasks                                                                                                    |  |
|      | focus area                | The learner must be able to:                   | The selected cells. The mouse changes from a white cross I to a black cross         with 4 arrows.         Click and drag the cells to the new location.         Release your mouse, and the cells will be dropped there.         To use the fill handle to fill cells:         Select the cell or cells containing the content you want to use. You can fill cell content either vertically or horizontally.         Position your mouse over the fill                                                                                                    |  |
|      |                           |                                                | handle so the white cross D becomes         a black cross +.         Click and drag the fill handle until all of the cells you want to fill are highlighted.         Release the mouse, and your cells will be filled.         Image: Comparison of the cells of the cells you want to fill are highlighted.         Release the mouse, and your cells will be filled.         Image: Comparison of the cells you want to fill are highlighted.         Release the mouse, and your cells will be filled.         Image: Comparison of the cells you want to fill are highlighted.         Release the mouse, and your cells will be filled.         Image: Comparison of the cells you want to fill are highlighted.         Image: Comparison of the cells you want to fill are highlighted.         Image: Comparison of the cells you want to fill are highlighted.         Release the mouse, and your cells will be filled.         Image: Comparison of the cells you want to fill are highlighted.         Image: Comparison of the cells you want to fill are highlighted.         Image: Comparison of the cells you want to fill are highlighted.         Image: Comparison of the cells you want to fill are highlighted.         Image: Comparison of the cells you want to fill are highlighted.         Image: Comparison of the cells you want to fill are highlighted.         Image: Comparison of the cells you want to fill are highlighted.         Image: Comparison of the cells you want to fill are |  |

|      |                           |                                                | Grade 4: Term 3                                                                                                    |
|------|---------------------------|------------------------------------------------|----------------------------------------------------------------------------------------------------|
| WEEK | TOPICS with<br>focus area | <b>CONTENT</b><br>The learner must be able to: | Practical tasks                                                                                                    |
|      |                           |                                                | Using AutoSum to select common functions:<br>The AutoSum command allows you to<br>automatically return the results for a range of<br>cells for common functions like SUM and<br>AVERAGE.<br>Select the cell where the answer will appear<br>(E24, for example).<br>Click the Home tab.<br>In the Editing group, click the AutoSum drop-down arrow and select the function<br>you want (Average, for example).<br>A formula will appear in E24, the<br>selected cell. If logically placed,<br>AutoSum will select your cells for you.<br>Otherwise, you will need to click the<br>cells to choose the argument you want.<br>Press Enter and the result will appear.<br>\$11.24<br>The AutoSum command can also be accessed from the Formulas tab. |
| 9    | Fun activities            | Search the internet to find videos             | Grade 4: First and Second year:                                                                                                    |
|      |                           | and play games.                                | Open the web browser and explore the following websites:                                                                                                    |
|      |                           |                                                | Activity 1: MakeMeGenius.com                                                                                                    |
|      |                           |                                                | Activity 2: timeforkids.com                                                                                                    |
|      |                           |                                                | Activity 3: www.girlsgames.com ,www.hotwheels.com                                                                                                    |

#### FORMAL ASSESSMENT TASK: GRADE 4:

Assessment is formally recorded during four (4) practical sessions with a minimum of four (4) skills reported. Learners, regardless of abilities, shall be assessed on the same skill. The following serves as suggestion of skills to record and report on.

## **GRADE 4: FIRST YEAR: TERM 3**

## Week 1-2:

Participate in a discussion about dangers in a general office environment and list these on a worksheet.

Find pictures on the internet that illustrate dangers in the workplace and save them in a folder with your name.

Match words to pictures on a worksheet to Understand potential dangers in the office.

Insert a table with 30 rows and 4 columns. Practice to change the borders and shading, insert and delete rows and columns, change the text direction, add a fill

colour, change the cell alignment and merge and split the cells.

Open a pre-typed table by teacher and edit according to instructions.

Participate in a discussion about what basic telephone etiquette is and make a mind map with the ideas gathered on the board.

Create a check list from the ideas gathered for the mind map. Organise with the administration office for learners to observe how the telephone is answered and check the list on the worksheet.

Choose a partner to practice answering the telephone with, using the correct telephone etiquette, and evaluate each other on how they did.

# Week 3-4:

View videos on the internet about dangers in the office and list what you have seen.

Choose one of the dangers from the video and tell the class how to avoid and or fix the danger.

Complete a word search worksheet finding dangers in the office environment and paste in the workbook.

Edit a paragraph by inserting capital letters.

Practice to insert name and surname in a header.

Practice to insert the name of the school and the date in a footer.

Participate in a discussion about what basic telephone etiquette is and focus on how to answer the telephone and speak professionally.

Create a check list from the class discussion to show how to answer the telephone and speak professionally.

Choose a partner to practice answering the telephone with, using the correct telephone etiquette, and evaluate each other on how they did.

#### Week 5-6:

Identify, point out or name safety signs that can be seen in the community, for e.g. in the school, in the shopping centre etc.

Design your own safety sign to put in the school, for e.g. no running on the corridor.

Complete a matching worksheet pairing the names of official safety signs with the correct picture and paste in the workbooks.

Practice typing words by using the bold function in a text document.

Practice typing words by using the italics function in a text document.

Practice typing words by using the underline function in a text document.

Participate in a discussion about having "needs" and "wants" and the difference between them. List ideas on the board.

Design a poster by using pictures to illustrate "needs" or "wants" and present it to the class.

Complete a worksheet about "needs" and "wants" by listing "needs" in column A and "wants" in column B.

### Week 7-8:

Participate in a discussion about an emergency evacuation drill. Brainstorm ideas about your responsibility during an emergency evacuation drill.

Complete a worksheet with statements about emergency evacuation drills prepared by teacher and indicate if the statement is true or false.

View videos on the internet showing examples of emergency evacuation drills and discuss element of the emergency evacuation plan in groups.

Practice typing words by changing the font size and type.

Open a text document and type words using different font types and sizes.

Cut out an advertisement in a newspaper or magazine.

Copy the text of the advertisement and edit the words by changing the font type and size of words.

Participate in a discussion about income vs. expenditure and Understand the concept.

Cut out pictures and price tags of basic needs from advertisements and paste on a poster. Show and tell the class what you think is necessities to buy every month and estimate the total price.

Create a table in a text document and write down all the basic needs that have to be purchased every month. Add the total with a calculator.

## GRADE 4: SECOND YEAR: TERM 3

#### Week 1-2:

Participate in a discussion about the importance of a fire exit. If your school has a fire exit emergency plan walk it with the learners and explain action to be taken. List the dangers in an office environment on a worksheet, cut up the sentences and let each learner draw one from a bag. Role-play a dangerous action in the office and a possible solution.

Work in groups to find solutions to all the dangers that were identified during the brainstorm.

Insert a table with 30 rows and 4 columns. Practice to change the borders and shading, insert and delete rows and columns, change the text direction, add a fill

colour, change the cell alignment and merge and split the cells.

Open a pre-typed table by teacher and edit according to instructions.

View videos on the internet about basic telephone etiquette and discuss what you have learned.

Create a mind map illustrating the characteristics of basic telephone etiquette.

Practice, in pairs, to answer the telephone correctly.

# Week 3-4:

View videos on the internet about faulty electrical wiring and discuss what you have learned.

Make a collage using pictures and words to show dangers in the office and present it to the class.

Design a fire escape route from your classroom to a safe area and share it with the class.

Follow the link to the following free website and learn more about headers and footers: http://www.gcflearnfree.org/office2010/word2010/19.

View videos on the internet about basic telephone etiquette and discuss what not to when speaking on the phone.

Complete a worksheet by writing 5 sentences of what not to do when answering the telephone.

Cut up the sentences written and put in a bag. Learner draws one from bag and does a sketch. Learners guess what the wrong telephone etiquette is.

# Week 5-6:

Participate in a discussion about the importance of having safety signs in the office. Identify signs that should be present in specific environments, for e.g., in the woodwork class or on a construction site.

Identify one specific work environment. Use this as the caption on your text document. Copy and paste the official safety signs that would be expected in this environment.

Participate in a game to identify official safety signs. Teacher uses pictures of official safety signs and holds up for the class to see. Choose a learner to give the answer.

Open a text document and type words using bold, italics and underline.

Edit a document by changing all words using bold, italics and underline.

Practice using bold, italics and underline by changing words according to instructions on a prepared paragraph.

View videos on the internet about "needs vs. wants PowerPoint Presentations".

Each learner writes down the name of a "need" and a "want". Put all the words in a bag and allow each learner to draw a word. Take turns to draw a word and tell the class if the word is a "need" or "want" and explain why.

Copy and paste pictures into a text document showing the difference between "needs" and "wants" and show in groups.

#### Week 7-8:

Design an emergency evacuation plan for the classroom. (Keep in mind learners who are difficult walkers or in wheelchairs and how to help them).

Nominate one learner and practice his or her emergency evacuation plan.

Write down 5 sentences on a worksheet about your responsibility during an emergency evacuation drill.

Practical demonstration by teacher on how to change the font type and size. Practice typing words by changing the font size and type.

Edit a document by changing the font type and size of certain words according to instructions.

Design a flyer about yourself using different font types and font sizes describing your likes, friends, extracurricular activities etc.

View videos on the internet about income vs. expenditure and discuss what you have learned. Write key words on the board.

Practice AutoSum in a spreadsheet by listing basic needs in column A and the price in column B. Use AutoSum to get the total.

# 3.2.4 Grade 4: $1^{st}$ and $2^{nd}$ year Term 4

| 3.2.4 Grade 4: 1 <sup>st</sup> and 2 <sup>nd</sup> year Term 4 |                                   |                                                                                                    |                                                                                                    |
|----------------------------------------------------------------|-----------------------------------|----------------------------------------------------------------------------------------------------|----------------------------------------------------------------------------------------------------|
|                                                                |                                   | G                                                                                                    | Grade 4: Term 4                                                                                                    |
| WEEK                                                           | TOPICS with<br>focus area         | <b>CONTENT</b><br>The learner must be able to:                                                             | Practical tasks                                                                                                    |
| 1-2                                                            | Office practice<br>Reception area | Understand the requirements for a successful reception area: verbal communication non-verbal communication | Teacher's note: Game activities taken from the following link:<br>http://www.sdcda.org/office/girlsonlytoolkit/toolkit/got-05-<br>http://healthfitness.ideafit.com/fitness-library/tools-for-teaching-effective-<br>communicationcommunication.pdf                                                                                                    |
|                                                                |                                   |                                                                                                    | Grade 4: First year:<br>Activity 1: Participate in a game "Telephone". Have learners sit in a circle. Ask one<br>learner to think of a phrase or sentence. Direct them to whisper it in the ear of the<br>person sitting next to them. Each learner whispers what they think they heard to the<br>next learner next to them. The last learner says the phrase or sentence out loud. Repeat<br>the exercise a few times. Ask the first learner if that was their phrase. Did anything<br>change? Did the message get lost or changed in translation? This is an example of<br>verbal communication. List key words on the board about verbal communication.<br>Activity 2: Participate in the game "Charades." Have learners get up one at a time to<br>act out a phrase or sentence without using any words or sounds while the others guess<br>the phrase or sentence. Ask learners to explain what they did to communicate their<br>message when they were unable to use words (facial expressions, body language,<br>gestures). Were others able to guess the phrase or sentence? Was the message<br>delivered effectively? This is an example of non-verbal communication. Explain that we<br>all communicate all day long, whether or not we are using words. Explain that others<br>pick up messages from our facial expressions, body language, gestures, and general<br>demeanour.<br>Activity 3: Design a poster in a text document using pictures and words to illustrate |

| e    |             |                              | rade 4: Term 4                                                                            |
|------|-------------|------------------------------|-------------------------------------------------------------------------------------------|
| WEEK | TOPICS with | CONTENT                      | Practical tasks                                                                           |
|      | focus area  | The learner must be able to: |                                                                                           |
|      |             |                              | verbal and non-verbal communication. Present your poster to the class.                    |
|      |             |                              | Grade 4: Second year:                                                                     |
|      |             |                              | Activity 1: This game demonstrates the necessity of good listening skills as a crucial    |
|      |             |                              | component of effective communication and illustrates how working with a team involves     |
|      |             |                              | listening and leading. Pair all the learners in the class. Have the partners tell one     |
|      |             |                              | another their birthdays; the team member whose birthday falls earlier in the year will be |
|      |             |                              | the "coach" and the other the "learner." While everyone is comparing birthdays, scatter   |
|      |             |                              | various objects, such as books or shoes, throughout the room. Next, position your         |
|      |             |                              | teams in different areas throughout the room. Have the learners don blindfolds, and tell  |
|      |             |                              | the coaches to direct their learners to pick up as many of the scattered items as they    |
|      |             |                              | can through verbal cuing only. Limit the time to 5 minutes, and reward the winning team   |
|      |             |                              | that gathers the most objects before the time runs out. Then, switch coaches and          |
|      |             |                              | learners, and move the teams to different areas in the room while you scatter the         |
|      |             |                              | objects again. It will be interesting to see who the best coaches are. Discuss why in     |
|      |             |                              | daily interactions if people are "half-listening" to each other or their customers they   |
|      |             |                              | might miss the bigger picture. Write down key words explaining how to be a good           |
|      |             |                              | listener.                                                                                 |
|      |             |                              | Activity 2: View PowerPoint Presentations on the internet about verbal and non-verbal     |
|      |             |                              | communication by using the following as key words: verbal and nonverbal                   |
|      |             |                              | communication ppt. Open a text document and choose either verbal or non-verbal            |
|      |             |                              | communication as a heading. Illustrate the form of communication by using pictures        |
|      |             |                              | and key words.                                                                            |
|      |             |                              | Activity 3: Design a diagram by using SmartArt and use the key words from activity 2      |
|      |             |                              | to type in the diagram. Present your diagram to the class.                                |
|      |             |                              | 1                                                                                         |

| G    |             |                              | ade 4: Term 4                                                                                       |
|------|-------------|------------------------------|----------------------------------------------------------------------------------------------------|
| WEEK | TOPICS with | CONTENT                      | Practical tasks                                                                                     |
|      | tocus area  | The learner must be able to: |                                                                                                    |
|      |             |                              | l eacher's note: Follow the link to the following free website and learn more about                 |
|      |             |                              | SmartArt graphics: http://www.gcflearnfree.org/office2010/word2010/22                               |
|      |             |                              | Word has a variety of SmartArt graphics you can use to illustrate and organize                      |
|      |             |                              | many different types of ideas. To get the most out of SmartArt, you'll need to know                 |
|      |             |                              | how to insert a SmartArt graphic, modify the colour and effects, and change                         |
|      |             |                              | the <b>organization</b> of the graphic.                                                             |
|      |             |                              |                                                                                                    |
|      |             |                              | To insert a SmartArt illustration:                                                                  |
|      |             |                              | Place the insertion point in the document                                                           |
|      |             |                              | where you want the graphic to appear.                                                               |
|      |             |                              | Select the Insert tab.                                                                              |
|      |             |                              | Select the SmartArt command in the                                                                  |
|      |             |                              | Illustrations group. A dialog box appears.                                                          |
|      |             |                              | Bagram to more cangine     graphics, such as Veno diagrams     and organization violati.            |
|      |             |                              | Select a <b>category</b> to the left of the dialog                                                  |
|      |             |                              | box, and review the SmartArt graphics that                                                          |
|      |             |                              | appear in the <b>center</b> .                                                                       |
|      |             |                              | Select the desired SmartArt graphic, then click <b>OK</b> .                                         |
|      |             |                              |                                                                                                    |
|      |             |                              | To see more details about a graphic, click any image and a larger preview of the                    |
|      |             |                              | graphic with <b>additional text details</b> will appear on the <b>right side</b> of the dialog box. |
|      |             |                              |                                                                                                    |
|      |             |                              | To add text to a SmartArt graphic:                                                                  |
|      |             |                              | Select the graphic. A border will appear around it with an <b>arrow</b> on the left side            |
|      |             |                              | Click the arrow on the left side of the graphic to open the teck pape                               |
|      |             | $\blacksquare$               | Click the arrow on the left side of the graphic to open the task pane.                              |

|      |                | G                                          | rade 4: Term 4                                                                                                    |
|------|----------------|--------------------------------------------|----------------------------------------------------------------------------------------------------|
| WEEK | TOPICS with    | CONTENT                                    | Practical tasks                                                                                                    |
|      | focus area     | The learner must be able to:               | Enter text next to each bullet in the task pane. The information will appear in the graphic and will resize to fit inside of the shape.                                                                                                    |
|      |                |                                            | To add a new shape, press <b>Enter</b> . A new bullet will appear in the task pane, and a new shape will appear in the graphic.<br>You can also add text by clicking the desired shape and typing your text. This works well if you only need to add text to a <b>few shapes</b> . However, for more complex SmartArt graphics working in the <b>task pane</b> is often faster. |
|      |                |                                            | You can change the layout of a SmartArt graphic even after you've added text.<br>However, if the new layout is different from the old one, some of your text may not<br>show up. Experiment with different layouts to see how they display your text<br>differently.                                                                                                    |
|      | Computer       | Understand basic formatting features:      | Teacher's note: Activities and screenshots taken from the free website:                                                                                                    |
|      | Application    | change alignment (left, center, right, and | http://www.gcflearnfree.org/office2010/word2010/3.3                                                                                                    |
|      |                | justify) and the line spacing of the text. | http://www.gcflearnfree.org/word2010/9.2                                                                                                    |
|      | Word           |                                            | Grade 4: First year:                                                                                                    |
|      | processing and |                                            | Activity 1: To change text alignment:                                                                                                    |
|      | editing        |                                            | Select the text you want to modify.                                                                                                    |

2018 CAPS GRADE R-5 FOR LEARNERS WITH SEVERE INTELLECTUAL DISABILITY

| G    |                                                                   |                                                                                                    | rade 4: Term 4                                                                                                    |                                                                                                    |
|------|-------------------------------------------------------------------|----------------------------------------------------------------------------------------------------|----------------------------------------------------------------------------------------------------|----------------------------------------------------------------------------------------------------|
| WEEK | TOPICS with                                                       | <b>CONTENT</b> The learner must be able to:                                                                                                    | Practical tasks                                                                                                    |                                                                                                    |
| WEEK | TOPICS with         focus area         Business         documents | G         CONTENT         The learner must be able to:         Image: Image: Ima | <ul> <li>Practical tasks</li> <li>Select one of the four alignment options from the Home tab.</li> <li>-Align Text Left: Aligns all selected text to the -Center: Aligns text an equal distance from the -Align Text Right: Aligns all selected text to the -Justify: Aligns text equally on both sides and margins; used by many newspapers and maga <u>Activity 2:</u> Learners change the alignment to center, and change the alignment to right and type your nata alignment to justify and type your name. Continusing other words.</li> <li><u>Activity 3:</u> Learners type 16 spelling words and change the alignment of each word to either left, middle, right or full.</li> </ul> | h the <b>Paragraph</b> group on<br>e left margin<br>e left and right margins<br>he right margin<br>l lines up equally to the right and left<br>azines<br>left and then type their name. Press<br>l type your name. Press enter,<br>ame. Press enter, change the<br>nue until page is full. Repeat activity<br>Mailings Review View<br>E = = = = = = = = = = = = = = = = = = =                                                                                                    |
|      |                                                                   | Aign Text Left (Ctrl+L)<br>Align text to the left.                                                                                                    | either left, middle, right or full.<br><u>Grade 4: Second year:</u><br><u>Activity 1:</u> Adjusting the line spacing will<br>affect how easily your document can be<br>read. You can <b>increase</b> spacing to improve<br>readability, or <b>reduce</b> it to fit more text on the<br>measured in <b>lines</b> or <b>points</b> . For example, wh<br>spacing is <b>two lines</b> high. On the other hand,<br>something like <b>15-point</b> spacing, which gives<br>extra space. You can <b>reduce</b> the line spacing                                                                                                    | Inits       Inits         Inits       Inits         I |

| G    |             |                              | rade 4: Term 4                                                                                                    |
|------|-------------|------------------------------|----------------------------------------------------------------------------------------------------|
| WEEK | TOPICS with |                              | Practical tasks                                                                                                    |
|      | tocus area  | The learner must be able to: |                                                                                                    |
|      |             |                              | can increase it to improve readability.                                                                                                    |
|      |             |                              | can increase it to improve readability.<br>To format line spacing:<br>Select the text you want to format.<br>Click the Line and Paragraph Spacing command in the Paragraph group<br>on the Line and Paragraph Spacing command in the Paragraph group<br>on the Home tab.<br>Select the desired spacing option from<br>the drop-down menu.<br>From the drop-down menu, you can<br>also select Line Spacing Options to<br>open the Paragraph dialog box. From<br>here, you can adjust the line spacing<br>with even more precision.<br>If you select At least or Exactly in the Paragraph dialog box, the line<br>spacing will be measured in points. Otherwise, it will be measured in lines.<br>Activity 2: To change paragraph spacing:<br>Just as you can format spacing between lines in your document, you can |
|      |             |                              | choose spacing options between each paragraph. Typically, extra spaces                                                                                                    |
|      |             |                              | are added between paragraphs, headings, or subheadings. Extra spacing                                                                                                    |
|      |             |                              | between paragraphs can make a document easier to read.                                                                                                    |
|      |             |                              | Click the Line and Paragraph Spacing command on the Home tab                                                                                                    |
|      |             |                              | Check the Line and I aragraph opacing command on the nome tab.                                                                                                    |

| G    |                           |                                                | rade 4: Term 4                                                                                                    |
|------|---------------------------|------------------------------------------------|----------------------------------------------------------------------------------------------------|
| WEEK | TOPICS with<br>focus area | <b>CONTENT</b><br>The learner must be able to: | Practical tasks                                                                                                    |
|      |                           |                                                | Select Add Space Before Mailings Review View                                                                                                    |
|      |                           |                                                | Paragraph or Remove Space After<br>I. AaBbCt Aa                                                                                                    |
|      |                           |                                                | Paragraph or Remove Space After<br>Paragraph from the drop-down menu.<br>From the drop-<br>down<br>menu, you can also select Line<br>Spacing Options to open the<br>Paragraph dialog box. From here,<br>you can control exactly how much<br>space there is before and after the paragraph.<br>You can use Word's convenient Set as Default feature to save all of<br>the formatting changes you've made and automatically apply them to new<br>documents.<br>Activity 3: Open an existing Word document:<br>Change the line spacing of a paragraph of text.<br>Change the line spacing of a paragraph of text.<br>Change the paragraph spacing between body text and a heading.<br>If you are using the example, change the line and paragraph spacing so |
|      |                           |                                                | the entire resume fits on one page.                                                                                                    |

| Grad |                 |                                                                                                    | rade 4: Term 4                                                                           |
|------|-----------------|----------------------------------------------------------------------------------------------------|------------------------------------------------------------------------------------------|
| WEEK | TOPICS with     | CONTENT                                                                                                    | Practical tasks                                                                          |
|      | focus area      | The learner must be able to:                                                                                                    |                                                                                          |
|      | Client services | Show an understanding about the need                                                                                                    | Grade 4: First year:                                                                     |
|      | and             | for ethics in the workplace.                                                                                                    | Activity 1: Participate in a discussion about ethics in the workplace. Brainstorm ideas  |
|      | communication   |                                                                                                    | and write key words on the board. View videos on the internet about ethics in the        |
|      |                 |                                                                                                    | workplace and add key words to the board.                                                |
|      | Work ethics     | Revealing that the average of the second second sec | Activity 2: Copy and paste pictures from the internet into a text document illustrating  |
|      |                 | Companying and Companying and Anti-                                                                                                    | ethics in the workplace. Present your document to the class.                             |
|      |                 | Excellence & Ethics                                                                                                    | Activity 3: Design a diagram by using SmartArt and use the ethics identified in          |
|      |                 | rementing stream                                                                                                    | activity 1 to type in the diagram. Present your diagram to a friend.                     |
|      |                 | Environmentary to Repair<br>Vision and Constraints, and<br>Constraints and Provide Article and<br>Constraints and Provide Article Star                                                                                                    | Grade 4: Second year:                                                                    |
|      |                 |                                                                                                    | Activity 1: Participate in a discussion about ethics in the workplace. Brainstorm ideas  |
|      |                 | Insert Page Layout References Mailings                                                                                                    | and write key words on the board. View videos on the internet about ethics in the        |
|      |                 | 🖂 器 🖓 🕿 🔒                                                                                                    | workplace and add key words to the board.                                                |
|      |                 | ge Table Picture Clip Shapes SmartArt Chart                                                                                                    | Activity 2: Complete a worksheet by stating if the given statements about ethics in      |
|      |                 | Tables Illustrations                                                                                                    | the workplace are true or false. Use the internet to search for answers if unsure.       |
|      |                 |                                                                                                    | Change the font type and size of all the sentences when activity is completed.           |
|      |                 |                                                                                                    | Activity 3: Design a diagram by using SmartArt and use the ethics identified in          |
|      |                 |                                                                                                    | activity 1 to type in the diagram. Present your diagram to a friend.                     |
| 3-4  | Office practice | Understand the requirements for a                                                                                                    | Grade 4: First and Second year:                                                          |
|      | Reception area  | successful reception area: characteristics                                                                                                    | Activity 1: Brainstorm, in groups, ideas about the characteristics of the office worker. |
|      |                 | of the office worker.                                                                                                    | Create a mind map and present ideas to the class.                                        |
|      |                 |                                                                                                    | Activity 2: Search the internet for examples of PowerPoint Presentations about office    |
|      |                 |                                                                                                    | etiquette or workplace manners etc. Visit http://www.slideshare.net/ as a starting       |
|      |                 |                                                                                                    | point. List key words from presentations viewed describing characteristics of the        |
|      |                 |                                                                                                    | office worker in a text document.                                                        |

| Grade 4: Term 4 |             |                                            | rade 4: Term 4                                                                      |
|-----------------|-------------|--------------------------------------------|-------------------------------------------------------------------------------------|
| WEEK            | TOPICS with | CONTENT                                    | Practical tasks                                                                     |
|                 | focus area  | The learner must be able to:               |                                                                                     |
|                 |             |                                            | Activity 3: Practical demonstration by teacher on how to use Microsoft PowerPoint.  |
|                 |             | (a) (a · (b)) =                            | Navigate the toolbar. Open a new PowerPoint Presentation and add new slides with    |
|                 |             | Home Insert Design Animations Slide Show R | titles listing characteristics of the office worker. Add a picture to the slide.    |
|                 |             | 🗎 👌 Cut 👘 🔄 🔄 Layout *                     | Teacher's note: Follow the link to the following free website and learn more about  |
|                 |             | Paste New Doub B 7 0 4 8 4                 | PowerPoint basics: http://www.gcflearnfree.org/office2010/powerpoint2010            |
|                 |             | Chibboard      Slide      Slides     Fant  | PowerPoint 2010 is a presentation <b>software</b> that allows you to create dynamic |
|                 |             |                                            | slide presentations that can include animation,                                     |
|                 |             |                                            | narration, images, and videos                                                       |
|                 |             |                                            | Navigating PowerPoint to create a slide                                             |
|                 |             |                                            | presentation:                                                                       |
|                 |             |                                            | PowerPoint uses slides to build a <b>presentation</b> .                             |
|                 |             |                                            | To create an engaging presentation, PowerPoint allows you to add text, bulleted     |
|                 |             |                                            | lists, images, charts, and video to your slides. You can add as many slides as      |
|                 |             |                                            | you want to a presentation, and at any time you can view or play back your          |
|                 |             |                                            | presentation by selecting one of the slide show play options.                       |
|                 |             |                                            | Creating and opening presentations:                                                 |
|                 |             |                                            | PowerPoint files are called <b>presentations</b> . When you start a new project in  |
|                 |             |                                            | PowerPoint, you'll need to create a new presentation. You'll also need to know      |
|                 |             |                                            | how to open an existing presentation.                                               |
|                 |             |                                            |                                                                                     |
|                 |             |                                            | To create a new blank presentation:                                                 |
|                 |             |                                            | Click the File tab. This takes you to Backstage view.                               |
|                 |             |                                            | Select New.                                                                         |

| Gr   |             |                              | rade 4: Term 4                                      |                                                                                                    |
|------|-------------|------------------------------|-----------------------------------------------------|----------------------------------------------------------------------------------------------------|
| WEEK | TOPICS with |                              | Practical tasks                                     |                                                                                                    |
|      | tocus area  | The learner must be able to: |                                                     |                                                                                                    |
|      |             |                              | Select Blank presentation under Available           | The second second secon  |
|      |             |                              | Templates and Themes. It will be                    | Born Andreich Templeter and Tenner     Born Andreich Templeter and Tenner     Born Andreich Templeter and Tenner                                                                                                    |
|      |             |                              | highlighted by default.                             | 4*** 🗋 🔂 🖬 🗍                                                                                                    |
|      |             |                              | Click Create. A new blank presentation              | and the New York                                                                                                    |
|      |             |                              | appears in the PowerPoint window.                   | Tere & Dened                                                                                                    |
|      |             |                              | To save time, you can create your                   | New Television (1997)                                                                                                    |
|      |             |                              | presentation from an Office.com template,           |                                                                                                    |
|      |             |                              | which you can also select under Available           |                                                                                                    |
|      |             |                              | Templates and Themes.                               |                                                                                                    |
|      |             |                              |                                                     |                                                                                                    |
|      |             |                              | To open an existing presentation:                   |                                                                                                    |
|      |             |                              | Click the File tab. This takes you                  | 🖉 🚛 n Read Fair 2011 + Samph File + Source + File + 🛛 + 🦌 Samt File - 🖉                                                                                                    |
|      |             |                              | to Backstage view.                                  | ngana · 🛐 tau · Mu ika Nachita 🛛 🔅 · 🔟 🜒                                                                                                    |
|      |             |                              | Select <b>Open</b> . The Open dialog box            | Teorite Nove Annoted type ber                                                                                                    |
|      |             |                              | appears.                                            | Convertent     Kuc     Dittitter1000 Technice     Report     Report     Report                                                                                                    |
|      |             |                              |                                                     | 2 Strength Harry Ref. Links 110,003-85-04 Winstein Strength Links                                                                                                    |
|      |             |                              | Select your desired presentation, and               | Dowerst Debolationstates                                                                                                    |
|      |             |                              | then click <b>Open</b> .                            | Provide State Strengton Trace Monute Trace Front Processor Line 10<br>Provide Strengton Strengton |
|      |             |                              | If you have opened the existing                     | Traces                                                                                                    |
|      |             |                              | presentation recently, it may be easier to cho      | oose <b>Recent</b> from the <b>File tab</b>                                                                                                    |
|      |             |                              | instead of <b>Open</b> to search for your presentat | ion.                                                                                                    |

|      |                        |                                                    | Grade 4: Term 4                                                                                                    |
|------|------------------------|----------------------------------------------------|----------------------------------------------------------------------------------------------------|
| WEEK | TOPICS with focus area | <b>CONTENT</b> <i>The learner must be able to:</i> | Practical tasks                                                                                                    |
|      |                        |                                                    | Web/tel fazzet in: Monor         10         10         10         10         10         10         10         10         10         10         10         10         10         10         10         10         10         10         10         10         10         10         10         10         10         10         10         10         10         10         10         10         10         10         10         10         10         10         10         10         10         10         10         10         10         10         10         10         10         10         10         10         10 |

| Grade 4: Term 4 |             |                              | rade 4: Term 4                                                                                                    |
|-----------------|-------------|------------------------------|----------------------------------------------------------------------------------------------------|
| WEEK            | TOPICS with | CONTENT                      | Practical tasks                                                                                                    |
|                 | focus area  | The learner must be able to: |                                                                                                    |
|                 |             |                              | PowerPoint slides:         When you create a PowerPoint Presentation, it is made up of a series of slides. The slides contain the information you want to communicate with your audience. This information can include text, pictures, charts, video, and sound.         Image: the state of the state of t |
|                 |             |                              | Select the slide you want to insert.                                                                                                    |

| G    |             | Gr                           | rade 4: Term 4                                                                                                    |
|------|-------------|------------------------------|----------------------------------------------------------------------------------------------------|
| WEEK | TOPICS with | CONTENT                      | Practical tasks                                                                                                    |
|      | focus area  | The learner must be able to: |                                                                                                    |
|      | focus area  | The learner must be able to: | <image/> New slide will be added your presentation.           To instantly add a slide that uses the same layout as the one you have selected, click the top half of the New Slide command.           To delete a slide:            Select the slide you want to delete.            Press the Delete or Backspace key on your keyboard. |
|      |             |                              | To move a slide:                                                                                                    |
|      |             |                              | Select the slide you want to move.                                                                                                    |
|      |             |                              | Click, hold, and drag your mouse to a new location. A                                                                                                    |
|      |             |                              | horizontal insertion point will mark the location.                                                                                                    |
|      |             |                              | Release the mouse button. The slide will appear in the                                                                                                    |
|      |             |                              | new location.                                                                                                    |
|      |             |                              | Managing slides and presentations:                                                                                                    |

| Gr   |             | G                            | rade 4: Term 4                                                                                                    |
|------|-------------|------------------------------|----------------------------------------------------------------------------------------------------|
| WEEK | TOPICS with | CONTENT                      | Practical tasks                                                                                                    |
|      | tocus area  | The learner must be able to: |                                                                                                    |
|      |             |                              | As you add slides to your presentation, PowerPoint offers a variety of views                                                                                                    |
|      |             |                              | and tools to help you organize and prepare your slide show.                                                                                                    |
|      |             |                              | About slide views:                                                                                                    |
|      |             |                              | It's important to be able to access the                                                                                                    |
|      |             |                              | different slide views and use them for Normal Slide Reading Play Slide                                                                                                    |
|      |             |                              | various tasks. The slide view                                                                                                    |
|      |             |                              | commands are located on the                                                                                                    |
|      |             |                              | bottom-right of the PowerPoint                                                                                                    |
|      |             |                              | window in Normal view.                                                                                                    |
|      |             |                              |                                                                                                    |
|      |             |                              | Normal view: This is the default view where you create and edit your slides. You                                                                                                    |
|      |             | (                            | can also move slides in the Slides tab in the pane on the left.                                                                                                    |
|      |             |                              | Image: Strate of the strate of the strate |
|      |             |                              | Slide Sorter view: In this view, miniature slides are arranged on the screen. You                                                                                                    |
|      |             |                              | can drag and drop slides to easily reorder them and to see more slides at one                                                                                                    |
|      |             |                              | time. This is a good view to use to confirm that you have all the needed slides                                                                                                    |
|      |             |                              | and that none have been deleted.                                                                                                    |

|      |             | Gi                           | ade 4: Term 4                                                                                                    |
|------|-------------|------------------------------|----------------------------------------------------------------------------------------------------|
| WEEK | TOPICS with | CONTENT                      | Practical tasks                                                                                                    |
|      | focus area  | The learner must be able to: |                                                                                                    |
|      |             |                              | <image/> Reading view: This view fills most of the computer screen with a preview of your presentation. Unlike Slide Show view, it includes easily accessible buttons for navigation, located at the bottom-right.         Slide Show view: This view completely fills the computer screen and is what the audience will see when they view the presentation. Slide         Show view has an additional menu that appears when you hover over it, allowing you to navigate slides and access other features you can use during a presentation.         Image: Computer screen and is what the audience will see when they view the presentation. Slide         Show view has an additional menu that appears when you hover over it, allowing you to navigate slides and access other features you can use during a presentation.         Image: Computer screen and is what the audience will see when you hover over it, allowing you to navigate slides and access other features you can use during a presentation.         Image: Computer screen and is what the audience will see when you hover over it, allowing you to navigate slides and access other features you can use during a presentation.         Image: Computer screen and is what the audience will see when you hover over it, allowing the slides in Slide slow view. Press the Esc key to end the slide show. |

|                           | G                                      | rade 4: Term 4                                                                                                    |                                                                                                    |
|---------------------------|----------------------------------------|----------------------------------------------------------------------------------------------------|----------------------------------------------------------------------------------------------------|
| TOPICS with               | CONTENT                                | Practical tasks                                                                                                    |                                                                                                    |
| TOPICS with<br>focus area | G CONTENT The learner must be able to: | Practical tasks         Adding images to your presentations makes the engaging. Pictures, clip art, and screenshots can help you effectively communicate your ideas to y Working with images:         Adding clip art and pictures to your presentation to illustrate important information or add dec You can insert images from your computer, sear clip art to find the image you need, or add a scree image has been inserted, you can resize and mericate the Insert tab.         Click the Picture command in the Images group. The Insert Picture dialog box appears.         Select the desired image file, and then click Insert.         The picture will appear in your slide. | m more interesting and<br>n be inserted into PowerPoint to<br>your audience.<br>on can be a great way<br>corative accents to existing text.<br>rch Microsoft's large selection of<br>eenshot of your own. Once an<br>ove it to the location you want.                                                                                                    |
|                           | TOPICS with<br>focus area              | TOPICS with focus area       CONTENT         The learner must be able to:       Image: Content of the learner must be able to:                                                                                                    | TOPICS with focus area       CONTENT       Practical tasks         Adding images to your presentations makes the engaging. Pictures, clip art, and screenshots can help you effectively communicate your ideas to Working with images:       Adding clip art and pictures to your presentation or add dec You can insert images from your computer, sea clip art to find the image you need, or add a scree image has been inserted, you can resize and m         To insert an image from a file:       Select the Insert tab.         Click the Picture command in the Images group. The Insert Picture dialog box appears.       Select the desired image file, and then click Insert.         The picture will appear in your slide.       The picture will appear in your slide. |

|      |                           | G                                              | rade 4: Term 4                                                                                                    |
|------|---------------------------|------------------------------------------------|----------------------------------------------------------------------------------------------------|
| WEEK | TOPICS with<br>focus area | <b>CONTENT</b><br>The learner must be able to: | Practical tasks                                                                                                    |
|      |                           |                                                | Image: Section Section |
|      |                           |                                                | To locate clip art:                                                                                                    |
|      |                           |                                                | Select the Insert tab.                                                                                                    |
|      |                           |                                                | Click the Clip Art command in                                                                                                    |
|      |                           |                                                | the Images group.                                                                                                    |
|      |                           |                                                | The clip art options appear in the <b>task pane</b> to                                                                                                    |
|      |                           |                                                | the right of the document.                                                                                                    |
|      |                           |                                                | Enter keywords in the Search for: field that are                                                                                                    |
|      |                           |                                                | related to the image you want to insert.                                                                                                    |
|      |                           |                                                | Click the drop-down arrow in the <b>Results should be:</b> field.                                                                                                    |
|      |                           |                                                | Deselect any types of media you do not want to see.                                                                                                    |

| The second second secon |
|----------------------------------------------------------------------------------------------------|
|                                                                                                    |

|      | G           |                              | ade 4: Term 4                                                                                                    |
|------|-------------|------------------------------|----------------------------------------------------------------------------------------------------|
| WEEK | TOPICS with | CONTENT                      | Practical tasks                                                                                                    |
|      | focus area  | The learner must be able to: |                                                                                                    |
|      |             |                              | Cherner Vou can Clip Art V X                                                                                                    |
|      |             |                              | And a sector and a sector and a |
|      |             |                              | the Insert Results should be:                                                                                                    |
|      |             |                              | Clip Art                                                                                                    |
|      |             |                              | from                                                                                                    |
|      |             |                              | File command in                                                                                                    |
|      |             |                              | a <b>placeholder</b> to insert clip art.                                                                                                    |
|      |             |                              | Click to add text                                                                                                    |
|      |             |                              |                                                                                                    |
|      |             |                              |                                                                                                    |
|      |             |                              | WEB TOOLS FOR TRACKING YOUR<br>HEALTH COALS                                                                                                    |
|      |             |                              | Clip Art                                                                                                    |
|      |             |                              |                                                                                                    |
|      |             |                              | To resize an image:                                                                                                    |
|      |             |                              | Click the image.                                                                                                    |
|      |             |                              | Position your mouse over any one of the corner sizing handles. The cursor                                                                                                    |
|      |             |                              | will become a pair of directional arrows 🖙.                                                                                                    |
|      |             |                              | Click, hold, and drag your mouse until the image is the desired size.                                                                                                    |
|      |             |                              | Release the mouse. The image will be resized.                                                                                                    |
|      |             |                              | The side sizing handles change the image's size but do not keep the same                                                                                                    |
|      |             |                              | proportions. If you want to keep the image's proportions, always use the                                                                                                    |
|      |             |                              | corner handles.                                                                                                    |
|      |             |                              |                                                                                                    |

| Gra  |                |                                                                                                    | rade 4: Term 4                                                                                                    |
|------|----------------|----------------------------------------------------------------------------------------------------|----------------------------------------------------------------------------------------------------|
| WEEK | TOPICS with    | CONTENT                                                                                                    | Practical tasks                                                                                                    |
|      | Tocus area     |                                                                                                    |                                                                                                    |
|      |                |                                                                                                    | To move an image:                                                                                                    |
|      |                |                                                                                                    |                                                                                                    |
|      |                |                                                                                                    |                                                                                                    |
|      |                |                                                                                                    | While holding down the mouse button, drag the                                                                                                    |
|      |                |                                                                                                    | Image to the desired location.                                                                                                    |
|      |                |                                                                                                    | Release the mouse button. The box will be moved.                                                                                                    |
|      |                |                                                                                                    | To rotate the image, click and drag on the green                                                                                                    |
|      |                |                                                                                                    | circle located at the top of the image.                                                                                                    |
|      |                |                                                                                                    | Citel and Allow and Allow |
|      | Computer       | Understand special characters on the                                                                                                    | Grade 4: First year:                                                                                                    |
|      | Application    | computer: type special characters,                                                                                                    | Activity 1: Practical demonstration by teacher on how to type other characters,                                                                                                    |
|      |                | symbols and punctuation marks available                                                                                                    | symbols and punctuation marks by using the Shift key and the Insert symbol function.                                                                                                    |
|      | Word           | on the keyboard (!@#\$%^&*?<>.,)                                                                                                    | Learners identify and name the characters.                                                                                                    |
|      | processing and | syndest 🛛 🗶                                                                                                    | Activity 2: Cut out pictures of special characters, symbols and punctuation marks                                                                                                    |
|      | editing        | Syndrik Special Characters<br>Cont: Durecode Support: DA Extensions P                                                                                                    | and design a collage. Show and tell the class.                                                                                                    |
|      | Business       |                                                                                                    | Activity 3: Give a prepared paragraph to learners consisting of 20 sentences.                                                                                                    |
|      | documents      | $\begin{array}{c} \mathbf{r} & \mathbf{R} & \mathbf{\bar{r}} & \mathbf{U} & \mathbf{\bar{u}} & \mathbf{U} & \mathbf{\bar{u}} & \mathbf{\bar{s}} & \mathbf{\bar{s}} & \mathbf{T} & \mathbf{\bar{t}} & \mathbf{\bar{3}} & \mathbf{\bar{s}} & \mathbf{H} & \mathbf{\bar{h}} & \mathbf{\bar{n}} \\ \hline 8 & 8 & \mathbf{Z} & \mathbf{z} & \mathbf{\bar{A}} & \mathbf{\bar{a}} & \mathbf{E} & \mathbf{e} & \mathbf{\bar{O}} & \mathbf{\bar{s}} & \mathbf{\bar{O}} & \mathbf{\bar{s}} & \mathbf{\bar{O}} & \mathbf{\bar{s}} & \mathbf{\bar{O}} & \mathbf{\bar{s}} & \mathbf{\bar{O}} & \mathbf{\bar{s}} & \mathbf{\bar{O}} & \mathbf{\bar{s}} & \mathbf{\bar{O}} & \mathbf{\bar{s}} \\ \end{array}$ | Learners edit the paragraph by inserting punctuation marks, in the colour red, where                                                                                                    |
|      |                | Y C I H H R R R R H H H I Z Z                                                                                                    | necessary.                                                                                                    |
|      |                | πο                                                                                                    | Grade 4: Second year:                                                                                                    |
|      |                | Equation Symbol                                                                                                    | Activity 1: Complete a worksheet by matching the given symbol in column A with the                                                                                                    |
|      |                | Symbols                                                                                                    | same symbol in column B. Ensure that Column A is in a specific colour to see if                                                                                                    |
|      |                |                                                                                                    | learners copy and paste instead of inserting the symbol independently.                                                                                                    |
|      |                |                                                                                                    | Activity 2: Insert a table with 10 rows and 10 columns. Insert your own choice of                                                                                                    |

|      | Grade 4: Term 4  |                                        |                                                                                            |  |
|------|------------------|----------------------------------------|--------------------------------------------------------------------------------------------|--|
| WEEK | TOPICS with      | CONTENT                                | Practical tasks                                                                            |  |
|      | focus area       | The learner must be able to:           |                                                                                            |  |
|      |                  |                                        | special characters, symbols and punctuation marks in the blocks.                           |  |
|      |                  |                                        | Activity 3: Give a prepared paragraph to learners consisting of 20 sentences.              |  |
|      |                  |                                        | Learners edit the paragraph by inserting punctuation marks, in the colour red, where       |  |
|      |                  |                                        | necessary.                                                                                 |  |
|      | Client services  | Understand the basic rights and        | Grade 4: First year:                                                                       |  |
|      | and              | responsibilities of the office worker. | Activity 1: Participate in a discussion about the basic rights and responsibilities of the |  |
|      | communication    |                                        | office worker. Write key words on the board.                                               |  |
|      |                  |                                        | Activity 2: Give the learners an example of an employment contract. Read together          |  |
|      | Rights and       |                                        | and discuss the basic rights and responsibilities of the office worker. Create a           |  |
|      | responsibilities |                                        | PowerPoint Presentation by only inserting title slides and a picture illustrating the      |  |
|      | in the workplace |                                        | topic of the contract.                                                                     |  |
|      |                  | (                                      | Activity 3: Complete a worksheet by stating if the given statements about the basic        |  |
|      |                  |                                        | rights and responsibilities of the office worker are true or false. Use the internet to    |  |
|      |                  |                                        | search for answers if unsure. Change the font type and size of all the sentences when      |  |
|      |                  |                                        | activity is completed.                                                                     |  |
|      |                  |                                        | Grade 4: Second year:                                                                      |  |
|      |                  |                                        | Activity 1: Participate in a discussion about the basic rights and responsibilities of     |  |
|      |                  |                                        | the office worker. Insert a table in a text document and type key words of the             |  |
|      |                  |                                        | discussion.                                                                                |  |
|      |                  |                                        | Activity 2: Give the learners an example of an employment contract. Read together          |  |
|      |                  |                                        | and discuss the basic rights and responsibilities of the office worker. Create a           |  |
|      |                  |                                        | PowerPoint Presentation by only inserting title slides and a picture illustrating the      |  |
|      |                  |                                        | topic of the contract.                                                                     |  |
|      |                  |                                        | Activity 3: Create a PowerPoint Presentation about the rights and responsibilities of      |  |
|      |                  |                                        | Activity 3: Create a PowerPoint Presentation about the rights and responsibilities of      |  |

| Grade 4: Term 4 |                        |                                                | rade 4: Term 4                                                                         |
|-----------------|------------------------|------------------------------------------------|----------------------------------------------------------------------------------------|
| WEEK            | TOPICS with focus area | <b>CONTENT</b><br>The learner must be able to: | Practical tasks                                                                        |
|                 |                        |                                                | the office worker. Insert a title slide and a sentence to illustrate the right or the  |
|                 |                        |                                                | responsibility of the office worker. Present it to the class.                          |
| 5-6             | Office practice        | Understand the requirements for a              | Grade 4: First year:                                                                   |
|                 | Reception area         | successful reception area: effective           | Activity 1: Participate in a discussion about the importance of using a pleasant tone  |
|                 |                        | communication.                                 | of voice when working in the reception area. Practice this skill by using role-play in |
|                 |                        |                                                | pairs.                                                                                 |
|                 |                        |                                                | Activity 2: Unscramble the words about effective communication on the worksheet        |
|                 |                        |                                                | provided.                                                                              |
|                 |                        |                                                | Activity 3: Participate in a discussion about the importance of effective              |
|                 |                        |                                                | communication and what the basic principles are. Design a poster using words and       |
|                 |                        |                                                | pictures illustrating effective communication.                                         |
|                 |                        | (                                              | Grade 4: Second year:                                                                  |
|                 |                        |                                                | Activity 1: Participate in a discussion about how to be helpful to customers and what  |
|                 |                        |                                                | it means to be tactful. View videos on the internet on the subject. Use role-play to   |
|                 |                        |                                                | illustrate receiving customers by being friendly and tactful in difficult situations.  |
|                 |                        |                                                | Activity 2: Participate in a discussion about the different ways in which we           |
|                 |                        |                                                | communicate. Name and list ways in which to communicate effectively when writing,      |
|                 |                        |                                                | reading, talking and listening.                                                        |
|                 |                        |                                                | Activity 3: Participate in a discussion about the importance of effective              |
|                 |                        |                                                | communication and what the basic principles are. Open a new PowerPoint                 |
|                 |                        |                                                | Presentation and add new slides with titles listing principles of effective            |
|                 |                        |                                                | communication. Add a picture to each slide.                                            |
|                 | •                      |                                                | Teacher's note: Follow the link to the following free website and learn more about     |

| Grade 4: T |                           |                                                        | Grade 4: Term 4                                                                     |
|------------|---------------------------|--------------------------------------------------------|-------------------------------------------------------------------------------------|
| WEEK       | TOPICS with<br>focus area | <b>CONTENT</b><br>The learner must be able to:         | Practical tasks                                                                     |
|            |                           |                                                        | workplace communication:                                                            |
|            |                           |                                                        | http://www.gcflearnfree.org/jobsuccess/6                                            |
|            | Computer                  | Demonstrate the basic page layout                      | Grade 4: First year:                                                                |
|            | application               | features: to change the A4 orientation to              | Teacher's note: Activities and screenshots taken from the free website:             |
|            |                           | landscape or portrait, change the paper                | http://www.gcflearnfree.org/office2010/word2010/15                                  |
|            | Word                      | size and page margins.                                 | Activity 1: Page layout and formatting:                                             |
|            | processing and            | 2015 02 22Office Adm                                   | Word offers a variety of page layout and formatting options that affect how content |
|            | editing                   | Home Insert Page Layout References                     | appears on the page. You can customize the page orientation, paper size,            |
|            | Business                  |                                                        | and page margins depending on how you want your document to appear.                 |
|            | documents                 | hemes<br>+ O Effects + Argins Orientation Size Columns |                                                                                     |
|            |                           | Themes Page Setup                                      | To change page orientation:                                                         |
|            |                           | Home Insert Page Layout                                | Select the Page Layout tab.                                                         |
|            |                           |                                                        | Click the Orientation command in the Page                                           |
|            |                           |                                                        | Setup group.                                                                        |
|            |                           | Wargins Offentation Size Colu                          | Click either Portrait or Landscape to change the                                    |
|            |                           | Portrait                                               | page orientation.                                                                   |
|            |                           |                                                        | Landscape format means the page is                                                  |
|            |                           | Landscape                                              | oriented horizontally, while portrait format means it is oriented vertically.       |
|            |                           |                                                        | To change page size:                                                                |
|            |                           |                                                        | Select the Page Layout tab.                                                         |
|            |                           |                                                        | Click the Size command, and a drop-down menu will appear. The cur page              |
|            |                           |                                                        | size is highlighted.                                                                |
|            |                           |                                                        |                                                                                     |

|      |             | Gi                           | rade 4: Term 4                                                                                                    |                                                                                                    |
|------|-------------|------------------------------|----------------------------------------------------------------------------------------------------|----------------------------------------------------------------------------------------------------|
| WEEK | TOPICS with |                              | Practical tasks                                                                                                    |                                                                                                    |
|      | tocus area  | The learner must be able to: |                                                                                                    | Click the cize ention you                                                                                                    |
|      |             |                              | File Huma Intent Page Layout References Mailings Revi                                                                                                    |                                                                                                    |
|      |             |                              | Themes and the second stand the second stand the second stand the second stand the second stand the second stand stand s | desument shanges                                                                                                    |
|      |             |                              | There Letter                                                                                                    | document changes.                                                                                                    |
|      |             |                              | Grade 4: Second year:<br><u>Activity 1:</u> To format page margins:<br>Select the <b>Page Layout</b> tab.<br>Click the <b>Margins</b> command. A menu of option<br>selected by default.<br>Click the <b>pagedefined margin</b> size you wont                                                                                                    | s appears. Normal is                                                                                                    |
|      |             |                              | Click the predemied margin size you want.                                                                                                    |                                                                                                    |
|      |             |                              | To use custom margins:                                                                                                    | Page Satur                                                                                                    |
|      |             |                              | From the <b>Page Layout</b> tab, click <b>Margins</b> .                                                                                                    | Days         1.0         1.0         Bottom         A         1.0           Lefts         A         Col         Battom         A         1.0 |
|      |             |                              | Select Custom Margins. This will take you                                                                                                    |                                                                                                    |
|      |             |                              | to the <b>Page Setup</b> dialog box.                                                                                                    | Determined Landscape                                                                                                    |
|      |             |                              | Adjust the margin sizes for each side of                                                                                                    | Bultzki popel Nermal (n)                                                                                                    |
|      |             |                              | the page, then click <b>OK</b> .                                                                                                    |                                                                                                    |
|      |             |                              | You can use Word's convenient Set as                                                                                                    | Avery tax (where doctavent (m)                                                                                                    |
|      |             |                              | Default feature to save all of                                                                                                    |                                                                                                    |
|      |             |                              | the formatting changes you've made and auto                                                                                                    | matically apply them to new                                                                                                    |

| Grade |                 |                                       | rade 4: Term 4                                                                             |
|-------|-----------------|---------------------------------------|--------------------------------------------------------------------------------------------|
| WEEK  | TOPICS with     | CONTENT                               | Practical tasks                                                                            |
|       | focus area      | The learner must be able to:          |                                                                                            |
|       |                 |                                       | documents.                                                                                 |
|       |                 |                                       | The Page Setup dialog box:                                                                 |
|       |                 |                                       | Click the <b>Page Layout</b> tab.                                                          |
|       |                 |                                       | Click the small arrow in the bottom-right corner of the <b>Page Setup</b> group.           |
|       |                 |                                       | The Page Internet Many Internet Many Internet                                              |
|       |                 |                                       | Setup dialog box will appear.                                                              |
|       |                 |                                       | Challenge:                                                                                 |
|       |                 |                                       | Change the page orientation.                                                               |
|       |                 |                                       | Change the paper size.                                                                     |
|       |                 |                                       | Change the margins to <b>narrow</b> .                                                      |
|       |                 | (                                     | Adjust the margins using custom margins.                                                   |
|       | Client services | Understand the types of customers one | Grade 4: First year:                                                                       |
|       | and             | can expect to come across in the work | Activity 1: Participate in a discussion about types of customers in the work               |
|       | communication   | environment.                          | environment. List ideas on a mind map.                                                     |
|       |                 |                                       | Activity 2: View videos on the internet about the characteristics of the office worker     |
|       | Customer        |                                       | when dealing with customers. Participate in a discussion to tell what characteristics      |
|       | services        |                                       | were identified in the videos.                                                             |
|       |                 |                                       | Activity 3: Role-play different scenarios where the teacher is a friendly / rude /blind    |
|       |                 |                                       | etc. customer to see how learners respond.                                                 |
|       |                 |                                       | Grade 4: Second year:                                                                      |
|       |                 |                                       | Activity 1: Identify and name the types of customers in the work environment.              |
|       |                 |                                       | Activity 2: Participate in a discussion about how to deal with different types of          |
|       |                 |                                       | customers. Identify the qualities of the office worker for dealing with different types of |

| Grade 4: Term 4 |                 |                                   |                                                                                                    |
|-----------------|-----------------|-----------------------------------|----------------------------------------------------------------------------------------------------|
| WEEK            | TOPICS with     |                                   | Practical tasks                                                                                         |
|                 | tocus area      | The learner must be able to:      |                                                                                                    |
|                 |                 |                                   | customers and list on a worksneet.                                                                      |
|                 |                 |                                   | <b><u>Activity 3</u></b> : Learners to tell the class about their experience in the community, for e.g. |
|                 |                 |                                   | working in the open labour market.                                                                      |
|                 |                 |                                   | -Have they come across different types of customers?                                                    |
|                 |                 |                                   | -Talk about the way in which you handle the different types of customers.                               |
| 7-8             | Office practice | Understand the requirements for a | Grade 4: First year:                                                                                    |
|                 | Reception area  | successful reception area: human  | Activity 1: Brainstorm, in groups, ideas about the necessity of having an impartial                     |
|                 |                 | relations.                        | personality when working with customers. Create a mind map and present ideas to                         |
|                 |                 |                                   | the class.                                                                                              |
|                 |                 |                                   | Activity 2: Search the internet for examples of PowerPoint Presentations about                          |
|                 |                 |                                   | human relations in the office environment. Insert a table in a text document and list                   |
|                 |                 |                                   | key words from presentations viewed describing characteristics of human relations in                    |
|                 |                 |                                   | the office environment.                                                                                 |
|                 |                 |                                   | Activity 3: List characteristics of human relations in a PowerPoint Presentation. Add                   |
|                 |                 |                                   | words pictures to the slides.                                                                           |
|                 |                 |                                   | Grade 4: Second year:                                                                                   |
|                 |                 |                                   | Activity 1: Participate in a discussion about the requirements for a successful                         |
|                 |                 |                                   | reception area. Insert a table with 12 rows and 2 columns. Type words to summarize                      |
|                 |                 |                                   | the requirements for a successful reception area in the blocks.                                         |
|                 |                 |                                   | Activity 2: Design a diagram by using SmartArt and use the requirements identified                      |
|                 |                 |                                   | in identified in activity 1 to type in the diagram. Present your diagram to a friend.                   |
|                 |                 |                                   | Activity 3: Complete a worksheet with statements about requirements for a                               |
|                 |                 |                                   | successful reception area prepared by teacher and indicate if the statement is true or                  |
|                 |                 |                                   | false.                                                                                                  |

| Grade 4: Term 4 |                                                                                                    |                                                                                                    | rade 4: Term 4                                                                                                    |
|-----------------|----------------------------------------------------------------------------------------------------|----------------------------------------------------------------------------------------------------|----------------------------------------------------------------------------------------------------|
| WEEK            | TOPICS with focus area                                                                                                    | <b>CONTENT</b><br>The learner must be able to:                                                                                                    | Practical tasks                                                                                                    |
|                 | Computer                                                                                                    | Demonstrate basic operations of the                                                                                                    | Teacher's note: Activities and screenshots taken from the free website:                                                                                                    |
|                 | Application                                                                                                    | computer: how to print a document.                                                                                                    | http://www.gcflearnfree.org/office2010/word2010/7                                                                                                    |
|                 | Word   processing and   editing   Business   documents     Printer   With a document.     Printer   Printer   Printer   Printer Proper   Settings   Print All Pages   Print the entire document   Pages: | Grade 4: First year:<br><u>Activity 1:</u> To view the Print pane:<br>Click the File tab to go to Backstage view.<br>Select Print. The Print pane appears, with the print settings on the left and<br>the Preview on the right. |                                                                                                    |
|                 |                                                                                                    |                                                                                                    | To print:<br>Go to the <b>Print</b> pane.<br>If you only want to print<br>certain pages, you can<br>type a <b>range</b> of pages.<br>Otherwise, select <b>Print</b><br><b>All Pages</b> .<br>Select the <b>number of</b><br><b>copies</b> . |

|      | Grade 4: Term 4 |                                    |                                                                                         |
|------|-----------------|------------------------------------|-----------------------------------------------------------------------------------------|
| WEEK | TOPICS with     | CONTENT                            | Practical tasks                                                                         |
|      | tocus area      | I ne learner must be able to:      |                                                                                         |
|      |                 |                                    | Check the <b>Collate</b> box if you are printing multiple copies of a multi-page        |
|      |                 |                                    | document.                                                                               |
|      |                 |                                    | Select a <b>printer</b> from the drop-down list.                                        |
|      |                 |                                    | Click the <b>Print</b> button.                                                          |
|      |                 |                                    | Grade 4: Second year:                                                                   |
|      |                 |                                    | Activity 1:                                                                             |
|      |                 |                                    | Open an <b>existing Word document</b> .                                                 |
|      |                 |                                    | Preview the document in the <b>Print</b> pane.                                          |
|      |                 |                                    | Print two copies of the document.                                                       |
|      | Client services | Understand how to greet a customer | Grade 4: First year:                                                                    |
|      | and             | correctly.                         | Activity 1: Participate in a discussion about how to greet a customer correctly. Write  |
|      | communication   | (                                  | key words on the board.                                                                 |
|      |                 |                                    | Activity 2: Practice how you would greet a customer face-to face using role-play.       |
|      | Customer        |                                    | Give feedback to the learner who practiced greeting the customer.                       |
|      | services        |                                    | Activity 3: Create a mind map illustrating the correct way to greet a customer.         |
|      |                 |                                    | Grade 4: Second year:                                                                   |
|      |                 |                                    | Activity 1: View videos on the internet about how to greet a customer. Participate in a |
|      |                 |                                    | discussion to tell what characteristics were identified in the videos. Use              |
|      |                 |                                    | http://www.andrewjensen.net/5-ways-to-properly-greet-a-customer/as an                   |
|      |                 |                                    | example.                                                                                |
|      |                 |                                    | Activity 2: Practice how you would greet a customer over the telephone using role-      |
|      |                 |                                    | play. Give feedback to the learner who practiced greeting the customer.                 |
|      |                 |                                    | Activity 3: Complete a worksheet with statements about how to greet a customer          |
|      |                 |                                    | prepared by teacher and indicate if the statement is true or false.                     |
|      | Grade 4: Term 4           |                                                |                                                          |  |
|------|---------------------------|------------------------------------------------|----------------------------------------------------------|--|
| WEEK | TOPICS with<br>focus area | <b>CONTENT</b><br>The learner must be able to: | Practical tasks                                          |  |
|      |                           |                                                |                                                          |  |
| 9    | Fun activities            | Search the internet to find videos and play    | Grade 4: First and Second year:                          |  |
|      |                           | games.                                         | Open the web browser and explore the following websites: |  |
|      |                           |                                                | Activity 1: kids.nationalgeographic.com                  |  |
|      |                           |                                                | Activity 2: howstuffworks.com                            |  |
|      |                           |                                                | Activity 3: www.funbrain.com ,www.kidshealth.org         |  |

### FORMAL ASSESSMENT TASK: GRADE 4:

Assessment is formally recorded during four (4) practical sessions with a minimum of four (4) skills reported. Learners, regardless of abilities, shall be assessed

on the same skill. The following serves as suggestion of skills to record and report on.

#### GRADE 4: FIRST YEAR: TERM 4

### Week 1-2:

Participate in a game "Telephone".

Participate in the game "Charades."

Design a poster in a text document using pictures and words to illustrate verbal and non-verbal communication. Present your poster to the class.

Change text alignment.

Change the alignment to left and then type their name. Press enter and change the alignment to center, and type your name.

Type 16 spelling words and change the alignment of each word to either left, middle, right or full.

Participate in a discussion about ethics in the workplace. Brainstorm ideas and write key words on the board. View videos on the internet about ethics in the workplace and add key words to the board.

Copy and paste pictures from the internet into a text document illustrating ethics in the workplace. Present your document to the class.

Design a diagram by using SmartArt and use the ethics identified in activity 1 to type in the diagram. Present your diagram to a friend.

### Week 3-4:

Brainstorm, in groups, ideas about the characteristics of the office worker. Create a mind map and present ideas to the class.

Search the internet for examples of PowerPoint Presentations about office etiquette or workplace manners etc. Visit <u>http://www.slideshare.net/</u> as a starting point. List key words from presentations viewed describing characteristics of the office worker in a text document.

Open a new PowerPoint Presentation and add new slides with titles listing characteristics of the office worker. Add a picture to the slide.

Practical demonstration by teacher on how to type other characters, symbols and punctuation marks by using the Shift key and the Insert symbol function.

Identify and name special characters.

Cut out pictures of special characters, symbols and punctuation marks and design a collage. Show and tell the class.

Edit a paragraph by inserting punctuation marks, in the colour red, where necessary.

Participate in a discussion about the basic rights and responsibilities of the office worker. Write key words on the board.

Read an employment contract and discuss the basic rights and responsibilities of the office worker.

Create a PowerPoint Presentation by only inserting title slides and a picture illustrating the topic of the contract.

Complete a worksheet by stating if the given statements about the basic rights and responsibilities of the office worker are true or false. Use the internet to search for answers if unsure. Change the font type and size of all the sentences when activity is completed.

### Week 5-6:

Participate in a discussion about the importance of using a pleasant tone of voice when working in the reception area. Practice this skill by using role-play in pairs. Unscramble the words about effective communication on the worksheet provided.

Participate in a discussion about the importance of effective communication and what the basic principles are. Design a poster using words and pictures illustrating effective communication.

Change page orientation.

Change page size.

Participate in a discussion about types of customers in the work environment. List ideas on a mind map.

View videos on the internet about the characteristics of the office worker when dealing with customers. Participate in a discussion to tell what characteristics were identified in the videos.

Role-play different scenarios where the teacher is a friendly / rude /blind etc. customer to see how learners respond.

## Week 7-8:

Brainstorm, in groups, ideas about the necessity of having an impartial personality when working with customers. Create a mind map and present ideas to the class.

Search the internet for examples of PowerPoint Presentations about human relations in the office environment. Insert a table in a text document and list key words

from presentations viewed describing characteristics of human relations in the office environment.

List characteristics of human relations in a PowerPoint Presentation. Add words pictures to the slides.

View the Print pane.

Print a document.

Participate in a discussion about how to greet a customer correctly. Write key words on the board.

Practice how you would greet a customer face-to face using role-play. Give feedback to the learner who practiced greeting the customer.

Create a mind map illustrating the correct way to greet a customer.

# GRADE 4: SECOND YEAR: TERM 4

# Week 1-2:

Participate in a blindfold game. Write down key words explaining how to be a good listener.

View PowerPoint Presentations on the internet about verbal and non-verbal communication by using the following as key words: verbal and nonverbal communication ppt. Open a text document and choose either verbal or non-verbal communication as a heading. Illustrate the form of communication by using pictures and key words.

Design a diagram by using SmartArt and use the key words from activity 2 to type in the diagram. Present your diagram to the class.

Change line spacing.

Change paragraph spacing.

Participate in a discussion about ethics in the workplace. Brainstorm ideas and write key words on the board. View videos on the internet about ethics in the workplace and add key words to the board.

Complete a worksheet by stating if the given statements about ethics in the workplace are true or false. Use the internet to search for answers if unsure. Change the font type and size of all the sentences when activity is completed.

Design a diagram by using SmartArt and use the ethics identified in activity 1 to type in the diagram. Present your diagram to a friend.

# Week 3-4:

Brainstorm, in groups, ideas about the characteristics of the office worker. Create a mind map and present ideas to the class.

Search the internet for examples of PowerPoint Presentations about office etiquette or workplace manners etc. Visit <u>http://www.slideshare.net/</u> as a starting point.

List key words from presentations viewed describing characteristics of the office worker in a text document.

Open a new PowerPoint Presentation and add new slides with titles listing characteristics of the office worker. Add a picture to the slide.

Complete a worksheet by matching the given symbol in column A with the same symbol in column B. Ensure that Column A is in a specific colour to see if

learners copy and paste instead of inserting the symbol independently.

Insert a table with 10 rows and 10 columns. Insert your own choice of special characters, symbols and punctuation marks in the blocks.

Edit a paragraph by inserting punctuation marks, in the colour red, where necessary.

Participate in a discussion about the basic rights and responsibilities of the office worker. Insert a table in a text document and type key words of the discussion.

Read an employment contract and discuss the basic rights and responsibilities of the office worker. Create a PowerPoint Presentation by only inserting title slides and a picture illustrating the topic of the contract.

Create a PowerPoint Presentation about the rights and responsibilities of the office worker. Insert a title slide and a sentence to illustrate the right or the responsibility of the office worker. Present it to the class.

### Week 5-6:

Participate in a discussion about how to be helpful to customers and what it means to be tactful. View videos on the internet on the subject. Use role-play to illustrate receiving customers by being friendly and tactful in difficult situations.

Participate in a discussion about the different ways in which we communicate. Name and list ways in which to communicate effectively when writing, reading, talking and listening.

Participate in a discussion about the importance of effective communication and what the basic principles are. Open a new PowerPoint Presentation and add new slides with titles listing principles of effective communication. Add a picture to each slide.

Change page margins.

Identify and name the types of customers in the work environment

Participate in a discussion about how to deal with different types of customers. Identify the qualities of the office worker for dealing with different types of customers and list on a worksheet.

Tell the class about experience in the community, for e.g. working in the open labour market.

## Week 7-8:

Participate in a discussion about the requirements for a successful reception area. Insert a table with 12 rows and 2 columns. Type words to summarize the requirements for a successful reception area in the blocks.

Design a diagram by using SmartArt and use the requirements identified in identified in activity 1 to type in the diagram. Present your diagram to a friend.

Complete a worksheet with statements about requirements for a successful reception area prepared by teacher and indicate if the statement is true or false.

Print a document.

View videos on the internet about how to greet a customer. Participate in a discussion to tell what characteristics were identified in the videos.

Practice how you would greet a customer over the telephone using role-play. Give feedback to the learner who practiced greeting the customer. Complete a worksheet with statements about how to greet a customer prepared by teacher and indicate if the statement is true or false.

### 3.2.5 Grade 5 TERM 1

A learner in Grade 5 will be in the grade for 3 years (16, 17 &18 years old). The teaching plan includes three suggested activities to be taught over the three years. Activity 1 is suggested for the first year the learner is in the grade, activity 2 for the Second year the learner is in the grade and activity 3 for the third year the learner is in the grade. **Activities should be chosen depending on resources, time available and level of understanding of learners.** 

| Grade 5: Term 1 |                           |                                                        | 5: Term 1                                                                       |
|-----------------|---------------------------|--------------------------------------------------------|---------------------------------------------------------------------------------|
| WEEK            | TOPICS with<br>focus area | <b>CONTENT</b><br>The learner must be able to:         | Practical tasks                                                                 |
| 1-2             | Office practice           | Identify, point out or name the different parts of the | Grade 5: First year:                                                            |
|                 |                           | computer:                                              | Activity 1: Identify, point out or name the tower case components and its       |
|                 | Office                    | Hardware:                                              | function:                                                                       |
|                 | equipment                 | A. The tower case,                                     | Components:                                                                     |
|                 |                           | CD/DVD drive and USB                                   | CD and DVD drive to insert disks                                                |
|                 |                           | ports.                                                 | USB ports to insert devices                                                     |
|                 |                           |                                                        | Activity 2: Identify, point out or name the input devices and its functions:    |
|                 |                           | B. Input devices such as the keyboard, mouse,          | Keyboard                                                                        |
|                 |                           | touchpad, scanner, digital camera and graphics         | Mouse                                                                           |
|                 |                           | tablet.                                                | Touchpad                                                                        |
|                 |                           |                                                        | Scanner                                                                         |
|                 |                           |                                                        | Digital camera                                                                  |
|                 |                           |                                                        | Graphics tablet                                                                 |
|                 |                           |                                                        | Activity 3: Identify, point out or name the output devices and its functions:   |
|                 |                           |                                                        | The monitor                                                                     |
|                 |                           |                                                        | The speaker/headset                                                             |
|                 |                           |                                                        | The printer                                                                     |
|                 |                           |                                                        | Grade 5: Second year:                                                           |
|                 |                           |                                                        | Activity 1: Make a collage or poster that illustrates the components, input and |

| Grade 5: |                        |                                                                                                    | 5: Term 1                                                                                                    |
|----------|------------------------|----------------------------------------------------------------------------------------------------|----------------------------------------------------------------------------------------------------|
| WEEK     | TOPICS with focus area | <b>CONTENT</b><br>The learner must be able to:                                                                                                    | Practical tasks                                                                                                    |
|          |                        | Input Devices         Kerboard       Pointing devices         Camera digital       Pointing devices         Grabbic Tabler       Jorstice         Jorstice       Camera         Devices       Pointing devices         Status       Camera         Devices       Pointing devices         Devices       Pointing devices | output devices of a computer.Activity 2:Participate in a discussion of the functions of input and output<br>devices of a computer.Activity 3:Complete a word search worksheet about components, input and<br>output devices of a computer and paste in the workbooks.Grade 5:Third year:Activity 1:Use sticky notes to label a computer's parts. Discuss what each part<br>does together. Write down rules or tips that learners should follow or use. For<br>                                                                                                    |
|          |                        | C. Output devices such as the monitor, speaker<br>and printer.                                                                                                    | Activity 2: Search the internet for online games and activities about the<br>components, hardware and software of a computer, for e.g. the "Click-N-Learn"<br>tool at Kids-Online.net<br>Activity 3: Bring some advertisements (e.g. newspaper inserts) for computers<br>and peripherals, and have the learners analyze them. Which computers would<br>best suit their needs? Which ones are good deals? Discuss in groups.<br>Teacher's note: Follow the link to the following free website and learn more<br>about computer basics:<br>http://www.gcflearnfree.org/windowsbasics<br>http://www.gcflearnfree.org/computerbasics/1<br>http://www.gcflearnfree.org/computerbasics/5<br>http://www.gcflearnfree.org/computerbasics/6 |

| Grade 5: Term 1 |                        |                                                                                                    | 5: Term 1                                                                         |
|-----------------|------------------------|----------------------------------------------------------------------------------------------------|-----------------------------------------------------------------------------------|
| WEEK            | TOPICS with focus area | <b>CONTENT</b><br>The learner must be able to:                                                                                                    | Practical tasks                                                                   |
|                 |                        |                                                                                                    |                                                                                   |
|                 | Computer               | Demonstrate knowledge of the parts of the                                                                                                    | Grade 5: First year:                                                              |
|                 | application            | keyboard and use the correct typing position: the                                                                                                    | Activity 1: Participate in a discussion about the different components on the     |
|                 |                        | function, typing, numeric, control, windows, shift,                                                                                                    | keyboard. Write key words on the board.                                           |
|                 | Keyboard               | alt, enter and cursor keys.                                                                                                    | Activity 2: Participate in a discussion about the correct posture in front of the |
|                 | techniques             | Parts of a Keyhoard                                                                                                    | computer and brain storm ideas on how to place body, hands and fingers.           |
|                 |                        |                                                                                                    | Activity 3: Complete a matching worksheet pairing the names of the                |
|                 |                        |                                                                                                    | components on the keyboard with the correct picture and paste in the              |
|                 |                        |                                                                                                    | workbooks.                                                                        |
|                 |                        |                                                                                                    | Grade 5: Second year:                                                             |
|                 |                        |                                                                                                    | Activity 1: Practical demonstration by teacher showing learners the parts of a    |
|                 |                        | The second second secon | keyboard (alphabet keys, numeric pad, function keys, special control keys and     |
|                 |                        |                                                                                                    | cursor keys.                                                                      |
|                 |                        |                                                                                                    | Activity 2: Find pictures that show the appropriate ergonomic sitting position.   |
|                 |                        |                                                                                                    | Work in groups and make a collage to put on class wall. Groups' show and tell     |
|                 |                        |                                                                                                    | about their collage to the class.                                                 |
|                 |                        |                                                                                                    | Activity 3: Identify, point out or name the different components on the keyboard, |
|                 |                        |                                                                                                    | namely the function, typing, numeric, control, windows, shift, alt, enter and     |
|                 |                        |                                                                                                    | cursor keys.                                                                      |
|                 |                        |                                                                                                    | <u>Grade 5: Third year:</u>                                                       |
|                 |                        |                                                                                                    | Activity 1: Make a collage or poster using pictures or words about the parts of   |
|                 |                        |                                                                                                    | the keyboard.                                                                     |
|                 |                        |                                                                                                    | Activity 2: View videos about ergonomics and discuss the basic principles of      |
|                 |                        |                                                                                                    | ergonomics. List key words in a text document.                                    |

|      | Grade 5: Term 1           |                                                      |                                                                                  |
|------|---------------------------|------------------------------------------------------|----------------------------------------------------------------------------------|
| WEEK | TOPICS with<br>focus area | <b>CONTENT</b><br>The learner must be able to:       | Practical tasks                                                                  |
|      |                           |                                                      | Activity 3: Complete a matching worksheet pairing the names of the               |
|      |                           |                                                      | components on the keyboard with the correct picture and paste in the             |
|      |                           |                                                      | workbooks.                                                                       |
|      | Client                    | Understand healthy personal habits and basic         | Grade 5: First year:                                                             |
|      | services and              | hygiene for e.g. brush your teeth twice daily,       | Activity 1: Participate in a discussion about healthy personal habits and write  |
|      | communicatio              | shower or bath once a day, wash your hair            | key words on the board.                                                          |
|      | n                         | regularly, wash your hands often, shave regularly,   | Activity 2: Complete a word search worksheet about healthy personal habits       |
|      |                           | brush your hair often, cut your hair when            | and hygiene products and paste in the workbooks.                                 |
|      | Hygiene and               | necessary, clip nails frequently, take care of any   | Activity 3: Cut and paste pictures of hygiene products from advertisements and   |
|      | healthy habits            | injuries until they are healed, use personal hygiene | magazines. Add the total price of the products on a calculator.                  |
|      |                           | products correctly, wear clean clothes and change    | Grade 5: Second year:                                                            |
|      |                           | underclothing daily.                                 | Activity 1: Participate in a discussion about healthy personal habits. Insert a  |
|      |                           |                                                      | table of 12 rows and 2 columns in a text document and type healthy habits in the |
|      |                           |                                                      | blocks.                                                                          |
|      |                           |                                                      | Activity 2: Unscramble the words about personal hygiene on the worksheet         |
|      |                           |                                                      | provided.                                                                        |
|      |                           |                                                      | Activity 3: Practical demonstration by teacher to show learners a spreadsheet    |
|      |                           |                                                      | document. Show rows and columns and where to fill in with colour. Learners'      |
|      |                           |                                                      | type names of hygiene products in rows and fill each block with a different      |
|      |                           |                                                      | colour.                                                                          |
|      |                           |                                                      | Grade 5: Third year:                                                             |
|      |                           |                                                      | Activity 1: Participate in a discussion about healthy personal habits. Create a  |
|      |                           |                                                      | PowerPoint Presentation and make slides illustrating healthy personal habits.    |
|      |                           |                                                      | Present to the class.                                                            |

|      |                           | Grade                                          | 5: Term 1                                                                        |
|------|---------------------------|------------------------------------------------|----------------------------------------------------------------------------------|
| WEEK | TOPICS with<br>focus area | <b>CONTENT</b><br>The learner must be able to: | Practical tasks                                                                  |
|      |                           |                                                | Activity 2: Complete a worksheet with statements about personal hygiene          |
|      |                           |                                                | prepared by teacher and indicate if the statement is true or false.              |
|      |                           |                                                | Activity 3: Practical demonstration by teacher to show learners a spreadsheet    |
|      |                           |                                                | document. Show rows and columns and AutoSum. Learners practice AutoSum           |
|      |                           |                                                | in a spreadsheet by listing hygiene products in column A and the price in column |
|      |                           |                                                | B. Use AutoSum to get the total.                                                 |
| 3-4  | Office practice           | Demonstrate how to take care of a computer by  | Grade 5: First year:                                                             |
|      |                           | cleaning the peripherals and using removable   | Activity 1: Practical demonstration by teacher on how to take care of a          |
|      | Computer care             | devices carefully and correctly.               | computer by cleaning the hardware.                                               |
|      |                           |                                                | Activity 2: View videos about using removable devices carefully and correctly.   |
|      |                           |                                                | Class discussion to follow after watching the video on what was learned.         |
|      |                           |                                                | Activity 3: Set up a code of conduct for working on the computers / in the       |
|      |                           |                                                | computer laboratory.                                                             |
|      |                           |                                                | Grade 5: Second year:                                                            |
|      |                           |                                                | Activity 1: Demonstrate, in groups, how to clean the screen and wipe the         |
|      |                           |                                                | keyboard correctly.                                                              |
|      |                           |                                                | Activity 2: Show and tell the class how to use removable devices carefully and   |
|      |                           |                                                | correctly.                                                                       |
|      |                           |                                                | Activity 3: Set up a code of conduct for working on the computers / in the       |
|      |                           |                                                | computer laboratory.                                                             |
|      |                           |                                                | Grade 5: Third year:                                                             |
|      |                           |                                                | Activity 1: Compile a checklist of what peripheral should be cleaned and what    |
|      |                           |                                                | equipment used to do so.                                                         |
|      |                           |                                                | Activity 2: Practice cleaning the computer and using removable devices           |

|      |                           | Grade                                          | 5: Term 1                                                                             |
|------|---------------------------|------------------------------------------------|---------------------------------------------------------------------------------------|
| WEEK | TOPICS with<br>focus area | <b>CONTENT</b><br>The learner must be able to: | Practical tasks                                                                       |
|      |                           |                                                | carefully and correctly.                                                              |
|      |                           |                                                | Activity 3: Set up a code of conduct for working on the computers / in the            |
|      |                           |                                                | computer laboratory.                                                                  |
|      |                           |                                                | Teacher's note: Follow the link to the following free website and learn more          |
|      |                           |                                                | about flash drives: http://www.gcflearnfree.org/windowsbasics/working-                |
|      |                           |                                                | with-flash-drives                                                                     |
|      |                           |                                                | A flash drive is a small, removable storage drive that plugs into a USB port on       |
|      |                           |                                                | your computer. You can purchase a flash drive for less than R100 at just about        |
|      |                           |                                                | any retail store with an electronics department, and even at some grocery stores      |
|      |                           |                                                | and pharmacies. Flash drives are a convenient way to bring your files with            |
|      |                           |                                                | you and open them on a different computer. You could also use a flash drive           |
|      |                           |                                                | to <b>back up</b> important documents and other files. In this lesson, we'll show you |
|      |                           |                                                | how to use a flash drive with your computer.                                          |
|      |                           |                                                |                                                                                       |
|      |                           |                                                | To connect a flash drive:                                                             |
|      |                           |                                                | Insert the flash drive into                                                           |
|      |                           |                                                | a USB port on your                                                                    |
|      |                           |                                                | computer. You should find a                                                           |
|      |                           |                                                | USB port on the front, back,<br>General options                                       |
|      |                           |                                                | or side of your computer (the Open folder to view files                               |
|      |                           |                                                | location may vary depending                                                           |
|      |                           |                                                | on whether you have a Jusing Windows ReadyBoost                                       |
|      |                           |                                                | desktop or a laptop).                                                                 |

| Grade 5 |                        |                                                | 5: Term 1                                                                                                    |
|---------|------------------------|------------------------------------------------|----------------------------------------------------------------------------------------------------|
| WEEK    | TOPICS with focus area | <b>CONTENT</b><br>The learner must be able to: | Practical tasks                                                                                                    |
|         |                        |                                                | Depending on how your computer is set up, a dialog box may appear. If                                                                                                    |
|         |                        |                                                | it does, select <b>Open folder to view files</b> .                                                                                                    |
|         |                        |                                                | If a dialog box does not appear, open Windows Explorer and locate                                                                                                    |
|         |                        |                                                | and select the flash drive on the left side of the window. Note that                                                                                                    |
|         |                        |                                                | the <b>name</b> of the flash drive may vary.                                                                                                    |
|         |                        |                                                | Working with a flash drive:<br>Once you've connected a flash drive, you can work with it just like any other<br>folder on your computer, including moving and deleting files.<br>If you want to copy a file <b>from your computer to the flash drive</b> , click<br>and drag the file from your computer to this window. |

|      |                        | Grade                                          | 5: Term 1                                                                              |
|------|------------------------|------------------------------------------------|----------------------------------------------------------------------------------------|
| WEEK | TOPICS with focus area | <b>CONTENT</b><br>The learner must be able to: | Practical tasks                                                                        |
|      |                        |                                                | The file will be duplicated, and this new version will be saved to the                 |
|      |                        |                                                | flash drive. The original version of the file will still be saved to your              |
|      |                        |                                                | computer.                                                                              |
|      |                        |                                                | If you want to copy a file from your flash drive to your computer,                     |
|      |                        |                                                | click and drag the file from this window to your computer.                             |
|      |                        |                                                |                                                                                        |
|      |                        |                                                | If you want to remove a file from your flash drive, click and drag the                 |
|      |                        |                                                | file to the <b>Recycle Bin</b> . A dialog box will appear. Click <b>Yes</b> to confirm |
|      |                        |                                                | that you want to permanently delete the file.                                          |

|      |                        | Grade S                                               | 5: Term 1                                                                                                    |
|------|------------------------|-------------------------------------------------------|----------------------------------------------------------------------------------------------------|
| WEEK | TOPICS with focus area | <b>CONTENT</b><br>The learner must be able to:        | Practical tasks                                                                                                    |
|      |                        |                                                       | Oblicitiz File     Image: Constraint of permanentity delete this file?       Are you save you want to permanently delete this file?       Image: Crypt Architector of the file?       Crypt Architector of the file?       State 236 KB       Date modified: 3/21/2014 2:55 PM |
|      |                        |                                                       | To safely remove a flash drive:                                                                                                    |
|      |                        |                                                       | When you're done using a flash drive, don't remove it from the USB port                                                                                                    |
|      |                        |                                                       | just yet! You'll need to make sure to disconnect it properly to avoid                                                                                                    |
|      |                        |                                                       | damaging files on the drive.                                                                                                    |
|      |                        |                                                       | You can now cafely remove the flash drive from the USP port                                                                                                    |
|      | Computer               | Use the keyboard skilfully and accurately by typing   | Grade 5: First year:                                                                                                    |
|      | application            | the home row (asdfgh;lkj), top row (qwertyuiop)       | Activity 1: Practical demonstration by teacher showing learners the correct                                                                                                    |
|      |                        | and bottom row (zxcvbnm), inserting a capital         | placement of fingers and hands to type the home, top and bottom row. Learners                                                                                                    |
|      | Word                   | letter, using bold, italics and underline, change the | practice to type top home, top and bottom letters with correct placement of                                                                                                    |
|      | processing and         | font type and size and punctuation and special        | fingers and hands.                                                                                                    |
|      | editing                | characters.                                           | Activity 2: Learners open a text document and type words using bold, italics                                                                                                    |
|      | Business               |                                                       | and underline. Change the font type and size of certain words.                                                                                                    |

|      |                        | Grade 5                                                                                                    | 5: Term 1                                                                                                    |
|------|------------------------|----------------------------------------------------------------------------------------------------|----------------------------------------------------------------------------------------------------|
| WEEK | TOPICS with focus area | <b>CONTENT</b><br>The learner must be able to:                                                                                                    | Practical tasks                                                                                                    |
|      | documents              | Arial       * 10       A       A< | Activity 3: Practical demonstration by teachers showing learners how to type capitals, other characters, symbols and punctuation marks by using the Shift key and the Insert symbol function. Learners identify and name the characters. Grade 5: Second year:<br>Activity 1: Visit http://www.dancemattypingguide.com and practice typing the home, top and bottom row.<br>Activity 2: Practice using bold, italics, underline, font type and size by typing key words about yourself in a new document.<br>Activity 3: Give a prepared paragraph to learners consisting of 20 sentences.<br>Learners edit the paragraph by inserting capitals and punctuation marks, in the colour red, where necessary.<br>Grade 5: Third year:<br>Activity 1: Use short words starting with letters from home, top and bottom row given by teacher and practice typing words.<br>Activity 2: Practice using bold, italics, underline, font type and size by changing words according to instructions on a prepared paragraph.<br>Activity 3: Search the internet for ASCII codes and copy them to a text document. |
|      | Client                 | Understand unhealthy personal habits and bad                                                                                                    | Grade 5: First year:                                                                                                    |
|      | services and           | basic hygiene and the basic principles of sick                                                                                                    | Activity 1: Make a list of different first impressions, good and bad, that you have                                                                                                    |
|      | communicatio           | leave.                                                                                                    | had with people. Consider the people's personal hygiene, grooming and dress in                                                                                                    |
|      | n                      |                                                                                                    | your response: your friend, new classmates, your teachers and the office ladies.<br><u>Activity 2:</u> Create a PowerPoint Presentation and use pictures and words to                                                                                                    |

| Grade 5 |                           |                                                | 5: Term 1                                                                          |
|---------|---------------------------|------------------------------------------------|------------------------------------------------------------------------------------|
| WEEK    | TOPICS with<br>focus area | <b>CONTENT</b><br>The learner must be able to: | Practical tasks                                                                    |
|         | Hygiene and               |                                                | illustrate bad hygiene and unhealthy habits. Present it to the class.              |
|         | healthy habits            |                                                | Activity 3: Participate in a discussion about going to school/work when you        |
|         |                           |                                                | have a cold or flu. How do you react when you are well and have close contact      |
|         |                           |                                                | with a person who has a cold or flu? Will you keep your distance or do you hope    |
|         |                           |                                                | that you will not catch whatever he has? What influence would your actions have    |
|         |                           |                                                | on the interaction between the two of you? Create a mind map with ideas from       |
|         |                           |                                                | discussion.                                                                        |
|         |                           |                                                | Grade 5: Second year:                                                              |
|         |                           |                                                | Activity 1: Make a checklist of personal grooming habits and allow learners to     |
|         |                           |                                                | rate each other for e.g. hair, clothes, nails, teeth, sweat etc.                   |
|         |                           |                                                | Activity 2: Some workplaces require strict dress codes because of safety,          |
|         |                           |                                                | cleanliness and hygiene. Discuss examples of such workplaces. Cut out pictures     |
|         |                           |                                                | from magazines to illustrate safety, cleanliness and hygiene on different          |
|         |                           |                                                | workplaces and make a poster.                                                      |
|         |                           |                                                | Activity 3: What procedures must office workers follow to report ill and take sick |
|         |                           |                                                | leave? Search the internet to find appropriate answers and discuss in the class.   |
|         |                           |                                                | Grade 5: Third year:                                                               |
|         |                           |                                                | Activity 1: Participate in a discussion about services that we use every day. List |
|         |                           |                                                | these services on the board. How did the personal hygiene, grooming and            |
|         |                           |                                                | dress of the service provider affect your opinion of the service quality?          |
|         |                           |                                                | Activity 2: Some workplaces require strict dress codes because of safety,          |
|         |                           |                                                | cleanliness and hygiene. Participate in a discussion how a nurse and a baker       |
|         |                           |                                                | would compare regarding their hygiene and cleanliness.                             |

|      |                           | Grade                                              | 5: Term 1                                                                         |
|------|---------------------------|----------------------------------------------------|-----------------------------------------------------------------------------------|
| WEEK | TOPICS with<br>focus area | <b>CONTENT</b><br>The learner must be able to:     | Practical tasks                                                                   |
|      |                           |                                                    | Activity 3: Set up a code of conduct for school or work regarding having a cold   |
|      |                           |                                                    | or flu.                                                                           |
| 5-6  | Office practice           | Demonstrate basic operations on the computer:      | Grade 5: First year:                                                              |
|      |                           | switch the computer on and off, move and click the | Activity 1: Practical demonstration by teacher showing learners how to switch     |
|      | Operates a                | mouse correctly, identify, point out or name the   | the computer on and off, moving and clicking the mouse correctly, identifying the |
|      | personal                  | basic keys on the keyboard, the names and icons    | basic keys on the keyboard, identifying the icons of the programmes on the        |
|      | computer                  | of the programmes on the computer and how to       | computer and exiting the programmes.                                              |
|      | system                    | exit the programmes.                               | Activity 2: View videos about how to move and click the mouse correctly and       |
|      |                           |                                                    | discuss, in groups, techniques learned. Class discussion to follow after watching |
|      |                           |                                                    | the video on what was learned.                                                    |
|      |                           |                                                    | Activity 3: Show and tell the class about the basic keys on the keyboard and      |
|      |                           |                                                    | their functions.                                                                  |
|      |                           |                                                    | Grade 5: Second year:                                                             |
|      |                           |                                                    | Activity 1: Demonstrate how to switch the computer on and off by following        |
|      |                           |                                                    | correct procedure.                                                                |
|      |                           |                                                    | Activity 2: Complete a matching worksheet pairing the icons of the programmes     |
|      |                           |                                                    | with the correct name of the programme and paste in the workbooks.                |
|      |                           |                                                    | Activity 3: Practice to open and close specific programmes on the computer.       |
|      |                           |                                                    | Grade 5: Third year:                                                              |
|      |                           |                                                    | Activity 1: Teacher's note: Follow the link to the following free website and     |
|      |                           |                                                    | learn more about parts of a keyboard:                                             |
|      |                           | $\sim$                                             | http://www.gcflearnfree.org/computerbasics/5.3                                    |
|      |                           |                                                    | Activity 2: Illustrate to a partner how to move and click the mouse correctly.    |
|      |                           |                                                    | View videos about how to move and click the mouse correctly and discuss, in       |

|      |                           | Grade                                                   | 5: Term 1                                                                              |
|------|---------------------------|---------------------------------------------------------|----------------------------------------------------------------------------------------|
| WEEK | TOPICS with<br>focus area | <b>CONTENT</b><br>The learner must be able to:          | Practical tasks                                                                        |
|      |                           |                                                         | groups, techniques learned.                                                            |
|      |                           |                                                         | Activity 3: Name and list the programs on your computer and illustrate how to          |
|      |                           |                                                         | open and close a few of them.                                                          |
|      | Computer                  | Demonstrate basic editing features in a paragraph       | Grade 5: First year:                                                                   |
|      | application               | and tables: text selection, copy, paste, insert letters | Activity 1: Practical demonstration by teacher, on a prepared document, on how         |
|      |                           | or words, delete letters or words, change order of      | to select certain text, copy, paste, insert letters or words, delete letters or words, |
|      | Word                      | words, insert or delete rows and columns, change        | change order of words, insert or delete rows and columns, change borders and           |
|      | processing and            | borders and shadings, change cell alignment,            | shadings, change cell alignment, change text direction, save with a new name.          |
|      | editing                   | change text direction, save with a new name.            | Activity 2: Give a prepared paragraph to learners in electronic and hard copy.         |
|      | Business                  |                                                         | Learners edit the paragraph electronically according to the hard copy by               |
|      | documents                 |                                                         | selecting certain text, copying and pasting certain words or pictures and              |
|      |                           |                                                         | inserting missing letters and words.                                                   |
|      |                           |                                                         | Activity 3: Practical demonstration by teacher on how to use the Save as               |
|      |                           |                                                         | function. Learners practice by opening new documents and saving them under a           |
|      |                           |                                                         | specific name.                                                                         |
|      |                           |                                                         | Grade 5: Second year:                                                                  |
|      |                           |                                                         | Activity 1: Practical demonstration by teacher, on a prepared document, on             |
|      |                           |                                                         | how to select certain text, copy, paste, insert letters or words, delete letters or    |
|      |                           |                                                         | words, change order of words, insert or delete rows and columns, change                |
|      |                           |                                                         | borders and shadings, change cell alignment, change text direction, save with a        |
|      |                           |                                                         | new name.                                                                              |
|      |                           |                                                         | Activity 2: Give a prepared paragraph to learners in electronic and hard copy.         |
|      |                           |                                                         | Learners edit the paragraph electronically according to hard copy by changing          |
|      |                           |                                                         | the order of words, inserting or deleting rows and columns and changing borders        |

| Grade 5: Term 1 |                        |                                                |                                                                                     |  |
|-----------------|------------------------|------------------------------------------------|-------------------------------------------------------------------------------------|--|
| WEEK            | TOPICS with focus area | <b>CONTENT</b><br>The learner must be able to: | Practical tasks                                                                     |  |
|                 |                        |                                                | and shadings.                                                                       |  |
|                 |                        |                                                | Activity 3: Practical demonstration by teacher on how to use the Save as            |  |
|                 |                        |                                                | function. Learners practice by opening new documents and saving them under a        |  |
|                 |                        |                                                | specific name.                                                                      |  |
|                 |                        |                                                | Grade 5: Third year:                                                                |  |
|                 |                        |                                                | Activity 1: Practical demonstration by teacher, on a prepared document, on          |  |
|                 |                        |                                                | how to select certain text, copy, paste, insert letters or words, delete letters or |  |
|                 |                        |                                                | words, change order of words, insert or delete rows and columns, change             |  |
|                 |                        |                                                | borders and shadings, change cell alignment, change text direction, save with a     |  |
|                 |                        |                                                | new name.                                                                           |  |
|                 |                        |                                                | Activity 2: Give a prepared paragraph to learners in electronic and hard copy.      |  |
|                 |                        |                                                | Learners edit the paragraph electronically according to hard copy by changing       |  |
|                 |                        |                                                | the cell alignment and the text direction in a table.                               |  |
|                 |                        |                                                | Activity 3: Practical demonstration by teacher on how to use the Save as            |  |
|                 |                        |                                                | function. Learners practice by opening new documents and saving them under a        |  |
|                 |                        |                                                | specific name.                                                                      |  |
|                 |                        |                                                | Teacher's note: Follow the link to the following free website and learn more        |  |
|                 |                        |                                                | about cut, copy, paste, finding and replacing text:                                 |  |
|                 |                        |                                                | http://www.gcflearnfree.org/word2010/21                                             |  |
|                 |                        |                                                | To convert existing text to a table:                                                |  |
|                 |                        |                                                | Select the text you want to convert.                                                |  |
|                 |                        |                                                | Select the <b>Insert</b> tab.                                                       |  |
|                 |                        |                                                | Click the <b>Table</b> command.                                                     |  |
|                 |                        |                                                | Select <b>Convert Text to Table</b> from the menu. A dialog box will appear.        |  |

|      |                           | Grade 5                                        | 5: Term 1                                                                                                    |
|------|---------------------------|------------------------------------------------|----------------------------------------------------------------------------------------------------|
| WEEK | TOPICS with<br>focus area | <b>CONTENT</b><br>The learner must be able to: | Practical tasks                                                                                                    |
|      |                           |                                                | Choose one of the options in the <b>Separate text at</b> : section. This is how<br>Word knows what text to put in each column.<br>$\hline \hline \\ \hline \\ \hline \\ \hline \\ \hline \\ \hline \\ \hline \\ \hline \\ \hline \\ \hline$ |
|      |                           |                                                | 11                                                                                                    |

|      |                        | Grade                                          | 5: Term 1                                                                                                    |  |  |  |  |
|------|------------------------|------------------------------------------------|----------------------------------------------------------------------------------------------------|--|--|--|--|
| WEEK | TOPICS with focus area | <b>CONTENT</b><br>The learner must be able to: | Practical tasks                                                                                                    |  |  |  |  |
|      |                        |                                                | SalespersonPrintTVWebJim M.\$10,252\$25,560\$13,745Beth W.\$5,550\$13,470\$27,800Luiz D.\$8,547\$17,555\$8,907Alice S.\$13,578\$6,789\$10,239To add a row above an existing row:Place the insertion point in a row below the location where you want to add a row.                                                 |  |  |  |  |
|      |                        |                                                | Salesperson       Print       TV       Web         Jim M.       \$10,252       \$25,560       \$13,745         Beth W.       \$5,550       \$13,470       \$27,800         Luiz D.       \$8,547       \$17,555       \$8,907         Alice S.       \$13,578       \$6,789       \$10,239         Insertion point |  |  |  |  |

|      |                        | Grade                                          | 5: Term 1                                                                                                    |
|------|------------------------|------------------------------------------------|----------------------------------------------------------------------------------------------------|
| WEEK | TOPICS with focus area | <b>CONTENT</b><br>The learner must be able to: | Practical tasks                                                                                                    |
|      |                        |                                                | Calibri (Body)       11       A       # # #       #       #       #       #       #       #       #       #       #       #       #       #       #       #       #       #       #       #       #       #       #       #       #       #       #       #       #       #       #       #       #       #       #       #       #       #       #       #       #       #       #       #       #       #       #       #       #       #       #       #       #       #       #       #       #       #       #       #       #       #       #       #       #       #       #       #       #       #       #       #       #       #       #       #       #       #       #       #       #       #       #       #       #       #       #       #       #       #       #       #       #       #       #       #       #       #       #       #       #       #       #       #       #       #       #       #       #       #       #       #       #       #       #       # |

|      |                        | Grade                                          | 5: Term 1                                                                                                    |                                                                                                    |
|------|------------------------|------------------------------------------------|----------------------------------------------------------------------------------------------------|----------------------------------------------------------------------------------------------------|
| WEEK | TOPICS with focus area | <b>CONTENT</b><br>The learner must be able to: | Practical tasks                                                                                                    |                                                                                                    |
|      |                        |                                                | To add a column:<br>Place the insertion point in<br>a column adjacent to the location where<br>you want the new column to appear.<br>Right-click the mouse. A menu will appear.<br>Select Insert → Insert Columns to the<br>Left or Insert Columns to the Right. A new<br>column appears. | Calibri (Body)       11       A       A         B       I       Image: Second Second Seco |

| WEEK       TOPICS with<br>focus area       CONTENT<br>The learner must be able to:       Practical tasks         To delete a row<br>or column:<br>Select the row<br>or column.       To delete a row<br>or column:<br>Select the row<br>or column.       Image: Additional state of the state of the state of th |      | Grade 5: Term 1        |                                                |                                                                                                    |                                                                                                    |                                                                                                    |                                                                                                    |                                                                                                    |   |
|----------------------------------------------------------------------------------------------------|------|------------------------|------------------------------------------------|----------------------------------------------------------------------------------------------------|----------------------------------------------------------------------------------------------------|----------------------------------------------------------------------------------------------------|----------------------------------------------------------------------------------------------------|----------------------------------------------------------------------------------------------------|---|
| To delete a row<br>or column:<br>Select the row<br>or column.       Imm M St0252 93550 513745         Select the row<br>or column.       Imm M St0252 93550 513,470 527,800         Right-click your       Imm M St0252 93550 513,470 527,800         mouse. A menu will appear.       Select Delete Cells.         Select Delete Cells.       Imm M St0259 957,800         Delete cells.       Shift cells left<br>Shift cells left<br>Shift cells left<br>Delete entire column, then click OK.         Select Delete cells       Select Delete celte.         Select Delete entire column<br>Delete entire column       Select Delete styles.         Click anywhere on the table.       The Design tab and locate the Table Styles.         Click the More drop-down arrow to see all of the table styles.       Click the More drop-down arrow to see all of the table styles.                                                                                                    | WEEK | TOPICS with focus area | <b>CONTENT</b><br>The learner must be able to: | Practical tasks                                                                                                    |                                                                                                    |                                                                                                    |                                                                                                    |                                                                                                    |   |
|                                                                                                    |      |                        |                                                | To delete a row<br>or column:<br>Select the row<br>or column.<br>Right-click your<br>mouse. A menu w<br>Select <b>Delete Cells</b><br>Delete Cells<br>Shift cells left<br>Shift cells up<br>Delete entire g<br>OK<br>The <b>Design</b> tab w<br>Select the <b>Design</b><br>Click the <b>More</b> dro | Salesperson<br>Jim M.<br>Beth W.<br>Luiz D.<br>Alice S.<br>ill appear.<br>Is.<br>Cancel<br>ill appear on the tab and locat<br>op-down arrow | Print<br>\$10,252<br>\$5,550<br>\$8,547<br>\$13,578<br>Select De<br>entire co<br>Click any<br>he Ribbon.<br>e the Table<br>to see all of | TV<br>\$25,560<br>\$13,470<br>\$17,555<br>\$6,789<br>elete entire<br>plumn, then<br>Apply a table<br>where on th<br>Styles.<br>f the table st | Web<br>\$13,745<br>\$27,800<br>\$8,907<br>\$10,239<br>Cut<br>Copy<br>Paste Options<br>Insert<br>Delete Cells<br>Insert<br>Delete Cells<br>row or Delete<br>click OK.<br>e style:<br>he table. | e |

|      |                           | Grade 5                                        | 5: Term 1                                                                                                    |  |  |
|------|---------------------------|------------------------------------------------|----------------------------------------------------------------------------------------------------|--|--|
| WEEK | TOPICS with<br>focus area | <b>CONTENT</b><br>The learner must be able to: | Practical tasks                                                                                                    |  |  |
|      |                           |                                                | Image: state of the state of the state |  |  |

|      |                           | Grade                                          | 5: Term 1                                                                                                    |  |  |  |  |
|------|---------------------------|------------------------------------------------|----------------------------------------------------------------------------------------------------|--|--|--|--|
| WEEK | TOPICS with<br>focus area | <b>CONTENT</b><br>The learner must be able to: | Practical tasks                                                                                                    |  |  |  |  |
|      |                           |                                                | File       Home       Insert       Page Layout       References       Mailings       Review       View       Design         Image: Header Row       Image: First Column       Image: First Column       Image: Fir |  |  |  |  |
|      |                           |                                                | options may have a somewhat different effect. You may need                                                                                                    |  |  |  |  |
|      |                           |                                                | to <b>experiment</b> to get the exact look you want.                                                                                                    |  |  |  |  |
|      |                           |                                                | To add borders to a table:                                                                                                    |  |  |  |  |
|      |                           |                                                | Select the cells you want to add a border to.                                                                                                    |  |  |  |  |
|      |                           |                                                | Salesperson Print TV Web                                                                                                    |  |  |  |  |
|      |                           |                                                | Jim M. \$10,252 \$25,560 \$13,745                                                                                                    |  |  |  |  |
|      |                           |                                                | Luiz D. \$8,547 \$17,555 \$8,907                                                                                                    |  |  |  |  |
|      |                           |                                                | Alice S. \$13,578 \$6,789 \$10,239                                                                                                    |  |  |  |  |
|      |                           |                                                | From the <b>Design</b> tab, select the desired Line Style, Line Weight,                                                                                                    |  |  |  |  |
|      |                           |                                                | and <b>Pen Colour</b> .                                                                                                    |  |  |  |  |
|      |                           |                                                | Design Layout       Layout       Image: Shading *       Image: Shading *                                                                                                    |  |  |  |  |
|      |                           |                                                | Click the <b>Borders</b> drop-down arrow.                                                                                                    |  |  |  |  |
|      |                           |                                                | From the drop-down menu, select the desired <b>border type</b> .                                                                                                    |  |  |  |  |

|      | Grade 5: Term 1        |                                                |                              |                                                               |                                                                             |                                                                                                    |                                                                          |          |
|------|------------------------|------------------------------------------------|------------------------------|---------------------------------------------------------------|-----------------------------------------------------------------------------|----------------------------------------------------------------------------------------------------|--------------------------------------------------------------------------|----------|
| WEEK | TOPICS with focus area | <b>CONTENT</b><br>The learner must be able to: | Practio                      | al tasks                                                      |                                                                             |                                                                                                    |                                                                          |          |
|      |                        |                                                | The bo                       | rder will be a                                                | dded to the sele                                                            | Shading<br>Borders<br>Borders<br>Do Border<br>Left Border<br>Right Border<br>All Borders<br>Outside Borders<br>Inside Borders<br>Ected cells. |                                                                          |          |
|      |                        |                                                | Sa                           | alesperson<br>m M                                             | Print                                                                       | TV \$25.560                                                                                                    | Web                                                                      |          |
|      |                        |                                                | Be                           | eth W.                                                        | \$5,550                                                                     | \$13,470                                                                                                    | \$27,800                                                                 |          |
|      |                        |                                                | Lu                           | uiz D.                                                        | \$8,547                                                                     | \$17,555                                                                                                    | \$8,907                                                                  |          |
|      |                        |                                                | When y<br>under 1<br>you car | Mor<br>you select a t<br><b>Table Tools</b> o<br>n make a var | difying a table u<br>able in Word 20<br>on the Ribbon.<br>iety of modificat | using the Layou<br>010, <b>Design</b> an<br>Using comman<br>tions to the tabl                                                                 | t tab:<br>d <b>Layout</b> tabs appe<br>ds on the <b>Layout</b> tal<br>e. | ar<br>b, |
|      |                        |                                                |                              |                                                               |                                                                             |                                                                                                    |                                                                          |          |

|          | Grade 5: Term 1           |                                                |                                                                   |                               |  |  |
|----------|---------------------------|------------------------------------------------|-------------------------------------------------------------------|-------------------------------|--|--|
| WEEK     | TOPICS with<br>focus area | <b>CONTENT</b><br>The learner must be able to: | Practical tasks                                                   |                               |  |  |
|          |                           |                                                | Challenge:                                                        |                               |  |  |
|          |                           |                                                | Open an <b>existing Word document</b> . If you want, you          |                               |  |  |
|          |                           |                                                | can use this <b>example</b> .                                     | Music                         |  |  |
|          |                           |                                                | Convert some text into a table. If you are using the              | Videos videos                 |  |  |
|          |                           |                                                | example, convert the text below By Client.                        | File name: Sales Team Report2 |  |  |
|          |                           |                                                | Apply a <b>table style</b> , and experiment with the <b>table</b> | Save as type: Word Document   |  |  |
|          |                           |                                                | style options. If you are using the example, see if               |                               |  |  |
|          |                           |                                                | you can make the table match the <b>By</b>                        | Save mumbhair                 |  |  |
|          |                           |                                                | Salesperson table above it.<br>Delete a row from the table.       |                               |  |  |
|          |                           |                                                |                                                                   |                               |  |  |
|          |                           |                                                | the blank table.                                                  |                               |  |  |
|          |                           |                                                | Teacher's note: Follow the link to the following free we          | ebsite and learn              |  |  |
|          |                           |                                                | more about how to save a document:                                |                               |  |  |
|          |                           |                                                | http://www.gcflearnfree.org/word2010/4                            |                               |  |  |
| <u> </u> |                           |                                                |                                                                   |                               |  |  |

|      | Grade 5: Term 1        |                                                |                                                                                      |
|------|------------------------|------------------------------------------------|--------------------------------------------------------------------------------------|
| WEEK | TOPICS with focus area | <b>CONTENT</b><br>The learner must be able to: | Practical tasks                                                                      |
|      |                        |                                                | It's important to know how to save the documents you are working with.               |
|      |                        |                                                | Frequently saving your documents prevents you from losing your work,                 |
|      |                        |                                                | and using Save As allows you to edit a document while leaving the                    |
|      |                        |                                                | original copy unchanged.                                                             |
|      |                        |                                                | There are several ways to share and receive documents, which will                    |
|      |                        |                                                | affect how you need to save the file. Are you downloading the document?              |
|      |                        |                                                | Saving it for the first time? Saving it as another name? Sharing it with             |
|      |                        |                                                | someone who doesn't have Word 2010? All of these factors will affect how             |
|      |                        |                                                | you save your Word documents. In this lesson, you'll learn how to use                |
|      |                        |                                                | the Save and Save As commands, how to save as a Word 97-                             |
|      |                        |                                                | 2003 compatible document, and how to save as a PDF.                                  |
|      |                        |                                                | How to save documents:                                                               |
|      |                        |                                                | When you create a new document in Word, you'll need to know how                      |
|      |                        |                                                | to <b>save</b> it in order to access and edit it later. Word allows you to save your |
|      |                        |                                                | documents in several ways.                                                           |
|      |                        |                                                | To use the Save As command:                                                          |
|      |                        |                                                | Save As allows you to choose a name and location for your document. It's             |
|      |                        |                                                | useful if you've first created a document or if you want to save a different         |
|      |                        |                                                | version of a document while keeping the original.                                    |
|      |                        |                                                | Click the <b>File</b> tab.                                                           |
|      |                        |                                                | Select Save As.                                                                      |

| Grade 5 |                        |                                                | 5: Term 1                                                                                                    |
|---------|------------------------|------------------------------------------------|----------------------------------------------------------------------------------------------------|
| WEEK    | TOPICS with focus area | <b>CONTENT</b><br>The learner must be able to: | Practical tasks                                                                                                    |
|         |                        |                                                | The Save As dialog box will appear. Select the location where you want to save the document. Enter a name for the document, then click Save. |
|         |                        |                                                | If you're using <b>Windows 7</b> , you'll usually want to save files to                                                                      |
|         |                        |                                                | save them to the <b>My Documents folder</b> . For more information, check                                                                    |
|         |                        |                                                | out our lessons on <u>Windows 7</u> and <u>Windows XP</u> .<br>To use the Save command:                                                      |
|         |                        |                                                | Click the Save command on the Quick Access to toolbar.                                                                                       |
|         |                        |                                                | The document will be saved in its current location with the same file name.                                                                  |

|      | Grade 5: Term 1        |                                             |                                                                                         |
|------|------------------------|---------------------------------------------|-----------------------------------------------------------------------------------------|
| WEEK | TOPICS with focus area | <b>CONTENT</b> The learner must be able to: | Practical tasks                                                                         |
|      |                        |                                             | If you are saving for the first time and select <b>Save</b> , the <b>Save As</b> dialog |
|      |                        |                                             | box will appear.                                                                        |
|      |                        |                                             | AutoRecover:                                                                            |
|      |                        |                                             | Word automatically saves your documents to a temporary folder while                     |
|      |                        |                                             | you're working on them. If you forget to save your changes or if Word                   |
|      |                        |                                             | crashes, you can recover the autosaved file.                                            |
|      |                        |                                             | Open a document that was previously closed                                              |
|      |                        |                                             | without saving.                                                                         |
|      |                        |                                             | In Backstage view, click Info.                                                          |
|      |                        |                                             | If there are autosaved versions of your file,                                           |
|      |                        |                                             | they will appear under Versions. Click on the                                           |
|      |                        |                                             | file to open it.                                                                        |
|      |                        |                                             |                                                                                         |

|      |                        | Grade                                          | 5: Term 1                                                                                                    |
|------|------------------------|------------------------------------------------|----------------------------------------------------------------------------------------------------|
| WEEK | TOPICS with focus area | <b>CONTENT</b><br>The learner must be able to: | Practical tasks                                                                                                    |
|      |                        |                                                | Image: Challenge:         Open an existing Word document. If you want, you can use this example.         Using Save As, save the document with the file name trial. |

| Grade 5: Term 1 |                        | Grade                                              | 5: Term 1                                                                         |
|-----------------|------------------------|----------------------------------------------------|-----------------------------------------------------------------------------------|
| WEEK            | TOPICS with focus area | <b>CONTENT</b><br>The learner must be able to:     | Practical tasks                                                                   |
|                 |                        |                                                    | Save the <b>same document</b> as a PDF file.                                      |
|                 |                        |                                                    | Close the document.                                                               |
|                 |                        |                                                    | Open <b>another</b> existing Word document.                                       |
|                 |                        |                                                    | Save the document so it is <b>compatible</b> with Word 2003.                      |
|                 |                        |                                                    | Close the document.                                                               |
|                 | Client                 | Interpret body language in a business environment. | Grade 5: First year:                                                              |
|                 | services and           |                                                    | Activity 1: Use your working environment to give examples of positive and         |
|                 | communicatio           |                                                    | negative body language.                                                           |
|                 | n                      |                                                    | Activity 2: Create a PowerPoint Presentation and use words and pictures to        |
|                 |                        |                                                    | illustrate positive and negative body language. Present to the class.             |
|                 | Customer               |                                                    | Activity 3: "Body movements and gestures show people's feelings". List            |
|                 | service                |                                                    | examples of the statement in a document using words and pictures.                 |
|                 |                        |                                                    | Grade 5: Second year:                                                             |
|                 |                        |                                                    | Activity 1: Explain the reasons why good posture and eye contact are important    |
|                 |                        |                                                    | in the workplace by using examples from a selected business context.              |
|                 |                        |                                                    | Activity 2: Create a mind map illustrating the reasons for eye contact.           |
|                 |                        |                                                    | Activity 3: "Body movements and gestures show people's feelings". List            |
|                 |                        |                                                    | examples of the statement in a document using words and pictures.                 |
|                 |                        |                                                    | Grade 5: Third year:                                                              |
|                 |                        |                                                    | Activity 1: Give reasons why it is important to interpret body language correctly |
|                 |                        |                                                    | in the workplace by using examples from a selected business context (your         |
|                 |                        |                                                    | school).                                                                          |
|                 |                        |                                                    | Activity 2: Learners interpret the body language of people in photos given.       |
|                 |                        |                                                    | Discuss in groups and give feedback to the class.                                 |

| Grade 5: T |                           |                                                 | 5: Term 1                                                                          |
|------------|---------------------------|-------------------------------------------------|------------------------------------------------------------------------------------|
| WEEK       | TOPICS with<br>focus area | <b>CONTENT</b><br>The learner must be able to:  | Practical tasks                                                                    |
|            |                           |                                                 | Activity 3: "Body movements and gestures show people's feelings". List             |
|            |                           |                                                 | examples of the statement in a document using words and pictures.                  |
| 7-8        | Office practice           | Use general office equipment and understand the | Grade 5: First year:                                                               |
|            |                           | basic operation of a photocopying, fax and      | Activity 1: Use scrap paper to try out different staplers, punch holes in the      |
|            | Office                    | shredding machine.                              | paper and cut paper with a guillotine (make sure you have safety measures in       |
|            | equipment and             |                                                 | place).                                                                            |
|            | mailing                   |                                                 | Activity 2: Use office equipment brochures or copy and paste pictures from the     |
|            | systems                   |                                                 | internet to illustrate different office equipment and make a collage to put on the |
|            |                           |                                                 | wall.                                                                              |
|            |                           |                                                 | Activity 3: Set up a code of conduct that explains safety measures when            |
|            |                           |                                                 | working with office equipment.                                                     |
|            |                           |                                                 | Grade 5: Second year:                                                              |
|            |                           |                                                 | Activity 1: Organise with the administration office for learners to observe how    |
|            |                           |                                                 | the photocopying, fax and shredder machines work.                                  |
|            |                           |                                                 | Activity 2: Insert a table in a new document with 2 columns. List the names of     |
|            |                           |                                                 | office equipment in column 1 and copy and paste pictures from the internet to      |
|            |                           |                                                 | illustrate the equipment in column 2.                                              |
|            |                           |                                                 | Activity 3: Display office equipment in the classroom and learners each show       |
|            |                           |                                                 | and tell about the equipment and how it is used.                                   |
|            |                           |                                                 | Grade 5: Third year:                                                               |
|            |                           |                                                 | Activity 1: Organise with the office block for learners to practice to replace the |
|            |                           |                                                 | photocopying machine paper and how to make photocopies.                            |
|            |                           |                                                 | Activity 2: Organise with the office block for learners to practice to shred paper |
|            |                           |                                                 | and understand why this machine is used.                                           |

| Grade 5: Term 1 |                                                  |                                                | 5: Term 1                                                                                                    |
|-----------------|--------------------------------------------------|------------------------------------------------|----------------------------------------------------------------------------------------------------|
| WEEK            | TOPICS with focus area                           | <b>CONTENT</b><br>The learner must be able to: | Practical tasks                                                                                                    |
|                 |                                                  |                                                | Activity 3: Organise with the office block for learners to practice to replace the                                                                                                    |
|                 |                                                  |                                                | fax paper and how to send a fax.                                                                                                    |
|                 | Computer                                         | Demonstrate basic file management.             | <b>Teacher's note:</b> Activities and screenshots taken from the free website:                                                                                                    |
|                 | application<br>Word<br>processing and<br>editing |                                                | annyski dia<br>annyski dia<br>annys |
|                 | documents                                        |                                                | http://www.gcflearnfree.org/windowsbasics/3Grade 5: First year:                                                                                                    |
|                 | documents                                        |                                                | Activity 1: What is a file?:                                                                                                    |
|                 |                                                  |                                                | There are many different types of files you can use. For example,                                                                                                    |
|                 |                                                  |                                                | Microsoft Word documents, digital photos, digital music, and digital videos                                                                                                    |
|                 |                                                  |                                                | are all types of files. You might even think of a file as a <b>digital version</b> of<br>a real-world thing you can interact with on your computer. When you use<br>different applications, you'll often be <b>viewing</b> , <b>creating</b> , or <b>editing files</b> .<br>Files are usually represented by an <b>icon</b> . In the image below, you can see<br>a few different types of files below the Recycle Bin on the desktop.                                                                                                    |
|                 |                                                  |                                                | What is a folder?:                                                                                                    |
|                 |                                                  |                                                | Windows uses <b>folders</b> to help<br>you organize files. You can put<br>files <b>inside a folder</b> , just like you                                                                                                    |

|      | Grade 5                |                                                | 5: Term 1                                                                                                    |
|------|------------------------|------------------------------------------------|----------------------------------------------------------------------------------------------------|
| WEEK | TOPICS with focus area | <b>CONTENT</b><br>The learner must be able to: | Practical tasks                                                                                                    |
| -    |                        |                                                | would put documents inside a real folder. In the image below, you can see some                                                                                                    |
|      |                        |                                                | folders on the desktop.                                                                                                    |
|      |                        |                                                |                                                                                                    |
|      |                        |                                                | Windows Explorer:                                                                                                    |
|      |                        |                                                | You can view and organize files                                                                                                    |
|      |                        |                                                | and folders using a built-in                                                                                                    |
|      |                        |                                                | application known as Windows                                                                                                    |
|      |                        |                                                | Explorer (called File Explorer in                                                                                                    |
|      |                        |                                                | Windows 8).                                                                                                    |
|      |                        |                                                | To open Windows Explorer, click                                                                                                    |
|      |                        |                                                | the Windows Explorer icon on                                                                                                    |
|      |                        |                                                | the taskbar, or double-click any                                                                                                    |
|      |                        |                                                | folder on your desktop. A new Windows Explorer window will appear. Now                                                                                                    |
|      |                        |                                                | you're ready to start working with your files and folders.                                                                                                    |
|      |                        |                                                |                                                                                                    |
|      |                        |                                                | From Windows Explorer, <b>double-click a folder to open it</b> . You can then                                                                                                    |
|      |                        |                                                | see all of the files stored in that folder.                                                                                                    |
|      |                        |                                                | Imp AC     Imp AC       Imp Computer     Here       Imp Computer     Here       Imp Computer     Imp AC       Imp Computer     Imp AC       Imp Computer     Imp AC       Imp Computer     Imp AC       Imp Computer     Imp AC       Imp Computer     Imp AC       Imp Computer     Imp AC       Imp Computer     Imp AC       Imp Computer     Imp AC       Imp Computer     Imp AC       Imp Computer     Imp AC       Imp Compared     Imp AC       Imp Compared     Imp AC       Imp Comp AC                                                                                                    |
|      |                        |                                                | Construct<br>Construct<br>Co |
|      |                        | Grade                                          | 5: Term 1                                                                                                    |
|------|------------------------|------------------------------------------------|----------------------------------------------------------------------------------------------------|
| WEEK | TOPICS with focus area | <b>CONTENT</b><br>The learner must be able to: | Practical tasks                                                                                                    |
|      |                        |                                                | Notice that you can also see the <b>location</b> of a folder in the <b>address</b> Image: Second Second Seco |

|      |                        | Grade                                          | 5: Term 1                                                                                                    |
|------|------------------------|------------------------------------------------|----------------------------------------------------------------------------------------------------|
| WEEK | TOPICS with focus area | <b>CONTENT</b><br>The learner must be able to: | Practical tasks                                                                                                    |
|      |                        |                                                | Activity 3: Moving and deleting files:<br>As you begin using your computer, you will start to collect more and more<br>files, which can make it more difficult to find the files you need. Fortunately,<br>Windows allows you to <b>move files</b> to different folders and <b>delete files</b> you<br>longer use.<br>To move a file:<br>It's easy to move a file:<br>from one location to<br>another. For example,<br>you might have a file on<br>the <b>desktop</b> that you<br>want to move to<br>your <b>Documents</b> folder:<br>-Click and drag the file to<br>the desired location.<br>-Release the mouse. The file will appear in the new location. In this<br>example, we have opened the folder to see the file in its new location. |

|      | Grade 5: Term 1        |                                                |                                                                                                    |
|------|------------------------|------------------------------------------------|----------------------------------------------------------------------------------------------------|
| WEEK | TOPICS with focus area | <b>CONTENT</b><br>The learner must be able to: | Practical tasks                                                                                                    |
|      |                        |                                                | <image/> You can use this same technique to move an entire folder. Note that moving a folder will also move all of the files within that folder.         Grade 5: Second year:         Activity 1:       To create a new folder:         •Within Windows Explorer, locate and select the New folder button.         Image: Second year:         @Comment image: Second year:         •Within Windows Explorer, locate and select the New folder button.         Image: Second year:         •Within Windows Explorer, locate and select the New folder button.         Image: Second year:         •Within Windows Explorer, locate and select the New folder button.         Image: Second year:          •Within Windows Explorer, locate and select the New folder button.         Image: Second year:         •Within Windows Explorer, locate and select the New folder button.         Image: Second year:         •Within Windows Explorer, locate and select the New folder button.         Image: Second year:         •Within Windows Explorer, locate and year         •Within Windows Explorer, locate and year         •Within Windows Explorer, locate and year         •Within Windows Explorer, locate and year         •Within Windows         •Within Windows         •Within Windows         •Within Windows         •Within Windows <td< th=""></td<> |

| (                                                                                      | Grade 5: Term 1                                                                                                    |
|----------------------------------------------------------------------------------------|----------------------------------------------------------------------------------------------------|
| WEEK         TOPICS with<br>focus area         CONTENT<br>The learner must be able to: | Practical tasks                                                                                                    |
|                                                                                        | <ul> <li>The new folder will be created. You can now move files into this folder.</li> <li>Activity 2: To rename a file or folder:</li> <li>You can change the name of any file or folder. A unique name will make it easier to remember what type of information is saved in the file or folder.</li> <li>Click the file or folder.</li> <li>Click the file or folder.</li> <li>Click the file or folder.</li> <li>Second, and click again. An editable text field will appear.</li> <li>Type the desired name on your keyboard and press Enter. The name will be changed.</li> </ul> |

|      |                           | Grade                                          | 5: Term 1                                                                                                    |
|------|---------------------------|------------------------------------------------|----------------------------------------------------------------------------------------------------|
| WEEK | TOPICS with<br>focus area | <b>CONTENT</b><br>The learner must be able to: | Practical tasks                                                                                                    |
|      |                           |                                                | Alternatively, you can right-<br>click it and<br>select Rename from the<br>menu that appears.         Activity 3: To delete a file or folder:<br>If you no longer need to use a file, you<br>can delete it. When you delete a file, it is<br>moved to the Recycle Bin. If you change<br>your mind, you can move the file from the<br>Recycle Bin back to its original location. If<br>you're sure you want to permanently delete the file, you will need to empty the<br>Recycle Bin.         -Click and drag the file to the Recycle Bin icon on the desktop. Alternatively,<br>you can click the file to select it and press the Delete key on your keyboard.         -To permanently delete the file, right-click the Recycle Bin icon and<br>select Empty Recycle Bin. All files in the Recycle Bin will be<br>permanently deleted. |

|      |                        | Grade S                                        | 5: Term 1                                                                                                    |
|------|------------------------|------------------------------------------------|----------------------------------------------------------------------------------------------------|
| WEEK | TOPICS with focus area | <b>CONTENT</b><br>The learner must be able to: | Practical tasks                                                                                                    |
|      |                        |                                                | Note that deleting a folder will also delete all of the files within that folder.         Grade 5: Third year:         Activity 1: Selecting multiple files:         There are a few different ways to select more than one file at a time:         -If you're viewing your files as icons, you can click and drag the mouse to draw a box around the files you want to select. When you're done, release the mouse; the files will be selected. You can now move, copy, or delete all of these files at the same time.         The reare a few different ways to select more than one file at a time:         -If you're viewing your files as icons, you can click and drag the mouse to draw a box around the files you want to select. When you're done, release the mouse; the files will be selected. You can now move, copy, or delete all of these files at the same time.         If if you're viewing your files as icons, you can click and drag the mouse to draw a box around the files you want to select. When you're done, release the mouse; the files will be selected. You can now move, copy, or delete all of these files at the same time.         If if you're viewing your files a the same time.         If if you're viewing your files files from a folder, press and hold the Control key on your keyboard, then click the files you want to select. |

|      |                        | Grade S                                        | 5: Term 1                                                                                                    |
|------|------------------------|------------------------------------------------|----------------------------------------------------------------------------------------------------|
| WEEK | TOPICS with focus area | <b>CONTENT</b><br>The learner must be able to: | Practical tasks                                                                                                    |
|      |                        |                                                | <ul> <li>-To select a group of files from a folder, click the first file, press and hold the Shift key on your keyboard, then click the last file. All of the files between the first and last ones will be selected.</li> <li>-To select al group of files in a folder at the same time, open the folder in Windows Explorer and press Ctrl+A (press and hold the Control key on your keyboard and then press A). All of the files in the folder will be selected.</li> </ul> |

|      | Grade S                   |                                                | 5: Term 1                                                                                                    |
|------|---------------------------|------------------------------------------------|----------------------------------------------------------------------------------------------------|
| WEEK | TOPICS with<br>focus area | <b>CONTENT</b><br>The learner must be able to: | Practical tasks                                                                                                    |
|      |                           |                                                | Activity 2: If you have a file or folder you use frequently, you can save time by creating a <b>shortcut</b> on the desktop. Instead of navigating to the file or folder each time you want to use it, you can simply double-click the shortcut to open it. A shortcut will have a small arrow in the lower-left corner of the icon. Note that creating a shortcut does <b>not</b> create a duplicate copy of the folder—it's simply a way to access it more quickly. If you delete a shortcut, it will not delete the actual folder or the files it contains. Also note that copying a shortcut onto a flash drive will not work; if you want to bring a file with you, you'll need to navigate to the actual location of the file and copy it to the flash drive. To create a shortcut: -Locate and right-click the desired folder, then select <b>Send to → Desktop (create shortcut)</b> . |

|      |                           | Grade                                          | 5: Term 1                                                                                                    |
|------|---------------------------|------------------------------------------------|----------------------------------------------------------------------------------------------------|
| WEEK | TOPICS with<br>focus area | <b>CONTENT</b><br>The learner must be able to: | Practical tasks                                                                                                    |
|      |                           |                                                | -A shortcut to the folder will appear on the desktop. Notice the arrow in the lower-left corner of the icon. You can now double-click the shortcut                                                                                                    |
|      |                           |                                                | to open the folder at any time.                                                                                                    |
|      |                           |                                                | Applie     Percent Decrement     0       Applie     Percent Decrement     0       Appl |
|      |                           |                                                | Alternatively, you can hold the <b>Alt</b> key on your keyboard and then click                                                                                                    |
|      |                           |                                                | Activity 3: To copy and paste files:                                                                                                    |
|      |                           |                                                | You can use the cut, copy, and paste commands for a variety of tasks                                                                                                    |
|      |                           | $\sim$                                         | on your computer. For example, if you wanted to create                                                                                                    |
|      |                           |                                                | a <b>duplicate</b> copy of a file, you could <b>copy it</b> from one folder to another.                                                                                                    |
|      |                           |                                                |                                                                                                    |

|      | Grade                  |                                                | 5: Term 1                                                                                                    |
|------|------------------------|------------------------------------------------|----------------------------------------------------------------------------------------------------|
| WEEK | TOPICS with focus area | <b>CONTENT</b><br>The learner must be able to: | Practical tasks                                                                                                    |
|      |                        |                                                | <ul> <li>-Right-click the file and select Copy from the menu that appears.</li> <li>Alternatively, you can press Ctrl+C on your keyboard.</li> <li>Improve the file will appear. Notice how the original file has not been moved or changed. Note that if you make a change to the original file, it will not update any copies of that file.</li> </ul> |

| Grade 5: Term 1 |                           | 5: Term 1                                      |                                                                                                    |
|-----------------|---------------------------|------------------------------------------------|----------------------------------------------------------------------------------------------------|
| WEEK            | TOPICS with<br>focus area | <b>CONTENT</b><br>The learner must be able to: | Practical tasks                                                                                                    |
|                 |                           |                                                | Veryeiniske       Veryeiniske       Veryeiniske <t< th=""></t<> |
|                 | Client                    | Understand different methods of handshakes and | Grade 5: First year:                                                                                                    |
|                 | services and              | the importance of personal space.              | Activity 1: Search the internet about different types of handshakes and the                                                                                                    |
|                 | communicatio              |                                                | correct use thereof. Copy and paste pictures to illustrate different types of                                                                                                    |
|                 | n                         |                                                | handshakes.                                                                                                    |
|                 | Customer<br>service       |                                                | <ul> <li>Activity 2: Use role-play to practice different types of handshakes and look for pictures on the internet to make a collage of such examples.</li> <li>Activity 3: Explain to the learners why it is important to respect other people's personal space. Let the learners use role-play to practice the appropriate personal space to give someone when you are talking to them.</li> <li>Grade 5: Second year:</li> <li>Activity 1: Search the internet about different types of handshakes and the correct use thereof. Copy and paste pictures to illustrate different types of handshakes.</li> <li>Activity 2: South Africa has different handshakes. Compare the meaning of different handshakes used in South Africa. Give examples of when it is</li> </ul>                                                                                                    |

|      |                        | Grade                                              | 5: Term 1                                                                       |
|------|------------------------|----------------------------------------------------|---------------------------------------------------------------------------------|
| WEEK | TOPICS with focus area | <b>CONTENT</b><br>The learner must be able to:     | Practical tasks                                                                 |
|      |                        |                                                    | appropriate to use each handshake.                                              |
|      |                        |                                                    | Activity 3: Explain why it is important to respect other people's space and why |
|      |                        |                                                    | it is inappropriate to touch other people in a business environment. Write key  |
|      |                        |                                                    | words on the board.                                                             |
|      |                        |                                                    | Grade 5: Third year:                                                            |
|      |                        |                                                    | Activity 1: Search the internet about different types of handshakes and the     |
|      |                        |                                                    | correct use thereof. Copy and paste pictures to illustrate different types of   |
|      |                        |                                                    | handshakes.                                                                     |
|      |                        |                                                    | Activity 2: Explain the proper use of a handshake as a greeting in a business   |
|      |                        |                                                    | setting. Illustrate your ideas on a page using words and pictures.              |
|      |                        |                                                    | Activity 3: Give examples of the consequences if one ignores business           |
|      |                        | ( ) ( ) ( ) ( ) ( ) ( ) ( ) ( ) ( ) ( )            | etiquette about personal space. Set up a code of conduct regarding personal     |
|      |                        |                                                    | space in your school.                                                           |
| 9    | Fun activities         | Search the internet to find videos and play games. | Grade 5: First, Second and Third year:                                          |
|      |                        |                                                    | Open the web browser and explore the following websites:                        |
|      |                        |                                                    | Activity 1: alphabet-soup, LearningGamesforKids.com.                            |
|      |                        |                                                    | Activity 2: kidsmath.com, http://www.e-learningforkids.org                      |
|      |                        |                                                    | Activity 3: BBC school, http://www.technokids.com                               |

FORMAL ASSESSMENT TASK: GRADE 5:

Assessment is formally recorded during four (4) practical sessions with a minimum of four (4) skills reported. Learners, regardless of abilities, shall be assessed on the same skill. The following serves as suggestion of skills to record and report on.

GRADE 5: FIRST YEAR: TERM 1 Week 1-2: Identify, point out or name the tower case components and its function. Identify, point out or name the input devices and its functions. Identify, point out or name the output devices and its functions. Participate in a discussion about the different components on the keyboard. Write key words on the board. Participate in a discussion about the correct posture in front of the computer and brain storm ideas on how to place body, hands and fingers. Complete a matching worksheet pairing the names of the components on the keyboard with the correct picture and paste in the workbooks. Participate in a discussion about healthy personal habits and write key words on the board. Complete a word search worksheet about healthy personal habits and hygiene products and paste in the workbooks. Cut and paste pictures of hygiene products from advertisements and magazines. Add the total price of the products on a calculator. Week 3-4: View videos about using removable devices carefully and correctly. Class discussion to follow after watching the video on what was learned. Set up a code of conduct for working on the computers / in the computer laboratory. Practice to type top home, top and bottom letters with correct placement of fingers and hands. Open a text document and type words using bold, italics and underline. Change the font type and size of certain words. Identify and name the special characters. Make a list of different first impressions, good and bad, that you have had with people. Consider the people's personal hygiene, grooming and dress in your response: your friend, new classmates, your teachers and the office ladies. Create a PowerPoint Presentation and use pictures and words to illustrate bad hygiene and unhealthy habits. Present it to the class. Participate in a discussion about going to school/work when you have a cold or flu. How do you react when you are well and have close contact with a person who has a cold or flu? Will you keep your distance or do you hope that you will not catch whatever he has? What influence would your actions have on the interaction between the two of you? Create a mind map with ideas from discussion. Week 5-6: View videos about how to move and click the mouse correctly and discuss, in groups, techniques learned. Show and tell the class about the basic keys on the keyboard and their functions. Edit a paragraph electronically according to hard copy by selecting certain text, copying and pasting certain words or pictures and inserting missing letters and

## words.

Practice to open new documents and saving it under a specific name.

Use your working environment to give examples of positive and negative body language.

Create a PowerPoint Presentation and use words and pictures to illustrate positive and negative body language. Present to the class.

Body movements and gestures show people's feelings". List examples of the statement in a document using words and pictures.

Week 7-8:

Use scrap paper to try out different staplers, punch holes in the paper and cut paper with a guillotine (make sure you have safety measures in place).

Use office equipment brochures or copy and paste pictures from the internet to illustrate different office equipment and make a collage to put on the wall.

Set up a code of conduct that explains safety measures when working with office equipment.

Understanding files and folders.

Open a file.

Move and delete files.

Search the internet about different types of handshakes and the correct use thereof. Copy and paste pictures to illustrate different types of handshakes.

Use role-play to practice different types of handshakes and look for pictures on the internet to make a collage of such examples

Use role-play to practice the appropriate personal space to give someone when you are talking to them.

## GRADE 5: SECOND YEAR: TERM 1

Week 1-2:

Make a collage or poster that illustrates the components, input and output devices of a computer.

Participate in a discussion of the functions of input and output devices of a computer.

Complete a word search worksheet about components, input and output devices of a computer and paste in the workbooks.

Find pictures that show the appropriate ergonomic sitting position. Work in groups and make a collage to put on class wall. Groups' show and tell about their collage to the class.

Identify, point out or name the different components on the keyboard, namely the function, typing, numeric, control, windows, shift, alt, enter and cursor keys.

Participate in a discussion about healthy personal habits. Insert a table of 12 rows and 2 columns in a text document and type healthy habits in the blocks.

Unscramble the words about personal hygiene on the worksheet provided.

Type names of hygiene products in rows in Microsoft Excel and fill each block with a different colour.

Week 3-4:

Demonstrate, in groups, how to clean the screen and wipe the keyboard correctly.

Show and tell the class how to use removable devices carefully and correctly.

Set up a code of conduct for working on the computers / in the computer laboratory.

Visit <u>http://www.dancemattypingguide.com</u> and practice typing the home, top and bottom row.

Practice using bold, italics, underline, font type and size by typing key words about yourself in a new document.

Edit a paragraph by inserting capitals and punctuation marks, in the colour red, where necessary.

Make a checklist of personal grooming habits and allow learners to rate each other for e.g. hair, clothes, nails, teeth, sweat etc.

Discuss examples of such workplaces. Cut out pictures from magazines to illustrate safety, cleanliness and hygiene on different workplaces and make a poster.

What procedures must office workers follow to report ill and take sick leave? Search the internet to find appropriate answers and discuss in the class. Week 5-6:

Demonstrate how to switch the computer on and off by following correct procedure.

Complete a matching worksheet pairing the icons of the programmes with the correct name of the programme and paste in the workbooks.

Practice to open and close specific programmes on the computer.

Edit a paragraph electronically according to hard copy by changing the order of words, inserting or deleting rows and columns and changing borders and shadings.

Practice to open a new documents and saving it under a specific name.

Explain the reasons why good posture and eye contact are important in the workplace by using examples from a selected business context.

Create a mind map illustrating the reasons for eye contact.

List examples of the statement "Body movements and gestures show people's feelings" in a document using words and pictures

Week 7-8:

Organise with the administration office for learners to observe how the photocopying, fax and shredder machines work.

Insert a table in a new document with 2 columns. List the names of office equipment in column 1 and copy and paste pictures from the internet to illustrate the equipment in column 2.

Display office equipment in the classroom and learners each show and tell about the equipment and how it is used.

Create a new folder.

Rename a file or folder

Delete a file or folder. Search the internet about different types of handshakes and the correct use thereof. Copy and paste pictures to illustrate different types of handshakes. Compare the meaning of different handshakes used in South Africa. Give examples of when it is appropriate to use each handshake. Explain why it is important to respect other people's space and why it is inappropriate to touch other people in a business environment. Write key words on the board. GRADE 5: THIRD YEAR: TERM 1 Week 1-2: Search the internet for online games and activities about the components, hardware and software of a computer, for e.g. the "Click-N-Learn" tool at Kids-Online.net. Bring some advertisements (e.g. newspaper inserts) for computers and peripherals, and have the learners analyze them. Which computers would best suit their needs? Which ones are good deals? Make a collage or poster using pictures or words about the parts of the keyboard. View videos about ergonomics and discuss the basic principles of ergonomics. List key words in a text document. Complete a matching worksheet pairing the names of the components on the keyboard with the correct picture and paste in the workbooks. Participate in a discussion about healthy personal habits. Create a PowerPoint Presentation and make slides illustrating healthy personal habits. Present to the class. Complete a worksheet with statements about personal hygiene prepared by teacher and indicate if the statement is true or false. Practice AutoSum in a spreadsheet by listing hygiene products in column A and the price in column B. Use AutoSum to get the total. Week 3-4: Compile a checklist of what peripheral should be cleaned and what equipment used to do so. Practice cleaning the computer and using removable devices carefully and correctly Set up a code of conduct for working on the computers / in the computer laboratory. Use short words starting with letters from home, top and bottom row given by teacher and practice typing words. Practice using bold, italics, underline, font type and size by changing words according to instructions on a prepared paragraph. Search the internet for ASCII codes and copy them to a text document.

Participate in a discussion about services that we use every day. List these services on the board. How did the personal hygiene, grooming and dress of the service provider affect your opinion of the service quality? Some workplaces require strict dress codes because of safety, cleanliness and hygiene. Participate in a discussion how a nurse and a baker would compare regarding their hygiene and cleanliness. Set up a code of conduct for school or work regarding having a cold or flu. Week 5-6: Follow the link to the following free website and learn more about parts of a keyboard: http://www.gcflearnfree.org/computerbasics/5.3 Illustrate to a partner how to move and click the mouse correctly. View videos about how to move and click the mouse correctly and discuss, in groups, techniques learned. Name and list the programs on your computer and illustrate how to open and close a few of them. Edit a paragraph electronically according to hard copy by changing the cell alignment and the text direction in a table. Practice to open a new document and saving it under a specific name. Give reasons why it is important to interpret body language correctly in the workplace by using examples from a selected business context (your school). List examples of the statement "Body movements and gestures show people's feelings" in a document using words and pictures Week 7-8: Organise with the office block for learners to practice to replace the photocopying machine paper and how to make photocopies. Organise with the office block for learners to practice to shred paper and understand why this machine is used. Organise with the office block for learners to practice to replace the fax paper and how to send a fax. Select multiple files. Create a **shortcut** on the desktop. Copy and paste files. Search the internet about different types of handshakes and the correct use thereof. Copy and paste pictures to illustrate different types of handshakes. Explain the proper use of a handshake as a greeting in a business setting. Illustrate your ideas on a page using words and pictures. Give examples of the consequences if one ignores business etiquette about personal space. Set up a code of conduct regarding personal space in your school.

## 3.2.6 Grade 5: $1^{st}$ , $2^{nd}$ and $3^{rd}$ year Term 2

| 3.2.6 G | 2.6 Grade 5: 1 <sup>st</sup> , 2 <sup>nd</sup> and 3 <sup>rd</sup> year Term 2 |                                                |                                                                                            |  |  |
|---------|--------------------------------------------------------------------------------|------------------------------------------------|--------------------------------------------------------------------------------------------|--|--|
|         |                                                                                | Gr                                             | rade 5: Term 2                                                                             |  |  |
| WEEK    | TOPICS with<br>focus area                                                      | <b>CONTENT</b><br>The learner must be able to: | Practical tasks                                                                            |  |  |
| 1-2     | Office practice                                                                | Understand different types of office layouts:  | Grade 5: First year:                                                                       |  |  |
|         |                                                                                | open plan, cubicle, corridor or panoramic      | Activity 1: Search the internet for different types of office layouts. Class discussion    |  |  |
|         | Reception area                                                                 | layouts.                                       | to follow after watching videos on what was learned.                                       |  |  |
|         |                                                                                |                                                | Activity 2: Choose one type of office layout and design it using SmartArt.                 |  |  |
|         |                                                                                |                                                | Activity 3: Choose one of the office layouts and design your own office on paper           |  |  |
|         |                                                                                |                                                | using pencil and ruler.                                                                    |  |  |
|         |                                                                                |                                                | Grade 5: Second year:                                                                      |  |  |
|         |                                                                                |                                                | Activity 1: Search the internet for different types of office layouts. Write key words     |  |  |
|         |                                                                                |                                                | on the board.                                                                              |  |  |
|         |                                                                                |                                                | Activity 2: Choose one type of office layout and design it using SmartArt.                 |  |  |
|         |                                                                                |                                                | Activity 3: Copy and paste pictures from the internet in a text document to illustrate     |  |  |
|         |                                                                                |                                                | different office layouts.                                                                  |  |  |
|         |                                                                                |                                                | Grade 5: Third year:                                                                       |  |  |
|         |                                                                                |                                                | Activity 1: Search the internet for different types of office layouts. Create a table in a |  |  |
|         |                                                                                |                                                | text document and list key words.                                                          |  |  |
|         |                                                                                |                                                | Activity 2: Choose one type of office layout and design the layout using SmartArt.         |  |  |
|         |                                                                                |                                                | Activity 3: Create a PowerPoint Presentation and use pictures and words to                 |  |  |
|         |                                                                                |                                                | illustrate one type of office layout.                                                      |  |  |
|         | Computer                                                                       | Demonstrate basic operations with shapes:      | <b>3.2.6.1</b> Teacher's note: Activities and screenshots taken from the free website:     |  |  |
|         | application                                                                    | insert and edit a shape.                       | http://www.gcflearnfree.org/office2010/word2010/14                                         |  |  |
|         |                                                                                |                                                | Grade 5: First year:                                                                       |  |  |
|         | Word processing                                                                |                                                |                                                                                            |  |  |

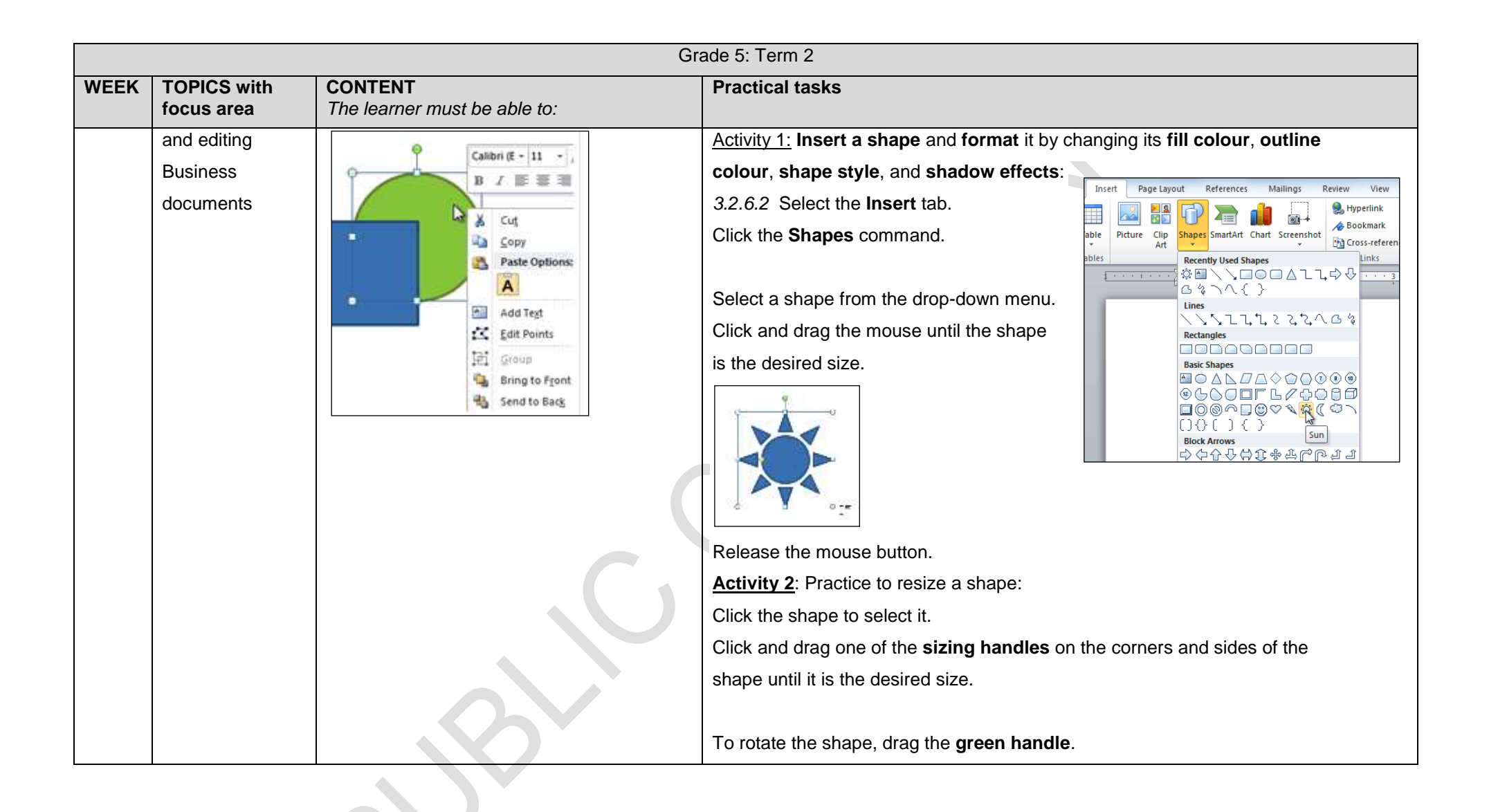

|      | Grade 5: Term 2           |                                                |                                                                                                    |              |
|------|---------------------------|------------------------------------------------|----------------------------------------------------------------------------------------------------|--------------|
| WEEK | TOPICS with<br>focus area | <b>CONTENT</b><br>The learner must be able to: | Practical tasks                                                                                                    |              |
|      |                           |                                                |                                                                                                    |              |
|      |                           |                                                | Some shapes also have one or more <b>yellow handles</b> that can be                                                                                                    | used to      |
|      |                           |                                                | adjust the length of the points                                                                                                    | φ <b>α</b> φ |
|      |                           |                                                | If you drag the <b>sizing handles</b> on any of the four corners, you<br>will be able to change the <b>height</b> and <b>width</b> at the same time.<br>The sizing handles on the top or bottom of the shape will only |              |
|      |                           |                                                | allow you to resize vertically, while the handles on the left and                                                                                                    | No           |
|      |                           |                                                | Activity 3: Change the order of shapes:                                                                                                    |              |
|      |                           |                                                | If one shape overlaps another, you may need to change                                                                                                    |              |
|      |                           |                                                | the <b>ordering</b> so the correct shape appears in front. You can                                                                                                    |              |
|      |                           |                                                | bring a shape to the <b>front</b> or send it to the <b>back</b> . If you have multip                                                                                                    | ole images,  |
|      |                           |                                                | you can use Bring Forward or Send Backward to fine tune the or                                                                                                    | rdering. You |
|      |                           |                                                | can also move a shape in front of or behind text.                                                                                                    |              |

|      | Grade 5: Term 2           |                                                |                                                                                                    |  |  |
|------|---------------------------|------------------------------------------------|----------------------------------------------------------------------------------------------------|--|--|
| WEEK | TOPICS with<br>focus area | <b>CONTENT</b><br>The learner must be able to: | Practical tasks                                                                                                    |  |  |
|      |                           |                                                | Right-click the shape you want to move.         In the menu that appears, hover over Bring to Front or Send to Back.         Several ordering options will appear.         Image front         Image front |  |  |

|      | Grade 5: Term 2           |                                                |                                                                                                    |  |  |
|------|---------------------------|------------------------------------------------|----------------------------------------------------------------------------------------------------|--|--|
| WEEK | TOPICS with<br>focus area | <b>CONTENT</b><br>The learner must be able to: | Practical tasks                                                                                                    |  |  |
| WEEK | TOPICS with<br>focus area | CONTENT<br>The learner must be able to:        | Practical tasks         In some cases, the ordering option you select will not affect the ordering of the shapes. If this happens, select the same option again or try a different option.         Grade 5: Second year:         Activity 1:         Practice to change a shape's appearance: To change to a different shape:         Select the shape. A new Format tab appears with Drawing Tools.         Image: Deciment 2 - Microsoft Word References Mailings Review View Format Text Direction Cuick Shape Fill Cuick Shape Fill Shape Outline Cuick Shape Fill Cuick Coice Create Link Shape Styles Create Link Text |  |  |
|      |                           |                                                | Click the Edit Shape command.<br>Click the Edit Shape command.<br>Click Change<br>Shape to<br>display a drop-<br>down list.                                                                                                    |  |  |

|      | Grade 5: Term 2           |                                                |                                                                                                    |                                                                                                    |  |
|------|---------------------------|------------------------------------------------|----------------------------------------------------------------------------------------------------|----------------------------------------------------------------------------------------------------|--|
| WEEK | TOPICS with<br>focus area | <b>CONTENT</b><br>The learner must be able to: | Practical tasks                                                                                                    |                                                                                                    |  |
|      |                           |                                                | Select the desired shape from the list.                                                                                                    |                                                                                                    |  |
|      |                           |                                                | 3.2.6.3                                                                                                    |                                                                                                    |  |
|      |                           |                                                | 3.2.6.4 👳                                                                                                    |                                                                                                    |  |
|      |                           |                                                | 3.2.6.5 Activity 2:                                                                                                    | Practice to change a shape's                                                                                                    |  |
|      |                           |                                                | appearance: To                                                                                                    | change the shape style:                                                                                                    |  |
|      |                           |                                                | Select the shape.                                                                                                    | The <b>Format</b> tab                                                                                                    |  |
|      |                           |                                                | appears.                                                                                                    |                                                                                                    |  |
|      |                           |                                                | Document2 - Microsoft Word<br>Page Layout<br>References<br>Mailings<br>Shape Fill *<br>Shape Outline *<br>Shape Styles<br>Click the More drop-down arrow in the Shape Style                                                                                                    | Ing Tools<br>Text Direction -<br>Align Text -<br>Create Link<br>Text<br>Text |  |
|      |                           |                                                | style options.                                                                                                    |                                                                                                    |  |
|      |                           |                                                | Page Layout       References       Mailings       Review       View         Abc       Abc | Format<br>A - IIIA Text Dire<br>A - Align Tex<br>Create Li<br>ries Create Li<br>- Text                                                                                                    |  |
|      |                           |                                                | Move your cursor over the styles to see a live prev                                                                                                    | iew of the style in your                                                                                                    |  |
|      |                           | $\Delta \mathbf{V}$                            | document.                                                                                                    |                                                                                                    |  |

|      | Grade 5: Term 2           |                                                |                                                   |                                                                                                    |                                                                                                    |
|------|---------------------------|------------------------------------------------|---------------------------------------------------|----------------------------------------------------------------------------------------------------|----------------------------------------------------------------------------------------------------|
| WEEK | TOPICS with<br>focus area | <b>CONTENT</b><br>The learner must be able to: | Practical tas                                     | ks                                                                                                    |                                                                                                    |
|      |                           |                                                | Select the de                                     | sired style.<br>Making the way of the structure of the structure of the stru                                                                                                    | y 3: Practice to change a shape's<br>ance: To change the shapes fill<br>the shape. The Format tab<br>s.<br>the Format tab.<br>he Shape Fill command to<br>a drop-down list. |
|      |                           |                                                | choose <b>No</b><br>Colours to                    | Chapte Cubins + All Area - Cubin Text +     Theree Cubins + Area - Cubin Text +     Theree Cubins + Area - Text +                                                                                                    | Fill, or choose More Fill choose a custom colour.                                                                                                    |
|      |                           |                                                | <u>Grade 5:</u><br><u>Activity 1:</u><br>outline: | Standard Colors<br>Jo Dutine<br>Depression<br>Wright<br>Depression<br>Depression<br>Depres | <u>Third year:</u><br>Practice to change a shape's<br>appearance: To change the shape                                                                                       |

2018 CAPS GRADE R-5 FOR LEARNERS WITH SEVERE INTELLECTUAL DISABILITY

|      |                           | Gra                                            | ade 5: Term 2                                                                                                    |
|------|---------------------------|------------------------------------------------|----------------------------------------------------------------------------------------------------|
| WEEK | TOPICS with<br>focus area | <b>CONTENT</b><br>The learner must be able to: | Practical tasks                                                                                                    |
|      |                           |                                                | Select the shape. The <b>Format</b> tab appears.                                                                                                    |
|      |                           |                                                | Click the <b>Format</b> tab.                                                                                                    |
|      |                           |                                                | Click the Shape Outline command to display a drop-down menu.                                                                                                    |
|      |                           |                                                | From the drop-down menu, you can change the                                                                                                    |
|      |                           |                                                | outline <b>colour</b> , <b>weight</b> (thickness), and whether it is a <b>dashed</b> line.                                                                                                    |
|      |                           |                                                | <ul> <li>Activity 2: Practice to change a shape's appearance: To change shadow effects:</li> <li>Select the Format tab.</li> <li>Click the Shape Effects command. A drop-down menu will appear.</li> <li>Hover your mouse over Shadow. You will see a list of shadow presets.</li> <li>Move your mouse over the menu options to see a live preview of the shadow effect in your document.</li> </ul> |
|      |                           |                                                | Mindarugt     Karbige     User     Parmed       - 20 Mage     Mark                                                                                                    |
|      |                           |                                                | Glow /<br>Soft jäges / Pershel<br>Brown /<br>1 B fiolation /<br>Contraction 2 (eff)                                                                                                    |

|      | Grade 5: Term 2           |                                                |                            |                                                             |
|------|---------------------------|------------------------------------------------|----------------------------|-------------------------------------------------------------|
| WEEK | TOPICS with<br>focus area | <b>CONTENT</b><br>The learner must be able to: | Practical tasks            |                                                             |
|      |                           |                                                |                            | Click the desired shadow effect to add it to your           |
|      |                           |                                                |                            | shape.                                                      |
|      |                           |                                                | $\overline{}$              | You can select Shadow Options from the drop-down            |
|      |                           |                                                |                            | menu and click the Colour button to select a different      |
|      |                           |                                                |                            | shadow colour for your shape.                               |
|      |                           |                                                | ~                          |                                                             |
|      |                           |                                                | Activity 3: Practice       | to change a shape's appearance: 3D effects:                 |
|      |                           |                                                | There are two types        | of effects you can apply to your shapes to give them a 3D   |
|      |                           |                                                | appearance: 3-D Ro         | tation and Bevel.3-D Rotation gives the appearance that     |
|      |                           |                                                | you are viewing the        | object from a different angle, and it can be applied to any |
|      |                           |                                                | shape. <b>Bevel</b> adds t | hickness and a rounded edge to shapes, but it doesn't work  |
|      |                           |                                                | with every type of sh      | ape.                                                        |
|      |                           |                                                | To use 3-D Rotation:       |                                                             |
|      |                           |                                                | Select the shape.          |                                                             |
|      |                           |                                                | Click the Format tab       | ).                                                          |
|      |                           |                                                | Click Shape Effects        | from the Shape Styles group.                                |
|      |                           |                                                | Hover the mouse over       | er <b>3-D Rotation</b> . A drop-down menu will appear.      |
|      |                           |                                                | Select the desired ro      | otation preset from the drop-down menu. You can also        |
|      |                           |                                                | click 3-D Rotation C       | options if you would prefer to type custom values.          |
| L    | 1                         |                                                | 1                          |                                                             |

|      | Grade 5: Term 2        |                                                |                                                                                                    |  |
|------|------------------------|------------------------------------------------|----------------------------------------------------------------------------------------------------|--|
| WEEK | TOPICS with focus area | <b>CONTENT</b><br>The learner must be able to: | Practical tasks                                                                                                    |  |
|      |                        |                                                | To use bevel:                                                                                                    |  |
|      |                        |                                                | Select the shape.                                                                                                    |  |
|      |                        |                                                | Click the Format tab.                                                                                                    |  |
|      |                        |                                                | Click Shape Effects from the Shape                                                                                                    |  |
|      |                        |                                                | Styles group.                                                                                                    |  |
|      |                        |                                                | Hover your mouse over <b>Bevel</b> . A drop-down                                                                                                    |  |
|      |                        |                                                | menu will appear.                                                                                                    |  |
|      |                        |                                                | Select the desired <b>bevel preset</b> from the drop-down menu. You can also click 3-                                                                                                    |  |
|      |                        |                                                | D Options if you would prefer to type custom values.                                                                                                    |  |
|      |                        |                                                | it you click <b>3-D Options</b> , you'll also be able to change the shape's material to give                                                                                                    |  |
|      |                        |                                                | it a metal, plastic, or translucent appearance, and you can choose the lighting type                                                                                                    |  |
|      |                        |                                                | to change how the shape is illuminated.                                                                                                    |  |
|      |                        |                                                | Format Shape 0. Bormat                                                                                                    |  |
|      |                        |                                                | Line Critic     Maxed       Line Style     Dop:     Dop:     Dop:     Dop:       Sheetwee     Dop:     Dop:     Dop:     Dop:       Hellinction     Bothwee     Headyin     Dop:     Dop:       Headyin     Dop:     Headyin     Dop:     Dop: |  |
|      |                        |                                                | BOTenner<br>3-0 Rotation Char Depth: 0 pt 0                                                                                                    |  |
|      |                        |                                                | Pechano Connectores<br>Pechano College College Date Date                                                                                                    |  |
|      |                        |                                                | Anato Effects Surface<br>Over Matemati Control Lethning Control                                                                                                    |  |
|      |                        |                                                | Alt Text druph (2* (0)                                                                                                    |  |
|      |                        |                                                |                                                                                                    |  |
|      | Client services        | Understand basic first aid procedures for      | Grade 5: First year:                                                                                                    |  |
|      | and                    | nose bleeds, cuts, scratches, fainting,        | Activity 1: Participate in a discussion about possible first aid scenarios that can                                                                                                    |  |
|      | communication          | bruising and sprains.                          | happen in an office environment and how to treat them. View videos on the internet                                                                                                    |  |

|      |                           | Gra                                            | ade 5: Term 2                                                                             |
|------|---------------------------|------------------------------------------------|-------------------------------------------------------------------------------------------|
| WEEK | TOPICS with<br>focus area | <b>CONTENT</b><br>The learner must be able to: | Practical tasks                                                                           |
|      |                           |                                                | about basic first aid procedures. Class discussion to follow after watching the videos    |
|      | Office first aid          |                                                | on what was learned.                                                                      |
|      |                           |                                                | Activity 2: Identify, name and list equipment needed to clean cuts and scratches.         |
|      |                           |                                                | Demonstrate how to clean cuts and scratches in pairs.                                     |
|      |                           |                                                | Activity 3: Create a PowerPoint Presentation using pictures and words to illustrate       |
|      |                           |                                                | basic first aid procedure for an injury of your choice. Present it to the class.          |
|      |                           | Kids<br>to the<br>Resture                      | Grade 5: Second year:                                                                     |
|      |                           |                                                | Activity 1: Participate in a discussion on what to do if a person's nose bleeds. Role-    |
|      |                           |                                                | play first aid procedure for when you have to stop a nose bleed.                          |
|      |                           |                                                | Activity 2: View videos on the internet about treating bruising and sprains.              |
|      |                           |                                                | Demonstrate, in groups, how to treat bruising and sprains.                                |
|      |                           |                                                | Activity 3: View videos on the internet about what to do when a person faints and         |
|      |                           |                                                | role-play procedures to be followed in this scenario.                                     |
|      |                           |                                                | Grade 5: Third year:                                                                      |
|      |                           |                                                | Activity 1: Invite the school nurse, a paramedic, fire fighter, emergency room doctor     |
|      |                           |                                                | or nurse to speak briefly and explain his or her first aid supplies. If emergency         |
|      |                           |                                                | personnel such as paramedics and fire fighters can't come to you, arrange a field trip    |
|      |                           |                                                | to the local fire station, hospital ER room or emergency dispatch centre.                 |
|      |                           |                                                | Activity 2: Create skits using the accident situations. If desired, use poster board to   |
|      |                           |                                                | create signs to introduce each skit topic: "Cuts," "Burns," or "Shock." Each              |
|      |                           |                                                | emergency situation will take three to five minutes. Let learners work together to        |
|      |                           |                                                | voice the accident and steps to be taken to administer basic first aid.                   |
|      |                           | $\langle \rangle$                              | Activity 3: Copy and paste images from the internet in a new document that                |
|      |                           |                                                | illustrate what to do in specific first aid scenarios such as fever, chocking or vomiting |
|      |                           |                                                | and print them to make a collage.                                                         |

|      | Grade 5: Term 2           |                                         |                                                                                         |  |  |
|------|---------------------------|-----------------------------------------|-----------------------------------------------------------------------------------------|--|--|
| WEEK | TOPICS with<br>focus area | CONTENT<br>The learner must be able to: | Practical tasks                                                                         |  |  |
| 3-4  | Office practice           | Interpret a basic office floor plan.    | Grade 5: First year:                                                                    |  |  |
|      |                           |                                         | Activity 1: Show an example of a basic floor plan of the classroom including the        |  |  |
|      | Reception area            |                                         | chairs, tables, doors, filing cabinets, printer, computers etc. and help the learner to |  |  |
|      |                           |                                         | interpret the floor plan. View videos on the internet about how to read a floor plan.   |  |  |
|      |                           |                                         | Activity 2: Match words and pictures of items that make up a floor plan.                |  |  |
|      |                           |                                         | Activity 3: Insert shapes in a new document to create a floor plan of the classroom.    |  |  |
|      |                           |                                         | Grade 5: Second year:                                                                   |  |  |
|      |                           |                                         | Activity 1: Show an example of a basic floor plan of the classroom including the        |  |  |
|      |                           |                                         | chairs, tables, doors, filing cabinets, printer, computers etc. and help the learner to |  |  |
|      |                           |                                         | interpret the floor plan. View videos on the internet about how to read a floor plan.   |  |  |
|      |                           |                                         | Activity 2: Insert a table with 10 rows and 2 columns in a new document. Copy and       |  |  |
|      |                           |                                         | paste images of floor plans from the internet into the table.                           |  |  |
|      |                           |                                         | Activity 3: Draw a floor plan with pencil and paper of you room at home, including      |  |  |
|      |                           |                                         | windows, doors and furniture.                                                           |  |  |
|      |                           |                                         | Grade 5: Third year:                                                                    |  |  |
|      |                           |                                         | Activity 1: Show an example of a basic floor plan of the classroom including the        |  |  |
|      |                           |                                         | chairs, tables, doors, filing cabinets, printer, computers etc. and help the learner to |  |  |
|      |                           |                                         | interpret the floor plan. View videos on the internet about how to read a floor plan.   |  |  |
|      |                           |                                         | Activity 2: Design a floor plan of your room using shapes cut out from cardboard        |  |  |
|      |                           |                                         | and different materials. Show and tell your floor plan to the class.                    |  |  |
|      |                           |                                         | Activity 3: Insert shapes in a new document to create a floor plan of the school.       |  |  |

| Grade 5: Term 2                                                                                                    |                                |  |  |  |
|----------------------------------------------------------------------------------------------------|--------------------------------|--|--|--|
| WEEK         TOPICS with<br>focus area         CONTENT<br>The learner must be able to:         Practical tasks                                                                                                    |                                |  |  |  |
| Computer       Demonstrate how to insert a picture or clip at.       Teacher's note: Activities and screenshots http://www.gcfleamfree.org/word2010/16         Word processing and editing Business documents       and editing: Select the Insert tab.       Click the Clip Art command in the Illustrations group.         The clip art options appear in the task pane to the right of the document.       Enter keywords in the Search for: field that are related to the image you want to insert.       Click the drop-down arrow in the Results should be: field.         Deselect any types of media you do not want to see.       If you also want to search for clip art on Office.com content. Otherwise, on your computer. | s taken from the free website: |  |  |  |

|      | Grade 5: Term 2           |                                                |                                                              |                                                              |
|------|---------------------------|------------------------------------------------|--------------------------------------------------------------|--------------------------------------------------------------|
| WEEK | TOPICS with<br>focus area | <b>CONTENT</b><br>The learner must be able to: | Practical tasks                                              |                                                              |
|      |                           |                                                | Click <b>Go</b> .                                            | Clip Art 👻 🗙                                                 |
|      |                           |                                                |                                                              | Search for:                                                  |
|      |                           |                                                | To insert clip art:                                          | Results should be:                                           |
|      |                           |                                                | Review the results from a clip art search.                   | Selected media file types                                    |
|      |                           |                                                | Place your insertion point in the document                   | Include Office.com content                                   |
|      |                           |                                                | where you want to insert the clip art.                       |                                                              |
|      |                           |                                                | Click an image in the Clip Art pane. It will                 | Clip Art 👻 🗙                                                 |
|      |                           |                                                | appear in the document.                                      | Go                                                           |
|      |                           |                                                | You can also click the drop-down arrow next                  | Selected media file types                                    |
|      |                           |                                                | to the image in the Clip Art pane to view more               |                                                              |
|      |                           |                                                | options.                                                     |                                                              |
|      |                           |                                                |                                                              |                                                              |
|      |                           |                                                | Activity 2: Insert a picture from a file:                    | Australia, Australians, buildings<br>Provided fly: Microsoft |
|      |                           |                                                | Place your insertion point where you want the                | 1280 (w) x 1024 (h) pixels   300 DPI   427 KB   JPG          |
|      |                           |                                                | image to appear.                                             |                                                              |
|      |                           |                                                | Select the <b>Insert</b> tab.                                |                                                              |
|      |                           |                                                | Click the <b>Picture</b> command in the <b>Illustrations</b> | group. The Insert Picture                                    |
|      |                           |                                                | dialog box appears.                                          |                                                              |
|      |                           |                                                |                                                              |                                                              |

| Gra  |                           |                                                | ade 5: Term 2                                                                                                    |
|------|---------------------------|------------------------------------------------|----------------------------------------------------------------------------------------------------|
| WEEK | TOPICS with<br>focus area | <b>CONTENT</b><br>The learner must be able to: | Practical tasks                                                                                                    |
|      | tocus area                | The learner must be able to:                   | Insert         Page Layout         References         Mailings           Insert         Press Flage Layout         References         Mailings           Insert Picture from File         Insert Picture from File         Insert Picture from a file.         Insert Picture from a file.           Insert Picture from a file.         Press Fl for more help.         Insert Picture from a file.         Insert Picture from a file.           Select the desired image file, and then click Insert to add it to your document.         To resize an image, click and drag one of the corner sizing handles. The image will change size while keeping the same proportions. If you want to stretch it horizontally or vertically, you can use the side sizing handles.         Image for the text wrapping           Activity 3:         Change the text wrapping         Image for or a picture from a file, you may notice that it's difficult to move it exactly where you want. This is because the text wrapping for the image is set to In Line with Text. You'll need to change the text wrapping setting if you want to move the image freely, or if you just want the text to wrap around the image in a more natural way. |
|      |                           |                                                | around the image in a more natural way.<br>To wrap text around an image:                                                                                                    |

|      | Grade 5: Term 2           |                                                |                                              |                                                                                      |
|------|---------------------------|------------------------------------------------|----------------------------------------------|--------------------------------------------------------------------------------------|
| WEEK | TOPICS with<br>focus area | <b>CONTENT</b><br>The learner must be able to: | Practical tasks                              |                                                                                      |
|      |                           |                                                | Select the image.                            | Format                                                                               |
|      |                           |                                                | The <b>Format</b> tab will appear.           | Picture Border *                                                                     |
|      |                           |                                                | Click the <b>Format</b> tab.                 | v v v Picture Layout v Position Vrap<br>v Wrap<br>v Wrap<br>Text v Selection Pane ▲v |
|      |                           |                                                | Click the Wrap Text command in               | In Line with Text                                                                    |
|      |                           |                                                | the <b>Arrange</b> group.                    | X Square                                                                             |
|      |                           |                                                | Select the desired menu option.              | Through                                                                              |
|      |                           |                                                | The text will adjust based on the            | Top and Bottom                                                                       |
|      |                           |                                                | option you have selected.                    | In Front of Text                                                                     |
|      |                           |                                                | Move the image around to see                 | Edit Wrap Points                                                                     |
|      |                           |                                                | how the text wraps for each                  | More Layout Options                                                                  |
|      |                           |                                                | setting.                                     |                                                                                      |
|      |                           |                                                |                                              |                                                                                      |
|      |                           |                                                | Grade 5: Third year:                         |                                                                                      |
|      |                           |                                                | Activity 1:                                  |                                                                                      |
|      |                           |                                                | Create a <b>new</b> Word document.           |                                                                                      |
|      |                           |                                                | Insert a <b>clip art</b> image.              |                                                                                      |
|      |                           |                                                | Insert a <b>picture from a file</b> into the | document.                                                                            |
|      |                           |                                                | <b>Resize</b> the picture.                   |                                                                                      |
|      |                           |                                                | Change the text wrapping setting             | to In Front of Text.                                                                 |
|      | Client services           | Identify, point out or name potential hazards  | Grade 5: First year:                         |                                                                                      |
|      | and                       | in the office environment.                     | Activity 1: Participate in a discussi        | on about potential hazards in the workplace.                                         |
|      | communication             | 4                                              | Create a PowerPoint Presentation             | illustrating one potential hazard and how it can                                     |
|      |                           |                                                | be removed or reduced.                       |                                                                                      |

|      | Grade 5: Term 2           |                                                |                                                                                        |
|------|---------------------------|------------------------------------------------|----------------------------------------------------------------------------------------|
| WEEK | TOPICS with<br>focus area | <b>CONTENT</b><br>The learner must be able to: | Practical tasks                                                                        |
|      | Office first aid          |                                                | Activity 2: Search the internet for companies that work with dangerous                 |
|      |                           |                                                | substances. Discuss what procedures and policies they follow when working with         |
|      |                           |                                                | these dangerous substances. List key words on the board.                               |
|      |                           |                                                | Activity 3: Create a PowerPoint Presentation using pictures and words                  |
|      |                           |                                                | illustrating protective clothing to be worn in certain jobs.                           |
|      |                           |                                                | Grade 5: Second year:                                                                  |
|      |                           |                                                | Activity 1: Identify any potential hazards by inspecting your working area, for e.g.   |
|      |                           |                                                | in the office or the reception area. Write a brief report on your findings. The report |
|      |                           |                                                | must include the potential hazards and how the hazards can be removed or               |
|      |                           |                                                | reduced.                                                                               |
|      |                           |                                                | Activity 2: Create a PowerPoint Presentation using pictures and words                  |
|      |                           |                                                | illustrating dangerous substances in certain working environments.                     |
|      |                           |                                                | Activity 3: Insert a table with 5 rows and 5 columns in a new document. Choose         |
|      |                           |                                                | 5 jobs where people wear protective clothing and write the names in the first          |
|      |                           |                                                | column. Insert a picture to illustrate the job in the second column. Write a word to   |
|      |                           |                                                | describe the type of protective clothing required by each job in fourth column.        |
|      |                           |                                                | Write one word to describe why this clothing is required in the last column.           |
|      |                           |                                                | Grade 5: Third year:                                                                   |
|      |                           |                                                | Activity 1: Open a new spreadsheet document. List potential hazards in column          |
|      |                           |                                                | A and pictures of the hazards in column B.                                             |
|      |                           |                                                | Activity 2: Set up a code of conduct for working with dangerous substances.            |
|      |                           |                                                | Activity 3: Search the internet for videos about safety, health and environmental      |
|      |                           |                                                | instructions regarding lifting and handling of materials to avoid injuries. Illustrate |
|      |                           |                                                | how to lift heavy equipment by inserting a flow chart or SmartArt.                     |

|      | Grade 5: Term 2           |                                                |                                                                                           |  |
|------|---------------------------|------------------------------------------------|-------------------------------------------------------------------------------------------|--|
| WEEK | TOPICS with<br>focus area | <b>CONTENT</b><br>The learner must be able to: | Practical tasks                                                                           |  |
| 5-6  | Office practice           | Understand what furniture is used in an        | Grade 5: First year:                                                                      |  |
|      |                           | office environment.                            | Activity 1: Participate in a discussion about the types of furniture used in an office.   |  |
|      | Reception area            |                                                | Cut and paste images from brochures to illustrate office furniture on a worksheet.        |  |
|      |                           |                                                | Activity 2: Insert a table with 3 rows 3 columns in a new document. Copy and paste        |  |
|      |                           |                                                | images of office furniture from the internet to make a display.                           |  |
|      |                           |                                                | Activity 3: View videos on the internet about ergonomically designed furniture.           |  |
|      |                           |                                                | Participate in a discussion about what was learned.                                       |  |
|      |                           |                                                | Grade 5: Second year:                                                                     |  |
|      |                           |                                                | Activity 1: Use office furniture brochures to identify, point out or name different types |  |
|      |                           |                                                | of furniture. Cut and paste pictures from the brochures to make a collage about office    |  |
|      |                           |                                                | furniture.                                                                                |  |
|      |                           | C                                              | Activity 2: Insert a table with 6 rows 3 columns in a new document. Copy and paste        |  |
|      |                           |                                                | images of office furniture from the internet to make a display.                           |  |
|      |                           |                                                | Activity 3: Participate in a discussion about ergonomically designed furniture. Copy      |  |
|      |                           |                                                | and paste images to illustrate ergonomically designed furniture from the internet in a    |  |
|      |                           |                                                | new document.                                                                             |  |
|      |                           |                                                |                                                                                           |  |
|      |                           |                                                | Grade 5: Third year:                                                                      |  |
|      |                           |                                                | Activity 1: Create a check list of types of furniture that can be found in an office. Go  |  |
|      |                           |                                                | to the administration office and check what furniture is used there.                      |  |
|      |                           |                                                | Activity 2: Design a pamphlet in a new document using different fonts and colours to      |  |
|      |                           |                                                | advertise a piece of office furniture.                                                    |  |
|      |                           | $\langle \rangle \sim$                         | Activity 3: Choose one piece of ergonomically designed furniture and copy a picture       |  |
|      |                           |                                                | of it in a new document. Write a few sentences to explain how and why it works.           |  |
|      |                           |                                                | Present it to the class.                                                                  |  |

|      | Grade 5: Term 2                                                               |                                                                                                    |                                                                                   |  |
|------|-------------------------------------------------------------------------------|----------------------------------------------------------------------------------------------------|-----------------------------------------------------------------------------------|--|
| WEEK | TOPICS with<br>focus area                                                     | <b>CONTENT</b><br>The learner must be able to:                                                                                                    | Practical tasks                                                                   |  |
|      | Computer                                                                      | Demonstrate the use of text boxes and                                                                                                    | Teacher's note: Activities and screenshots taken from the free                    |  |
|      | application                                                                   | WordArt and their effects.                                                                                                    | website:                                                                          |  |
|      |                                                                               |                                                                                                    | http://www.gcflearnfree.org/office2010/word2010/15                                |  |
|      | Word processing                                                               |                                                                                                    | Grade 5: First year:                                                              |  |
|      | and editing                                                                   |                                                                                                    | Activity 1: Insert a text box:                                                    |  |
|      | Business                                                                      |                                                                                                    | Select the <b>Insert</b> tab on the Ribbon.                                       |  |
|      | documents                                                                     | New Clients                                                                                                    | Click the <b>Text Box</b> command in the <b>Text</b> group. A drop-down menu will |  |
|      |                                                                               | A Learning Style                                                                                                    | appear.                                                                           |  |
|      |                                                                               | Builderman & Builderman                                                                                                    | Select Draw Text Box.                                                             |  |
|      | Hart & Sons<br>Write Image<br>TGK<br>This Blissful Day – Weddings &<br>Events | Hart & Sons<br>Write Image                                                                                                    | Click and drag on the document to create the text box.                            |  |
|      |                                                                               | You can now start typing to create text inside the text<br>box.<br>From the drop-down menu, you can also select one of<br>the built-in text boxes that have predefined colours,<br>fonts, positions, and sizes. If you choose this option, the<br>text box will appear automatically so you will not need to<br>click and drag to draw it. |                                                                                   |  |
|      |                           | Gr                                             | ade 5: Term 2                                                                                                    |
|------|---------------------------|------------------------------------------------|----------------------------------------------------------------------------------------------------|
| WEEK | TOPICS with<br>focus area | <b>CONTENT</b><br>The learner must be able to: | Practical tasks                                                                                                    |
|      |                           |                                                | To move a text box:<br>Click the text box.<br>Hover the mouse over one of the<br>edges of the text box. The mouse<br>pointer becomes a <b>cross with</b><br><b>arrows</b> on each end<br>$\overrightarrow{w}$ .<br><b>Click and drag</b> the text box to the<br>desired location on the page.<br>$\overrightarrow{w}$ the first first |

|      |                           | Gra                                            | ade 5: Term 2                                                                                                    |
|------|---------------------------|------------------------------------------------|----------------------------------------------------------------------------------------------------|
| WEEK | TOPICS with<br>focus area | <b>CONTENT</b><br>The learner must be able to: | Practical tasks                                                                                                    |
|      |                           |                                                | the <b>height</b> and width at the same time. The sizing handles on the top or bottom                                                                                                    |
|      |                           |                                                | of the text box will only allow you to resize vertically, while the handles on the                                                                                                    |
|      |                           |                                                | left and right sides will resize the text box <b>horizontally</b> .                                                                                                    |
|      |                           |                                                | Activity 2: Changing a text box's shape:                                                                                                    |
|      |                           |                                                | Select the text box. A new Format tab appears with Drawing Tools.                                                                                                    |
|      |                           |                                                | Go to the <b>Format</b> tab.                                                                                                    |
|      |                           |                                                | Click the Edit Shape command.                                                                                                    |
|      |                           |                                                | Home       Insert       Page Layout       References         Abc       Abc       Abc         Sett Shapes       Shape Styles         Edit Shape       Change the shape of this drawing, convert it to a freeform shape, or edit the wrap points to determine how text wraps around the drawing.         Click Change Shape to display a drop-down list.         Click Change Shape to display a drop-down list.         Retangles         Image Layout       References         Mailings       Review         View       Format         Image Layout       References         Mailings       Review         Image Layout       References         Mailings       Review         View       Format         Image Layout       References         Mailings       Review         View       Format         Image Layout       References         Mailings       Review         Image Layout       References         Mailings       Review         Rectangles       Image         Rectangles       Image         Rectangle       Image         Rectangle       Image         Rectangles       Image         Rectan |

2018 CAPS GRADE R-5 FOR LEARNERS WITH SEVERE INTELLECTUAL DISABILITY

|      |                           | Gra                                            | ade 5: Term 2                                  |                                                           |
|------|---------------------------|------------------------------------------------|------------------------------------------------|-----------------------------------------------------------|
| WEEK | TOPICS with<br>focus area | <b>CONTENT</b><br>The learner must be able to: | Practical tasks                                |                                                           |
|      |                           |                                                | Select the desired shape from the list         |                                                           |
|      |                           |                                                | To choose a shape style:                       |                                                           |
|      |                           |                                                | Choosing a <b>shape style</b> allows you to    | o apply a preset fill and outline                         |
|      |                           |                                                | colour, and in some cases other effect         | cts such as <b>bevelling</b> and <b>shadow</b> .          |
|      |                           |                                                | You don't have to pick a style for your        | r text box, but it can help you save                      |
|      |                           |                                                | time or experiment with different appe         | earances.                                                 |
|      |                           |                                                | Select the text box. The Format tab a          | appears.                                                  |
|      |                           |                                                | Select the Format tab.                         |                                                           |
|      |                           |                                                | Click the More drop-down arrow in              | Page Layout References Mailings Review View Format        |
|      |                           |                                                | the Shape Styles group to display              | Abc Abc Abc Shape Fill *                                  |
|      |                           |                                                | more style options.                            | Quick Ar Shape Effects * Quick Ar Styles * Ar So Crea     |
|      |                           |                                                |                                                | Shape Styles WordArt Styles To WordArt Styles To 1        |
|      |                           |                                                | Hover your mouse over the styles               | Choose a visual style for the shape                       |
|      |                           |                                                | to see a live preview.                         | or line.                                                  |
|      |                           |                                                | Select the desired style.                      |                                                           |
|      |                           |                                                |                                                |                                                           |
|      |                           |                                                | To change shape fill:                          | ferences Mailings Review View Format                      |
|      |                           |                                                | Select the text box. The Format tab            | Abc - Theme Colors                                        |
|      |                           |                                                | appears.                                       | Shape Styles                                              |
|      |                           |                                                | Click the <b>Format</b> tab.                   |                                                           |
|      |                           |                                                | Click the Shape Fill command to disp           | Dlay Tan, Background 2, Lighter 40%                       |
|      |                           |                                                | a drop-down menu.                              | New Cli                                                   |
|      |                           |                                                | From the drop-down menu, you can               | A Learnir No Fill<br>(natio<br>Builder 3 More Fill Colors |
|      |                           |                                                | select a <b>colour</b> from the list, choose I | NO Hart & So Picture<br>Write Im<br>TGK Gradient          |
|      |                           |                                                | Fill, or select More Fill Colours to u         | JSE This Bliss<br>Event                                   |

2018 CAPS GRADE R-5 FOR LEARNERS WITH SEVERE INTELLECTUAL DISABILITY

|      |                        | Gra                                            | ade 5: Term 2                                          |                                                                              |
|------|------------------------|------------------------------------------------|--------------------------------------------------------|------------------------------------------------------------------------------|
| WEEK | TOPICS with focus area | <b>CONTENT</b><br>The learner must be able to: | Practical tasks                                        |                                                                              |
|      |                        |                                                | a colour that's not on the list.                       |                                                                              |
|      |                        |                                                | Activity 3: To change the shape outline:               |                                                                              |
|      |                        |                                                | Select the text box. The Format tab appe               | ears.                                                                        |
|      |                        |                                                | Click the Shape Outline command to                     | ferences Mailings Review View Format                                         |
|      |                        |                                                | display a drop-down list.                              | Abc Shape Fill *                                                             |
|      |                        |                                                | Select a <b>colour</b> from the list,                  | Theme Colors    Shape Styles                                                 |
|      |                        |                                                | choose No Outline, or select More                      |                                                                              |
|      |                        |                                                | Outline Colours to use a colour that's                 | Standard Colors Gold, Accent 3, Darker 25%                                   |
|      |                        |                                                | not on the list.                                       | A Learnin<br>(nation<br>Builderm                                             |
|      |                        |                                                | From the drop-down menu, you can                       | Hart & So 🤫 More Outline Colors<br>Write Imm ☱ Weight ►                      |
|      |                        |                                                | change the                                             | Attorneys two                                                                |
|      |                        |                                                | outline <b>colour</b> , <b>weight</b> (thickness), and |                                                                              |
|      |                        | C                                              | whether it is a <b>dashed</b> line.                    |                                                                              |
|      |                        |                                                | To change shadow effects:                              | erences Mailings Review View Format                                          |
|      |                        |                                                | Select the text box. The Format tab                    | Abc Z Shape Outline - Quick Z - Align Text - Quick Styles - Ar - Create Link |
|      |                        |                                                | appears.                                               | Preset  Unit styles is leat is in text is in text No Shadow                  |
|      |                        |                                                | Select the <b>Format</b> tab.                          | Shadow >                                                                     |
|      |                        |                                                | Click the Shape Effects command.                       | A Learnin Glow                                                               |
|      |                        |                                                | Click Shadow.                                          | Hards as Soft Edges +                                                        |
|      |                        |                                                | Move your mouse over the menu                          | A Ever Bevel > Offset Center                                                 |
|      |                        |                                                | options to see a live preview in your                  | A Beaded 3-D Rotation >                                                      |
|      |                        |                                                | document.                                              |                                                                              |

|      |                           | Gr                                             | ade 5: Term 2                                                             |
|------|---------------------------|------------------------------------------------|---------------------------------------------------------------------------|
| WEEK | TOPICS with<br>focus area | <b>CONTENT</b><br>The learner must be able to: | Practical tasks                                                           |
|      |                           |                                                | Click the desired option to select the shadow effect.                     |
|      |                           |                                                | To choose a different shadow colour for your shape, select Shadow         |
|      |                           |                                                | Options from the drop-down menu, then click the Colour button.            |
|      |                           |                                                | Grade 5: Second year:                                                     |
|      |                           |                                                | Activity 1: 3D effects: To use 3-D Rotation:                              |
|      |                           |                                                | Select the text box.                                                      |
|      |                           |                                                | Select the Format tab.                                                    |
|      |                           |                                                | Click Shape Effects from the Shape Styles group.                          |
|      |                           |                                                | Hover your mouse over <b>3-D Rotation</b> . A drop-down menu will appear. |
|      |                           |                                                |                                                                           |
|      |                           |                                                | Select the desired rotation preset from the drop-down menu. You can       |
|      |                           |                                                | also click 3-D Rotation Options if you would prefer to type custom        |
|      |                           |                                                | values.                                                                   |

| Gra  |                           |                                                | ade 5: Term 2                                                                                                    |
|------|---------------------------|------------------------------------------------|----------------------------------------------------------------------------------------------------|
| WEEK | TOPICS with<br>focus area | <b>CONTENT</b><br>The learner must be able to: | Practical tasks                                                                                                    |
|      |                           |                                                | Activity 2:       To use bevel:         Select the text box.         Select the Format tab.         Click Shape Effects from the Shape Styles group.         Hover your mouse over Bevel. A drop-down menu will appear.         Image: Select the desired bevel preset from the drop-down menu. You can also click 3-         D Options if you would prefer to type custom values. |
|      |                           |                                                | Activity 3: If you click 3-D Options, you'll also be able to change the                                                                                                    |

|      |                           | Gra                                            | ade 5: Term 2                                                                                                    |
|------|---------------------------|------------------------------------------------|----------------------------------------------------------------------------------------------------|
| WEEK | TOPICS with<br>focus area | <b>CONTENT</b><br>The learner must be able to: | Practical tasks                                                                                                    |
|      |                           |                                                | shape's Material to give it a metal, plastic, or translucent appearance, and you can choose the Lighting type to change how the shape is illuminated.                                                                                                    |
|      |                           |                                                | Grade 5: Third year:         Activity 1: Creating WordArt:         In addition to adding effects to a text box, you can add effects to the text inside the text box, which is known as WordArt. For the most part, the types of effects you can add are the same as the ones you can add to shapes or text boxes (shadow, bevel, etc.).         However, you can also Transform the text to give it a wavy, slanted, or inflated look.         To apply a quick style to text:         A quick style will automatically apply several effects to your text at once.         You can then refine the look of your text by adding or modifying text effects. |

|      |                           | Gr                                      | ade 5: Term 2                                                                                                    |
|------|---------------------------|-----------------------------------------|----------------------------------------------------------------------------------------------------|
| WEEK | TOPICS with<br>focus area | CONTENT<br>The learner must be able to: | Practical tasks                                                                                                    |
|      |                           |                                         | Select the text box, or select some text inside of the text box.                                                                                                    |
|      |                           |                                         | The <b>Format</b> tab will appear.                                                                                                    |
|      |                           |                                         | Click the <b>Format</b> tab.                                                                                                    |
|      |                           |                                         | Click the Quick Styles command in the WordArt Styles group. A drop-                                                                                                    |
|      |                           |                                         | down menu will appear.                                                                                                    |
|      |                           |                                         | Select the desired style preset to apply the style to your text.                                                                                                    |
|      |                           |                                         | After you have applied a quick style, you can still modify the font or font                                                                                                    |
|      |                           |                                         | colour from the Home tab if you want.                                                                                                    |
|      |                           |                                         |                                                                                                    |
|      |                           |                                         | Activity 2: To convert regular text into WordArt:                                                                                                    |
|      |                           |                                         | For text to be formatted as WordArt, it needs to be inside of a <b>text box</b> . However,                                                                                                    |
|      |                           |                                         | there's a shortcut that allows you to convert text into WordArt even if it's not in a                                                                                                    |
|      |                           |                                         | text box.                                                                                                    |
|      |                           |                                         | Select the text you want to convert.                                                                                                    |
|      |                           |                                         | Click the <b>Insert</b> tab.                                                                                                    |
|      |                           |                                         | Click the WordArt command. The Quick Styles drop-down menu will                                                                                                    |
|      |                           |                                         | appear.                                                                                                    |
|      |                           |                                         | Image: Description of the second second s |
|      |                           |                                         | Select the desired <b>quick style</b> .                                                                                                    |
|      |                           |                                         | Word will automatically create a text box for your text and apply the style                                                                                                    |
|      |                           |                                         | to the text.                                                                                                    |

| Gr   |                           |                                                | ade 5: Term 2                                                                                                    |
|------|---------------------------|------------------------------------------------|----------------------------------------------------------------------------------------------------|
| WEEK | TOPICS with<br>focus area | <b>CONTENT</b><br>The learner must be able to: | Practical tasks                                                                                                    |
|      |                           |                                                | Some effects, such as <b>shadows</b> , can be<br>added from the <b>Text Effects</b> menu in<br>the <b>Home</b> tab. When you add effects in this<br>way, it will not place the text in a text box.<br>Activity 3: To add or modify text effects:<br>Select the text box, or select some text inside of the text box.<br>The <b>Format</b> tab will appear.<br>Click the <b>Format</b> tab.<br>Click the <b>Text Effects</b> command in the <b>WordArt Styles</b> group. A drop-<br>down menu will appear, showing the different <b>effect categories</b> .<br>$View \ format \ int text \ int text \ int text \ int text \ int text \ int text \ int text \ int text \ int \ int$ |

|      |                           | Gra                                            | ade 5: Term 2                                                                                                    |
|------|---------------------------|------------------------------------------------|----------------------------------------------------------------------------------------------------|
| WEEK | TOPICS with<br>focus area | <b>CONTENT</b><br>The learner must be able to: | Practical tasks                                                                                                    |
|      |                           |                                                | Select the desired effect preset. The effect will be applied to your text. If you want, you can combine several effects.                                                                                                    |
|      |                           |                                                | Challenge<br>Create a <b>new</b> document.<br>Insert a <b>text box</b> .<br>Enter some <b>text</b> into the text box.<br><b>Move</b> the text box to the desired location.<br>Change the <b>outline</b> of the text box to a different colour.<br>Change the <b>fill colour</b> of the text box.<br>Add some <b>WordArt effects</b> to the text. |
|      | Client services           | Understand the need to be punctual at          | Grade 5: First year:                                                                                                    |
|      | and                       | work, the smoking policy and good listening    | Activity 1: Participate in a discussion about the importance of being punctual for                                                                                                    |
|      | communication             | skills.                                        | work or school. Explain the reasons why it is important to be on time for school or work. What effect does it have on the business or the classroom if you are late?                                                                                                    |

|      |                           | Gr                                             | ade 5: Term 2                                                                         |
|------|---------------------------|------------------------------------------------|---------------------------------------------------------------------------------------|
| WEEK | TOPICS with<br>focus area | <b>CONTENT</b><br>The learner must be able to: | Practical tasks                                                                       |
|      | Workplace                 |                                                | Write key words on the board.                                                         |
|      | etiquette                 |                                                | Activity 2: Search the internet for facts and figures regarding smoking. Share the    |
|      |                           |                                                | information you researched in groups.                                                 |
|      |                           |                                                | Activity 3: Participate in a discussion about the importance of having good listening |
|      |                           |                                                | skills in an office or school environment. Write key words on the board.              |
|      |                           |                                                | Teacher's note: Follow the link to the following free website and learn more about    |
|      |                           |                                                | listening skills:                                                                     |
|      |                           |                                                | http://www.gcflearnfree.org/jobsuccess/8                                              |
|      |                           |                                                | Grade 5: Second year:                                                                 |
|      |                           |                                                | Activity 1: Brainstorm ideas about why people are often late or absent. Are these     |
|      |                           |                                                | reasons valid? Write 5 sentences in a new document describing the reasons for         |
|      |                           |                                                | being late or absent.                                                                 |
|      |                           |                                                | Activity 2: Search the internet for facts and figures regarding smoking. Copy and     |
|      |                           |                                                | paste words and pictures from the internet in a new document to illustrate the facts  |
|      |                           |                                                | about smoking                                                                         |
|      |                           |                                                | Activity 3: List examples of bad listening habits in a new document and discuss the   |
|      |                           |                                                | negative influence these habits can have on a work environment.                       |
|      |                           |                                                | Grade 5: Third year:                                                                  |
|      |                           |                                                | Activity 1: How can you change your personal habits to ensure that you are            |
|      |                           |                                                | punctual for work or school? Create a PowerPoint Presentation using pictures and      |
|      |                           |                                                | words to illustrate your answer.                                                      |
|      |                           |                                                | Activity 2: Describe the regulations regarding smoking in a workplace from the        |
|      |                           | $\langle \rangle$                              | smoking policy example handed out by the teacher.                                     |
|      |                           |                                                | Activity 3: Illustrate good listening habits in a new PowerPoint Presentation using   |
|      |                           |                                                | words and pictures. Search the internet to find ideas of good listening habits.       |

|      |                           | Gr                                             | ade 5: Term 2                                                                          |
|------|---------------------------|------------------------------------------------|----------------------------------------------------------------------------------------|
| WEEK | TOPICS with<br>focus area | <b>CONTENT</b><br>The learner must be able to: | Practical tasks                                                                        |
|      |                           |                                                |                                                                                        |
| 7-8  | Office practice           | Understand why office cleanliness is           | Grade 5: First year:                                                                   |
|      |                           | important.                                     | Activity 1: Participate in a discussion about the importance of a clean and tidy       |
|      | Reception area            |                                                | appearance in an office or reception area. Write key words on the board.               |
|      |                           |                                                | Activity 2: List equipment needed for keeping the office clean and tidy in a new       |
|      |                           |                                                | document. Cut and paste pictures from magazines of the equipment on a worksheet.       |
|      |                           |                                                | Activity 3: Compile a check list regarding office cleanliness and inspect the school   |
|      |                           |                                                | office area's cleanliness.                                                             |
|      |                           |                                                | Grade 5: Second year:                                                                  |
|      |                           |                                                | Activity 1: Participate in a discussion about the importance of a clean and tidy       |
|      |                           |                                                | appearance in an office or reception area. Insert a table in a text document and write |
|      |                           |                                                | key words using different font types and sizes.                                        |
|      |                           |                                                | Activity 2: Show an example of a duty roster to learners and discuss the importance    |
|      |                           |                                                | of this in order to maintain a neat and tidy office or reception area. Design a duty   |
|      |                           |                                                | roster for cleaning the classroom using a table in a new document.                     |
|      |                           |                                                | Activity 3: Brainstorm ideas about basic housekeeping requirements of a reception      |
|      |                           |                                                | area and write 10 sentences to read to the class.                                      |
|      |                           |                                                | Grade 5: Third year:                                                                   |
|      |                           |                                                | Activity 1: Participate in a discussion about basic housekeeping requirements of a     |
|      |                           |                                                | reception area. Create a PowerPoint Presentation using pictures and sentences to       |
|      |                           |                                                | describe basic housekeeping requirements.                                              |
|      |                           |                                                | Activity 2: List equipment needed for keeping the office clean and tidy in a new       |
|      |                           |                                                | document. Cut and paste pictures from the internet of the equipment in a new           |
|      |                           |                                                | document.                                                                              |

|      |                           | Gra                                                               | ade 5: Term 2                                            |                                                                                                    |  |
|------|---------------------------|-------------------------------------------------------------------|----------------------------------------------------------|----------------------------------------------------------------------------------------------------|--|
| WEEK | TOPICS with<br>focus area | <b>CONTENT</b><br>The learner must be able to:                    | Practical tasks                                          |                                                                                                    |  |
|      |                           |                                                                   | Activity 3: Design a duty roster for cleaning an         | office or reception area. Role-play                                                                         |  |
|      |                           |                                                                   | being the manager of the office and explaining t         | to staff how the roster works.                                                                              |  |
|      | Computer                  | Demonstrate basic operations with pictures:                       |                                                          |                                                                                                    |  |
|      | application               | edit a picture.                                                   | Teacher's note: Activities and screenshots take          | en from the free website:                                                                                   |  |
|      |                           | Glow<br>Glow<br>Soft Edges<br>Bevel<br>3 D Rotation<br>her<br>for | http://www.gcflearnfree.org/office2010/word2             | 2010/17                                                                                                    |  |
|      | Word processing           |                                                                   | Grade 5: First year:                                     |                                                                                                    |  |
|      | and editing               |                                                                   | Activity 1: Once you've added pictures to                | T single handedly responsible for organ                                                                     |  |
|      | Business                  |                                                                   | your documents, you can format them in                   | the corporate spelling bee and<br>Mathematics Quin Bowl, which challes<br>local commutes in complete assist |  |
|      | documents                 |                                                                   | various ways. To crop an image:                          | Cityville High shadents in two funders<br>events. Additionally, she served as Ma                            |  |
|      |                           |                                                                   | Select an image. The <b>Format</b> tab will              | deducation                                                                                                  |  |
|      |                           |                                                                   | appear.                                                  | award we Drug block handles to crop image                                                                   |  |
|      |                           | Select the <b>Format</b> tab.                                     |                                                          |                                                                                                    |  |
|      |                           |                                                                   | Click the Crop command. Black cropping handl             | les appear.                                                                                                 |  |
|      |                           |                                                                   | Click and drag a <b>handle</b> to crop an image.         |                                                                                                    |  |
|      |                           |                                                                   | Click the <b>Crop</b> command to deselect the crop tool. |                                                                                                    |  |
|      |                           |                                                                   | Corner handles will allow you to simultaneously          | crop the image horizontally                                                                                 |  |
|      |                           |                                                                   | and vertically.                                          |                                                                                                    |  |
|      |                           |                                                                   | Activity 2: To crop an image to a                        | Bring Forward Y 📑 🚺 1.9° 📩                                                                                  |  |
|      |                           |                                                                   | shape:                                                   | Drop-down arrow                                                                                             |  |
|      |                           |                                                                   | Select the image. The Format tab                         | + Crop                                                                                                    |  |
|      |                           |                                                                   | will appear.                                             | s Crop to <u>Shape</u> ►                                                                                    |  |
|      |                           |                                                                   | Select the Format tab.                                   | Aspect Ratio                                                                                                |  |
|      |                           |                                                                   |                                                          |                                                                                                    |  |
|      |                           | X                                                                 |                                                          |                                                                                                    |  |

|      | Grade 5: Term 2           |                                                |                                                                                                    |  |
|------|---------------------------|------------------------------------------------|----------------------------------------------------------------------------------------------------|--|
| WEEK | TOPICS with<br>focus area | <b>CONTENT</b><br>The learner must be able to: | Practical tasks                                                                                                    |  |
|      |                           |                                                | Click the <b>Crop</b> drop-down arrow (below the Crop command). A drop-down menu will appear.<br>Select a shape from the drop-down menu.<br>The image will take the shape you have selected.<br>Mary Jenkins Named Teacher of the Year<br>We are pleased to arrowarce that<br>the 2000 Citystle High teacher of<br>the perit 3M. Mary leiners. Ms<br>Jenkars hav we had at a high<br>shod mark we had at a high<br>shod mark to be with time she has<br>drow inspect of Citystle High<br>to 12 years. In that time she has<br>drow inspect of Citystle High<br>students after who to 16 were<br>single handedly seconalite for |  |

|      |                           | Gr                                             | ade 5: Term 2                                                               |
|------|---------------------------|------------------------------------------------|-----------------------------------------------------------------------------|
| WEEK | TOPICS with<br>focus area | <b>CONTENT</b><br>The learner must be able to: | Practical tasks                                                             |
|      |                           |                                                | You may want to crop the image to the desired size before cropping it to a  |
|      |                           |                                                | shape.                                                                      |
|      |                           |                                                |                                                                             |
|      |                           |                                                | Activity 3: To make image corrections:                                      |
|      |                           |                                                | Select the image. The Format tab will                                       |
|      |                           |                                                | appear.                                                                     |
|      |                           |                                                | Click the Format tab.                                                       |
|      |                           |                                                | Click the Corrections command. A                                            |
|      |                           |                                                | drop-down menu will appear.                                                 |
|      |                           |                                                | To sharpen or soften the image, hover                                       |
|      |                           |                                                | over the Sharpen and Soften presets.                                        |
|      |                           |                                                | the decument                                                                |
|      |                           |                                                | When you've found a preset you like, click it to select it                  |
|      |                           |                                                | Click the <b>Corrections</b> command again                                  |
|      |                           |                                                | Hover over the <b>Brightness and Contrast</b> presets to see a live preview |
|      |                           |                                                | When you've found one you like, click it to select it.                      |
|      |                           |                                                | You can also select <b>Picture Corrections Options</b> from the drop-down   |
|      |                           | $\sim$                                         | menu to refine the settings.                                                |

| Gr   |                           |                                                | ade 5: Term 2                                                                                                    |  |  |  |
|------|---------------------------|------------------------------------------------|----------------------------------------------------------------------------------------------------|--|--|--|
| WEEK | TOPICS with<br>focus area | <b>CONTENT</b><br>The learner must be able to: | Practical tasks                                                                                                    |  |  |  |
|      |                           |                                                | Grade 5: Second year:                                                                                                    |  |  |  |
|      |                           |                                                | Activity 1: To adjust the colour                                                                                                    |  |  |  |
|      |                           |                                                | in an image:                                                                                                    |  |  |  |
|      |                           |                                                | Select the image.                                                                                                    |  |  |  |
|      |                           |                                                | The Format tab will appear.                                                                                                    |  |  |  |
|      |                           |                                                | Click the Format tab.                                                                                                    |  |  |  |
|      |                           |                                                | Click the Colour command. A                                                                                                    |  |  |  |
|      |                           |                                                | drop-down menu will appear.                                                                                                    |  |  |  |
|      |                           |                                                | From the drop-down menu, you                                                                                                    |  |  |  |
|      |                           |                                                | can choose a preset from each of the following three categories:<br>Colour Saturation: This controls how vivid the colours are in the image. |  |  |  |
|      |                           |                                                |                                                                                                    |  |  |  |
|      |                           |                                                | Colour Tone: This controls the temperature of the colour, from cool to warm.                                                                 |  |  |  |
|      |                           |                                                |                                                                                                    |  |  |  |
|      |                           |                                                | Recolour: This controls the overall colour of the image. Use this option to                                                                  |  |  |  |
|      |                           |                                                | make the image <b>black and white</b> or gray scale, or to colourize it with a                                                               |  |  |  |
|      |                           |                                                | different colour.                                                                                                    |  |  |  |
|      |                           |                                                | You can also select Picture Colour Options from the drop-down menu to                                                                        |  |  |  |
|      |                           |                                                | refine the settings.                                                                                                    |  |  |  |
|      |                           |                                                | Activity 2: Artistic effects and                                                                                                    |  |  |  |
|      |                           |                                                | styles:                                                                                                    |  |  |  |
|      |                           |                                                | Select the picture. The Format tab                                                                                                    |  |  |  |
|      |                           |                                                | will appear.                                                                                                    |  |  |  |
|      |                           | $\langle \rangle$                              | Click the Format tab.                                                                                                    |  |  |  |
|      |                           |                                                | Malais (Produ Spicare                                                                                                    |  |  |  |

|      |                           | Gr                                             | ade 5: Term 2                                                                                                    |
|------|---------------------------|------------------------------------------------|----------------------------------------------------------------------------------------------------|
| WEEK | TOPICS with<br>focus area | <b>CONTENT</b><br>The learner must be able to: | Practical tasks                                                                                                    |
|      |                           |                                                | Click the Artistic Effects command. A drop-down menu will appear.                                                                                                    |
|      |                           |                                                | Hover over the different presets to see a live preview of each one.                                                                                                    |
|      |                           |                                                | When you've found a preset you like, click it to select it.                                                                                                    |
|      |                           |                                                | To adjust the settings for the effect, click Artistic Effects again, and then                                                                                                    |
|      |                           |                                                | select Artistic Effect Options.                                                                                                    |
|      |                           |                                                | Many clip art images do not allow you apply artistic effects. Generally                                                                                                    |
|      |                           |                                                | speaking, the ones that look hand-drawn or painted do not work, while                                                                                                    |
|      |                           |                                                | photographs do.                                                                                                    |
|      |                           |                                                | Activity 3: To apply a picture style:                                                                                                    |
|      |                           |                                                | Select the picture. The <b>Format</b> tab will appear.                                                                                                    |
|      |                           |                                                | Select the Format tab.                                                                                                    |
|      |                           |                                                | Click the <b>More</b> drop-down arrow to display all of the picture styles.                                                                                                    |
|      |                           |                                                | yout References Mailings Review View Format<br>Picture Border +<br>Picture Effects +<br>Picture Styles<br>Picture Styles<br>More<br>Choose an overall visual style for<br>the picture. |
|      |                           |                                                | Hover over a picture style to display a live preview of the style in the                                                                                                    |
|      |                           |                                                | document.                                                                                                    |
|      |                           |                                                | Select the desired style.                                                                                                    |
|      |                           |                                                | To refine the picture style, click the <b>Picture Effects</b> command to see the <b>Effects</b> drop-down menu.                                                                        |

|      |                           | Gra                                            | ade 5: Term | n 2        |                                          |                                                                                                    |                                                                                                    |            |          |          |
|------|---------------------------|------------------------------------------------|-------------|------------|------------------------------------------|----------------------------------------------------------------------------------------------------|----------------------------------------------------------------------------------------------------|------------|----------|----------|
| WEEK | TOPICS with<br>focus area | <b>CONTENT</b><br>The learner must be able to: | Practical   | tasks      |                                          |                                                                                                    |                                                                                                    |            |          |          |
|      |                           |                                                |             |            | Compress Pictures<br>Compression option: | s:<br>to this pictu<br>pped areas of<br>c: excellent q<br>pi): good for<br>c: minimize do<br>resolution | re<br>of pictures<br>uality on most printers and<br>Web pages and projectors<br>pocument size for sharing | screens    |          |          |
|      |                           | C.                                             | Grade       |            | 5:                                       |                                                                                                    | Third                                                                                                    |            |          | year:    |
|      |                           |                                                | Activity    | 1:         | Removing                                 | the                                                                                                    | background                                                                                                | from       | an       | image:   |
|      |                           |                                                | Removing    | the back   | kground from ar                          | n image                                                                                                 | can give your ima                                                                                         | ges a clea | aner app | earance. |
|      |                           |                                                | If you're p | rinting yo | our document, it                         | t can als                                                                                               | o save ink.                                                                                               |            |          |          |

| WEEK TOPICS with CONTENT Practical tasks                                                                      |  |
|----------------------------------------------------------------------------------------------------|--|
| focus area The learner must be able to:                                                                       |  |
| Click the image. The Format tab will appear.<br>Click the Format tab.<br>Click the Remove Background command. |  |

|      |                           | Gra                                            | ade 5: Term 2                                                      |                                              |
|------|---------------------------|------------------------------------------------|--------------------------------------------------------------------|----------------------------------------------|
| WEEK | TOPICS with<br>focus area | <b>CONTENT</b><br>The learner must be able to: | Practical tasks                                                    |                                              |
|      |                           |                                                | At this point, you may need to help Word decide which parts o      | f the                                        |
|      |                           |                                                | image are foreground and which parts are background. You           | can do                                       |
|      |                           |                                                | this by using the Mark Areas to Keep and Mark Areas to             |                                              |
|      |                           |                                                | Remove commands.                                                   | N/X                                          |
|      |                           |                                                | If Word has marked part of the foreground magenta,                 |                                              |
|      |                           |                                                | click Mark Areas to Keep and draw a line in that region of         |                                              |
|      |                           |                                                | the image.                                                         |                                              |
|      |                           |                                                | If part of the background has not been marked with                 |                                              |
|      |                           |                                                | magenta, click Mark Areas to Remove and draw a line in that        | t region of                                  |
|      |                           |                                                | the image.                                                         |                                              |
|      |                           |                                                | After you add your marks, Word will readjust the image.            | China and diagrammath<br>source of the seage |
|      |                           |                                                | When you're satisfied with the image, click <b>Keep</b>            |                                              |
|      |                           |                                                | Changes. All of the magenta areas will be removed from             |                                              |
|      |                           |                                                | the image.                                                         | And an an an and a state of the              |
|      |                           |                                                | You can adjust the image at any time by clicking                   |                                              |
|      |                           |                                                | the <b>Remove Background</b> command again.                        |                                              |
|      |                           |                                                | As with <b>artistic effects</b> , Background Removal will not work |                                              |
|      |                           |                                                | with some <b>clip art</b> images.                                  |                                              |
|      |                           |                                                |                                                                    |                                              |
|      |                           |                                                | Create a <b>new</b> document.                                      | 2                                            |
|      |                           |                                                | Insert an <b>image from a file</b> .                               |                                              |
|      |                           |                                                | Resize the image.                                                  |                                              |

|      |                           | Gr                                             | ade 5: Term 2                                                                          |
|------|---------------------------|------------------------------------------------|----------------------------------------------------------------------------------------|
| WEEK | TOPICS with<br>focus area | <b>CONTENT</b><br>The learner must be able to: | Practical tasks                                                                        |
|      |                           |                                                | Crop the image.                                                                        |
|      |                           |                                                | Remove the background from the image.                                                  |
|      |                           |                                                | Experiment with different image corrections and colour settings.                       |
|      |                           |                                                | Add an <b>artistic effect</b> to the image.                                            |
|      |                           |                                                | Compress the image. Save the document.                                                 |
|      | Client services           | Understand the need for a positive attitude    | Grade 5: First year:                                                                   |
|      | and                       | to work, to keep your colleagues informed      | Activity 1: Participate in a discussion about the meaning of a positive attitude to    |
|      | communication             | about work activities and code of conduct in   | work or school. What qualities can you see in a person who has a positive attitude?    |
|      |                           | the workplace.                                 | List key words on the board.                                                           |
|      | Workplace                 |                                                | Activity 2: Participate in a discussion about the importance of keeping your           |
|      | etiquette                 |                                                | colleagues informed about your work activities and progress. Is it important? List     |
|      |                           |                                                | reasons on the board.                                                                  |
|      |                           |                                                | Activity 3: Participate in a discussion about why institutions have a code of conduct. |
|      |                           |                                                | Give examples of the principles contained in a code of conduct. List key words on      |
|      |                           |                                                | the board.                                                                             |
|      |                           |                                                | Grade 5: Second year:                                                                  |
|      |                           |                                                | Activity 1: Describe the effect of positive and negative behaviour on people in the    |
|      |                           |                                                | workplace. Write sentences in a new document to illustrate your answer.                |
|      |                           |                                                | Activity 2: Use role-play to illustrate how you would give your colleague feedback on  |
|      |                           |                                                | how your work is progressing and what you plan to do the following week for e.g. do    |
|      |                           |                                                | you have a day's leave, you are going for an operation etc.                            |
|      |                           |                                                | Activity 3: : Does your school have a code of conduct? Give each learner a copy        |
|      |                           |                                                | and discuss in pairs.                                                                  |
|      |                           |                                                | Grade 5: Third year:                                                                   |

| G    |                           |                                                | ade 5: Term 2                                                                           |
|------|---------------------------|------------------------------------------------|-----------------------------------------------------------------------------------------|
| WEEK | TOPICS with<br>focus area | <b>CONTENT</b><br>The learner must be able to: | Practical tasks                                                                         |
|      |                           |                                                | Activity 1: Discuss in groups if you think it is possible that a person with a negative |
|      |                           |                                                | attitude can change? Give examples of how this can be done and present it to the        |
|      |                           |                                                | class.                                                                                  |
|      |                           |                                                | Activity 2: Discuss the impact of the following examples on your work or school         |
|      |                           |                                                | environment:                                                                            |
|      |                           |                                                | -You have to hand in a project, but one group member is absent and your project is      |
|      |                           |                                                | incomplete.                                                                             |
|      |                           |                                                | -You have to make a speech in front of the staff/ learners, but the person who was      |
|      |                           |                                                | supposed to help is late.                                                               |
|      |                           |                                                | - The class is writing an exam, but the teacher locked the door and learners cannot     |
|      |                           |                                                | start on time.                                                                          |
|      |                           |                                                | Activity 3: Set up a code of conduct for your imaginary work place. Use a new           |
|      |                           |                                                | document and write 10 sentences to illustrate important principles for staff conduct.   |
| 9    | Fun activities            | Search the internet to find videos and play    | Grade 5: First, Second and Third year:                                                  |
|      |                           | games.                                         | Open the web browser and explore the following websites:                                |
|      |                           |                                                | Activity 1: www.colgate.com                                                             |
|      |                           |                                                | Activity 2: literacycenter.net                                                          |
|      |                           |                                                | Activity 3: top 10 preschool websites                                                   |

## FORMAL ASSESSMENT TASK: GRADE 5:

Assessment is formally recorded during four (4) practical sessions with a minimum of four (4) skills reported. Learners, regardless of abilities, shall be assessed on the same skill. The following serves as suggestion of skills to record and report on.

#### GRADE 5: FIRST YEAR: TERM 2

2018 CAPS GRADE R-5 FOR LEARNERS WITH SEVERE INTELLECTUAL DISABILITY

#### Week 1-2:

Search the internet for different types of office layouts.

Choose one type of office layout and design it using SmartArt.

Choose one of the office layouts and design your own office on paper using pencil and ruler.

Insert a shape and format it by changing its fill colour, outline colour, shape style, and shadow effects.

Practice to resize a shape.

Change the order of shapes.

Participate in a discussion about possible first aid scenarios that can happen in an office environment and how to treat them. View videos on the internet about basic first aid procedures.

Identify, name and list equipment needed to clean cuts and scratches. Demonstrate how to clean cuts and scratches in pairs.

Create a PowerPoint Presentation using pictures and words to illustrate basic first aid procedure for an injury of your choice. Present it to the class.

#### Week 3-4:

Show an example of a basic floor plan of the classroom including the chairs, tables, doors, filing cabinets, printer, computers etc. and help the learner to interpret the floor plan. View videos on the internet about how to read a floor plan.

Match words and pictures of items that make up a floor plan.

Insert shapes in a new document to create a floor plan of the classroom.

Insert clip art and a picture.

Insert a picture from a file.

Change the text wrapping setting.

Participate in a discussion about potential hazards in the workplace. Create a PowerPoint Presentation illustrating one potential hazard and how it can be removed or reduced.

Search the internet for companies that work with dangerous substances. Discuss what procedures and policies they follow when working with these

dangerous substances. List key words on the board.

Create a PowerPoint Presentation using pictures and words illustrating protective clothing to be worn in certain jobs.

Identify any potential hazards by inspecting your working area, for e.g. in the office or the reception area. Write a brief report on your findings. The report

must include the potential hazards and how the hazards can be removed or reduced.

Create a PowerPoint Presentation using pictures and words illustrating dangerous substances in certain working environments.

Insert a table with 5 rows and 5 columns in a new document. Choose 5 jobs where people wear protective clothing and write the names in the first column. Insert a picture to illustrate the job in the second column. Write a word to describe the type of protective clothing required by each job in fourth column. Write one word to describe why this clothing is required in the last column.

#### Week 5-6:

Participate in a discussion about the types of furniture used in an office. Cut and paste images from brochures to illustrate office furniture on a worksheet. Insert a table with 3 rows 3 columns in a new document. Copy and paste images of office furniture from the internet to make a display.

View videos on the internet about ergonomically designed furniture.

Insert a text box.

Change a text box's shape.

Change the shape outline.

Participate in a discussion about the importance of being punctual for work or school. Explain the reasons why it is important to be on time for school or work. What effect does it have on the business or the classroom if you are late? Write key words on the board.

Search the internet for facts and figures regarding smoking. Share the information you researched in groups.

Participate in a discussion about the importance of having good listening skills in an office or school environment. Write key words on the board.

### Week 7-8:

Participate in a discussion about the importance of a clean and tidy appearance in an office or reception area. Write key words on the board.

List equipment needed for keeping the office clean and tidy in a new document. Cut and paste pictures from magazines of the equipment on a worksheet.

Compile a check list regarding office cleanliness and inspect the school office area's cleanliness.

Crop an image.

Crop an image to a shape.

Make image corrections.

Participate in a discussion about the meaning of a positive attitude to work or school. What qualities can you see in a person who has a positive attitude? List

key words on the board.

Participate in a discussion about the importance of keeping your colleagues informed about your work activities and progress. Is it important? List reasons on the board.

Participate in a discussion about why institutions have a code of conduct. Give examples of the principles contained in a code of conduct. List key words on the board.

#### **GRADE 5: SECOND YEAR: TERM 2**

## Week 1-2:

Search the internet for different types of office layouts. Write key words on the board.

Choose one type of office layout and design it using SmartArt.

Copy and paste pictures from the internet in a text document to illustrate different office layouts.

Change to a different shape.

Change the shape style.

Change the shapes fill colour.

Participate in a discussion on what to do if a person's nose bleeds. Role-play first aid procedure for when you have to stop a nose bleed.

View videos on the internet about treating bruising and sprains. Demonstrate, in groups, how to treat bruising and sprains.

View videos on the internet about what to do when a person faints and role-play procedures to be followed in this scenario.

# Week 3-4:

Show an example of a basic floor plan of the classroom including the chairs, tables, doors, filing cabinets, printer, computers etc. and help the learner to interpret the floor plan. View videos on the internet about how to read a floor plan.

Insert a table with 10 rows and 2 columns in a new document. Copy and paste images of floor plans from the internet into the table.

Draw a floor plan with pencil and paper of you room at home, including windows, doors and furniture

Insert clip art and a picture.

Insert a picture from a file.

Change the text wrapping setting.

Open a new spreadsheet document. List potential hazards in column A and pictures of the hazards in column B.

Set up a code of conduct for working with dangerous substances.

Search the internet for videos about safety, health and environmental instructions regarding lifting and handling of materials to avoid injuries. Illustrate how to lift heavy equipment by inserting a flow chart or SmartArt.

# Week 5-6:

Use office furniture brochures to identify, point out or name different types of furniture. Cut and paste pictures from the brochures to make a collage about office furniture.

Insert a table with 6 rows 3 columns in a new document. Copy and paste images of office furniture from the internet to make a display. Participate in a discussion about ergonomically designed furniture. Copy and paste images to illustrate ergonomically designed furniture from the internet in a new document. Use 3D rotation. Use bevel. Change shape material. Brainstorm ideas about why people are often late or absent. Are these reasons valid? Write 5 sentences in a new document describing the reasons for being late or absent. Search the internet for facts and figures regarding smoking. Copy and paste words and pictures from the internet in a new document to illustrate the facts about smoking. List examples of bad listening habits in a new document and discuss the negative influence these habits can have on a work environment. Week 7-8: Participate in a discussion about the importance of a clean and tidy appearance in an office or reception area. Insert a table in a text document and write key words using different font types and sizes. Show an example of a duty roster to learners and discuss the importance of this in order to maintain a neat and tidy office or reception area. Design a duty roster for cleaning the classroom using a table in a new document. Brainstorm ideas about basic housekeeping requirements of a reception area and write 10 sentences to read to the class. Adjust the colour in an image. Use artistic effects and styles. Apply a picture style. Describe the effect of positive and negative behaviour on people in the workplace. Write sentences in a new document to illustrate your answer. Use role-play to illustrate how you would give your colleague feedback on how your work is progressing and what you plan to do the following week for e.g. do you have a day's leave, you are going for an operation etc. Does your school have a code of conduct? Give each learner a copy and discuss in pairs. GRADE 5: THIRD YEAR: TERM 2 Week 1-2: Search the internet for different types of office layouts. Create a table in a text document and list key words.

Choose one type of office layout and design the layout using SmartArt.

Create a PowerPoint Presentation and use pictures and words to illustrate one type of office layout.

Change the shape outline.

Change shadow effects.

Use 3D effects.

Invite the school nurse, a paramedic, fire fighter, emergency room doctor or nurse to speak briefly and explain his or her first aid supplies. If emergency personnel such as paramedics and fire fighters can't come to you, arrange a field trip to the local fire station, hospital ER room or emergency dispatch centre.

Create skits using the accident situations. If desired, use poster board to create signs to introduce each skit topic: "Cuts," "Burns," or "Shock." Each emergency situation will take three to five minutes. Let learners work together to voice the accident and steps to be taken to administer basic first aid.

Copy and paste images from the internet in a new document that illustrate what to do in specific first aid scenarios such as fever, chocking or vomiting and print them to make a collage.

## Week 3-4:

Show an example of a basic floor plan of the classroom including the chairs, tables, doors, filing cabinets, printer, computers etc. and help the learner to interpret the floor plan. View videos on the internet about how to read a floor plan.

Design a floor plan of your room using shapes cut out from cardboard and different materials. Show and tell your floor plan to the class.

Insert shapes in a new document to create a floor plan of the school.

Insert clip art challenge.

# Week 5-6:

Create a check list of types of furniture that can be found in an office. Go to the administration office and check what furniture is used there.

Design a pamphlet in a new document using different fonts and colours to advertise a piece of office furniture.

Choose one piece of ergonomically designed furniture and copy a picture of it in a new document. Write a few sentences to explain how and why it works. Present it to the class.

Create WordArt.

Convert regular text into WordArt.

Add or modify text effects.

Create a PowerPoint Presentation using pictures and words to illustrate how your personal habits ensure that you are punctual for work or school.

Describe the regulations regarding smoking in a workplace from the smoking policy example handed out by the teacher.

Illustrate good listening habits in a new PowerPoint Presentation using words and pictures. Search the internet to find ideas of good listening habits. Week 7-8:

Participate in a discussion about basic housekeeping requirements of a reception area. Create a PowerPoint Presentation using pictures and sentences to describe basic housekeeping requirements.

List equipment needed for keeping the office clean and tidy in a new document. Cut and paste pictures from the internet of the equipment in a new document. Design a duty roster for cleaning an office or reception area. Role-play being the manager of the office and explaining to staff how the roster works.

Remove the background from an image.

Format picture challenge.

Discuss in groups if you think it is possible that a person with a negative attitude can change? Give examples of how this can be done and present it to the class. Discuss the impact of the following examples on your work or school environment.

Set up a code of conduct for your imaginary work place. Use a new document and write 10 sentences to illustrate important principles for staff conduct.

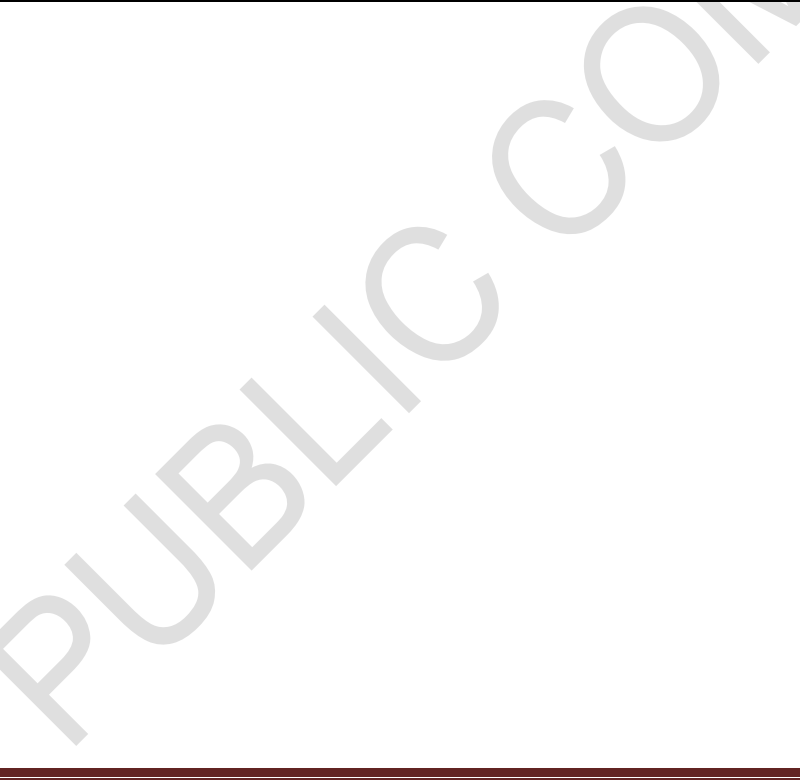

# 3.2.7 Grade 5: $1^{st}$ , $2^{nd}$ and $3^{rd}$ year Term 3

| 3.2.7 Gr | ade 5: 1 <sup>st</sup> , 2 <sup>nd</sup> and | 3 <sup>rd</sup> year Term 3                    |                                                                                         |
|----------|----------------------------------------------|------------------------------------------------|-----------------------------------------------------------------------------------------|
|          |                                              | G                                              | rade 5: Term 3                                                                          |
| WEEK     | TOPICS with<br>focus area                    | <b>CONTENT</b><br>The learner must be able to: | Practical tasks                                                                         |
| 1-2      | Office practice                              | Understand basic principles of mailing         | Grade 5: First year:                                                                    |
|          |                                              | systems.                                       | Activity 1: Participate in a discussion about the postal service and what they are      |
|          | Office                                       |                                                | used for and why. Can you think of other agencies that are used for this purpose?       |
|          | equipment and                                |                                                | Write key words on the board.                                                           |
|          | mailing systems                              |                                                | Activity 2: Visit the local post office to learn about receiving, distributing, sorting |
|          |                                              |                                                | and dispatching mail.                                                                   |
|          |                                              |                                                | Activity 3: Find out what equipment is used in a mailroom. Copy and paste pictures      |
|          |                                              |                                                | of the equipment in a new document.                                                     |
|          |                                              |                                                | Grade 5: Second year:                                                                   |
|          |                                              |                                                | Activity 1: Organise a visit to the office block and find out how the school deals with |
|          |                                              |                                                | incoming mail. Is it stamped and registered? List the procedures for incoming mail in   |
|          |                                              |                                                | a new document.                                                                         |
|          |                                              |                                                | Activity 2: Visit the SA Post office website. Work in groups and discuss what it        |
|          |                                              |                                                | means when mail is marked as follows:                                                   |
|          |                                              |                                                | -fastmail                                                                               |
|          |                                              |                                                | -personal                                                                               |
|          |                                              |                                                | -high priority                                                                          |
|          |                                              |                                                | -promotional material                                                                   |
|          |                                              |                                                | Give feedback to the class after discussion.                                            |
|          |                                              | $\sim$                                         | Activity 3: Search the internet and list procedures for sorting and opening incoming    |
|          |                                              |                                                | mail in a new document using sentences.                                                 |
|          |                                              |                                                | Grade 5: Third year:                                                                    |

|      | Grade 5: Term 3           |                                                                                                 |                                                                                    |
|------|---------------------------|-------------------------------------------------------------------------------------------------|------------------------------------------------------------------------------------|
| WEEK | TOPICS with<br>focus area | <b>CONTENT</b><br>The learner must be able to:                                                  | Practical tasks                                                                    |
|      |                           |                                                                                                 | Activity 1: Identify and name safety procedures for handling mail.                 |
|      |                           |                                                                                                 | Activity 2: Participate in a discussion about suspect letters or parcels. List the |
|      |                           |                                                                                                 | possible features of suspicious mail on the board.                                 |
|      |                           |                                                                                                 | Activity 3: Use role-play to illustrate what to do or not to do when faced with a  |
|      |                           |                                                                                                 | suspect letter or parcel.                                                          |
|      | Computer                  | Demonstrate basic formatting features on                                                        | Grade 5: First year:                                                               |
|      | application               | the computer: type a paragraph using                                                            | Activity 1: Show learners a variety of paragraphs available, without and with      |
|      |                           | bullets and numbering.                                                                          | headings. Search the internet for more examples.                                   |
|      | Word processing           |                                                                                                 | Activity 2: Use exercises from workbooks or prepared examples and copy 2           |
|      | and editing               |                                                                                                 | paragraphs correctly using capitol letters and punctuation marks.                  |
|      | Business                  | EL HOME INCHES DESIZIO FARELANCUT REFERENCES MALENCE REVEN IN                                   | Activity 3: Practice typing 5 paragraphs without headings and 5 paragraphs with    |
|      | documents                 | Salter (Bodg - 11 - A' A' Aa - b (Ξ - 12 - ) - E = ∆ €                                          | headings from text books.                                                          |
|      |                           | Park of formul Parks B 7 U - an K, X' A - 2 - A - 2 - 2 - A - 0 - 0 - 0 - 0 - 0 - 0 - 0 - 0 - 0 | Grade 5: Second year:                                                              |
|      |                           |                                                                                                 | Activity 1: Practical demonstration by teacher on how to insert bullets and        |
|      |                           |                                                                                                 | numbering before a word / sentence / paragraph. Practice typing words by inserting |
|      |                           |                                                                                                 | different types of bullets or numbering.                                           |
|      |                           |                                                                                                 | Activity 2: Open a new document and type personal information for e.g. name and    |
|      |                           |                                                                                                 | surname, age, teacher, address etc. and then add different types of bullets to the |
|      |                           |                                                                                                 | text.                                                                              |
|      |                           |                                                                                                 | Activity 3: Use exercises from workbooks or prepared examples to type sentences    |
|      |                           |                                                                                                 | and inserting bullets or numbering.                                                |
|      |                           |                                                                                                 | Grade 5: Third year:                                                               |
|      |                           |                                                                                                 | Activity 1: Practical demonstration by teacher on how to insert bullets and        |
|      |                           |                                                                                                 | numbering before a word / sentence / paragraph. Practice typing words by inserting |

|      | Grade 5: Term 3           |                                                |                                                                                       |  |  |
|------|---------------------------|------------------------------------------------|---------------------------------------------------------------------------------------|--|--|
| WEEK | TOPICS with<br>focus area | <b>CONTENT</b><br>The learner must be able to: | Practical tasks                                                                       |  |  |
|      |                           |                                                | different types of bullets or numbering.                                              |  |  |
|      |                           |                                                | Activity 2: Use exercises from workbooks or prepared examples to type sentences       |  |  |
|      |                           |                                                | and inserting bullets or numbering.                                                   |  |  |
|      |                           |                                                | Activity 3: Give a prepared page to learners in hard copy. Learners copy the page     |  |  |
|      |                           |                                                | in a new document and practice to use different bullets and numbering. View the       |  |  |
|      |                           |                                                | document on completion.                                                               |  |  |
|      | Client services           | Differentiate between "needs" and wants"       | Grade 5: First year:                                                                  |  |  |
|      | and                       | concerning personal finance.                   | Activity 1: Participate in a discussion about having "needs" and "wants" and the      |  |  |
|      | communication             |                                                | difference between them. List ideas on the board.                                     |  |  |
|      |                           |                                                | Activity 2: The teacher makes index cards with different "needs" and "wants"          |  |  |
|      | Personal                  |                                                | written on them. Each learner draws a card and explains in what category his card     |  |  |
|      | finance                   |                                                | falls and why.                                                                        |  |  |
|      |                           |                                                | Activity 3: Copy and paste pictures from the internet in a new document to illustrate |  |  |
|      |                           |                                                | "needs" or "wants" and present it to the class.                                       |  |  |
|      |                           |                                                | Grade 5: Second year:                                                                 |  |  |
|      |                           |                                                | Activity 1: Participate in a discussion about having "needs" and "wants" and the      |  |  |
|      |                           |                                                | difference between them. List ideas on the board.                                     |  |  |
|      |                           |                                                | Activity 2: Each learner writes down the name of a "need" and a "want". Put all the   |  |  |
|      |                           |                                                | words in a bag and allow each learner to draw a word. Take turns to draw a word       |  |  |
|      |                           |                                                | and tell the class if the word is a "need" or "want" and explain why.                 |  |  |
|      |                           |                                                | Activity 3: Learners practice AutoSum in a spreadsheet by listing basic needs in      |  |  |
|      |                           |                                                | column A and the price in column B. Use AutoSum to get the total.                     |  |  |
|      |                           |                                                | Grade 5: Third year:                                                                  |  |  |
|      |                           |                                                | Activity 1: View videos on the internet about "needs vs. wants PowerPoint             |  |  |

| Grade 5: Term 3 |                           |                                                |                                                                                        |  |
|-----------------|---------------------------|------------------------------------------------|----------------------------------------------------------------------------------------|--|
| WEEK            | TOPICS with<br>focus area | <b>CONTENT</b><br>The learner must be able to: | Practical tasks                                                                        |  |
|                 |                           |                                                | Presentations". Class discussion to follow after watching the presentations on what    |  |
|                 |                           |                                                | was learned.                                                                           |  |
|                 |                           |                                                | Activity 2: Create a PowerPoint Presentation and use pictures and words to             |  |
|                 |                           |                                                | illustrate "needs" and "wants".                                                        |  |
|                 |                           |                                                | Activity 3: Give the learner a "salary" of R 1000 (play money). Ask him to "buy"       |  |
|                 |                           |                                                | needs and wants out of advertisements that do not exceed the R1000. Help               |  |
|                 |                           |                                                | learners who struggle to count to add the amount on a calculator or use a              |  |
|                 |                           |                                                | spreadsheet to add the total.                                                          |  |
| 3-4             | Office practice           | Understand basic principles of mailing         | Grade 5: First year:                                                                   |  |
|                 |                           | systems.                                       | Activity 1: Participate in a discussion about the causes of delays in distributing     |  |
|                 | Office                    |                                                | incoming mail. What effect does this have on the office?                               |  |
|                 | equipment and             |                                                | Activity 2: Find out what equipment is required for outgoing mail. Copy and paste      |  |
|                 | mailing systems           |                                                | pictures of the equipment in a new document.                                           |  |
|                 |                           |                                                | Activity 3: Search the internet and list procedures for handling outgoing mail in a    |  |
|                 |                           |                                                | new document using sentences.                                                          |  |
|                 |                           |                                                | Grade 5: Second year:                                                                  |  |
|                 |                           |                                                | Activity 1: Show learners an example of how an envelope is addressed.                  |  |
|                 |                           |                                                | Activity 2: Collect a brochure from a PostNet outlet and discuss the services they     |  |
|                 |                           |                                                | offer.                                                                                 |  |
|                 |                           |                                                | Activity 3: Display the following items in the class: a 5kg parcel containing clothes  |  |
|                 |                           |                                                | and toiletries, a letter to a friend overseas, an expensive piece of jewellery, a book |  |
|                 |                           |                                                | etc. Learners each get a turn to tell the class the best way of sending these parcels  |  |
|                 |                           |                                                | or mail.                                                                               |  |
|                 |                           |                                                | Grade 5: Third year:                                                                   |  |

| Grade 5: Term 3 |                                      |                                                                                                    |                                                                                      |  |
|-----------------|--------------------------------------|----------------------------------------------------------------------------------------------------|--------------------------------------------------------------------------------------|--|
| WEEK            | TOPICS with<br>focus area            | <b>CONTENT</b><br>The learner must be able to:                                                                                      | Practical tasks                                                                      |  |
|                 |                                      |                                                                                                    | Activity 1: Can you name courier services in South Africa? Search the internet and   |  |
|                 |                                      |                                                                                                    | Activity 2: What goods are usually sent through couriers? What are the timeframes    |  |
|                 |                                      |                                                                                                    | for these couriers? How does it compare to the timeframes of the South African       |  |
|                 |                                      |                                                                                                    | postal service? Use brochures or the internet to find answers.                       |  |
|                 |                                      |                                                                                                    | Activity 3: How do you track a parcel sent trough a postal service? Search the       |  |
|                 |                                      |                                                                                                    | internet to find answers and discuss in pairs. Give feedback to the class on how you |  |
|                 |                                      |                                                                                                    | would track your parcel.                                                             |  |
|                 | Computer                             | Demonstrate basic formatting features on                                                                                            | Teacher's note: Activities and screenshots taken from the free                       |  |
|                 | application                          | the computer: indents and tabs.                                                                                                    | website:                                                                             |  |
|                 |                                      |                                                                                                    | http://www.gcflearnfree.org/office2010/word2010/8                                    |  |
|                 | Word processing                      | · · · · · · · · · · · · · · · · · · ·                                                                                               | <u>Grade 5: First year:</u>                                                          |  |
|                 | and editing<br>Business<br>documents | Thank you for taking                                                                                                    | Indents and tabs are useful tools for making your text more readable.                |  |
|                 |                                      |                                                                                                    | Indenting text adds structure to your document by allowing you to                    |  |
|                 |                                      | of the showroom and with th                                                                                                    | separate information. Depending on your needs, you can use tabs                      |  |
|                 |                                      | chance to work in such a pro                                                                                                    | and indents to move a single line or an entire paragraph.                            |  |
|                 |                                      | As we talked about in our me<br>floor sales and in the role of S<br>time, I have learned many teo<br>ratings at Quality Furnishings | Activity 1: Indenting text:                                                          |  |
|                 |                                      |                                                                                                    | In many types of documents, you may want to indent only the <b>first</b>             |  |
|                 |                                      |                                                                                                    | line of each paragraph. This helps to visually separate paragraphs                   |  |
|                 |                                      |                                                                                                    | from one another. It's also possible to indent every line except the                 |  |
|                 |                                      |                                                                                                    | first line, which is known as a hanging indent.                                      |  |

| Grade 5: Term 3 |                           |                                                |                                                                                                    |                                                                                                    |                                                                                                    |
|-----------------|---------------------------|------------------------------------------------|----------------------------------------------------------------------------------------------------|----------------------------------------------------------------------------------------------------|----------------------------------------------------------------------------------------------------|
| WEEK            | TOPICS with<br>focus area | <b>CONTENT</b><br>The learner must be able to: | Practical tasks                                                                                                    |                                                                                                    |                                                                                                    |
| WEEK            | TOPICS with<br>focus area | CONTENT<br>The learner must be able to:        | Practical tasks<br>To indent using the Ta<br>A quick way to indent<br>the Tab key. This will<br>line indent of 1/2 inch.<br>Place the insertion po<br>beginning of the para | Dear Mr. Powell<br>There you for taking the effective<br>of the intervences and taking<br>a we takked a torus<br>the program are used to<br>performance of the intervences<br>the program are used to<br>Quality Permitting pro-<br>gram Mr. Powell:<br>Thank you for taking the ti-<br>enjoyed meeting wi-<br>the showroom and<br>chance to work in s<br>As we talked about in our r<br>floor sales and in ti-<br>that time, I have less<br>satisfaction ratings<br>In addition, I wanted to let<br>Sales Training pro-<br>program are sure to<br>Quality Permittings<br>that time, I have less<br>satisfaction ratings<br>In addition, I wanted to let<br>Sales Training pro-<br>program are sure to<br>Quality Purnishing<br>that time, I have less<br>satisfaction ratings<br>In addition, I wanted to let<br>Sales Training pro-<br>program are sure to<br>Quality Furnishing<br>that the very<br>the program are sure to<br>a program are sure to<br>a program a program are sure to<br>a program are sure to<br>a program ar | In the time to an event with me hast. This is the time to meet with me hast. This is the time to meet with me hast. Thus share are used to the time to meet with me hast. Thus share are used to the time to meet with me hast. Thus share are used to the time to meet with me hast. Thus share are used to the time to meet with me hast. Thus share are used to the time to meet with me hast. Thus share are used to the time to meet with me hast. Thus share are used to the time to meet with me hast. Thus share are used to the time to meet with me hast. Thus share are used to the time to meet with me hast. Thus share are used to the time to meet with me hast. Thus share are used to the time to meet with me hast. Thus share are used to the time to meet with me hast. Thus share are used to the time to meet with me hast. Thus share are used to have a support the time to meet with me hast. Thus share are used to the time to meet with me hast. Thus are used to the time to meet with me hast. Thus are used to the tint the to meet with me |
|                 |                           |                                                | Press the <b>Tab</b> key. Or <b>marker</b> move to the ri                                                                                                    | n the ruler, you sho<br>ght by 1/2 inch.                                                                                                    | uld see the <b>first-line indent</b>                                                                                                    |
|                 |                           |                                                |                                                                                                    | [Fhank you for taking<br>position. I enjoyed meeting v<br>of the showroom and with th<br>chance to work in such a pro                                                                                                    | the time to meet with me last TI<br>vith you and touring the facility.<br>He competence of the staff at Qua<br>ductive and supportive atmosph                                                                                                    |

|      | Grade 5: Term 3           |                                                |                                                                                |  |  |
|------|---------------------------|------------------------------------------------|--------------------------------------------------------------------------------|--|--|
| WEEK | TOPICS with<br>focus area | <b>CONTENT</b><br>The learner must be able to: | Practical tasks                                                                |  |  |
|      |                           |                                                | If you can't see the ruler, click the View Ruler icon over the scrollbar to    |  |  |
|      |                           |                                                | display it.                                                                    |  |  |
|      |                           |                                                | e<br>olling<br>Switch<br>windows *<br>Macros<br>*<br>Macros<br>*<br>View Ruler |  |  |
|      |                           |                                                | Activity 2: To create or adjust a first-line indent or hanging indent:         |  |  |
|      |                           |                                                | Place the <b>insertion point</b> anywhere in the paragraph you want to indent, |  |  |
|      |                           |                                                | or select one or more paragraphs.                                              |  |  |
|      |                           |                                                | To adjust the first-line indent, drag the first-line indent marker on the      |  |  |
|      |                           |                                                | ruler                                                                          |  |  |
|      |                           |                                                | To adjust the hanging indent, drag the hanging indent marker.                  |  |  |
|      |                           |                                                | To move both markers at the same time, drag the left indent marker.            |  |  |
|      |                           |                                                | This will indent all lines in the paragraph.                                   |  |  |

|      |                        | Gra                                            | de 5: Term 3                                                                                                    |
|------|------------------------|------------------------------------------------|----------------------------------------------------------------------------------------------------|
| WEEK | TOPICS with focus area | <b>CONTENT</b><br>The learner must be able to: | Practical tasks                                                                                                    |
|      |                        |                                                | Activity 3: To use the Indent commands:<br>If you want to indent all lines in a<br>paragraph, you can use the Indent<br>References Mailings Review View<br>Paragraph<br>Paragraph<br>Paragraph<br>Increase Indent Level of the<br>Paragraph.<br>Click the Increase Indent command to increase the indent by<br>increments of 1/2 inch.<br>Click the Decrease Indent command to decrease the indent by<br>increments of 1/2 inch.<br>Click the Decrease Indent command to decrease the indent by<br>increments of 1/2 inch.<br>If you would prefer to type your indent<br>amounts, you can use the Indent<br>fields on the Page Layout tab.<br>Paragraph<br>Paragraph<br>Paragrap |
|      |                        |                                                | Grade 5: Second year:<br><u>Activity 1:</u> Tabs are often the best way to control exactly where text is placed. By<br>default, each time you press the Tab key, the insertion point will move 1/2 inch to<br>the right. By adding tab stops to the ruler, you can change the size of the tabs, and<br>you can even have more than one type of alignment in a single line. For example,<br>you could left-align the beginning of the line and right-align the end of the line by<br>adding a right tab.                                                                                                    |
|      | Grade 5: Term 3           |                                                |                                                                                                    |
|------|---------------------------|------------------------------------------------|----------------------------------------------------------------------------------------------------|
| WEEK | TOPICS with<br>focus area | <b>CONTENT</b><br>The learner must be able to: | Practical tasks                                                                                                    |
|      |                           |                                                | Pressing the Tab key can either add a tab or create a first-line indent,         depending on where the insertion point is. Generally, if the insertion point is at the beginning of an existing paragraph it will         create a first-line indent; otherwise, it will create a tab.         The tab selector is above the vertical ruler on the left. Hover over the tab selector to see the name of the type of tab stop that is active.         Types of tab stops include:         Left Tab       : Centers the text at the tab stop         Center Tab       : Centers the text at the tab stop         Right Tab       : Right-aligns the text at the tab stop         Decimal Tab       : Aligns decimal numbers using the decimal point         Bar Tab       : Draws a vertical line on the document         First Line Indent       : Inserts the indent marker on the ruler and indents the first line of text in a paragraph |

|      | Grade 5: Term 3                                                                |                                                                               |                                                                                |
|------|--------------------------------------------------------------------------------|-------------------------------------------------------------------------------|--------------------------------------------------------------------------------|
| WEEK | TOPICS with<br>focus area                                                      | <b>CONTENT</b><br>The learner must be able to:                                | Practical tasks                                                                |
|      |                                                                                |                                                                               | Hanging Indent 🖳: Inserts the hanging indent marker and indents all            |
|      |                                                                                |                                                                               | lines other than the first line                                                |
|      |                                                                                |                                                                               | Although Bar Tab, First Line Indent, and Hanging Indent appear on              |
|      |                                                                                |                                                                               | the tab selector, they're not technically tabs.                                |
|      |                                                                                | Activity 2: To add tab stops:                                                 |                                                                                |
|      |                                                                                | Select the paragraph or paragraphs you want to add tab stops to. If you don't |                                                                                |
|      |                                                                                | select any paragraphs, the tab stops will apply to the current paragraph and  |                                                                                |
|      |                                                                                | any <b>new paragraphs</b> you type below it.                                  |                                                                                |
|      | Click the <b>tab selector</b> until the tab stop you want to use appears.      |                                                                               |                                                                                |
|      | Click the location on the horizontal ruler where you want your text to         |                                                                               | Click the location on the horizontal ruler where you want your text to         |
|      | appear (it helps to click the <b>bottom edge</b> of the ruler). You can add as |                                                                               | appear (it helps to click the <b>bottom edge</b> of the ruler). You can add as |
|      |                                                                                |                                                                               | many tab stops as you want.                                                    |
|      |                                                                                |                                                                               | Place the insertion point where you want to add the tab, and then press        |
|      |                                                                                |                                                                               | the <b>Tab</b> key. The text will jump to the next tab stop.                   |

| Gra  |                        |                                                | de 5: Term 3                                                                                                    |                                                                                                    |
|------|------------------------|------------------------------------------------|----------------------------------------------------------------------------------------------------|----------------------------------------------------------------------------------------------------|
| WEEK | TOPICS with focus area | <b>CONTENT</b><br>The learner must be able to: | Practical tasks                                                                                                    |                                                                                                    |
|      |                        |                                                | Construction<br>Computers:<br>Computers:<br>Computers | /Remodel: \$20,000.00<br>Computers: \$25,000.00<br>Communication: \$900.00<br>Coffee Equipment: \$12,000.00<br>Insurance: \$800.00<br>Rent: \$10,000.00<br>Marketing: \$3,000.00<br>Legal: \$1,000.00 |

|      |                           | Gra                                            | de 5: Term 3                                                                                                    |  |  |
|------|---------------------------|------------------------------------------------|----------------------------------------------------------------------------------------------------|--|--|
| WEEK | TOPICS with<br>focus area | <b>CONTENT</b><br>The learner must be able to: | Practical tasks                                                                                                    |  |  |
|      |                           |                                                | $ \begin{array}{c cccc} \rightarrow & \text{Construction/Remodel:} \rightarrow & \$20,000.00 \\ \rightarrow & \text{Computers:} \rightarrow & \$25,000.00 \\ \rightarrow & \text{Communication:} \rightarrow & \$900.00 \\ \rightarrow & \text{Coffee-Equipment:} \rightarrow & \$12,000.00 \\ \rightarrow & \text{Insurance:} \rightarrow & \$800.00 \\ \rightarrow & \text{Rent:} \rightarrow & \$10,000.00 \\ \rightarrow & \text{Marketing:} \rightarrow & \$3,000.00 \\ \rightarrow & \text{Legal:} \rightarrow & \$1,000.00 \\ \hline & & \text{Tabs} \end{array} $ |  |  |
|      |                           |                                                | Grade 5: Third year:                                                                                                    |  |  |
|      |                           |                                                | Activity 1: Challenge:                                                                                                    |  |  |
|      |                           |                                                | this example.                                                                                                    |  |  |
|      |                           |                                                | Practice using the <b>Tab</b> key to indent the first line of a paragraph.                                                                                                    |  |  |
|      |                           |                                                | Select some text, and use the <b>Increase Indent</b> and <b>Decrease</b>                                                                                                    |  |  |
|      |                           |                                                | <b>Indent</b> commands to see how they change the text.                                                                                                    |  |  |
|      |                           |                                                | Explore the tab selector and all of the tab stops. Practice using each                                                                                                    |  |  |
|      |                           |                                                | one.                                                                                                    |  |  |
|      |                           |                                                | If you're using the example, add <b>tab stops</b> and <b>tabs</b> in the <b>Work</b>                                                                                                    |  |  |
|      |                           |                                                | History section so all of the jobs line up with the most recent one.                                                                                                    |  |  |
|      | Client services           | Understand the basic personal financial        | Grade 5: First year:                                                                                                    |  |  |
|      | and                       | principals of income vs. expenditure for       | Activity 1: Participate in a discussion about income vs. expenditure. Explain that if                                                                                                    |  |  |
|      | communication             | example food, shelter, water air, bicycle,     | your income is greater than your expenses, you will have money left over to save,                                                                                                    |  |  |
|      |                           | toys, sweets, bread or clothing.               | spend and share. If your expenses are greater than your income, however, you will                                                                                                    |  |  |
|      | Personal                  |                                                | have to make some changes in order to avoid getting into debt.                                                                                                    |  |  |
|      | finance                   |                                                | Activity 2: Brainstorm ideas of how to earn extra pocket money as a teenager. List                                                                                                    |  |  |

| Gr   |                           |                                                | de 5: Term 3                                                                          |
|------|---------------------------|------------------------------------------------|---------------------------------------------------------------------------------------|
| WEEK | TOPICS with<br>focus area | <b>CONTENT</b><br>The learner must be able to: | Practical tasks                                                                       |
|      |                           |                                                | ideas in a new document.                                                              |
|      |                           |                                                | Activity 3: Pretend you want to buy a big item for e.g. a cell phone. Do research to  |
|      |                           |                                                | find the best deal if you have R500 to spend. Make a presentation showing your        |
|      |                           |                                                | income and what you will receive for this purchase.                                   |
|      |                           |                                                | Grade 5: Second year:                                                                 |
|      |                           |                                                | Activity 1: Participate in a discussion about ways to reduce spending. Write key      |
|      |                           |                                                | words on the board. Keep track of your expenses for one week by writing it down.      |
|      |                           |                                                | Activity 2: Play the Grocery Game. Give a fixed amount of money and challenge         |
|      |                           |                                                | them to purchase as much food as they can at the grocery store. For example, you      |
|      |                           |                                                | can give them R500 each and a list of food needs. Learners will have to put their     |
|      |                           |                                                | comparative shopping skills to the test to be able to purchase as much food as they   |
|      |                           |                                                | can with the limited amount of money.                                                 |
|      |                           |                                                | Activity 3: View videos on the internet about what a budget is. Create a mind map     |
|      |                           |                                                | to show what you have learned and present it to the class.                            |
|      |                           |                                                | Grade 5: Third year:                                                                  |
|      |                           |                                                | Activity 1: Participate in a discussion about income vs. expenditure. Explain that if |
|      |                           |                                                | your income is greater than your expenses, you will have money left over to save,     |
|      |                           |                                                | spend and share. If your expenses are greater than your income, however, you will     |
|      |                           |                                                | have to make some changes in order to avoid getting into debt.                        |
|      |                           |                                                | Activity 2: Play the Grocery Game. Give learners a grocery list and have them         |
|      |                           |                                                | calculate in a spreadsheet how much everything will cost. Identify places where you   |
|      |                           |                                                | could save money by buying alternative cheaper items.                                 |
|      |                           |                                                | Activity 3: Participate in a discussion about how much money a teenager needs to      |
|      |                           |                                                | "live" each month. Write responses on the board. Ask learners to identify how they    |
|      |                           |                                                | spend money (answers may include clothing, entertainment, savings, etc.). Ask         |

| WEEK         TOPICS with<br>focus area         CONTENT<br>The learner must be able to:         Practical tasks           Image: Second Second |                    |                      | Gra                                            | rade 5: Term 3                                                                      |                   |                      |                                        |
|----------------------------------------------------------------------------------------------------|--------------------|----------------------|------------------------------------------------|-------------------------------------------------------------------------------------|-------------------|----------------------|----------------------------------------|
| 5-6       Office practice       Understand and name unsafe practices, hazards and dangerous substances and how to reduce or remove them.       Grade 5: First year:         Activity 2: Participate in a discussion about general safety regulations. Write words on the board.       Activity 3: Inspect your working area and identify any potential hazards. Dis how these hazards can be removed or reduced.                                                                                                    | WEEK TOPI<br>focus | PICS with<br>us area | <b>CONTENT</b><br>The learner must be able to: | Practical tasks                                                                     | Practical tasks   |                      |                                        |
| 5-6       Office practice       Understand and name unsafe practices, hazards and dangerous substances and how to reduce or remove them.       Grade 5: First year:       Activity 1: Match words and pictures to illustrate unsafe practices in a general safety regulations. Write words on the board.         Safety, health and environmental requirements in the office       how to reduce or remove them.       Activity 1: Match words and pictures to illustrate unsafe practices in a general safety regulations. Write words on the board.         Activity 3: Inspect your working area and identify any potential hazards. Dis how these hazards can be removed or reduced.       Grade 5: Second year:                                                                                                    |                    |                      |                                                | learners how they obtain the money they spend. Answers may include allowance        |                   |                      |                                        |
| 5-6       Office practice       Understand and name unsafe practices, hazards and dangerous substances and how to reduce or remove them.       Grade 5: First year:       Activity 1: Match words and pictures to illustrate unsafe practices in a general safety regulations. Write words on the board.         5-6       Office practice       Understand and name unsafe practices, hazards and dangerous substances and how to reduce or remove them.       Grade 5: First year:       Activity 1: Match words and pictures to illustrate unsafe practices in a general safety regulations. Write words on the board.         Activity 2: Participate in a discussion about general safety regulations. Write words on the board.       Activity 3: Inspect your working area and identify any potential hazards. Dis how these hazards can be removed or reduced.                                                                                                    |                    |                      |                                                | from parents, ch                                                                    | ores, jobs, gif   | fts, etc. Rewrite th | ne income and expense items in the     |
| 5-6       Office practice       Understand and name unsafe practices, hazards and dangerous substances and environmental requirements in the office       Output Description of the office       Output Description of the office       Output DescriptiDescription of the office       O                                                                                                    |                    |                      |                                                | form of a monthl                                                                    | y <b>budget</b> : |                      |                                        |
| Allowance       R200       Entertainment       R20         Dog walking       R10       Music       R20         Snacks       R30       Total income       R210       Total       R70         5-6       Office practice       Understand and name unsafe practices, hazards and dangerous substances and how to reduce or remove them.       Grade 5: First year:       Activity 1: Match words and pictures to illustrate unsafe practices in a general safety regulations. Write words on the board.         requirements in the office       Now to reduce or remove them.       Activity 2: Participate in a discussion about general safety regulations. Write words on the board.         Activity 3:       Inspect your working area and identify any potential hazards. Dis how these hazards can be removed or reduced.         Grade 5: Second year:       Stafe Single Single                                                                                                    |                    |                      |                                                | Income Expenses                                                                     |                   |                      |                                        |
| 5-6       Office practice       Understand and name unsafe practices, hazards and dangerous substances and on the office       Safety, health and reduce or remove them.       Safety, health and reduce or remove them.       Safety, health and reduce or remove them.       Safety is and dangerous substances and how to reduce or remove them.       Safety is and dangerous substances and how to reduce or remove them.       Safety is and dangerous substances and how to reduce or remove them.       Safety is and dangerous substances and how to reduce or remove them.       Safety is and dangerous substances and how to reduce or remove them.       Safety is and dangerous substances and how to reduce or remove them.       Safety is and dangerous substances and how to reduce or remove them.       Safety is and dangerous substances and how to reduce or remove them.       Safety is and dangerous substances and how to reduce or remove them.       Safety is and dangerous substances and how to reduce or remove them.       Safety is an discussion about general safety regulations. Write words on the board.         Safety is and the office       Safety is an discussion about general safety regulations. Write words on the board.       Safety is and identify any potential hazards. Dis how these hazards can be removed or reduced.         Grade 5: Second year:       Safety is and identify any potential hazards. Dis how these hazards can be removed or reduced.                                                                                                    |                    |                      |                                                | Allowance                                                                           | R200              | Entertainment        | R20                                    |
| 5-6       Office practice       Understand and name unsafe practices, hazards and dangerous substances and safety, health and new to reduce or remove them.       Grade 5: First year:       Activity 1: Match words and pictures to illustrate unsafe practices in a gener office environment.         and       how to reduce or remove them.       Activity 2: Participate in a discussion about general safety regulations. Write words on the board.         requirements in       the office       Activity 3: Inspect your working area and identify any potential hazards. Dis how these hazards can be removed or reduced.                                                                                                    |                    |                      |                                                | Dog walking                                                                         | R10               | Music                | R20                                    |
| 5-6       Office practice       Understand and name unsafe practices, hazards and dangerous substances and how to reduce or remove them.       Grade 5: First year:       Activity 1: Match words and pictures to illustrate unsafe practices in a gene office environment.         and       how to reduce or remove them.       Activity 2: Participate in a discussion about general safety regulations. Write words on the board.         requirements in the office       Activity 3: Inspect your working area and identify any potential hazards. Dis how these hazards can be removed or reduced.                                                                                                    |                    |                      |                                                |                                                                                     |                   | Snacks               | R30                                    |
| 5-6       Office practice       Understand and name unsafe practices,<br>hazards and dangerous substances and<br>safety, health<br>and<br>environmental<br>requirements in<br>the office       Understand and name unsafe practices,<br>hazards and dangerous substances and<br>how to reduce or remove them.       Grade 5: First year:<br>Activity 1: Match words and pictures to illustrate unsafe practices in a gene<br>office environment.         Activity 2: Participate in a discussion about general safety regulations. Write<br>words on the board.       Activity 3: Inspect your working area and identify any potential hazards. Dis<br>how these hazards can be removed or reduced.                                                                                                    |                    |                      |                                                | Total income                                                                        | R210              | Total                | R70                                    |
| 5-6       Office practice       Understand and name unsafe practices, hazards and dangerous substances and how to reduce or remove them.       Grade 5: First year:         Safety, health and environmental requirements in the office       how to reduce or remove them.       Activity 2: Participate in a discussion about general safety regulations. Write words on the board.         Activity 3:       Inspect your working area and identify any potential hazards. Dis how these hazards can be removed or reduced.                                                                                                    |                    |                      |                                                |                                                                                     |                   | expenses             |                                        |
| Activity 1:MatchSafety, health<br>and<br>environmental<br>requirements in<br>the officehow to reduce or remove them.Activity 1:Match words and pictures to illustrate unsafe practices in a gene<br>office environment.Activity 2:Participate in a discussion about general safety regulations. Write<br>words on the board.Activity 3:Inspect your working area and identify any potential hazards. Dis<br>how these hazards can be removed or reduced.Grade 5:Second year:                                                                                                    | 5-6 Offic          | ice practice         | Understand and name unsafe practices,          | Grade 5: First year:                                                                |                   |                      |                                        |
| Safety, health       how to reduce or remove them.       office environment.         and       and       Activity 2: Participate in a discussion about general safety regulations. Write words on the board.         requirements in       the office       Activity 3: Inspect your working area and identify any potential hazards. Dis how these hazards can be removed or reduced.         Grade 5: Second year:       Grade 5: Second year:                                                                                                    |                    |                      | hazards and dangerous substances and           | Activity 1: Match words and pictures to illustrate unsafe practices in a general    |                   |                      |                                        |
| and       Activity 2: Participate in a discussion about general safety regulations. Write words on the board.         requirements in the office       Activity 3: Inspect your working area and identify any potential hazards. Dis how these hazards can be removed or reduced.         Grade 5: Second year:       Grade 5: Second year:                                                                                                    | Safet              | ety, health          | how to reduce or remove them.                  | office environment.                                                                 |                   |                      |                                        |
| environmental       words on the board.         requirements in       Activity 3:         the office       how these hazards can be removed or reduced.         Grade 5:       Second year:                                                                                                    | and                | ł                    |                                                | Activity 2: Participate in a discussion about general safety regulations. Write key |                   |                      |                                        |
| requirements in       Activity 3: Inspect your working area and identify any potential hazards. Dis         the office       how these hazards can be removed or reduced.         Grade 5: Second year:       Grade 5: Second year:                                                                                                    | enviro             | vironmental          |                                                | words on the bo                                                                     | ard.              |                      |                                        |
| the office       how these hazards can be removed or reduced.         Grade 5: Second year:                                                                                                    | requir             | uirements in         |                                                | Activity 3: Inspect your working area and identify any potential hazards. Discuss   |                   |                      |                                        |
| Grade 5: Second year:                                                                                                    | the of             | office               |                                                | how these hazards can be removed or reduced.                                        |                   |                      |                                        |
|                                                                                                    |                    |                      |                                                | Grade 5: Secon                                                                      | <u>id year:</u>   |                      |                                        |
| Activity 1: Copy and paste pictures in a text document to illustrate unsafe pr                                                                                                    |                    |                      |                                                | Activity 1: Copy                                                                    | / and paste pi    | ictures in a text do | ocument to illustrate unsafe practices |
| in a general office environment.                                                                                                    |                    |                      |                                                | in a general offic                                                                  | e environmer      | nt.                  |                                        |
| Activity 2: Search the Internet for a company that deals with dangerous sub                                                                                                    |                    |                      |                                                | Activity 2: Search the Internet for a company that deals with dangerous substances  |                   |                      |                                        |
| and find out what its policies and procedures are regarding the handling of                                                                                                    |                    |                      |                                                | and find out what its policies and procedures are regarding the handling of         |                   |                      |                                        |
| dangerous substances. Discuss this in groups.                                                                                                    |                    |                      |                                                | dangerous substances. Discuss this in groups.                                       |                   |                      |                                        |
| Activity 3: Search the internet about instructions relating to exposure to dan                                                                                                    |                    |                      |                                                | Activity 3: Sear                                                                    | ch the interne    | et about instructio  | ns relating to exposure to dangerous   |
| substances and hazards. Write down key words in a text document.                                                                                                    |                    |                      |                                                | substances and                                                                      | hazards. Writ     | te down key word     | s in a text document.                  |

| Gra  |                                |                                                                                                    | de 5: Term 3                                                                                                    |
|------|--------------------------------|----------------------------------------------------------------------------------------------------|----------------------------------------------------------------------------------------------------|
| WEEK | TOPICS with<br>focus area      | <b>CONTENT</b><br>The learner must be able to:                                                                                                    | Practical tasks                                                                                                    |
|      | Computer                       | Understand the calculator utility.                                                                                                    | Grade 5: Third year:         Activity 1: Create a PowerPoint Presentation and use words and pictures to         illustrate unsafe practices in a general office environment.         Activity 2: Do a survey in the office block (use a checklist) and see if it complies         with general safety regulations.         Activity 3: Identify potential hazards in the office or reception area of the school.         Write a brief report on your findings. The report must include the potential hazards and how the hazards can be removed or reduced.         Teacher's note: Activities and screenshots taken from the website:         Activity://windows microsoft com/en-za/windows7/using-calculator-in-                                                                                                    |
|      | Word processing<br>and editing | Calculator         View         Edit         Help         Image: A transmission of the state of the state of the stat | Activity 1: Practical demonstration by teacher showing learners where to find the calculator functions. (May depend on operating system used). Open Calculator by clicking the <b>Start</b> button <b>O</b> . In the search box, type <b>Calculator</b> , and then, in the list of results, click Calculator. Click the <b>View</b> menu, and then click the mode that you want. When you switch modes, the current calculation is cleared. Calculator keys to perform the calculation you want. Show learners basic calculations for addition, subtraction, multiplication and division. Activity 2: Complete the worksheet by using the calculator to fill in the answers of 20 basic calculation sums. Activity 3: View videos about tricks to learn on the calculator and attempt one. Show and tell the class about your trick. |

|      | Grade 5: Term 3                |                                                                                                    |                                                                                      |
|------|--------------------------------|----------------------------------------------------------------------------------------------------|--------------------------------------------------------------------------------------|
| WEEK | TOPICS with<br>focus area      | <b>CONTENT</b><br>The learner must be able to:                                                                                                    | Practical tasks                                                                      |
|      | Client services                | Demonstrate knowledge of banking                                                                                                    | Grade 5: First year:                                                                 |
|      | and                            | services regarding accounts, credit card                                                                                                    | Activity 1: Participate in a discussion about banks in South Africa. Discuss the     |
|      | communication Personal finance | facilities and ATM use.                                                                                                    | service that banks provide and list key words on the board.                          |
|      |                                | and the second second s | Activity 2: List banks in South Africa in a new document using different font and    |
|      |                                |                                                                                                    | sizes and visit their websites.                                                      |
|      |                                |                                                                                                    | Activity 3: Complete the worksheet by identifying parts of the ATM.                  |
|      |                                |                                                                                                    | Grade 5: Second year:                                                                |
|      |                                |                                                                                                    | Activity 1: Use brochures from different and discuss the service that banks provide. |
|      |                                |                                                                                                    | Activity 2: What documentation is needed when one wants to open an account at        |
|      |                                |                                                                                                    | the bank? List the documentation in a new document.                                  |
|      |                                |                                                                                                    | Activity 3: Once you have opened an account you will receive a bank card. Discuss    |
|      |                                |                                                                                                    | how this card is used and how to withdraw money safely.                              |
|      |                                |                                                                                                    | Grade 5: Third year:                                                                 |
|      |                                |                                                                                                    | Activity 1: Display examples of deposit slips and cheques in the class and explain   |
|      |                                |                                                                                                    | to learners what these are and how they are used.                                    |
|      |                                |                                                                                                    | Activity 2: Practice to fill in a deposit slip using examples from various banks.    |
|      |                                |                                                                                                    | Activity 3: Use a worksheet to practice writing a cheque.                            |
|      |                                |                                                                                                    | Teacher's note: Follow the link to the following free website and learn more about   |
|      |                                |                                                                                                    | an ATM:                                                                              |
|      |                                |                                                                                                    | http://www.gcflearnfree.org/everydaylife/edlmoney/atm                                |
| 7-8  | Office practice                | Understand the need for and use of fire                                                                                                    | Grade 5: First year:                                                                 |
|      | Safety, health                 | fighting equipment in the workplace.                                                                                                    | Activity 1: Participate in a discussion about fire hazards in the workplace or at    |
|      | and                            |                                                                                                    | home. List hazards in a new document using pictures and words.                       |
|      | environmental                  |                                                                                                    | Activity 2: Participate in a discussion about why fire equipment should be checked   |

|      | Grade 5: Term 3        |                                         |                                                                                            |  |
|------|------------------------|-----------------------------------------|--------------------------------------------------------------------------------------------|--|
| WEEK | TOPICS with focus area | CONTENT<br>The learner must be able to: | Practical tasks                                                                            |  |
|      | requirements in        |                                         | and maintained on a regular basis. Create a check list that can be used when               |  |
|      | the office             |                                         | checking the fire equipment.                                                               |  |
|      |                        |                                         | Activity 3: Search the internet to find out about the different types of fire              |  |
|      |                        |                                         | extinguishers. Illustrate the different types and where they are used in a new             |  |
|      |                        |                                         | document using pictures and words.                                                         |  |
|      |                        |                                         | Grade 5: Second year:                                                                      |  |
|      |                        |                                         | Activity 1: Visit the fire brigade to find out how to use a fire extinguisher in different |  |
|      |                        |                                         | circumstances.                                                                             |  |
|      |                        |                                         | Activity 2: There are 4 basic steps to follow when using a fire extinguisher.              |  |
|      |                        |                                         | Illustrate these in a new document using pictures and words.                               |  |
|      |                        |                                         | Activity 3: Design a poster to show what steps should be taken once a fire breaks          |  |
|      |                        |                                         | out in the office. Work in pairs and explain the steps to your classmate.                  |  |
|      |                        |                                         | Grade 5: Third year:                                                                       |  |
|      |                        |                                         | Activity 1: Draw a floor plan of the school indicating where fire extinguishers, fire      |  |
|      |                        |                                         | hoses and alarms are located.                                                              |  |
|      |                        |                                         | Activity 2: Use role-play to illustrate how you would use a fire extinguisher in case      |  |
|      |                        |                                         | of a fire break out.                                                                       |  |
|      |                        |                                         | Activity 3: Design a fire exit emergency plan for your classroom and discuss how it        |  |
|      |                        |                                         | should be followed.                                                                        |  |
|      |                        |                                         |                                                                                            |  |

|      | Grade 5: Term 3 |                                         |                                                                  |                                                                                                    |  |
|------|-----------------|-----------------------------------------|------------------------------------------------------------------|----------------------------------------------------------------------------------------------------|--|
| WEEK | TOPICS with     | CONTENT                                 | Practical tasks                                                  |                                                                                                    |  |
|      | focus area      | The learner must be able to:            |                                                                  |                                                                                                    |  |
|      | Computer        | Demonstrate the use of the spelling and | <b>Teacher's note:</b> Activities and screenshots taken from the | he free website:                                                                                                    |  |
|      | application     | grammar tool.                           | http://www.gcflearnfree.org/word2010/6                           |                                                                                                    |  |
|      |                 |                                         | Grade 5: First year:                                             |                                                                                                    |  |
|      | Word processing | B I ∐ ≣ 💖 -                             | Activity 1: To make your document appear professional            | , you'll want to make sure it                                                                                                    |  |
|      | and editing     | y fourtteen years of sales experi       | is free from <b>spelling and grammar</b> errors. Word has sev    | veral options for checking                                                                                                    |  |
|      | Business        | that would                              | your spelling. You can run a spelling and grammar chec           | <b>k</b> , or you can allow Word to                                                                                                    |  |
|      | documents       | Ignore<br>Ianore All                    | check your spelling <b>automatically</b> as you type.            |                                                                                                    |  |
|      |                 | that I have Add to Dictionary           | To run a spelling and grammar check:                             |                                                                                                    |  |
|      |                 | al Business AutoCorrect                 | Go to the <b>Review</b> tab.                                     |                                                                                                    |  |
|      |                 | o, increased<br>ity Furnish             | Click on the <b>Spelling &amp; Grammar</b> command.              | File Home Insert Page L                                                                                                    |  |
|      |                 | Spelling                                | The <b>Spelling and Grammar</b> dialog box will open. For        | ABC ABC 123                                                                                                    |  |
|      |                 |                                         | each error in vour document. Word will try to offer one          | Spelling & Research Thesaurus Word                                                                                                    |  |
|      |                 |                                         | or more <b>suggestions</b> . You can select a suggestion         | Openation         Openation           Proofing         Spelling & Grammar (F7)           Check the spelling and grammar of text in the document. |  |
|      |                 |                                         | and click <b>Change</b> to correct the error.                    |                                                                                                    |  |
|      |                 |                                         | Service and General Table 201                                    |                                                                                                    |  |
|      |                 |                                         | Not in Determining                                               |                                                                                                    |  |
|      |                 |                                         | facility.                                                        |                                                                                                    |  |
|      |                 |                                         | - <u>Adi'is Dotoney</u><br>Suggistings                           |                                                                                                    |  |
|      |                 |                                         | Carps<br>Owner Al                                                |                                                                                                    |  |
|      |                 |                                         | - Amont                                                          |                                                                                                    |  |
|      |                 |                                         | Centre Centre                                                    |                                                                                                    |  |
|      |                 |                                         | If no suggestions are given, you can manually type the c         | orrect spelling.                                                                                                    |  |

|      | Grade 5: Term 3           |                                                |                                                                                                    |
|------|---------------------------|------------------------------------------------|----------------------------------------------------------------------------------------------------|
| WEEK | TOPICS with<br>focus area | <b>CONTENT</b><br>The learner must be able to: | Practical tasks                                                                                                    |
|      |                           |                                                | Image: the set of the set of the |

| Grade 5: Term 3 |                           |                                                |                                                                                                    |                                     |
|-----------------|---------------------------|------------------------------------------------|----------------------------------------------------------------------------------------------------|-------------------------------------|
| WEEK            | TOPICS with<br>focus area | <b>CONTENT</b><br>The learner must be able to: | Practical tasks                                                                                                    |                                     |
|                 |                           |                                                | For grammar "errors":<br>-Ignore Once: This will skip the "error" withou-<br>Ignore Rule: This will skip this "error" and a<br>this grammar rule.<br>-Next Sentence: This skips the sentence wi<br>as an error. This means it will still show up if<br>check later on.<br>If you're not sure about a grammar error, you<br>thinks it's an error. This can help you determ<br><u>Activity 3:</u> Automatic spelling and grammar<br>By default, Word automatically checks your of<br>grammar errors, so you may not even need<br>grammar check. These errors are indicated b<br>The red line indicates a misspelled word.<br>The green line indicates a grammatical<br>error.<br>The blue line indicates a contextual<br>spelling error. This feature is turned off by<br>default.<br>A contextual spelling error occurs when the | e wrong word is used but the        |
|                 |                           |                                                | word is spelled correctly. For example, if you                                                                                                    | u write <b>Deer Mr. Theodore</b> at |
|                 |                           |                                                | the beginning of a letter, <b>deer</b> is a contextua                                                                                                    | al spelling error                   |
|                 |                           |                                                | because dear should have been used. Deer                                                                                                    | r is spelled correctly, but it is   |

|      |                        |                                                | Grade 5: Term 3                                                                                          |                                                                                                    |
|------|------------------------|------------------------------------------------|----------------------------------------------------------------------------------------------------|----------------------------------------------------------------------------------------------------|
| WEEK | TOPICS with focus area | <b>CONTENT</b><br>The learner must be able to: | Practical tasks                                                                                          |                                                                                                    |
|      |                        |                                                | used incorrectly in this letter.                                                                         |                                                                                                    |
|      |                        |                                                | To use the spelling check feature:                                                                       |                                                                                                    |
|      |                        |                                                | Right-click the underlined word. A menu will app                                                         | pear.                                                                                                    |
|      |                        |                                                | Click the correct spelling of the word from the li                                                       | sted suggestions.                                                                                                    |
|      |                        |                                                | The corrected word will appear in the document.                                                          |                                                                                                    |
|      |                        |                                                | You can choose to <b>Ignore</b> an underlined word, and the <b>Spelling</b> dialog box for more options. | dd it to the <b>dictionary</b> , or go to                                                                                                    |
|      |                        |                                                | Grade 5: Second vear:                                                                                    |                                                                                                    |
|      |                        |                                                | Activity 1: To use the grammar check feature:<br>Right-click the underlined word or phrase. A            | redemond the dati<br>is sequentized down<br>at $r = 0$ and $r = 0$<br>with $r = 0$ and $r = 0$<br>with $r = 0$ and $r = 0$<br>with $r = 0$<br>with $r = 0$ |
|      |                        |                                                | menu will appear.                                                                                        | u know that 1 have Autocomm tiffcate fr<br>National Foolance Autocomm , une court                                                                                                    |
|      |                        |                                                | Click the correct phrase from the listed                                                                 | alles Albad Hurthander (segunge , José Iner<br>a d'Undrig Formede V Letting,<br>adderation in Elling inch inc. 1 is Iner Place                                                                                                    |
|      |                        |                                                | suggestions.                                                                                             | wotions or would il 35 and 1 an io                                                                                                    |
|      |                        |                                                | The corrected phrase will appear in the                                                                  | Artitikeensi Astiens, F                                                                                                    |
|      |                        |                                                | document.                                                                                                |                                                                                                    |

|      |                        | Gra                                            | de 5: Term 3                                                                                                    |
|------|------------------------|------------------------------------------------|----------------------------------------------------------------------------------------------------|
| WEEK | TOPICS with focus area | <b>CONTENT</b><br>The learner must be able to: | Practical tasks                                                                                                    |
|      |                        |                                                | <image/> As we talked about in it is the initial initial initinitial initinitial initinitial initial initial initial initinitia |

|      |                        | Gra                                            | ade 5: Term 3                                                                                                    |
|------|------------------------|------------------------------------------------|----------------------------------------------------------------------------------------------------|
| WEEK | TOPICS with focus area | <b>CONTENT</b><br>The learner must be able to: | Practical tasks                                                                                                    |
|      |                        |                                                | If you don't want Word to automatically check spelling,                                                                                                    |
|      |                        |                                                | uncheck Check spelling as you type.                                                                                                    |
|      |                        |                                                | If you don't want grammar errors to be marked, uncheck Mark                                                                                                    |
|      |                        |                                                | grammar errors as you type.                                                                                                    |
|      |                        |                                                | To check for contextual spelling errors, check Use contextual                                                                                                    |
|      |                        |                                                | spelling.                                                                                                    |
|      |                        |                                                | If you've turned off the automatic spelling and/or grammar checks, you can still run a check by going to the <b>Review tab</b> and clicking the <b>Spelling &amp; Grammar</b> button.<br>Activity 3: To hide spelling and grammar errors in a document:<br>If you're sharing a document like a resume with someone, you might not want that person to see those annoying red, green, and blue lines. Turning off the automatic spelling and grammar checks only applies to your computer, so the lines may still show up when someone else views your document. Luckily, you can hide spelling and grammar errors in a document so the lines will not show up on any computer.<br>From Backstage view, click Options. |

|      |                           | Gra                                            | de 5: Term 3                                                                            |
|------|---------------------------|------------------------------------------------|-----------------------------------------------------------------------------------------|
| WEEK | TOPICS with<br>focus area | <b>CONTENT</b><br>The learner must be able to: | Practical tasks                                                                         |
|      |                           |                                                | Select Proofing.                                                                        |
|      |                           |                                                | In the drop-down box next to "Exceptions for:" select the correct                       |
|      |                           |                                                | document (if you have more than                                                         |
|      |                           |                                                | one document open).                                                                     |
|      |                           |                                                | Put a check mark next to Hide                                                           |
|      |                           |                                                | spelling errors in this                                                                 |
|      |                           |                                                | document only and Hide                                                                  |
|      |                           |                                                | grammar errors in this                                                                  |
|      |                           |                                                | document only.                                                                          |
|      |                           |                                                | Click <b>OK</b> .                                                                       |
|      |                           |                                                | Grade 5: Third year:                                                                    |
|      |                           |                                                | Activity 1: Open an existing Word document prepared by the teacher.                     |
|      |                           |                                                | Correct the spelling errors.                                                            |
|      |                           |                                                | Correct the grammar errors.                                                             |
|      | Client services           | Understand and deal with conflict in the       | Teacher's note: Activities taken from the free website:                                 |
|      | and                       | office environment.                            | http://www.gcflearnfree.org/jobsuccess/10                                               |
|      | communication             |                                                | Grade 5: First year:                                                                    |
|      |                           |                                                | Activity 1: Participate in a discussion of what conflict is. What positive and negative |
|      | Work ethics               |                                                | consequences does conflict have in an office environment? List key words on the         |
|      |                           |                                                | board.                                                                                  |
|      |                           |                                                | Activity 2: Search the internet to find examples of positive and negative methods of    |
|      |                           |                                                | coping with conflict. Illustrate you answer in a new document by writing a few          |
|      |                           |                                                | sentences.                                                                              |

|      |                           | Gra                                            | ide 5: Term 3                                                                           |
|------|---------------------------|------------------------------------------------|-----------------------------------------------------------------------------------------|
| WEEK | TOPICS with<br>focus area | <b>CONTENT</b><br>The learner must be able to: | Practical tasks                                                                         |
|      |                           |                                                | Activity 3: Participate in a discussion on the best ways to resolve conflict. Write key |
|      |                           |                                                | words on the board.                                                                     |
|      |                           |                                                | Grade 5: Second year:                                                                   |
|      |                           |                                                | Activity 1: Participate in a discussion about factors or behaviour that keeps conflict  |
|      |                           |                                                | from happening. Type key words in a new document using WordArt.                         |
|      |                           |                                                | Activity 2: Search the internet to find examples of how to confront conflict.           |
|      |                           |                                                | Illustrate you answer in a new document by writing a few sentences.                     |
|      |                           |                                                | Activity 3: Participate in a discussion on the best ways to resolve conflict. Use role- |
|      |                           |                                                | play to practice resolving conflict in the best way possible.                           |
|      |                           |                                                | Grade 5: Third year:                                                                    |
|      |                           |                                                | Activity 1: Participate in a discussion about the reasons behind workplace conflict.    |
|      |                           |                                                | Create a mind map to illustrate the reasons.                                            |
|      |                           |                                                | Activity 2: View videos on the internet about conflict management. Class                |
|      |                           |                                                | discussion to follow after watching the videos on what was learned                      |
|      |                           |                                                | Activity 3: Use the template of the I-statement provided as a method of                 |
|      |                           |                                                | communication that can help you express your feelings in a manner that is               |
|      |                           |                                                | acceptable.                                                                             |
| 9    | Fun activities            | Search the internet to find videos and play    | Grade 5: First, Second and Third year:                                                  |
|      |                           | games.                                         | Open the web browser and explore the following websites:                                |
|      |                           |                                                | Activity 1: Click-N-Learn                                                               |
|      |                           |                                                | Activity 2: www.babble.com/best-recipes                                                 |
|      |                           |                                                | Activity 3: cool websites for kids                                                      |
|      |                           |                                                |                                                                                         |
|      |                           |                                                |                                                                                         |

#### FORMAL ASSESSMENT TASK: GRADE 5:

Assessment is formally recorded during four (4) practical sessions with a minimum of four (4) skills reported. Learners, regardless of abilities, shall be assessed on the same skill. The following serves as suggestion of skills to record and report on.

### **GRADE 5: FIRST YEAR: TERM 3**

#### Week 1-2:

Participate in a discussion about the postal service and what they are used for and why. Can you think of other agencies that are used for this purpose? Write key words on the board.

Visit the local post office to learn about receiving, distributing, sorting and dispatching mail.

Find out what equipment is used in a mailroom. Copy and paste pictures of the equipment in a new document.

Show learners a variety of paragraphs available, without and with headings. Search the internet for more examples.

Use exercises from workbooks or prepared examples and copy 2 paragraphs correctly using capitol letters and punctuation marks.

Practice typing 5 paragraphs without headings and 5 paragraphs with headings from text books.

Participate in a discussion about having "needs" and "wants" and the difference between them. List ideas on the board.

The teacher makes index cards with different "needs" and "wants" written on them. Each learner draws a card and explains in what category his card falls and why.

Copy and paste pictures from the internet in a new document to illustrate "needs" or "wants" and present it to the class.

### Week 3-4:

Participate in a discussion about the causes of delays in distributing incoming mail. What effect does this have on the office?

Find out what equipment is required for outgoing mail. Copy and paste pictures of the equipment in a new document.

Search the internet and list procedures for handling outgoing mail in a new document using sentences.

Practice to indent text.

Create or adjust a first-line indent or hanging indent.

Use the indent commands.

Participate in a discussion about income vs. expenditure. Explain that if your income is greater than your expenses, you will have money left over to save, spend and share. If your expenses are greater than your income, however, you will have to make some changes in order to avoid getting into debt.

Brainstorm ideas of how to earn extra pocket money as a teenager. List ideas in a new document.

Pretend you want to buy a big item for e.g. a cell phone. Do research to find the best deal if you have R500 to spend. Make a presentation showing your income and what you will receive for this purchase.

#### Week 5-6:

Match words and pictures to illustrate unsafe practices in a general office environment.

Participate in a discussion about general safety regulations. Write key words on the board.

Inspect your working area and identify any potential hazards. Discuss how these hazards can be removed or reduced.

Complete the worksheet by using the calculator to fill in the answers of 20 basic calculation sums.

View videos about tricks to learn on the calculator and attempt one. Show and tell the class about your trick.

Participate in a discussion about banks in South Africa. Discuss the service that banks provide and list key words on the board.

List banks in South Africa in a new document using different font and sizes and visit their websites.

Complete the worksheet by identifying parts of the ATM.

## Week 7-8:

Participate in a discussion about fire hazards in the workplace or at home. List hazards in a new document using pictures and words.

Participate in a discussion about why fire equipment should be checked and maintained on a regular basis. Create a check list that can be used when checking

the fire equipment.

Search the internet to find out about the different types of fire extinguishers. Illustrate the different types and where they are used in a new document using pictures and words.

Run a spelling and grammar check.

How to ignore "errors":

Use automatic spelling and grammar check.

Participate in a discussion of what conflict is. What positive and negative consequences does conflict have in an office environment? List key words on the board. Search the internet to find examples of positive and negative methods of coping with conflict. Illustrate you answer in a new document by writing a few sentences. Participate in a discussion on the best ways to resolve conflict. Write key words on the board.

# GRADE 5: SECOND YEAR: TERM 3

## Week 1-2:

| week 1-2:                                                                                                    |
|----------------------------------------------------------------------------------------------------|
| Organise a visit to the office block and find out how the school deals with incoming mail. Is it stamped and registered? List the procedures for incoming mail in a   |
| new document.                                                                                                    |
| Visit the SA Post office website. Work in groups and discuss what it means when mail is marked as follows:                                                            |
| -fast mail                                                                                                    |
| -personal                                                                                                    |
| -high priority                                                                                                    |
| -promotional material                                                                                                    |
| Give feedback to the class after discussion.                                                                                                    |
| Search the internet and list procedures for sorting and opening incoming mail in a new document using sentences.                                                      |
| Practice typing words by inserting different types of bullets or numbering.                                                                                           |
| Open a new document and type personal information for e.g. name and surname, age, teacher, address etc. and then add different types of bullets to the text.          |
| Use exercises from workbooks or prepared examples to type sentences and inserting bullets or numbering.                                                               |
| Participate in a discussion about having "needs" and "wants" and the difference between them. List ideas on the board.                                                |
| Each learner writes down the name of a "need" and a "want". Put all the words in a bag and allow each learner to draw a word. Take turns to draw a word and tell      |
| the class if the word is a "need" or "want" and explain why.                                                                                                    |
| Learners practice AutoSum in a spreadsheet by listing basic needs in column A and the price in column B. Use AutoSum to get the total.                                |
| Week 3-4:                                                                                                    |
| Show learners an example of how an envelope is addressed.                                                                                                    |
| Collect a brochure from a PostNet outlet and discuss the services they offer.                                                                                         |
| Display the following items in the class: a 5kg parcel containing clothes and toiletries, a letter to a friend overseas, an expensive piece of jewellery, a book etc. |
| Learners each get a turn to tell the class the best way of sending these parcels or mail.                                                                             |
| Add tab stops.                                                                                                    |
| Participate in a discussion about ways to reduce spending. Write key words on the board. Keep track of your expenses for one week by writing it down.                 |
| Play the Grocery Game.                                                                                                    |
| View videos on the internet about what a budget is. Create a mind map to show what you have learned and present it to the class.                                      |
| Week 5-6:                                                                                                    |
|                                                                                                    |

Copy and paste pictures in a text document to illustrate unsafe practices in a general office environment.

Search the Internet for a company that deals with dangerous substances and find out what its policies and procedures are regarding the handling of dangerous substances. Discuss this in groups.

Search the internet about instructions relating to exposure to dangerous substances and hazards. Write down key words in a text document.

Complete the worksheet by using the calculator to fill in the answers of 20 basic calculation sums.

View videos about tricks to learn on the calculator and attempt one. Show and tell the class about your trick.

Use brochures from different and discuss the service that banks provide.

What documentation is needed when one wants to open an account at the bank? List the documentation in a new document.

Once you have opened an account you will receive a bank card. Discuss how this card is used and how to withdraw money safely.

### Week 7-8:

Visit the fire brigade to find out how to use a fire extinguisher in different circumstances.

There are 4 basic steps to follow when using a fire extinguisher. Illustrate these in a new document using pictures and words.

Design a poster to show what steps should be taken once a fire breaks out in the office. Work in pairs and explain the steps to your classmate.

Use the grammar check feature.

Change the automatic spelling and grammar check settings.

Hide spelling and grammar errors in a document.

Participate in a discussion about factors or behaviour that keeps conflict from happening. Type key words in a new document using WordArt.

Search the internet to find examples of how to confront conflict. Illustrate you answer in a new document by writing a few sentences.

Participate in a discussion on the best ways to resolve conflict. Use role-play to practice resolving conflict in the best way possible.

### GRADE 5: THIRD YEAR: TERM 3

### Week 1-2:

Identify and name safety procedures for handling mail.

Participate in a discussion about suspect letters or parcels. List the possible features of suspicious mail on the board.

Use role-play to illustrate what to do or not to do when faced with a suspect letter or parcel.

Practice typing words by inserting different types of bullets or numbering.

Use exercises from workbooks or prepared examples to type sentences and inserting bullets or numbering.

Give a prepared page to learners in hard copy. Learners copy the page in a new document and practice to use different bullets and numbering. View the document on completion.

View videos on the internet about "needs vs. wants PowerPoint Presentations". Class discussion to follow after watching the presentations on what was learned. Create a PowerPoint Presentation and use pictures and words to illustrate "needs" and "wants".

Give the learner a "salary" of R 1000 (play money). Ask him to "buy" needs and wants out of advertisements that do not exceed the R1000. Help learners who struggle to count to add the amount on a calculator or use a spreadsheet to add the total.

#### Week 3-4:

Can you name courier services in South Africa? Search the internet and find out what services courier companies offer. List key words in a new document.

What goods are usually sent through couriers? What are the timeframes for these couriers? How does it compare to the timeframes of the South African postal service? Use brochures or the internet to find answers.

How do you track a parcel sent trough a postal service? Search the internet to find answers and discuss in pairs. Give feedback to the class on how you would track your parcel.

Tab and indent challenge.

Participate in a discussion about income vs. expenditure. Explain that if your income is greater than your expenses, you will have money left over to save, spend and share. If your expenses are greater than your income, however, you will have to make some changes in order to avoid getting into debt.

Play the Grocery Game. Give learners a grocery list and have them calculate in a spreadsheet how much everything will cost. Identify places where you could save money by buying alternative cheaper items.

Participate in a discussion about how much money a teenager needs to "live" each month. Write responses on the board. Ask learners to identify how they spend money (answers may include clothing, entertainment, savings, etc.). Ask learners how they obtain the money they spend. Answers may include allowance from parents, chores, jobs, gifts, etc. Rewrite the income and expense items in the form of a monthly budget.

### Week 5-6:

Create a PowerPoint Presentation and use words and pictures to illustrate unsafe practices in a general office environment.

Do a survey in the office block (use a checklist) and see if it complies with general safety regulations.

Identify potential hazards in the office or reception area of the school. Write a brief report on your findings. The report must include the potential hazards and how the hazards can be removed or reduced.

Complete the worksheet by using the calculator to fill in the answers of 20 basic calculation sums.

View videos about tricks to learn on the calculator and attempt one. Show and tell the class about your trick.

Display examples of deposit slips and cheques in the class and explain to learners what these are and how they are used.

Practice to fill in a deposit slip using examples from various banks.

Use a worksheet to practice writing a cheque.

#### Week 7-8:

Draw a floor plan of the school indicating where fire extinguishers, fire hoses and alarms are located.

Use role-play to illustrate how you would use a fire extinguisher in case of a fire break out.

Design a fire exit emergency plan for your classroom and discuss how it should be followed.

Spelling and grammar challenge.

Participate in a discussion about the reasons behind workplace conflict. Create a mind map to illustrate the reasons.

View videos on the internet about conflict management. Class discussion to follow after watching the videos on what was learned.

Use the template of the I-statement provided as a method of communication that can help you express your feelings in a manner that is acceptable.

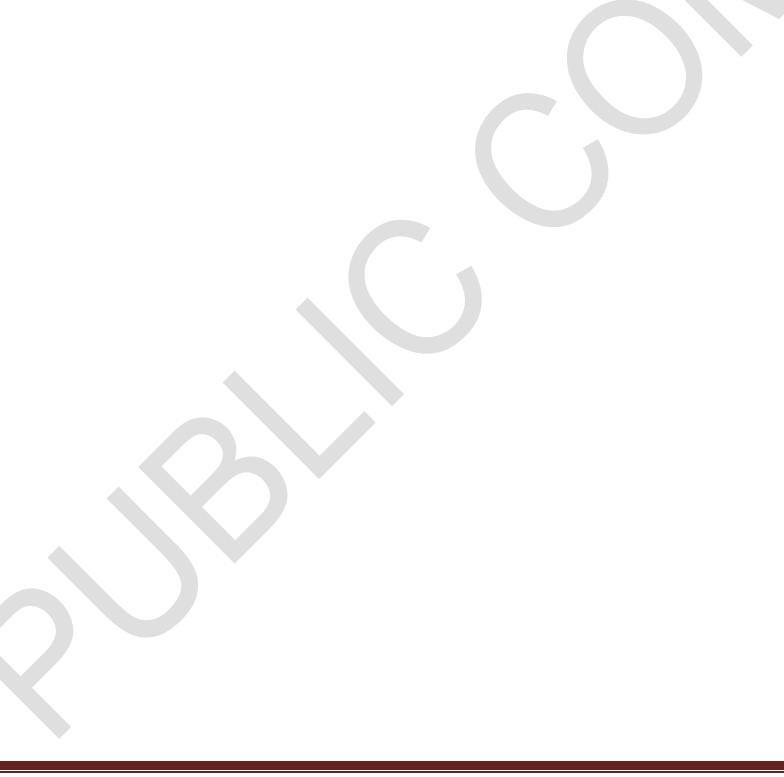

# 3.2.8 Grade 4: $1^{st}$ , $2^{nd}$ and $3^{rd}$ year Term 4

| 3.2.8 |                 | nd 3 <sup>.°</sup> year term 4      |                                                                                                |
|-------|-----------------|-------------------------------------|------------------------------------------------------------------------------------------------|
|       |                 |                                     | Grade 5: Term 4                                                                                |
| WEEK  | TOPICS with     | CONTENT                             | Practical tasks                                                                                |
| 1-2   | Office practice | Understand the difference between   | Grade 5: First year:                                                                           |
|       | Storage areas   | assets and consumables and how they | Activity 1: Discuss the equipment in the class and explain to the learners the difference      |
|       | eterage areas   | are monitored and replaced          | between assets and consumables. Use brochures from stationary and computer shops to            |
|       |                 |                                     | make a collage of all assets in the class                                                      |
|       |                 |                                     | Activity 2: Type a list with all the assets (monitors, keyboards, punch etc.) that can be      |
|       |                 |                                     | identified in the classroom                                                                    |
|       |                 |                                     | Activity 3: Work in pairs and find out in the office how often consumables are replaced        |
|       |                 |                                     | <u>Activity 5.</u> Work in pairs and find out in the onice now often consumables are replaced. |
|       |                 |                                     | Grede 5. Second years                                                                          |
|       |                 |                                     | Grade 5: Second year:                                                                          |
|       |                 |                                     | Activity 1: Participate in a discussion of now to monitor stock and equipment. Look for        |
|       |                 |                                     | examples of stock control cards on the internet.                                               |
|       |                 |                                     | Activity 2: Create a PowerPoint Presentation that illustrates the assets of the office using   |
|       |                 |                                     | pictures and words.                                                                            |
|       |                 |                                     | Activity 3: Practice to fill in a template of a requisition form.                              |
|       |                 |                                     | <b>Teacher's note:</b> Find examples of templates by searching images of "requisition forms"   |
|       |                 |                                     | on the internet.                                                                               |
|       |                 |                                     | <u>Grade 5: Third year:</u>                                                                    |
|       |                 |                                     | Activity 1: List assets and consumables of the office by inserting a table in a new            |
|       |                 |                                     | document with 2 columns. Name the assets and consumables in the 2 different columns.           |
|       |                 |                                     | Add an extra column and paste a picture of the item.                                           |
|       |                 |                                     | Activity 2: Create a PowerPoint Presentation that illustrates the consumables of the           |
|       |                 |                                     | office using pictures and words.                                                               |
|       |                 |                                     | Activity 3: Practice to fill in a template of a stock control card.                            |

|      |                 |                                 | Grade 5: Term 4                                                                                                    |
|------|-----------------|---------------------------------|----------------------------------------------------------------------------------------------------|
| WEEK | TOPICS with     | CONTENT                         | Practical tasks                                                                                                    |
|      | focus area      | The learner must be able to:    |                                                                                                    |
|      |                 |                                 | <b>Teacher's note:</b> Find examples of templates by searching images of "stock control cards"                                                                                                    |
|      |                 |                                 | on the internet.                                                                                                    |
|      | Computer        | Demonstrate an understanding of | Teacher's note: Activities and screenshots taken from the free website:                                                                                                    |
|      | application     | electronic mail.                | http://www.gcflearnfree.org/email101/1                                                                                                    |
|      |                 |                                 | Grade 5: First year:                                                                                                    |
|      | Electronic mail |                                 | Activity 1: Participate in a discussion about what email is and why it is used by so many                                                                                                    |
|      |                 | Contacts Send                   | people. How does email compares to traditional mail? Write key words on the board.                                                                                                    |
|      |                 |                                 | Activity 2: Illustrate the difference between email and traditional mail regarding: address,                                                                                                    |
|      |                 |                                 | delivery, time, content and cost. Insert a table in a new document with 2 columns and 5                                                                                                    |
|      |                 | Priority                        | rows and write words to show the difference.                                                                                                    |
|      |                 | Subject:                        | Activity 3: Participate in a discussion about how one would go about to start with email.                                                                                                    |
|      |                 | Drans (2)                       | What does a standard email address look like? What is an email account? Who is the                                                                                                    |
|      |                 |                                 | email provider?                                                                                                    |
|      |                 |                                 | grace.ellington@gmail.com                                                                                                    |
|      |                 |                                 | Usemanne at emoil<br>provider                                                                                                    |
|      |                 |                                 | bhubbard522@yahoo.com<br>Usrmanner offen contain rounders and chartenaid                                                                                                    |
|      |                 |                                 | will@gcflssrnfree.org                                                                                                    |
|      |                 |                                 | Surrow-Departments and angle-reaction and angle-reaction and angle- |
|      |                 |                                 | ally manufits                                                                                                    |
|      |                 |                                 | Trate Character                                                                                                    |
|      |                 |                                 | YAHOO! MAIL                                                                                                    |
|      |                 |                                 | Hotmail                                                                                                    |
|      |                 |                                 | Gmail                                                                                                    |
|      |                 |                                 | 1111020                                                                                                    |

|      |                 |                                        | Grade 5: Term 4                                                                         |
|------|-----------------|----------------------------------------|-----------------------------------------------------------------------------------------|
| WEEK | TOPICS with     | CONTENT                                | Practical tasks                                                                         |
|      | tocus area      | The learner must be able to:           |                                                                                         |
|      |                 |                                        | Grade 5: Second year:                                                                   |
|      |                 |                                        | Activity 1: If you want to sign up for your own email account, we suggest choosing from |
|      |                 |                                        | one of the three major webmail providers. Explore the following links and decide which  |
|      |                 |                                        | one is most suitable for you, if you are older than 13 years.                           |
|      |                 |                                        | Follow the links below to sign up for an email account:                                 |
|      |                 |                                        | - <u>http://mail.yahoo.com/</u> :Click Create Account                                   |
|      |                 |                                        | -http://www.microsoft.com/en-us/outlook-com: Click Sign Up                              |
|      |                 |                                        | -http://www.gmail.com/: Click Create an account                                         |
|      |                 |                                        | Activity 2: Visit the following link for help on Setting Up a Gmail Account:            |
|      |                 |                                        | http://www.gcflearnfree.org/gmail/2                                                     |
|      |                 |                                        | Activity 3: Visit the following link to learn about email                               |
|      |                 |                                        | basics: http://www.gcflearnfree.org/gmail                                               |
|      |                 |                                        | Grade 5: Third year:                                                                    |
|      |                 |                                        | Activity 1: Sign up for an email account.                                               |
|      |                 |                                        | Activity 2: Share you email address with your friends and in return write down their    |
|      |                 |                                        | addresses.                                                                              |
|      |                 |                                        | Activity 3: Visit the following link to learn about Gmail:                              |
|      |                 |                                        | http://www.gcflearnfree.org/gmail                                                       |
|      | Client          | Demonstrate an understanding of how to | Teacher's note: Activities and screenshots taken from the free website:                 |
|      | services and    | prepare a resume.                      | http://www.gcflearnfree.org/resumewriting                                               |
|      | communica-      |                                        | Grade 5: First year:                                                                    |
|      | tion            |                                        | Activity 1: Participate in discussion about what a resume is and what information it    |
|      |                 |                                        | contains. Use the interactive at http://www.gcflearnfree.org/resumewriting/1.3 to learn |
|      | Job application |                                        | more.                                                                                   |

|      | Grade 5: Term 4 |                                            |                                                                                                    |
|------|-----------------|--------------------------------------------|----------------------------------------------------------------------------------------------------|
| WEEK | TOPICS with     | CONTENT                                    | Practical tasks                                                                                                    |
| -    | focus area      | The learner must be able to:               |                                                                                                    |
|      |                 |                                            | Activity 2: Participate in a discussion about why a resume is important in the job search.                                |
|      |                 |                                            | Activity 3: View the different templates available for resume writing in a Microsoft Office                               |
|      |                 |                                            | Online.                                                                                                    |
|      |                 |                                            |                                                                                                    |
|      |                 |                                            | Investoria Conception Lander Conception Ander Conception Ander Conception Ander<br>Anderen Anderen Ander<br>Anderen Ander |
|      |                 |                                            | Grade 5: Second and Third year:                                                                                           |
|      |                 |                                            | Activity 1: Identify and list the information you have to include on your resume in a new                                 |
|      |                 |                                            | document.                                                                                                    |
|      |                 |                                            | Activity 2: Explore different formats for resumes for e.g. chronological, functional and                                  |
|      |                 |                                            | combination through http://www.gcflearnfree.org/resumewriting/2                                                           |
| 3-4  | Office practice | Demonstrate an understanding of how to     | Grade 5: First year:                                                                                                    |
|      |                 | store stock safely and to use an inventory | Activity 1: Participate in a discussion of where to store assets and consumables in an                                    |
|      | Storage areas   | checklist.                                 | office. Write key words on the board.                                                                                     |

|      |                 |                                 | Grade 5: Term 4                                                                             |
|------|-----------------|---------------------------------|---------------------------------------------------------------------------------------------|
| WEEK | TOPICS with     | CONTENT                         | Practical tasks                                                                             |
|      | focus area      | The learner must be able to:    |                                                                                             |
|      |                 |                                 | Activity 2: Brainstorm ideas on how to use shelves, racks and pallets sately when           |
|      |                 |                                 | storing stock. Write key words on the board.                                                |
|      |                 |                                 | Activity 3: Search the internet to find out how to store dangerous or hazardous             |
|      |                 |                                 | materials. Discuss your findings in pairs.                                                  |
|      |                 |                                 | Grade 5: Second year:                                                                       |
|      |                 |                                 | Activity 1: Inspect the storage area in your classroom. List ideas in a new document to     |
|      |                 |                                 | illustrate how to utilize the storage area to make stock take easier. Activity 2: Create a  |
|      |                 |                                 | PowerPoint Presentation that illustrates how to store dangerous or hazardous materials.     |
|      |                 |                                 | Use pictures and words.                                                                     |
|      |                 |                                 | Grade 5: Third year:                                                                        |
|      |                 |                                 | Activity 1: Practice counting the stock in the classroom and storage area for e.g.          |
|      |                 |                                 | monitors, keyboards, text books, staplers etc. and write it down on an inventory checklist. |
|      |                 |                                 | Teacher's note: Find examples of templates by searching images of "inventory                |
|      |                 |                                 | checklist" on the internet.                                                                 |
|      |                 |                                 | Activity 2: Set up a code of conduct that explains safety measures when storing stock.      |
|      | Computer        | Demonstrate an understanding of | Teacher's note: Activities and screenshots taken from the free website:                     |
|      | application     | electronic mail.                | http://www.gcflearnfree.org/email101/2                                                      |
|      |                 |                                 | http://www.gcflearnfree.org/email101/3                                                      |
|      | Electronic mail |                                 | http://www.gcflearnfree.org/email101/4                                                      |
|      |                 |                                 | Grade 5: First year:                                                                        |

|      |                           |                                                                                                    | Grade 5: Term 4                                                                                                    |                           |
|------|---------------------------|----------------------------------------------------------------------------------------------------|----------------------------------------------------------------------------------------------------|---------------------------|
| WEEK | TOPICS with               | CONTENT                                                                                                    | Practical tasks                                                                                                    |                           |
|      | focus area                | The learner must be able to:                                                                                                    |                                                                                                    |                           |
| WEEK | TOPICS with<br>focus area | CONTENT<br>The learner must be able to:<br>Gmail -<br>COMPOSE<br>Inbox (21)<br>Starred<br>Important<br>Sent Mail<br>Drafts<br>All Mail<br>Spam (8)<br>Trash<br>• Categories<br>• Circles | Activity 1:       Understanding the email interface of Gmail: Inbox:         The inbox is where you'll view and manage emails you receive.       Emails are listed with the name of the sender, the subject of the message, and the date received                                                                                                    | 336<br>1100.12<br>1100.12 |
|      |                           |                                                                                                    | Sent Mail Drothe 60 Drothe 60 Drothe | 8/10/12                   |
|      |                           |                                                                                                    | Message pane:                                                                                                    |                           |
|      |                           |                                                                                                    | When you select an email in the inbox, it will open in the Message pane. From here, ye                                                                                                    | ou                        |

|      |             |                              | Grade 5: Term 4                                                                                                    |
|------|-------------|------------------------------|----------------------------------------------------------------------------------------------------|
| WEEK | TOPICS with | CONTENT                      | Practical tasks                                                                                                    |
|      | focus area  | The learner must be able to: |                                                                                                    |
|      |             |                              | can read the message and choose how to respond with a variety of commands.                                                                                                    |
|      |             |                              | Compose pane:<br>Click the <b>Compose</b> or <b>New button</b> from your inbox to open the <b>Compose pane</b> to create                                                                                                    |
|      |             |                              | your own email message. From here, you'll need to enter the recipient's email                                                                                                    |
|      |             |                              | address and a subject. You'll also have the option to upload files (photos, documents,                                                                                                    |
|      |             |                              | etc.) as attachments and add formatting to the message.                                                                                                    |
|      |             |                              | Non-K you and appointment confirmation         Image: Confirmation           Henn Rousseau         To justice case was @great conit.in         genge case was @great conit.in           Thank you and appointment confirmation         The function of the second prior of the second prior of the seco |
|      |             |                              | A Compose pane will also appear when you select <b>Reply</b> or <b>Forward</b> . The text from the original message will be copied into the Compose pane.                                                                                                    |

|      |             |                              | Grade 5: Term 4                                                                                                    |
|------|-------------|------------------------------|----------------------------------------------------------------------------------------------------|
| WEEK | TOPICS with | CONTENT                      | Practical tasks                                                                                                    |
|      | focus area  | The learner must be able to: |                                                                                                    |
|      |             |                              | Common email terms and actions:                                                                                                    |
|      |             |                              | All email applications use certain terms and commands that you will need to                                                                                                    |
|      |             |                              | understand before using email. The examples below use Gmail's Compose                                                                                                    |
|      |             |                              | pane and Message pane to introduce basic email terms, but these will still be                                                                                                    |
|      |             |                              | applicable for Yahoo! or Outlook.com.                                                                                                    |
|      |             |                              | Gmai - + 13 0 8 M - % - 🔊                                                                                                    |
|      |             |                              | Control         Let's go golfing1         Immunication         Prime         Immunication         Immunication                                                                                                    |
|      |             |                              | Sent Noel Training of the sent of the part of the part |
|      |             |                              | Ail Mail Desmand Taylor 2 02 PM (0 menutes apr) + +                                                                                                    |
|      |             |                              | Spann (1) 5 and 0) the m<br>Teach I may be a bill late, but durit start without mail                                                                                                    |
|      |             |                              | Frends & Family                                                                                                    |
|      |             |                              | Musice Cheb News to Handa, Brank Lin, all, or Canamat<br>Market                                                                                                    |
|      |             |                              | Personal Bechaver                                                                                                    |
|      |             |                              |                                                                                                    |
|      |             |                              | Calendar                                                                                                    |
|      |             |                              | ✓ January 2013 < >                                                                                                    |
|      |             |                              | SMTWTFS                                                                                                    |
|      |             |                              | 30 31 1 2 3 4 5                                                                                                    |
|      |             |                              |                                                                                                    |
|      |             |                              | 20 21 22 23 24 25 26                                                                                                    |
|      |             |                              | 27 28 29 30 31 1 2                                                                                                    |
|      |             |                              |                                                                                                    |
|      |             |                              |                                                                                                    |
|      |             |                              | Grade 5: Second year:                                                                                                    |
|      |             |                              | Activity 1: In addition to email services, most webmail providers also offer an online                                                                                                    |
|      | 1           |                              | 1                                                                                                    |

|          |             |                              | Grade 5: Term 4                                                                            |
|----------|-------------|------------------------------|--------------------------------------------------------------------------------------------|
| WEEK     | TOPICS with | CONTENT                      | Practical tasks                                                                            |
|          | focus area  | The learner must be able to: |                                                                                            |
|          |             |                              | calendar and address book. These features make it easy to stay organized and access        |
|          |             |                              | your important information from anywhere.                                                  |
|          |             |                              |                                                                                            |
|          |             |                              |                                                                                            |
|          |             |                              | Work Contacts V                                                                            |
|          |             |                              |                                                                                            |
|          |             |                              |                                                                                            |
|          |             |                              |                                                                                            |
|          |             |                              | Bryan Durand                                                                               |
|          |             |                              |                                                                                            |
|          |             |                              | Verda Jones                                                                                |
|          |             |                              |                                                                                            |
|          |             |                              |                                                                                            |
|          |             |                              |                                                                                            |
|          |             |                              | Calendar basics:                                                                           |
|          |             |                              | Califina colondare moleo                                                                   |
|          |             |                              | JAN 2013 • JAN 2013 •                                                                      |
|          |             |                              | IT CASY TO SCHEDULE ARE NAVE 13 14 15 16 17 7:00PM                                         |
|          |             |                              | appointments, organize                                                                     |
|          |             |                              | tasks, and manage your                                                                     |
|          |             |                              | time, just like a desk • taintan (± 20 21 22 23 24                                         |
|          |             |                              | calendar. But unlike a                                                                     |
|          |             |                              | physical calendar, online                                                                  |
|          |             |                              | calendars give you the freedom to quickly <b>edit and rearrange</b> your schedule whenever |
|          |             |                              | calendars give you the needon to quickly eait and rearrange your schedule whenever         |
|          |             |                              | you want. You'll even be able to access your calendar on the go and sync it across         |
|          |             |                              | multiple devices, such as your mobile phone and personal computer.                         |
|          |             |                              |                                                                                            |
| <u> </u> |             | 1                            | 1                                                                                          |

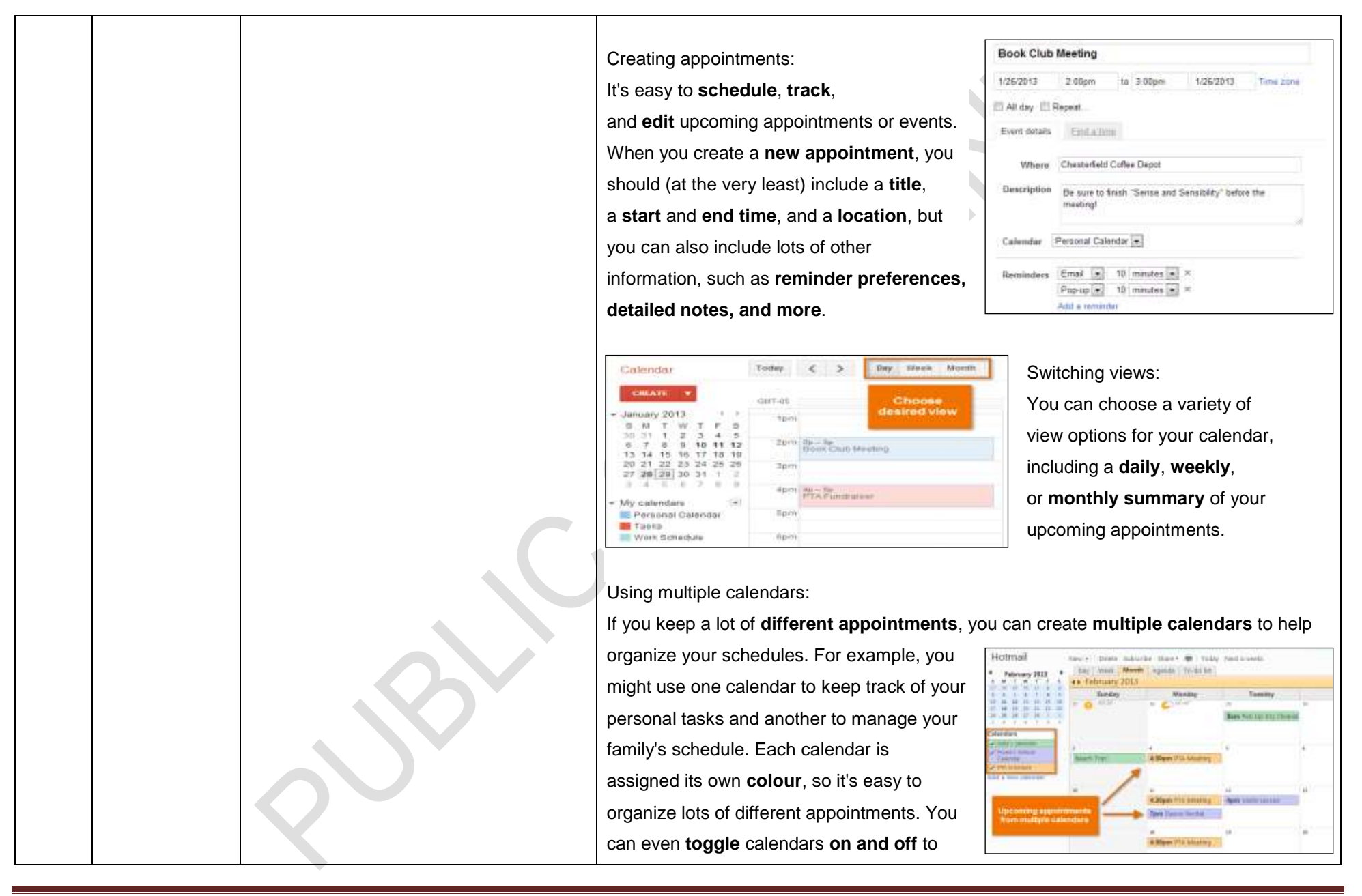

|      |                 |                                        | Grade 5: Term 4                                                                                   |
|------|-----------------|----------------------------------------|---------------------------------------------------------------------------------------------------|
| WEEK | TOPICS with     | CONTENT                                | Practical tasks                                                                                   |
|      | tocus area      | The learner must be able to:           | easily sort your appointments                                                                     |
|      |                 |                                        | easily soft your appointments.                                                                    |
|      |                 |                                        |                                                                                                   |
|      |                 |                                        | Sharing calendars:                                                                                |
|      |                 |                                        | You can share your calendar with anyone who uses the same webmail provider. Once                  |
|      |                 |                                        | you've shared a calendar, you'll be able to <b>view</b> and even <b>edit</b> a friend's calendar, |
|      |                 |                                        | depending on your sharing preferences.                                                            |
|      |                 |                                        | Grade 5: Third year:                                                                              |
|      |                 |                                        | Activity 1: Participate in a discussion about the importance of email etiquette. Search           |
|      |                 |                                        | videos on the internet to learn about this topic.                                                 |
|      |                 |                                        | Activity 2: Visit http://www.gcflearnfree.org/email101/4.4 to learn about using email in          |
|      |                 |                                        | the workplace.                                                                                    |
|      |                 |                                        | Activity 3: Identify and list the differences between email etiquette for personal use vs. in     |
|      |                 |                                        | the workplace.                                                                                    |
|      | Client          | Demonstrate an understanding of how to | Grade 5: First, Second and Third year:                                                            |
|      | services and    | prepare a resume.                      | Activity 1: Choose one of the templates for resume writing in Microsoft Office Online and         |
|      | communi-        |                                        | practice to type your resume.                                                                     |
|      | cation          |                                        |                                                                                                   |
|      | Job application |                                        |                                                                                                   |
| 5-6  | Office practice | Demonstrate an understanding of basic  | Grade 5: First year:                                                                              |
|      |                 | filing.                                | Activity 1: Participate in a discussion about what filing and indexing is. Explain to the         |
|      | Filing methods  |                                        | learner that filing is a system of classifying and arranging documents in an office for later     |
|      | and systems     |                                        | use. The filing system is such that documents can be retrieved easily. Indexing is used           |
|      |                 |                                        | in large filing systems to facilitate finding files. A card system is used for indexing. Stress   |
|      |                 |                                        | the importance of having an uncomplicated filing system that is easy to understand.               |
|      |                 |                                        | Write key words on the board.                                                                     |

|      | Grade 5: Term 4 |                                  |                                                                                            |
|------|-----------------|----------------------------------|--------------------------------------------------------------------------------------------|
| WEEK | TOPICS with     | CONTENT                          | Practical tasks                                                                            |
|      | focus area      | The learner must be able to:     | Activity 2: What are the requirements of a good filing system? List key words in a new     |
|      |                 |                                  | dogument                                                                                   |
|      |                 |                                  |                                                                                            |
|      |                 |                                  | Activity 3: Organise with the office administrator to show the learners the filing system  |
|      |                 |                                  | that is used at school and talk about the following:                                       |
|      |                 |                                  | indexing, card system, easy to use, appropriate, cost-effective, usefulness over time,     |
|      |                 |                                  | current, secure, neatness.                                                                 |
|      |                 |                                  | Grade 5: Second and Third year:                                                            |
|      |                 |                                  | Activity 1: Make a collage or poster using pictures from brochures illustrating filing and |
|      |                 |                                  | indexing.                                                                                  |
|      |                 |                                  | Activity 2: What are the requirements of a good filing system? Create a checklist in a     |
|      |                 |                                  | new document with requirements.                                                            |
|      |                 |                                  | Activity 3: Arrange a visit to the administrative office and inspect their filing system   |
|      |                 |                                  | using the checklist created in activity 2.                                                 |
|      | Computer        | Demonstrate and understanding of | Grade 5: First year:                                                                       |
|      | application     | internet safety.                 | Activity 1: Participate in a discussion about online safety and what dangers to look       |
|      |                 |                                  | out for when using email for e.g. scams, cyber bullies, phishing and online predators.     |
|      | Internet safety |                                  | Teacher's note: View http://www.gcflearnfree.org/email101/online-phishing-                 |
|      |                 |                                  | scams-tips-to-avoid-the-hook and http://www.gcflearnfree.org/internetsafety/1.3            |
|      |                 |                                  | to learn about this topic.                                                                 |
|      |                 |                                  | Activity 2: Identify and list the physical risks when using the computer or mobile         |
|      |                 |                                  | device in a new document.                                                                  |
|      |                 |                                  | Activity 3: Search the internet to find facts and figures regarding internet addictions.   |
|      |                 |                                  | Discuss your finding in groups.                                                            |
|      |                 |                                  | Grade 5: Second year:                                                                      |
|      |                 |                                  | Teacher's note: Activities and screenshots taken from the free website:                    |

|      |             |                              | Grade 5: Term 4                                                                             |
|------|-------------|------------------------------|---------------------------------------------------------------------------------------------|
| WEEK | TOPICS with |                              | Practical tasks                                                                             |
|      | focus area  | The learner must be able to: | http://www.gcflearnfree.org/internetsafetyforkids                                           |
|      |             |                              | Activity 1: Search the internet to find videos about online safety. Discuss what was        |
|      |             |                              | learned in pairs.                                                                           |
|      |             |                              | Activity 2: Search the internet to find tips regarding online safety. Copy and paste        |
|      |             |                              | images from your search in a new document. Print and display in the class.                  |
|      |             |                              | Activity 3: Create a PowerPoint Presentation illustrating the important tips you            |
|      |             |                              | learned about internet safety, using words and pictures.                                    |
|      |             |                              | Grade 5: Third year:                                                                        |
|      |             |                              | Activity 1: Explain the following guidelines regarding online predators to the learners:    |
|      |             |                              | While it's not necessarily likely that your child will be contacted by a predator, the      |
|      |             |                              | danger does exist. Below are some guidelines you can tell your kids to help them stay       |
|      |             |                              | safe from online predators.                                                                 |
|      |             |                              | -Avoid using suggestive screen names or photos. These can result in unwanted                |
|      |             |                              | attention from online predators.                                                            |
|      |             |                              | -If someone is flattering you online, you should be wary. Although many people              |
|      |             |                              | online are genuinely nice, predators may use flattery to try to start a relationship with a |
|      |             |                              | teen. This doesn't mean you need to be suspicious of everyone, but you should be            |
|      |             |                              | careful.                                                                                    |
|      |             |                              | -Don't talk to anyone who wants to get too personal. If they want to talk about             |
|      |             |                              | things that are sexual or personal, you should end the conversation. Once you get           |
|      |             |                              | pulled into a conversation (or a relationship), it may be more difficult to stop.           |
|      |             |                              | -Keep in mind that people are not always who they say they are. Predators may               |
|      |             |                              | pretend to be children or teenagers to talk to kids online. They may use a fake profile     |
|      |             |                              | picture and add other profile details to appear more convincing.                            |
|      |             |                              | -Never arrange to meet with someone you met online. Predators may try to                    |
|      |                 |                                        | Grade 5: Term 4                                                                             |
|------|-----------------|----------------------------------------|---------------------------------------------------------------------------------------------|
| WEEK | TOPICS with     | CONTENT                                | Practical tasks                                                                             |
|      | Tocus area      |                                        | arrange a face-to-face meeting with a child or teen. Even if the person seems nice.         |
|      |                 |                                        | this can be dangerous.                                                                      |
|      |                 |                                        | -Tell a parent or trusted adult if you encounter a problem. If anyone makes you             |
|      |                 |                                        | feel uncomfortable online, you should tell a parent or trusted adult immediately. You       |
|      |                 |                                        | should also save any emails or other communication because they may be needed as            |
|      |                 |                                        | suidenee                                                                                    |
|      |                 |                                        | evidence.                                                                                   |
|      |                 |                                        | You can visit the <u>Crimes Against Children Research Center</u> to view statistics and     |
|      |                 |                                        | tips for talking to your kids about online predators.                                       |
|      |                 |                                        | Who to contact if there's a problem:                                                        |
|      |                 |                                        | If you think your child is being contacted by an online predator, seek immediate help       |
|      |                 |                                        | from the following resources:                                                               |
|      |                 |                                        | -Local police: If your child is in immediate danger, you should call 10111. Otherwise,      |
|      |                 |                                        | you can call your local police's non-emergency number to report a problem.                  |
|      |                 |                                        | -AlwaysCyberTipline: Visit www.cybertipline.com from the National Center for                |
|      |                 |                                        | Missing & Exploited Children to report crimes against children, including online            |
|      |                 |                                        | enticement of children for sexual acts, obscene material sent to a child, and child         |
|      |                 |                                        | pornography.                                                                                |
|      | Client          | Demonstrate an understanding of how to | Teacher's note: Activities and screenshots taken from the free website:                     |
|      | services and    | prepare a cover letter for a resume.   | http://www.gcflearnfree.org/coverletters/1                                                  |
|      | communicatio    |                                        | Grade 5: First year:                                                                        |
|      | n               |                                        | Activity 1: Participate in a discussion about the purpose of a cover letter. Explain to the |
|      |                 |                                        | learners that cover letters provide you with an opportunity to:                             |
|      | Job application |                                        | -Demonstrate how well you express yourself and that you have researched the                 |
|      |                 |                                        | organization and position                                                                   |
|      |                 |                                        | -Tell prospective employers what position you're interested in, why you are interested in   |

|      |                 |                                            | Grade 5: Term 4                                                                                |
|------|-----------------|--------------------------------------------|------------------------------------------------------------------------------------------------|
| WEEK | TOPICS with     | CONTENT                                    | Practical tasks                                                                                |
|      | tocus area      | The learner must be able to:               | it and how you came to know about it                                                           |
|      |                 | Microsoft Office Online +                  | It, and now you came to know about it                                                          |
|      |                 | Blar Letters                               | -Highlight a few key skills that demonstrate your qualifications for the specific organization |
|      |                 | Burryest Be-                               | and position                                                                                   |
|      |                 | Design Sets                                | -Thank the hiring manager in advance for her time and consideration                            |
|      |                 | Sent Denting a supervision of the sent set | -Cover letters provide hiring managers with a chance to decide whether to look                 |
|      |                 | Finance - Accounting patry betty           | at your resume and select a small number of resumes to read more closely.                      |
|      |                 | Farm                                       | Activity 2: Visit http://www.gcflearnfree.org/coverletters/1.2 to learn about the parts of     |
|      |                 |                                            | a cover letter.                                                                                |
|      |                 |                                            | Activity 3: Visit http://www.gcflearnfree.org/coverletters/1.3 for an example of an            |
|      |                 |                                            | effective cover letter.                                                                        |
|      |                 |                                            | Grade 5: Second and Third year:                                                                |
|      |                 |                                            | Activity 1: Practice to type a cover letter by using the template in Microsoft Online. Use     |
|      |                 |                                            | the following tips to help you:                                                                |
|      |                 |                                            | -Gather all necessary information first.                                                       |
|      |                 |                                            | - Follow directions.                                                                           |
|      |                 |                                            | - Address your letter to a specific individual.                                                |
|      |                 |                                            | - Write a rough draft.                                                                         |
|      |                 |                                            | - Use good writing techniques.                                                                 |
|      |                 |                                            | Teacher's note: Tips taken from the free website:                                              |
|      |                 |                                            | http://www.gcflearnfree.org/coverletters/1.4                                                   |
| 7-8  | Office practice | Demonstrate an understanding of basic      | Grade 5: First year:                                                                           |
|      |                 | filing.                                    | Activity 1: Participate in a discussion about classifying, sorting and recording               |
|      | Filing methods  |                                            | documents. Write key words on the board.                                                       |
|      | and systems     |                                            | Activity 2: Organise with the office administrator to show learners the content of the         |
|      |                 |                                            | filing system and show them what alphabetical and numerical classification looks like.         |

|      | 1           |                                        | Grade 5: Term 4                                                                               |
|------|-------------|----------------------------------------|-----------------------------------------------------------------------------------------------|
| WEEK | TOPICS with | CONTENT                                | Practical tasks                                                                               |
|      | Tocus area  |                                        | Activity 3: Search the internet for pictures of alphabetical and numerical classification.    |
|      |             |                                        | Copy and paste the pictures in a new document.                                                |
|      |             |                                        | Grade 5: Second year:                                                                         |
|      |             |                                        | Activity 1: View videos, images and articles on the internet to learn about an                |
|      |             |                                        | alphabetical filing system. Discuss your findings in the class.                               |
|      |             |                                        | Activity 2: View videos, images and articles on the internet to learn about a numeric         |
|      |             |                                        | filing system. Discuss your findings in the class.                                            |
|      |             |                                        | Activity 3: View videos, images and articles on the internet to learn about an                |
|      |             |                                        | alphanumeric filing system. Discuss your findings in the class.                               |
|      |             |                                        | Grade 5: Third year:                                                                          |
|      |             |                                        | Activity 1: Complete the worksheet by matching the correct picture with the method of         |
|      |             |                                        | classification.                                                                               |
|      |             |                                        | Activity 2: Participate in a discussion about the different ways in which paper-based files   |
|      |             |                                        | can be stored for e.g. horizontal, vertical, lateral, tubular, cabinets, concertina files and |
|      |             |                                        | folders. Find pictures to illustrate the different types of files and make a collage.         |
|      |             |                                        | Activity 3: Display different folders that must be filed correctly in the class. Some folders |
|      |             |                                        | are alphabetical and some folders are numeric. Group together and sort. File in a cabinet.    |
|      | Computer    | Demonstrate knowledge and              | Grade 5: First year:                                                                          |
|      | application | understanding of responsibilities when | Activity 1: Identify and list social networks that you use or are aware of in a new           |
|      |             | learning about and using social media. | document.                                                                                     |
|      | Social      |                                        | Activity 2: Search the internet to find videos about social networking safety. Ask            |
|      | networking  |                                        | learners to share their findings in class.                                                    |
|      |             |                                        | Activity 3: Participate in a discussion of what is appropriate to share or post on social     |
|      |             |                                        | media. Write key words on the board.                                                          |
|      |             |                                        | Grade 5: Second year:                                                                         |

|      |             |                                                                                      | Grade 5: Term 4                                                                        |
|------|-------------|--------------------------------------------------------------------------------------|----------------------------------------------------------------------------------------|
| WEEK | TOPICS with | CONTENT                                                                              | Practical tasks                                                                        |
|      | Tocus area  | The learner must be able to.                                                         | Activity 1: Create a table in a new document with 2 columns and 10 rows. Identify      |
|      |             | and list social networks that you use or are aware of and indicate how often you use |                                                                                        |
|      |             | them.                                                                                |                                                                                        |
|      |             |                                                                                      | Activity 2: Search the internet to find tips about social networking safety. Copy and  |
|      | A CARLON    | paste images from your search in a new document. Print and display in the class.     |                                                                                        |
|      |             |                                                                                      | Activity 3: Create a mind map to illustrate do's and dont's when sharing or posting on |
|      |             |                                                                                      | social media.                                                                          |
|      |             |                                                                                      | Grade 5: Third year:                                                                   |
|      |             |                                                                                      | Activity 1: View http://www.gcflearnfree.org/internetsafety/7 to learn about smart     |
|      |             |                                                                                      | social networking. Participate in a discussion about the tips you find useful.         |
|      |             |                                                                                      | Activity 2: Create a PowerPoint Presentation illustrating the important tips you       |
|      |             |                                                                                      | learned about social networking safety, using words and pictures.                      |
|      |             |                                                                                      | Activity 3: Explain the following guidelines on how to stay safe when using social     |
|      |             |                                                                                      | media to the learners:                                                                 |
|      |             |                                                                                      | -Keep your posts private. On most social networking sites, you can choose to only      |
|      |             |                                                                                      | share things with your friends. It's important to use this setting whenever possible   |
|      |             |                                                                                      | because it makes it more difficult for people you don't know to gain access to your    |
|      |             |                                                                                      | information.                                                                           |
|      |             |                                                                                      | -Check your privacy settings frequently. Facebook sometimes reorganizes its            |
|      |             |                                                                                      | privacy and account settings, which can cause your information to be shared with       |
|      |             |                                                                                      | more people than you want. With Facebook or any other social networking site, you      |
|      |             |                                                                                      | should review your privacy settings to make sure they are set the way you want them    |
|      |             |                                                                                      | to be.                                                                                 |
|      |             |                                                                                      | -Be careful what you share. Even if you're keeping posts private, it doesn't           |
|      |             |                                                                                      | guarantee that other people won't be able to see it. For example, if you share a photo |

|      | 1                |                                        | Grade 5: Term 4                                                                            |
|------|------------------|----------------------------------------|--------------------------------------------------------------------------------------------|
| WEEK | TOPICS with      | CONTENT                                | Practical tasks                                                                            |
|      | locus alea       |                                        | with your friends, they can easily save it to their computers and post it to another       |
|      |                  |                                        | website. You shouldn't post something online unless you're comfortable with everyone       |
|      |                  |                                        | in the world seeing it                                                                     |
|      |                  |                                        | -Don't add strangers to your friends list. Although it may be tempting to have             |
|      |                  |                                        | the uppende of "friende" enline, this increases the changes that your photos and           |
|      |                  |                                        | thousands of mends online, this increases the chances that your photos and                 |
|      |                  |                                        | personal information will be shared with the world.                                        |
|      |                  |                                        | -Keep in mind that things you post online may stay there for years. Even if                |
|      |                  |                                        | something doesn't seem embarrassing, it may damage your reputation years later             |
|      |                  |                                        | when you're looking for a job or applying to college. Employers and colleges often         |
|      |                  |                                        | check social networking sites for information on candidates, so a photo or other post      |
|      |                  |                                        | could lower their impression of you.                                                       |
|      |                  |                                        | -Use good netiquette. Netiquette is a set of guidelines for communicating online.          |
|      |                  |                                        | Using good netiquette helps to ensure that the things you say aren't misinterpreted.       |
|      |                  |                                        | Teacher's note: Activity taken from the free website:                                      |
|      |                  |                                        | http://www.gcflearnfree.org/internetsafetyforkids/4.2                                      |
|      | Client           | Demonstrate an understanding of        | Grade 5: First year:                                                                       |
|      | services and     | characteristics to ensure job success, | Activity 1: Participate in a discussion of ways to ensure job success. List key words on   |
|      | communicatio     | workplace attire and personal hygiene. | the board.                                                                                 |
|      | n                |                                        | Activity 2: List key words in a new document that describes appropriate workplace attire.  |
|      |                  |                                        | Activity 3: Play a matching game that teaches learners about tools for personal hygiene    |
|      | Rights and       |                                        | and which body part to use them on. Draw pictures of soap, a toothbrush, fingernail        |
|      | responsibilities |                                        | clippers or mouthwash on one set of cards. Create another set of cards that shoes hands,   |
|      | of office worker |                                        | teeth, nails and mouth. Flip all of the cards over and have learners match the tool to the |
|      |                  |                                        | body part.                                                                                 |
|      |                  |                                        | Grade 5: Second year:                                                                      |

|      |                |                                        | Grade 5: Term 4                                                                             |
|------|----------------|----------------------------------------|---------------------------------------------------------------------------------------------|
| WEEK | TOPICS with    | CONTENT                                | Practical tasks                                                                             |
|      | focus area     | The learner must be able to:           |                                                                                             |
|      |                |                                        | Activity 1: Participate in a discussion of ways to ensure job success. List key words in a  |
|      |                |                                        | new document.                                                                               |
|      |                |                                        | Activity 2: Copy and paste pictures from the internet to illustrate how you would dress     |
|      |                |                                        | for work. Show and tell the class about your poster.                                        |
|      |                |                                        | Activity 3: Design a poster to illustrate products needed to ensure personal hygiene and    |
|      |                |                                        | healthy habits. Show and tell the class about your poster.                                  |
|      |                |                                        | Grade 5: Third year:                                                                        |
|      |                |                                        | Activity 1: Participate in a discussion of ways to ensure job success. List key words in a  |
|      |                |                                        | new document using WordArt.                                                                 |
|      |                |                                        | Activity 2: Display different types of clothes and accessories in the class. Learners' show |
|      |                |                                        | and tell if the clothes are appropriate or inappropriate workplace attire.                  |
|      |                |                                        | Activity 3: Search the internet for images showing hygiene tips. Copy and paste images      |
|      |                |                                        | in a new document and discuss in pairs.                                                     |
| 9    | Fun activities | Search the internet to find videos and | Grade 5: First, Second and Third year:                                                      |
|      |                | play games.                            | Open the web browser and explore the following websites:                                    |
|      |                |                                        | Activity 1: www.kidscomputerlab.org/                                                        |
|      |                |                                        | Activity 2: 24games.com                                                                     |
|      |                |                                        | Activity 3: nickjr.com                                                                      |

FORMAL ASSESSMENT TASK: GRADE 5:

Assessment is formally recorded during four (4) practical sessions with a minimum of four (4) skills reported. Learners, regardless of abilities, shall

be assessed on the same skill. The following serves as suggestion of skills to record and report on.

GRADE 5: FIRST YEAR: TERM 4 Week 1-2:

Discuss the equipment in the class and explain to the learners the difference between assets and consumables. Use brochures from stationary and computer

shops to make a collage of all assets in the class.

Type a list with all the assets (monitors, keyboards, punch etc.) that can be identified in the classroom.

Work in pairs and find out in the office how often consumables are replaced. Give feedback to the class.

Participate in a discussion about what email is and why it is used by so many people. How does email compares to traditional mail? Write key words on the board.

Illustrate the difference between email and traditional mail regarding: address, delivery, time, content and cost. Insert a table in a new document with 2 columns

and 5 rows and write words to show the difference.

Participate in a discussion about how one would go about to start with email. What does a standard email address look like? What is an email account? Who is the email provider?"

Participate in discussion about what a resume is and what information it contains.

Participate in a discussion about why a resume is important in the job search.

View the different templates available for resume writing in a Microsoft Office Online.

Week 3-4:

Participate in a discussion of where to store assets and consumables in an office. Write key words on the board.

Brainstorm ideas on how to use shelves, racks and pallets safely when storing stock. Write key words on the board.

Search the internet to find out how to store dangerous or hazardous materials. Discuss your findings in pairs.

Learn how to interact with an email interface, including the inbox, the Message pane, and the Compose pane.

Participate in a discussion about income vs. expenditure. Explain that if your income is greater than your expenses, you will have money left over to save, spend

and share. If your expenses are greater than your income, however, you will have to make some changes in order to avoid getting into debt.

Brainstorm ideas of how to earn extra pocket money as a teenager. List ideas in a new document.

Pretend you want to buy a big item for e.g. a cell phone. Do research to find the best deal if you have R500 to spend. Make a presentation showing your income and what you will receive for this purchase.

Choose one of the templates for resume writing in Microsoft Office Online and practice to type your resume.

Week 5-6:

Participate in a discussion about what filing and indexing is.

What are the requirements of a good filing system? List key words in a new document.

Organise with the office administrator to show the learners the filing system that is used at school.

Participate in a discussion about online safety and what dangers to look out for when using email for e.g. scams, cyber bullies, phishing and online predators.

Identify and list the physical risks when using the computer or mobile device in a new document.

Search the internet to find facts and figures regarding internet addictions. Discuss your finding in groups. Visit <u>http://www.gcflearnfree.org/coverletters/1.3</u> for an

example of an effective cover letter.

Participate in a discussion about the purpose of a cover letter.

Visit <u>http://www.gcflearnfree.org/coverletters/1.2</u> to learn about the parts of a cover letter.

Week 7-8:

Participate in a discussion about classifying, sorting and recording documents. Write key words on the board.

Organise with the office administrator to show learners the content of the filing system and show them what alphabetical and numerical classification looks like.

Search the internet for pictures of alphabetical and numerical classification. Copy and paste the pictures in a new document.

Identify and list social networks that you use or are aware of in a new document.

Search the internet to find videos about social networking safety. Ask learners to share their findings in class.

Participate in a discussion of what is appropriate to share or post on social media. Write key words on the board.

Participate in a discussion of ways to ensure job success. List key words on the board.

List key words in a new document that describes appropriate workplace attire.

Play a matching game that teaches learners about tools for personal hygiene and which body part to use them on. Draw pictures of soap, a toothbrush, fingernail clippers or mouthwash on one set of cards. Create another set of cards that shoes hands, teeth, nails and mouth. Flip all of the cards over and have learners match the tool to the body part.

GRADE 5: SECOND YEAR: TERM 4

Week 1-2:

Participate in a discussion of how to monitor stock and equipment. Look for examples of stock control cards on the internet.

Create a PowerPoint Presentation that illustrates the assets of the office using pictures and words.

Practice to fill in a template of a requisition form.

Identify and list the information you have to include on your resume in a new document.

Explore different formats for resumes for e.g. chronological, functional and combination through http://www.gcflearnfree.org/resumewriting/2

Week 3-4:

Inspect the storage area in your classroom. List ideas in a new document to illustrate how to utilize the storage area to make stock take easier.

Create a PowerPoint Presentation that illustrates how to store dangerous or hazardous materials. Use pictures and words.

Understand the online calendar and address book.

Choose one of the templates for resume writing in Microsoft Office Online and practice to type your resume.

Week 5-6:

Make a collage or poster using pictures from brochures illustrating filing and indexing.

What are the requirements of a good filing system? Create a checklist in a new document with requirements.

Arrange a visit to the administrative office and inspect their filing system using the checklist created in activity 2.

Search the internet to find videos about online safety.

Search the internet to find tips regarding online safety. Copy and paste images from your search in a new document. Print and display in the class.

Create a PowerPoint Presentation illustrating the important tips you learned about internet safety, using words and pictures.

Practice to type a cover letter by using the template in Microsoft Online.

Week 7-8:

View videos, images and articles on the internet to learn about an alphabetical filing system.

View videos, images and articles on the internet to learn about a numeric filing system.

View videos, images and articles on the internet to learn about an alphanumeric filing system.

Create a table in a new document with 2 columns and 10 rows. Identify and list social networks that you use or are aware of and indicate how often you use them.

Search the internet to find tips about social networking safety. Copy and paste images from your search in a new document. Print and display in the class.

Create a mind map to illustrate do's and dont's when sharing or posting on social media.

Participate in a discussion of ways to ensure job success. List key words in a new document.

Copy and paste pictures from the internet to illustrate how you would dress for work. Show and tell the class about your poster.

Design a poster to illustrate products needed to ensure personal hygiene and healthy habits. Show and tell the class about your poster.

GRADE 5: THIRD YEAR: TERM 4

Week 1-2:

List assets and consumables of the office by inserting a table in a new document with 2 columns. Name the assets and consumables in the 2 different columns. Add an extra column and paste a picture of the item.

Create a PowerPoint Presentation that illustrates the consumables of the office using pictures and words.

Practice to fill in a template of a stock control card.

Sign up for an email account.

Share you email address with your friends and in return write down their addresses.

Identify and list the information you have to include on your resume in a new document.

Explore different formats for resumes for e.g. chronological, functional and combination through http://www.gcflearnfree.org/resumewriting/2.

Week 3-4:

Practice counting the stock in the classroom and storage area for e.g. monitors, keyboards, text books, staplers etc. and write it down on an inventory checklist.

Set up a code of conduct that explains safety measures when storing stock.

Participate in a discussion about the importance of email etiquette. Search videos on the internet to learn about this topic.

Visit http://www.gcflearnfree.org/email101/4.4 to learn about using email in the workplace.

Identify and list the differences between email etiquette for personal use vs. in the workplace.

Participate in a discussion about income vs. expenditure. Explain that if your income is greater than your expenses, you will have money left over to save, spend

and share. If your expenses are greater than your income, however, you will have to make some changes in order to avoid getting into debt.

Play the Grocery Game. Give learners a grocery list and have them calculate in a spreadsheet how much everything will cost. Identify places where you could save money by buying alternative cheaper items.

Participate in a discussion about how much money a teenager needs to "live" each month. Write responses on the board. Ask learners to identify how they spend money (answers may include clothing, entertainment, savings, etc.). Ask learners how they obtain the money they spend. Answers may include allowance from

parents, chores, jobs, gifts, etc. Rewrite the income and expense items in the form of a monthly budget.

Choose one of the templates for resume writing in Microsoft Office Online and practice to type your resume.

Week 5-6:

Make a collage or poster using pictures from brochures illustrating filing and indexing.

What are the requirements of a good filing system? Create a checklist in a new document with requirements.

Arrange a visit to the administrative office and inspect their filing system using the checklist.

Understands guidelines regarding online predators.

Practice to type a cover letter by using the template in Microsoft Online.

Week 7-8:

Complete the worksheet by matching the correct picture with the method of classification.

Participate in a discussion about the different ways in which paper-based files can be stored for e.g. horizontal, vertical, lateral, tubular, cabinets, concertina files

and folders. Find pictures to illustrate the different types of files and make a collage.

Display different folders that must be filed correctly in the class. Some folders are alphabetical and some folders are numeric. Group together and sort. File in a cabinet.

View <u>http://www.gcflearnfree.org/internetsafety/7</u> to learn about smart social networking.

Create a PowerPoint Presentation illustrating the important tips you learned about social networking safety, using words and pictures.

Understand guidelines on how to stay safe when using social media.

Participate in a discussion of ways to ensure job success. List key words in a new document using WordArt.

Display different types of clothes and accessories in the class. Learners' show and tell if the clothes are appropriate or inappropriate workplace attire.

Search the internet for images showing hygiene tips. Copy and paste images in a new document and discuss in pairs.

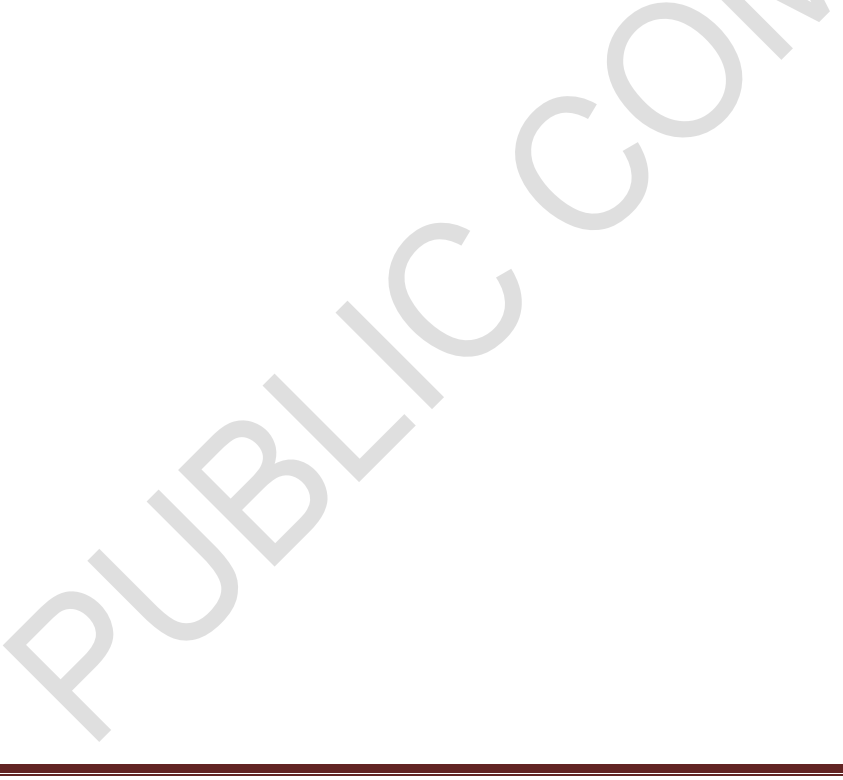

## 4 SECTION 4: ASSESSMENT

# Subject specific content to be added to generic section 4 after public comment changes/corrections have been made.

#### Assessment across the 5 years

Assessment is formally recorded during four (4) practical sessions with a **minimum of four (4) skills** reported. Learners, regardless of abilities, shall be assessed on the same skill. The teaching plan includes **three suggested activities** to be taught over the two or three years for the three topics for every two weeks. (Activity 1 is suggested for the first year the learner is in the grade, activity 2 for the second year the learner is in the grade and activity 3 for the third year the learner is in the grade). Activities should be chosen depending on resources, time available and level of understanding of learners. The teacher will **choose the assessment goal** for the relevant activity that was done. The following serves as suggestion of skills to record and report on.

Grade 4 - Practical assessment tasks: choose a minimum of four (4) per term

| TERM 1 |                                                                                                    |
|--------|----------------------------------------------------------------------------------------------------|
| Week   | Assessment task                                                                                                    |
| 1-2    | Identify, point out or name the different parts of the computer.                                                                                                    |
|        | Identify, point out or name the different components on the keyboard i.e. the function, typing, numeric, control, windows, shift, alt, enter and cursor keys.                                                                             |
|        | Understand healthy personal habits for e.g. brush your teeth twice daily, shower or bath once a day, wash your hair regularly and wash your hands often.                                                                                  |
| 3-4    | Understand the basic operations on a computer: switch the computer on and off, move and click the mouse correctly, identify the basic keys on the keyboard, identify the icons of the programmes on the computer and exit the programmes. |
|        | Identify, point out or name the different parts of the keyboard that are used for entering and editing (enter, backspace, space bar, delete keys and navigation/cursor keys (arrows for up, down, left and right).                        |
|        | Understand the importance of personal grooming habits for customer services.                                                                                                    |
| 5-6    | Demonstrate the correct typing position and ergonomics.                                                                                                    |
|        | Demonstrate basic editing features in a word processor: to delete, select, copy and paste, cut and paste, drag and drop, find and replace.                                                                                                |
|        | Understand dress code that is in accordance with a specific work place requirement.                                                                                                    |
| 7-8    | Understand how to take care of a computer by cleaning the peripherals and using removable devices carefully and correctly.                                                                                                    |
|        | Understand basic operations on the computer: open a programme, navigate the desktop moving through windows, save a document, close a document and activate an existing document.                                                          |
|        | Understand the basic terms related to HIV and AIDS.                                                                                                    |

- Theoretical assessment tasks: choose a minimum of one (1) per term

| TERM 2 |                                                                                                    |
|--------|----------------------------------------------------------------------------------------------------|
| Week   | Assessment task                                                                                                    |
| 1-2    | Review the different parts of the computer, e.g. screen, keyboard, mouse, system unit and printer. Review how to take care of the different parts of the computer. Review different electronic devices, e.g. tablets, cell phones, mp3 players, removable disks, CD's and cameras.<br>Identify, point out or name the components on the keyboard relating to the home row                              |
|        | alphabet keys (asdfjkl ;).<br>Understand the basic principles of office safety i.e. things that are dangerous in the office for                                                                                                    |
| 3-4    | Identify, point out or name general office equipment and what they are used for.                                                                                                    |
|        | Identify, point out or name the components on the keyboard relating to the top row alphabet keys (qwertyuiop).                                                                                                    |
|        | Identify and or list the basic principles of fire safety and what to do if a fire breaks out in the office.                                                                                                    |
| 5-6    | Understand general office equipment: staplers, punches and a guillotine.                                                                                                    |
|        | Identify, point out or name the components on the keyboard relating to the bottom row alphabet keys (zxcvbnm).                                                                                                    |
|        | Understand basic first aid procedures for nose bleeds, cuts, scratches, fainting, bruising and sprains.                                                                                                    |
| 7-8    | Understand the basic operation of a photocopying and fax machine.                                                                                                    |
|        | Identify, point out or name the home, bottom and top row on the keyboard and understand the correct typing position.                                                                                                    |
|        | Identify, point out or name items needed in a first aid kit:first-aid manual, sterile gauze pads<br>of different sizes, adhesive tape, aadhesive bandages in several sizes, elastic bandage, a<br>splint, antiseptic wipes, soap, antiseptic solution, sharp scissors, safety pins, thermometer,<br>plastic non-latex gloves, mouthpiece for administering CPR and list of emergency phone<br>numbers. |
| TERM 3 |                                                                                                    |
| Week   | Assessment task                                                                                                    |
| 1-2    | Understand the basic principles of office safety i.e. things that are dangerous in the office for e.g. loose carpets, faulty electrical wiring, broken windows, blocked fire escapes, stacked filing, heaters and open cupboards and drawers.                                                                                                    |
|        | Understand basic operations with tables: insert a table, change or delete borders, shading, vertical text, different alignment of cells and columns, insert or delete columns or rows, merge and split cells.                                                                                                    |
|        | Understand basic telephone etiquette.                                                                                                    |
| 3-4    | Understand the basic principles of office safety i.e. things that are dangerous in the office for e.g. loose carpets, faulty electrical wiring, broken windows, blocked fire escapes, stacked filing, heaters and open cupboards and drawers.                                                                                                    |
|        | Understand basic operations with headers and footers: typing capital letters and using the header / footer function.                                                                                                    |
|        | Speak professionally to clients over the telephone using general telephone etiquette.                                                                                                    |
| 5-6    | Identify, point out or name official safety signs in the office.                                                                                                    |
|        | Understand basic formatting features: bold, italics and underline.                                                                                                    |
|        | Understand the difference between "needs" and "wants" concerning personal finance.                                                                                                    |
| 7-8    | Understand an emergency evacuation drill.                                                                                                    |

|        | Understand basic formatting features: change the font type, size and colour.                                                                     |
|--------|----------------------------------------------------------------------------------------------------|
|        | Understand personal income vs. expenditure concerning personal finance.                                                                          |
| TERM 4 |                                                                                                    |
| Week   | Assessment task                                                                                                    |
| 1-2    | Understand the requirements for a successful reception area: verbal communication and non-verbal communication.                                  |
|        | Understand basic formatting features: change alignment (left, center, right, and justify) and the line spacing of the text.                      |
|        | Show an understanding about the need for ethics in the workplace.                                                                                |
| 3-4    | Understand the requirements for a successful reception area: characteristics of the office worker.                                               |
|        | Understand special characters on the computer: type special characters, symbols and punctuation marks available on the keyboard (!@#\$%^&*?<>.,) |
|        | Understand the basic rights and responsibilities of the office worker.                                                                           |
| 5-6    | Understand the requirements for a successful reception area: effective communication                                                             |
|        | Demonstrate the page layout features: change the A4 orientation to landscape or portrait, change the paper size and page margins.                |
|        | Understand the types of customers one can expect to come across in the work environment.                                                         |
| 7-8    | Understand the requirements for a successful reception area: human relations.                                                                    |
|        | Demonstrate basic operations of the computer: how to print a document.                                                                           |
|        | Understand how to greet a customer correctly.                                                                                                    |

## Grade 5 - Practical assessment tasks: choose a minimum of four (4) per term

## - Theoretical assessment tasks: choose a minimum of one (1) per term

| TERM 1 |                                                                                                    |
|--------|----------------------------------------------------------------------------------------------------|
| Week   | Assessment task                                                                                                    |
| 1-2    | Identify, point out or name the different parts of the computer.                                                                                                    |
|        | Demonstrate knowledge of the parts of the keyboard and use the correct typing position: the function, typing, numeric, control, windows, shift, alt, enter and cursor keys.                                                                                                    |
|        | Understand healthy personal habits and basic hygiene.                                                                                                    |
| 3-4    | Demonstrate how to take care of a computer by cleaning the peripherals and using removable devices carefully and correctly.                                                                                                    |
|        | Use the keyboard skilfully and accurately by typing the home row (asdfgh;lkj), top row                                                                                                    |
|        | underline, change the font type and size and punctuation and special characters.                                                                                                    |
|        | Understand unhealthy personal habits and bad basic hygiene and the basic principles of sick leave.                                                                                                    |
| 5-6    | Demonstrate basic operations on the computer: switch the computer on and off, move and click the mouse correctly, identify, point out or name the basic keys on the keyboard, the names and icons of the programmes on the computer and how to exit the programmes.                         |
|        | Demonstrate basic editing features in a paragraph and tables: text selection, copy, paste, insert letters or words, delete letters or words, change order of words, insert or delete rows and columns, change borders and shadings, change cell alignment, change text direction, save with |
|        | a new name.                                                                                                    |

|      | Interpret body language in a business environment.                                                                                                    |
|------|----------------------------------------------------------------------------------------------------|
| 7-8  | Use general office equipment and understand the basic operation of a photocopying, fax and shredding machine.                                                |
|      | Demonstrate basic file management.                                                                                                    |
|      | Understand different methods of handshakes and the importance of personal space.                                                                             |
| TERM | 2                                                                                                    |
| Week | Assessment task                                                                                                    |
| 1-2  | Understand different types of office layouts: open plan, cubicle, corridor or panoramic layouts.                                                             |
|      | Demonstrate basic operations with shapes: insert and edit a shape.                                                                                           |
|      | Understand basic first aid procedures for nose bleeds, cuts, scratches, fainting, bruising and sprains.                                                      |
| 3-4  | Interpret a basic office floor plan.                                                                                                    |
|      | Demonstrate how to insert a picture or clip art.                                                                                                    |
|      | Identify, point out or name potential hazards in the office environment.                                                                                     |
| 5-6  | Understand what furniture is used in an office environment.                                                                                                  |
|      | Demonstrate the use of text boxes and WordArt and their effects.                                                                                             |
|      | Understand the need to be punctual at work, the smoking policy and good listening skills.                                                                    |
| 7-8  | Understand why office cleanliness is important.                                                                                                    |
|      | Demonstrate basic operations with pictures: edit a picture.                                                                                                  |
|      | Understand the need for a positive attitude to work, to keep your colleagues informed about work activities and code of conduct in the workplace.            |
| TERM | 3                                                                                                    |
| Week | Assessment task                                                                                                    |
| 1-2  | Understand basic principles of mailing systems.                                                                                                    |
|      | Demonstrate basic formatting features on the computer: type a paragraph using bullets and numbering.                                                         |
|      | Differentiate between "needs" and wants" concerning personal finance.                                                                                        |
| 3-4  | Understand basic principles of mailing systems.                                                                                                    |
|      | Demonstrate basic formatting features on the computer: indents and tabs.                                                                                     |
|      | Understand the basic personal financial principals of income vs. expenditure for example food, shelter, water air, bicycle, toys, sweets, bread or clothing. |
| 5-6  | Understand and name unsafe practices, hazards and dangerous substances and how to reduce or remove them.                                                     |
|      | Understand the calculator utility.                                                                                                    |
|      | Demonstrate knowledge of banking services regarding accounts, credit card facilities and ATM use.                                                            |
| 7-8  | Understand the need for and use of fire fighting equipment in the workplace.                                                                                 |

|      | Demonstrate the use of the spelling and grammar tool                                                          |
|------|----------------------------------------------------------------------------------------------------|
|      | Understand and deal with conflict in the office environment.                                                  |
| TERM | 4                                                                                                    |
| Week | Assessment task                                                                                               |
| 1-2  | Understand the difference between assets and consumables and how they are monitored and replaced.             |
|      | Demonstrate an understanding of electronic mail.                                                              |
|      | Demonstrate an understanding of how to prepare a resume.                                                      |
| 3-4  | Demonstrate an understanding of how to store stock safely and to use an inventory checklist.                  |
|      | Demonstrate an understanding of electronic mail.                                                              |
|      | Demonstrate an understanding of how to prepare a resume.                                                      |
| 5-6  | Demonstrate an understanding of basic filing.                                                                 |
|      | Demonstrate and understanding of internet safety.                                                             |
|      | Demonstrate an understanding of how to prepare a cover letter for a resume.                                   |
| 7-8  | Demonstrate an understanding of basic filing.                                                                 |
|      | Demonstrate knowledge and understanding of responsibilities when learning about and using social media.       |
|      | Demonstrate an understanding of characteristics to ensure job success, workplace attire and personal hygiene. |

### REFERENCE

http://www.gcflearnfree.org/: (Permission granted to use tutorials, activities and screenshots).

http://www.gcflearnfree.org/office2010/word2010

http://www.gcflearnfree.org/office2010/powerpoint2010

http://www.gcflearnfree.org/office2010/excel2010

http://www.freetypinggame.net/proper-hand-placement.aspalex.state.al.us/lesson view.php?id=7505)

http://www.avert.org/quizzes/hiv-aids-quiz-easy

http://www.dancemattypingguide.com

http://www.firefacts.org/

http://www.sdcda.org/office/girlsonlytoolkit/toolkit/got-05-

http://healthfitness.ideafit.com/fitness-library/tools-for-teaching-effective-communicationcommunication.pdf http://www.slideshare.net/

http://www.andrewjensen.net/5-ways-to-properly-greet-a-customer/

http://www.kids-online.net/

Acthttp://windows.microsoft.com/en-za/windows7/using-calculator-in-windows-7

Office Practice Student Book Level 2, Wanda Booysen and Danie Nel, Seyfferdt Publishers, 2007

Office Practice Hands-on Training 2, Ilse Serffontein, Future Managers, 2012 Business Practice Student Book Level 2, Wanda Booysen, Seyfferdt Publishers, 2007 Business Practice Hands-on Training, N. Cilliers and P. Bruwer, Future Managers 2006 Office Data Processing 2 Hands-on Training MS Office 2010, Irma Fourie, Future Managers, 2013 Office Data Processing, Student Book Level 2, M. Mguni and M. Dlamini, Seyfferdt Publishers, 2007 The curriculum for Office Administration is based on the following SAQA Qualification and Unit Standards':

| SAQA             | Qualification Title                                           |
|------------------|---------------------------------------------------------------|
| Qualification ID |                                                               |
| *23833           | National Certificate: Business Administration Services        |
|                  | Subfield: Office Administration, NQF level 2                  |
| 61755            | General Education and Training Certificate: Business Practice |
|                  | Subfield: Finance, Economics and Accounting                   |
|                  |                                                               |

| SAQA:                | Title                                                                         |
|----------------------|-------------------------------------------------------------------------------|
| Unit Standard Number |                                                                               |
|                      | Use fundamental skills in an office environment                               |
| US ID 61755          | Incorporate life skills in an employment or self-employment situation         |
|                      | Understand basic business knowledge and attitude                              |
| US ID 116932         | Operate a personal computer system                                            |
| US ID 115091         | Understand safety, health and environmental requirements                      |
|                      | Develop keyboard techniques to key-in alpha and numeric text, symbols and     |
| 0010 9337            | special characters                                                            |
|                      | Use a Graphical User Interface (GUI) based word processor to create, edit and |
| 0010111324           | format documents                                                              |
|                      | Produce a variety of office documents according to acceptable business        |
|                      | guidelines                                                                    |
| *US ID 116945        | Use electronic mail to send and receive messages                              |
| US ID 116931         | Use graphical user interface (GUI) based web browser to search the internet   |
| *US ID 110082        | Understand and apply good customer service                                    |
| US ID 12537          | Identify, point out or name and apply good values and ethics in the workplace |
| US ID 243189         | Managing personal finance                                                     |
| US ID 14656          | Demonstrate an understanding of sexuality and STD's                           |
| US ID 243193         | Practice good health, grooming habits and office etiquette                    |
|                      | Demonstrate knowledge and correct use of office equipment and mailing         |
|                      | systems                                                                       |
| *US ID 14351         | Maintain and manage the reception area                                        |
| *US ID 14338         | Attend to customer enquiries in an office setting                             |
| *US ID 14355         | Maintain and manage storage area/Order and distribute office supplies         |
| *US ID 14352         | Manage a diary for self and others                                            |

|               | Understand the different filing methods and -systems and are up to date with |
|---------------|------------------------------------------------------------------------------|
|               | filing accessories                                                           |
|               | Demonstrate an understanding of the job application process                  |
| *US ID 110064 | Contribute to the health and safety of the workplace                         |
| *US ID 7571   | Demonstrate the ability to use electronic mail software to send and receive  |
| 00107371      | messages                                                                     |
| *US ID 8104   | Operate and take care of equipment in an office environment                  |
| *US ID 14348  | Process incoming and outgoing telephone calls                                |
| *US ID 10717  | Examine the applications of the Basic Conditions of Employment Act and its   |
|               | effect on earnings in own contract                                           |
| *US ID 7568   | Demonstrate knowledge of and produce word processing documents using basic   |
|               | functions                                                                    |
| US ID 243189  | Manage personal finances                                                     |

GCFLearnFree.org: Email granting permission to use GCFLearnFree.org Based on the information you have provided, we are more than happy to grant you permission to use <u>GCFLearnFree.org</u> in the way you have described.

The link below contains links to the offline version of our tutorials, which are available for download through a zip file. Please click on the links, which should begin a download of the information.

Also, feel free to review our Educators' Resources if you haven't already. There may be some information there that you would find useful:

http://www.gcflearnfree.org/educators/curriculum-guides

Thank you for using GCFLearnFree.org! Please let us know if there is ever anything we can do to help you with the people you serve! Curriculum Coordinator GCFLearnFree.org Join Us Online:

Website: <u>http://www.GCFLearnFree.org</u> Spanish Site: <u>http://www.GCFAprendeLibre.org</u> Portuguese Site: <u>http://www.GCFAprendeLivre.org</u> Twitter: <u>http://www.twitter.com/GCFLearnFree</u> Facebook: <u>http://www.facebook.com/GCFLearnFree.org</u> YouTube: <u>http://www.youtube.com/gcflearnfree</u>